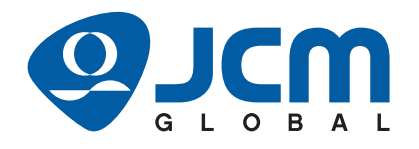

# iPRO<sup>™</sup> Series

# Banknote Acceptor Operation and Maintenance Manual

(Revision 3)

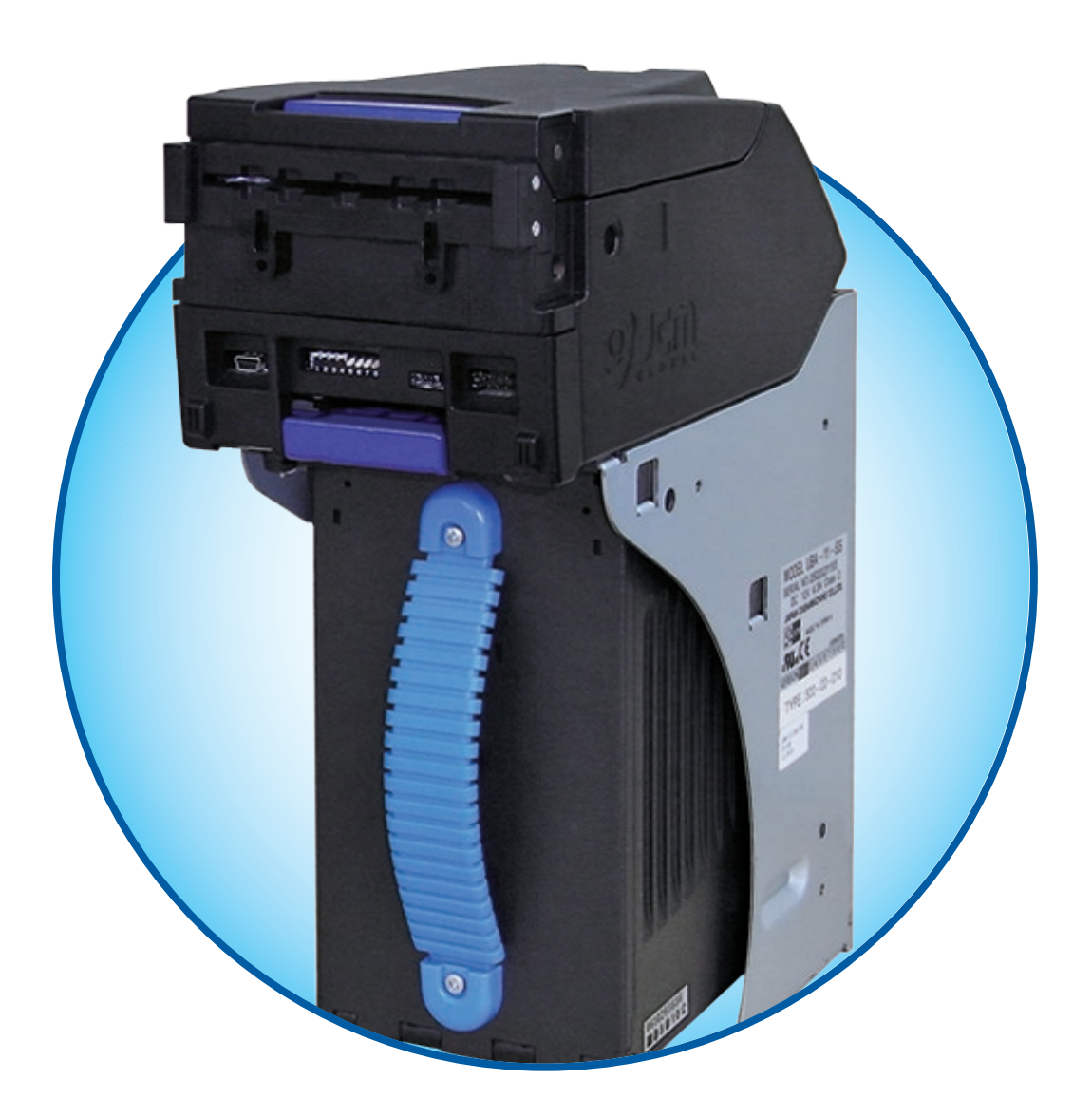

Issue #4089-SME-01-03

|               |               | REVISION HISTORY                                                                                                    |
|---------------|---------------|----------------------------------------------------------------------------------------------------|
| <b>Rev</b> №. | Date          | Reason for Update                                                                                                    |
| А             | 4/27/12       | Initial Version                                                                                                    |
| 1             | 12/18/14      | Added Specifications and Graphics regarding the SH Cash Box, iPRO UH version Unit and iPRO-102 Unit.                                                                                                    |
| 2             | 10/9/18       | Updated Precautions, Disposal Consideration and Structural Specification and Con-<br>tact Information in Section 1. Added External Interface Connection Structure for<br>ccTalk in Section 2. Updated Contact Information in Section 3. Updated EDP num-<br>bers, and added External Cable and Conversion Circuit Board EDP numbers in Sec-<br>tion 7. |
| 3             | Mar. 15, 2021 | Re-designed the Cover. Updated the compliance information. Corrected the stan-<br>dards of the country code in Section 1. Updated the contact information in Section 1<br>and 3. Updated Parts Lists in Section 7. Added specifications regarding the iPRO-<br>103 model.                                                                              |
|               | Oct. 29, 2021 | Added the UKCA mark to the International Compliance and added "Australia Office" to JCM American in Oceania in Section 1 and Section 3.                                                                                                    |

#### International Compliance

- RoHS Directive or or or or or RoHS or
- UL & c-UL Marks E142330
- CE Mark
- UKCA Mark CA
- CB Scheme JP-11397-A1-UL (IEC 60950-1), JP-22215-UL (IEC 62368-1)
- FCC Regulation

This device complies with part 15 of the FCC Rules.

- Operation is subject to the following two conditions: (1) This device may not cause harmful interference, and
- (2) this device must accept any interference received, including interference that may cause undesired operation.

#### FCC CAUTION

Changes or modifications not expressly approved by the party responsible for compliance could void the user's authority to operate the equipment.

Note: This equipment has been tested and found to comply with the limits for a Class A digital device, pursuant to part 15 of the FCC Rules.

These limits are designed to provide reasonable protection against harmful interference when the equipment is operated in a commercial environment. This equipment generates, uses, and can radiate radio frequency energy and, if not installed and used in accordance with the instruction manual, may cause harmful interference to radio communications. Operation of this equipment in a residential area is likely to cause harmful interference in which case the user will be required to correct the interference at his own expense.

## Electrical Current Symbol

Direct Current: **\_\_\_** indicates Direct Current values on product labels.

The JCM Website for patents is: http://www.jcm-hq.co.jp/english/patents/

### Copyright © 2021 By JAPAN CASH MACHINE CO., LTD.

This product document (hereinafter referred to as "Manual") is fully covered by legal Copyrights owned by the JAPAN CASH MACHINE CO., LTD. (hereinafter referred to as "JCM") under Japanese laws and foreign countries. This Manual contains many copyrighted, patented or properly registered equipment items manufactured by JCM, that are prohibited and illegal to duplicate, replicate, or copy in whole, or in part, without the express authorization by JCM with the following exceptions:

1. When an authorized JCM agency or distributor duplicates the Manual for sales promotion and/or service maintenance of the product, or technical service personnel education as required; and

When an end user duplicates the Manual to maintain operation of the product or operate the product in general. JCM retains all rights to amend, alter, change or delete any portion of this Manual in whole, or in part, or add items

thereto without notice regarding the product or its related products. JCM is a registered trademark of JAPAN CASH MACHINE CO., LTD. All other product names mentioned herein may be registered trademarks or trademarks of their respective companies. Furthermore, <sup>™</sup>, ® and © are not always mentioned in each case throughout this publication.

# iPRO<sup>TM</sup> Series Banknote Acceptor Table of Contents

| 1 | GENERAL INFORMATION                            | 1-1           |
|---|------------------------------------------------|---------------|
|   | Description                                    | 1-1           |
|   | iPRO Unit Assembly                             | 1-1           |
|   | Model Descriptions                             | 1-2           |
|   | Type Descriptions                              | 1-2           |
|   | iPRO SH Version                                | . 1-2         |
|   | iPRO SS/SU Version                             | . 1-2         |
|   | iPRO UH Version                                | . 1-3         |
|   | Software Descriptions                          | 1-3           |
|   | Precautions                                    | 1-3           |
|   | User Cautions                                  | . 1-3         |
|   | Installation Cautions                          | . 1-3         |
|   | Mounting, Dismounting & Transportation         | . 1-4         |
|   | Preventive Maintenance                         | . 1-4         |
|   | Disposal Consideration                         | 1-4           |
|   | Banknote Fitness Requirements                  | . 1-4         |
|   | Primary Features                               | 1-5           |
|   | Component Names                                | 1-6           |
|   | Specifications                                 | 1-7           |
|   | Technical Specifications                       | . 1-7         |
|   | Environmental Specifications                   | . 1-8         |
|   | Electrical Specifications                      | . 1-8         |
|   | Structural Specifications                      | . 1-8         |
|   | Unit Dimensions                                | 1-9           |
|   | iPRO Unit Entire Outside Dimensions            | . 1-9         |
|   | iPRO Unit Clearance Dimensions                 | . 1-9         |
|   | iPRO Cash Box Outside Dimensions               | 1-10          |
|   | iPRO Cash Box Outside Dimensions (Continued 1) | 1-11          |
|   | iPRO UH Entire Outside Dimesions               | 1-11          |
|   | Technical Contact Information                  | 1-12          |
|   | Americas                                       | -12           |
|   | JCM American                                   | 1-12          |
|   | Europe, Middle East, Africa & Russia           | 1-12          |
|   | JCM Europe GmbH                                | 1-12          |
|   |                                                | 1-12          |
|   |                                                | 1-12          |
|   | Asia and Uceania                               | 1-12          |
|   |                                                | 1-12          |
| ~ |                                                | 1-12<br>04    |
| 2 | INSTALLATION                                   | ∠-1           |
|   | Installation Process                           | 2-1           |
|   | LOCK INStallation                              | . <b>∠-</b> 1 |
|   | Uniock Procedure                               | . 2-2         |
|   | DIP Switch Configurations                      | 2-2           |

|                                                                           | Page |
|---------------------------------------------------------------------------|------|
| Primary LED Indications                                                   | 2-3  |
| Connector Pin Assignments                                                 | 2-4  |
| Connector Pin Assignments (Continued 1)                                   | 2-5  |
| Connector Pin Assignments (Continued 2)                                   | 2-6  |
| Connector Pin Assignments (Continued 3)                                   | 2-7  |
| Connector Pin Assignments (Continued 4)                                   | 2-8  |
| iPRO Optional Conversion Circuit Boards                                   | 2-9  |
| Connector Pin Assignments for the Optional Conversion Circuit Boards      | 2-9  |
| Optional Conversion Circuit Board Installation Procedure                  | 2-10 |
| Optional Conversion Circuit Board External Interface Connection Structure | 2-10 |
| CPU Board DIP Switch Configurations                                       | 2-11 |
| Preventive Maintenance                                                    | 2-11 |
| Retrieving Banknotes                                                      | 2-11 |
| Clearing a Banknote Jam                                                   | 2-11 |
| Opening the iPRO Centering Mechanism                                      | 2-12 |
| Cleaning Procedure                                                        | 2-12 |
| Sensor Locations                                                          | 2-13 |
| Standard Interface Circuit Schematics                                     | 2-15 |
| Standard Interface Circuit Schematics (Continued 1)                       | 2-16 |
| Standard Interface Circuit Schematics (Continued 2)                       | 2-17 |
| Standard Interface Circuit Schematics (Continued 3)                       | 2-18 |
| Standard Interface Circuit Schematics (Continued 4)                       | 2-19 |
| Operational Flowchart                                                     | 2-21 |
| Operational Flowchart (Continued 1)                                       | 2-22 |
| COMMUNICATIONS                                                            | 3-1  |
| Americas                                                                  | 3-1  |
| JCM American                                                              | 3-1  |
| Europe, Middle East, Africa & Russia                                      | 3-1  |
| JCM Europe GmbH                                                           | 3-1  |
| UK & Ireland                                                              | 3-1  |
| JCM Europe (UK Office)                                                    | 3-1  |
| Asia and Oceania                                                          | 3-1  |
| JCM American (Australia Office)                                           | 3-1  |
| JAPAN CASH MACHINE CO., LTD. (HQ)                                         | 3-1  |
| DISASSEMBLY/REASSEMBLY                                                    | 4-1  |
| Tool Requirements                                                         | 4-1  |
| Transport Motor Encoder Board & Pull-Back Motor Removal                   | 4-1  |
| Stacker Motor Encoder Board Removal                                       | 4-2  |
| Upper Sensor Board Removal                                                | 4-3  |
| Cash Box Sensor Board Removal                                             | 4-3  |
| Solenoid Removal                                                          | 4-3  |
| CPU Circuit Board Removal                                                 | 4-4  |
| Lower Sensor Board Removal                                                | 4-5  |
| Centering Home Position Sensor Board Removal                              | 4-5  |
| Stacker Motor Removal                                                     | 4-6  |
| Centering Motor Removal                                                   | 4-6  |
| Transport Motor Removal                                                   | 4-6  |

3

4

|   |                                                                        | Page       |
|---|------------------------------------------------------------------------|------------|
|   | Sponge Roller Removal                                                  | 4-7        |
|   | Barcode Sensor Removal                                                 | 4-7        |
|   | Rear Transport Unit Timing Belt Removal                                |            |
|   | Ø15 Drive Roller Removal                                               |            |
|   | Front Transport Unit Timing Belt Removal                               |            |
|   | Cash Box Unit Timing Belt Removal                                      | 4-9        |
|   | O-Ring Seal Removal                                                    |            |
| 5 | WIRING DIAGRAMS                                                        | 5-1        |
|   | iPRO-100/103 System Wiring Diagram                                     | 5-1        |
| _ | iPRO-101/102 System Wiring Diagram                                     |            |
| 6 | CALIBRATION AND TESTING                                                | 6-1        |
|   | Download, Installation and Workbench Tool Requirements                 | 6-1        |
|   | Application Software Installation                                      | 6-1        |
|   | Part 1 - JCM lool Suite Installation                                   | 6-1        |
|   | Part 2 - USB Drivers Installation                                      | 6-2        |
|   | JCM Tool Suite Standard Edition Mode                                   |            |
|   | Software Download Tool Requirements                                    |            |
|   | Software Download Procedures                                           | <b>b-3</b> |
|   | Download the Upgrade Program                                           |            |
|   | Collibration                                                           | C-0        |
|   | Calibration                                                            | <b>0-0</b> |
|   | Calibration Tool Poquiromente                                          |            |
|   | iPPO Reference Report                                                  |            |
|   | Placing Each Reference Daper                                           |            |
|   | Placing Reference Papers                                               | 0-7        |
|   | Calibration Program                                                    | 0-7<br>6-7 |
|   | Validation Sensor Calibration                                          | 0-7<br>6_7 |
|   | Validation Sensor Calibration Prenaration                              | 0-7<br>6-7 |
|   | Validation Sensor ID/A Value non-Paper! Calibration                    | 6-8        |
|   | Validation Sensor/Bar Sensor [with the Reference Paper] Calibration    | 6-8        |
|   | UV (Reflection) Sensor with Paper Calibration                          |            |
|   | UV (Transmissive) Sensor with Paper Calibration                        |            |
|   | Validation & UV (Transmissive) Sensor non-Paper Calibration and Saving | 6-10       |
|   | Positioning Sensor Calibration                                         | 6-11       |
|   | Positioning Sensor Calibration Preparation                             | 6-11       |
|   | Positioning Sensor Calibration & Saving Calibration Values             | 6-11       |
|   | Model Information Confirmation                                         | 6-12       |
|   | Reading the Model Information                                          | 6-12       |
|   | Reading the iPRO Calibration Tool Version                              | 6-13       |
|   | Performance Tests                                                      | 6-13       |
|   | Performance Test Tool Requirement using a PC                           | 6-13       |
|   | Performance Tests Using PC Procedures                                  | 6-13       |
|   | Performance Test                                                       | 6-14       |
|   | Sensor ON/OFF Test                                                     | 6-14       |
|   | DIP Switch Test                                                        | 6-14       |
|   | Denomination Test                                                      | 6-14       |

|                                                                                                    | i age                                                                                                    |
|----------------------------------------------------------------------------------------------------|----------------------------------------------------------------------------------------------------|
| Operation Test Mode                                                                                                    | 6-15                                                                                                    |
| Acceptance Tests                                                                                                    | 6-16                                                                                                    |
| Aging Test                                                                                                    | 6-16                                                                                                    |
| Device Function Test                                                                                                    | 6-17                                                                                                    |
| Motor Test                                                                                                    |                                                                                                    |
| Motor Speed test                                                                                                    | 6-18                                                                                                    |
| Sensor Test                                                                                                    | 6-19                                                                                                    |
|                                                                                                    | 6 20                                                                                                    |
| Dir Switch Test                                                                                                    |                                                                                                    |
| DID Switch Settings for Deformance Test without a DC                                                                                                    | 0-20<br>6.21                                                                                                    |
|                                                                                                    |                                                                                                    |
|                                                                                                    |                                                                                                    |
| DIP Switch lest                                                                                                    |                                                                                                    |
| Sensor lest                                                                                                    |                                                                                                    |
| iPRO Utility Tools                                                                                                    | 6-23                                                                                                    |
| ICB Setting Tool Requirements                                                                                                    | 6-23                                                                                                    |
| ICB Setting Change Preparation                                                                                                    | 6-23                                                                                                    |
| ICB Function Settings                                                                                                    | 6-23                                                                                                    |
| Setting ICB Enable/Disable Functions                                                                                                    | 6-23                                                                                                    |
| Enable Screen Button Activation                                                                                                    | 6-24                                                                                                    |
| Disable Screen Button Activation                                                                                                    | 6-24                                                                                                    |
| ICB Current Status Screen Button                                                                                                    | 6-24                                                                                                    |
| Setting the M/C #                                                                                                    |                                                                                                    |
| ICB Function Operational Condition                                                                                                    |                                                                                                    |
| EXPLODED VIEWS AND PARTS LISTS                                                                                                    | 7-1                                                                                                    |
|                                                                                                    |                                                                                                    |
| Entire iPRO Unit Exploded View                                                                                                    |                                                                                                    |
| Entire iPRO Unit Exploded View<br>Entire iPRO Unit Parts List                                                                                                    | <b>7-1</b><br>7-2                                                                                                    |
| Entire iPRO Unit Exploded View<br>Entire iPRO Unit Parts List<br>iPRO Upper Unit Exploded View                                                                                                    | <b>7-1</b><br>7-2<br><b>7-3</b>                                                                                                    |
| Entire iPRO Unit Exploded View<br>Entire iPRO Unit Parts List<br>iPRO Upper Unit Exploded View                                                                                                    |                                                                                                    |
| Entire iPRO Unit Exploded View<br>Entire iPRO Unit Parts List<br>iPRO Upper Unit Exploded View<br>iPRO Upper Unit Parts List<br>iPRO Transport Unit 1 Exploded View                                                                                                    |                                                                                                    |
| Entire iPRO Unit Exploded View<br>Entire iPRO Unit Parts List<br>iPRO Upper Unit Exploded View<br>iPRO Upper Unit Parts List<br>iPRO Transport Unit 1 Exploded View                                                                                                    |                                                                                                    |
| Entire iPRO Unit Exploded View<br>Entire iPRO Unit Parts List<br>iPRO Upper Unit Exploded View<br>iPRO Upper Unit Parts List<br>iPRO Transport Unit 1 Exploded View<br>iPRO Transport Unit 1 Parts List<br>iPRO Transport Unit 2 Exploded View                                                                                                    | <b>7-1</b><br>7-2<br><b>7-3</b><br>7-4<br><b>7-4</b><br><b>7-5</b><br>7-6                                                                                                    |
| Entire iPRO Unit Exploded View<br>Entire iPRO Unit Parts List<br>iPRO Upper Unit Exploded View<br>iPRO Upper Unit Parts List<br>iPRO Transport Unit 1 Exploded View<br>iPRO Transport Unit 1 Parts List<br>iPRO Transport Unit 2 Exploded View                                                                                                    | <b>7-1</b><br>7-2<br><b>7-3</b><br>7-4<br><b>7-5</b><br>7-6<br><b>7-7</b>                                                                                                    |
| Entire iPRO Unit Exploded View<br>Entire iPRO Unit Parts List<br>iPRO Upper Unit Exploded View<br>iPRO Upper Unit Parts List<br>iPRO Transport Unit 1 Exploded View<br>iPRO Transport Unit 1 Parts List<br>iPRO Transport Unit 2 Exploded View<br>iPRO Transport Unit 2 Parts List                                                                                                    | 7-1<br>7-2<br>7-3<br>7-4<br>7-5<br>7-5<br>7-6<br>7-6<br>7-7<br>7-8                                                                                                    |
| Entire iPRO Unit Exploded View<br>Entire iPRO Unit Parts List<br>iPRO Upper Unit Exploded View<br>iPRO Transport Unit 1 Exploded View<br>iPRO Transport Unit 1 Parts List<br>iPRO Transport Unit 2 Exploded View<br>iPRO Transport Unit 2 Parts List<br>iPRO Transport Unit 2 Parts List                                                                                                    | 7-1<br>7-2<br>7-3<br>7-4<br>7-4<br>7-5<br>7-6<br>7-6<br>7-7<br>7-8<br>7-8<br>7-9                                                                                                    |
| Entire iPRO Unit Exploded View<br>Entire iPRO Unit Parts List<br>iPRO Upper Unit Exploded View<br>iPRO Transport Unit 1 Exploded View<br>iPRO Transport Unit 1 Parts List<br>iPRO Transport Unit 2 Exploded View<br>iPRO Transport Unit 2 Parts List<br>iPRO Transport Unit 2 Parts List<br>iPRO Transport Unit 3 Parts List<br>iPRO Transport Unit 3 Parts List                                                                                                    | 7-1<br>7-2<br>7-3<br>7-4<br>7-4<br>7-5<br>7-6<br>7-6<br>7-7<br>7-8<br>7-8<br>7-9<br>7-10                                                                                                    |
| Entire iPRO Unit Exploded View<br>Entire iPRO Unit Parts List<br>iPRO Upper Unit Exploded View<br>iPRO Upper Unit Parts List<br>iPRO Transport Unit 1 Exploded View<br>iPRO Transport Unit 1 Parts List<br>iPRO Transport Unit 2 Exploded View<br>iPRO Transport Unit 2 Parts List<br>iPRO Transport Unit 2 Parts List<br>iPRO Transport Unit 3 Exploded View<br>iPRO Transport Unit 3 Parts List<br>iPRO Transport Unit 3 Parts List                                                                                                    |                                                                                                    |
| Entire iPRO Unit Exploded View<br>Entire iPRO Unit Parts List<br>iPRO Upper Unit Exploded View<br>iPRO Upper Unit Parts List<br>iPRO Transport Unit 1 Exploded View<br>iPRO Transport Unit 2 Exploded View<br>iPRO Transport Unit 2 Parts List<br>iPRO Transport Unit 2 Parts List<br>iPRO Transport Unit 3 Exploded View<br>iPRO Transport Unit 3 Parts List<br>iPRO Transport Unit 3 Parts List<br>iPRO Transport Unit 4 Parts List<br>iPRO Transport Unit 4 Parts List                                                                                                    |                                                                                                    |
| Entire iPRO Unit Exploded View<br>Entire iPRO Unit Parts List<br>iPRO Upper Unit Exploded View<br>iPRO Transport Unit 1 Exploded View<br>iPRO Transport Unit 1 Parts List<br>iPRO Transport Unit 2 Exploded View<br>iPRO Transport Unit 2 Parts List<br>iPRO Transport Unit 3 Exploded View<br>iPRO Transport Unit 3 Parts List<br>iPRO Transport Unit 3 Parts List<br>iPRO Transport Unit 4 Parts List<br>iPRO Transport Unit 4 Parts List<br>iPRO Transport Unit 4 Parts List<br>iPRO Transport Unit 5 Exploded View                                                                                                    |                                                                                                    |
| Entire iPRO Unit Exploded View<br>Entire iPRO Unit Parts List<br>iPRO Upper Unit Exploded View<br>iPRO Transport Unit 1 Exploded View<br>iPRO Transport Unit 1 Parts List<br>iPRO Transport Unit 2 Exploded View<br>iPRO Transport Unit 2 Parts List<br>iPRO Transport Unit 3 Exploded View<br>iPRO Transport Unit 3 Parts List<br>iPRO Transport Unit 3 Parts List<br>iPRO Transport Unit 4 Parts List<br>iPRO Transport Unit 4 Exploded View<br>iPRO Transport Unit 4 Parts List<br>iPRO Transport Unit 5 Exploded View<br>iPRO Transport Unit 5 Parts List                                                                                                    |                                                                                                    |
| Entire iPRO Unit Exploded View<br>Entire iPRO Unit Parts List<br>iPRO Upper Unit Exploded View<br>iPRO Transport Unit 1 Exploded View<br>iPRO Transport Unit 1 Parts List<br>iPRO Transport Unit 2 Exploded View<br>iPRO Transport Unit 2 Parts List<br>iPRO Transport Unit 3 Parts List<br>iPRO Transport Unit 3 Parts List<br>iPRO Transport Unit 3 Parts List<br>iPRO Transport Unit 4 Parts List<br>iPRO Transport Unit 4 Parts List<br>iPRO Transport Unit 5 Parts List<br>iPRO Transport Unit 5 Parts List<br>iPRO Transport Unit 5 Parts List<br>iPRO Transport Unit 5 Parts List<br>iPRO Transport Unit 5 Parts List<br>iPRO Transport Unit 5 Parts List<br>iPRO Transport Unit 5 Parts List                                                                                                    |                                                                                                    |
| Entire iPRO Unit Exploded View<br>Entire iPRO Unit Parts List<br>iPRO Upper Unit Exploded View<br>iPRO Transport Unit 1 Exploded View<br>iPRO Transport Unit 1 Parts List<br>iPRO Transport Unit 2 Exploded View<br>iPRO Transport Unit 2 Parts List<br>iPRO Transport Unit 3 Exploded View<br>iPRO Transport Unit 3 Parts List<br>iPRO Transport Unit 3 Parts List<br>iPRO Transport Unit 4 Parts List<br>iPRO Transport Unit 4 Parts List<br>iPRO Transport Unit 5 Parts List<br>iPRO Transport Unit 5 Parts List<br>iPRO Transport Unit 5 Parts List<br>iPRO Transport Unit 5 Parts List<br>iPRO Transport Unit 6 Parts List<br>iPRO Transport Unit 6 Parts List                                                                                                    |                                                                                                    |
| Entire iPRO Unit Exploded View<br>Entire iPRO Unit Parts List<br>iPRO Upper Unit Exploded View<br>iPRO Upper Unit Parts List<br>iPRO Transport Unit 1 Exploded View<br>iPRO Transport Unit 2 Exploded View<br>iPRO Transport Unit 2 Parts List<br>iPRO Transport Unit 3 Exploded View<br>iPRO Transport Unit 3 Parts List<br>iPRO Transport Unit 3 Parts List<br>iPRO Transport Unit 4 Parts List<br>iPRO Transport Unit 4 Parts List<br>iPRO Transport Unit 5 Exploded View<br>iPRO Transport Unit 5 Parts List<br>iPRO Transport Unit 5 Parts List<br>iPRO Transport Unit 6 Parts List<br>iPRO Transport Unit 6 Parts List<br>iPRO Transport Unit 6 Parts List<br>iPRO Transport Unit 7 Exploded View<br>iPRO Transport Unit 7 Exploded View                                                                                                    |                                                                                                    |
| Entire iPRO Unit Exploded View<br>Entire iPRO Unit Parts List<br>iPRO Upper Unit Exploded View<br>iPRO Transport Unit 1 Exploded View<br>iPRO Transport Unit 1 Parts List<br>iPRO Transport Unit 2 Exploded View<br>iPRO Transport Unit 2 Parts List<br>iPRO Transport Unit 3 Exploded View<br>iPRO Transport Unit 3 Parts List<br>iPRO Transport Unit 3 Parts List<br>iPRO Transport Unit 4 Exploded View<br>iPRO Transport Unit 4 Exploded View<br>iPRO Transport Unit 5 Parts List<br>iPRO Transport Unit 5 Exploded View<br>iPRO Transport Unit 5 Parts List<br>iPRO Transport Unit 5 Parts List<br>iPRO Transport Unit 6 Parts List<br>iPRO Transport Unit 6 Parts List<br>iPRO Transport Unit 6 Parts List<br>iPRO Transport Unit 7 Parts List<br>iPRO Transport Unit 7 Parts List                                                                                                    | <b>7-1</b><br>7-2<br><b>7-3</b><br>7-4<br><b>7-5</b><br><b>7-5</b><br><b>7-5</b><br><b>7-5</b><br><b>7-7</b><br>7-8<br><b>7-7</b><br>7-10<br><b>7-11</b><br>7-12<br><b>7-13</b><br>7-13<br><b>7-13</b><br><b>7-14</b><br>7-15<br><b>7-16</b><br>7-17                                                          |
| Entire iPRO Unit Exploded View<br>Entire iPRO Unit Parts List<br>iPRO Upper Unit Exploded View<br>iPRO Transport Unit 1 Exploded View<br>iPRO Transport Unit 1 Parts List<br>iPRO Transport Unit 2 Exploded View<br>iPRO Transport Unit 2 Parts List<br>iPRO Transport Unit 3 Exploded View<br>iPRO Transport Unit 3 Parts List<br>iPRO Transport Unit 3 Parts List<br>iPRO Transport Unit 4 Exploded View<br>iPRO Transport Unit 5 Parts List<br>iPRO Transport Unit 5 Exploded View<br>iPRO Transport Unit 5 Parts List<br>iPRO Transport Unit 5 Parts List<br>iPRO Transport Unit 6 Parts List<br>iPRO Transport Unit 7 Parts List<br>iPRO Transport Unit 6 Parts List<br>iPRO Transport Unit 7 Parts List<br>iPRO Transport Unit 7 Parts List<br>iPRO Transport Unit 7 Parts List<br>iPRO Transport Unit 7 Parts List<br>iPRO Transport Unit 7 Parts List                                                                                                    |                                                                                                    |
| Entire iPRO Unit Exploded View<br>Entire iPRO Unit Parts List<br>iPRO Upper Unit Exploded View<br>iPRO Transport Unit 1 Exploded View<br>iPRO Transport Unit 1 Parts List<br>iPRO Transport Unit 2 Exploded View<br>iPRO Transport Unit 2 Parts List<br>iPRO Transport Unit 3 Exploded View<br>iPRO Transport Unit 3 Parts List<br>iPRO Transport Unit 3 Parts List<br>iPRO Transport Unit 4 Exploded View<br>iPRO Transport Unit 4 Parts List<br>iPRO Transport Unit 5 Parts List<br>iPRO Transport Unit 5 Parts List<br>iPRO Transport Unit 5 Parts List<br>iPRO Transport Unit 6 Exploded View<br>iPRO Transport Unit 6 Parts List<br>iPRO Transport Unit 7 Parts List<br>iPRO Transport Unit 7 Parts List<br>iPRO Transport Unit 7 Parts List<br>iPRO Transport Unit 7 Parts List<br>iPRO Transport Unit 7 Parts List<br>iPRO Transport Unit 8 Exploded View<br>iPRO Transport Unit 8 Exploded View<br>iPRO Transport Unit 7 Parts List<br>iPRO Transport Unit 7 Parts List<br>iPRO Transport Unit 8 Exploded View<br>iPRO Transport Unit 7 Parts List<br>iPRO Transport Unit 7 Parts List<br>iPRO Transport Unit 8 Exploded View<br>iPRO Transport Unit 8 Exploded View<br>iPRO Transport Unit 8 Exploded View                                                                                                    |                                                                                                    |
| Entire iPRO Unit Exploded View<br>Entire iPRO Unit Parts List<br>iPRO Upper Unit Exploded View<br>iPRO Transport Unit 1 Exploded View<br>iPRO Transport Unit 1 Parts List<br>iPRO Transport Unit 2 Parts List<br>iPRO Transport Unit 2 Parts List<br>iPRO Transport Unit 3 Parts List<br>iPRO Transport Unit 3 Parts List<br>iPRO Transport Unit 4 Exploded View<br>iPRO Transport Unit 4 Parts List<br>iPRO Transport Unit 5 Parts List<br>iPRO Transport Unit 5 Exploded View<br>iPRO Transport Unit 5 Parts List<br>iPRO Transport Unit 5 Parts List<br>iPRO Transport Unit 6 Exploded View<br>iPRO Transport Unit 7 Parts List<br>iPRO Transport Unit 7 Parts List<br>iPRO Transport Unit 7 Parts List<br>iPRO Transport Unit 7 Parts List<br>iPRO Transport Unit 7 Parts List<br>iPRO Transport Unit 8 Parts List<br>iPRO Transport Unit 8 Parts List |                                                                                                    |
| Entire iPRO Unit Exploded View<br>Entire iPRO Unit Parts List<br>iPRO Upper Unit Exploded View<br>iPRO Transport Unit 1 Exploded View<br>iPRO Transport Unit 1 Parts List<br>iPRO Transport Unit 2 Exploded View<br>iPRO Transport Unit 2 Parts List<br>iPRO Transport Unit 3 Exploded View<br>iPRO Transport Unit 3 Parts List<br>iPRO Transport Unit 3 Parts List<br>iPRO Transport Unit 4 Exploded View<br>iPRO Transport Unit 4 Parts List<br>iPRO Transport Unit 5 Parts List<br>iPRO Transport Unit 5 Exploded View<br>iPRO Transport Unit 5 Parts List<br>iPRO Transport Unit 6 Parts List<br>iPRO Transport Unit 6 Parts List<br>iPRO Transport Unit 7 Parts List<br>iPRO Transport Unit 7 Parts List<br>iPRO Transport Unit 7 Parts List<br>iPRO Transport Unit 8 Parts List<br>iPRO Transport Unit 8 Parts List<br>iPRO Transport Unit 8 Parts List<br>iPRO Transport Unit 8 Parts List<br>iPRO Transport Unit 8 Parts List<br>iPRO Transport Unit 8 Parts List<br>iPRO Transport Unit 8 Parts List<br>iPRO Transport Unit 8 Parts List<br>iPRO Transport Unit 8 Parts List<br>iPRO Transport Unit 8 Parts List<br>iPRO Transport Unit 8 Parts List<br>iPRO SS/SU and UH Frame Unit Exploded View<br>iPRO SS/SU and UH Frame Unit Parts List                                                                                                    | 7-1<br>7-2<br>7-3<br>7-4<br>7-4<br>7-5<br>7-6<br>7-6<br>7-7<br>7-8<br>7-7<br>7-8<br>7-9<br>7-10<br>7-11<br>7-12<br>7-13<br>7-13<br>7-13<br>7-13<br>7-14<br>7-15<br>7-16<br>7-17<br>7-18<br>7-19<br>7-20<br>7-21                                                                                               |
| Entire iPRO Unit Exploded View<br>Entire iPRO Unit Parts List<br>iPRO Upper Unit Exploded View<br>iPRO Transport Unit 1 Exploded View<br>iPRO Transport Unit 1 Parts List<br>iPRO Transport Unit 2 Exploded View<br>iPRO Transport Unit 2 Parts List<br>iPRO Transport Unit 3 Exploded View<br>iPRO Transport Unit 3 Parts List<br>iPRO Transport Unit 3 Parts List<br>iPRO Transport Unit 4 Exploded View<br>iPRO Transport Unit 5 Parts List<br>iPRO Transport Unit 5 Exploded View<br>iPRO Transport Unit 5 Parts List<br>iPRO Transport Unit 5 Parts List<br>iPRO Transport Unit 6 Parts List<br>iPRO Transport Unit 6 Parts List<br>iPRO Transport Unit 7 Parts List<br>iPRO Transport Unit 7 Parts List<br>iPRO Transport Unit 7 Parts List<br>iPRO Transport Unit 8 Parts List<br>iPRO Transport Unit 8 Parts List<br>iPRO Transport Unit 8 Parts List<br>iPRO Transport Unit 8 Parts List<br>iPRO Transport Unit 8 Parts List<br>iPRO Transport Unit 8 Parts List<br>iPRO Transport Unit 8 Parts List<br>iPRO Transport Unit 8 Parts List<br>iPRO SS/SU and UH Frame Unit Exploded View<br>iPRO SS/SU and UH Frame Unit Parts List<br>iPRO 1200 Cash Box Frame Unit Exploded View                                                                                                    | <b>7-1</b><br>7-2<br>7-3<br>7-4<br><b>7-5</b><br>7-6<br><b>7-5</b><br>7-6<br><b>7-7</b><br>7-8<br><b>7-7</b><br>7-10<br><b>7-11</b><br>7-12<br><b>7-13</b><br>7-13<br>7-13<br>7-13<br>7-14<br>7-15<br><b>7-16</b><br>7-17<br><b>7-16</b><br>7-17<br><b>7-18</b><br>7-19<br><b>7-20</b><br>7-21<br><b>7-22</b> |

7

■ iv ■ © 2021, JAPAN CASH MACHINE CO., LTD.

|                                                         | •    |
|---------------------------------------------------------|------|
| iPRO 1200 Cash Box Frame Unit Parts List                | 7-22 |
| iPRO Optional Key Exploded View                         | 7-23 |
| iPRO Optional Key Parts List                            | 7-23 |
| iPRO External Cables                                    | 7-24 |
| iPRO External Cables List                               | 7-24 |
| iPRO Optional Conversion Circuit Boards List            | 7-25 |
| 8 INDEX                                                 | 8-1  |
| A TROUBLESHOOTING                                       | A-1  |
| Introduction                                            | A-1  |
| Troubleshooting Overview                                | A-1  |
| Fault Table Listings                                    | A-1  |
| Standard and ICB Error and Reject Code Conditions       | A-4  |
| Standard Error Code Conditions                          | A-4  |
| ICB Error Code Conditions                               | A-6  |
| LED Flash Reject Error Code Conditions; Banknotes       | A-6  |
| LED Flash Reject Error Code Conditions; Barcode Coupons | A-8  |
| Calibration Error                                       | A-9  |
| Calibration Program Error Codes                         | A-9  |
| Calibration Error Codes; Positioning Sensor             | A-10 |
| Calibration Error Codes; Validation Sensor              | A-11 |
| Calibration Error Codes; Barcode Sensor                 | A-12 |
| Maintenance Equipment                                   | A-12 |
| iPRO Maintenance Equipment                              | A-12 |
| Reference Paper Handling                                | A-13 |
| B GLOSSARY                                              | B-1  |

## THIS PAGE INTENTIONALLY LEFT BLANK

# **iPRO<sup>TM</sup> Series** Banknote Acceptor List of Figures

#### Page

| Figure 1-1  | iPRO-10x Unit Assembly                                             | 1-1  |
|-------------|--------------------------------------------------------------------|------|
| Figure 1-2  | Precautionary Symbols                                              | 1-3  |
| Figure 1-3  | Unacceptable Banknotes                                             | 1-5  |
| Figure 1-4  | iPRO Series Component Names                                        | 1-6  |
| Figure 1-5  | iPRO Banknote Acceptor Outside Dimensions                          | 1-9  |
| Figure 1-6  | iPRO Banknote Acceptor Clearance Dimensions                        | 1-9  |
| Figure 1-7  | iPRO Banknote Acceptor 500 Note Cash Box Outside Dimensions        | 1-10 |
| Figure 1-8  | iPRO Banknote Acceptor 900 Note Cash Box Outside Dimensions        | 1-10 |
| Figure 1-9  | iPRO Banknote Acceptor 1200 Note Cash Box Outside Dimensions       | 1-11 |
| Figure 1-10 | iPRO Banknote Acceptor UH Version Outside Dimensions               | 1-11 |
| Figure 2-1  | M4 Screw Locations (Right & Left)                                  | 2-1  |
| Figure 2-2  | Flat Head Screws Locations (Back)                                  | 2-1  |
| Figure 2-3  | Key Hole Location                                                  | 2-1  |
| Figure 2-4  | Key Hole Dimension & Cylinder Length                               | 2-2  |
| Figure 2-5  | Key Lock Rotation Requirement                                      | 2-2  |
| Figure 2-6  | Installing Optional Circuit Board                                  | 2-2  |
| Figure 2-7  | Installing Optional Circuit Board                                  | 2-10 |
| Figure 2-8  | 24V/13.5V Converter and RS232C Conversion Board External Interface |      |
|             | Connection Structure                                               | 2-10 |
| Figure 2-9  | ccTalk Conversion Board External Interface Connection Structure    | 2-10 |
| Figure 2-10 | CPU Board Switch Locations                                         | 2-11 |
| Figure 2-11 | Retrieving Banknotes                                               | 2-11 |
| Figure 2-12 | Clearing an Entrance Banknote Jam                                  | 2-11 |
| Figure 2-13 | Opening Centering Mechanism                                        | 2-12 |
| Figure 2-14 | Sensor Cleaning                                                    | 2-12 |
| Figure 2-15 | iPRO Sensor Cleaning Locations                                     | 2-13 |
| Figure 2-16 | iPRO USB Interface Schematic Diagram                               | 2-15 |
| Figure 2-17 | iPRO RS232C Interface Schematic Diagram                            | 2-16 |
| Figure 2-18 | iPRO ccTalk Interface Schematic Diagram                            | 2-17 |
| Figure 2-19 | iPRO Photo-Coupler Interface Schematic Diagram                     | 2-18 |
| Figure 2-20 | iPRO Bezel LED Schematic Diagram                                   | 2-19 |
| Figure 2-21 | iPRO Operational Flowchart (Initialize)                            | 2-21 |
| Figure 2-22 | iPRO Operational Flowchart (Validation)                            | 2-22 |
| Figure 2-23 | iPRO Operational Flowchart (Stacking)                              | 2-22 |
| Figure 4-1  | Primary Unit Separation                                            | 4-1  |
| Figure 4-2  | Left Transport Cover Removal                                       | 4-1  |
| Figure 4-3  | I ransport Motor Encoder Board & Pull-Back Motor Removal           | 4-2  |
| Figure 4-4  | Right Transport Cover Removal                                      | 4-2  |
| Figure 4-5  | Stacker Motor Encoder Board Removal                                | 4-2  |
| Figure 4-6  | I op Cover Removal                                                 | 4-3  |
| ⊢igure 4-7  | Upper Sensor Board Removal                                         | 4-3  |
| Figure 4-8  | Box Sensor Board Removal                                           | 4-3  |
| Figure 4-9  | Lie vvrap Removal Locations                                        | 4-3  |
| rigure 4-10 |                                                                    | 4-4  |

|               |                                                         | Page            |
|---------------|---------------------------------------------------------|-----------------|
| Figure 4-11   | Solenoid Removal                                        | 4-4             |
| Figure 4-12   | Right Side Connector Removals                           | 4-4             |
| Figure 4-13   | Left Side Connector Removals                            | 4-4             |
| Figure 4 14   | Connector Removale                                      |                 |
|               |                                                         | 4-5             |
| Figure 4-15   | CPU Circuit Board Removal                               | 4-5             |
| Figure 4-16   | Right Transport Cover Removal                           | 4-5             |
| Figure 4-17   | Drive Gear Removals                                     | 4-5             |
| Figure 4-18   | Centering Home Position Sensor Board Removal            | 4-5             |
| Figure 4-19   | Stacker Motor Removal                                   | 4-6             |
| Figure $1_20$ | Centering Motor Removal                                 | 1_6             |
| Figure 4 21   | Transport Coor Cover & Encoder Removal                  | <del></del> 0   |
|               |                                                         | 4-0             |
| Figure 4-22   | I ransport Motor Removal                                | 4-6             |
| Figure 4-23   | Roller Drive Gear Removal                               | 4-7             |
| Figure 4-24   | Sponge Roller Removal                                   | 4-7             |
| Figure 4-25   | Barcode Sensor Removal                                  | 4-7             |
| Figure 4-26   | Upper & Lower Shaft Removal                             | 4-8             |
| Figure 4-27   | Rear Timing Belt Removal                                | 4-8             |
| Figure 1-28   | Ø15 Drive Roller Removal                                | 1_8             |
| Figure 4 20   | Contoring Cuide Demoval                                 | 0- <del>ب</del> |
| Figure 4-29   |                                                         | 4-0             |
| Figure 4-30   |                                                         | 4-9             |
| Figure 4-31   | Front Timing Belt Removal                               | 4-9             |
| Figure 4-32   | Pusher Mechanism Removal                                | 4-9             |
| Figure 4-33   | Pusher Plate Screw Removals                             | 4-9             |
| Figure 4-34   | Pusher Plate Removal                                    | 4-9             |
| Figure 4-35   | Pusher Mechanism Guide Removal                          | 4-9             |
| Figure 4-36   | Roller Removals                                         | . 4-10          |
| Figure 4-37   | Pusher Drive Gear Removal                               | 4_10            |
| Figure 4 38   | Cash Box Timing Belt Removal                            | / 10            |
| Figure 4-30   | Timing Bolt Doinetelletion Deth                         | 4-10            |
| Figure 4-39   |                                                         | 4-10            |
| Figure 4-40   |                                                         | 4-10            |
| Figure 5-1    | IPRO-100/103 System Wiring Diagram (Centering Type)     | 5-1             |
| Figure 5-2    | iPRO-101/102 System Wiring Diagram (Fixed Type)         | 5-2             |
| Figure 6-1    | Workbench Tool Requirements                             | 6-1             |
| Figure 6-2    | USB Cable Type Requirement                              | 6-1             |
| Figure 6-3    | Setup.exe                                               | 6-1             |
| Figure 6-4    | InstallShield Wizard Screen                             | 6-1             |
| Figure 6-5    | Destination Folder Screen                               | 6-2             |
| Figure 6-6    | Ready to Install the Program Screen                     | 6-2             |
| Figure 6 7    | Installation Completion Screen                          | 62              |
| Figure 6-7    | Installation Completion Screen                          | 0-2             |
| Figure 6-8    |                                                         | 0-2             |
| Figure 6-9    |                                                         | 6-2             |
| ⊢igure 6-10   | Normal Mode Selection                                   | 6-3             |
| Figure 6-11   | Test Mode Selection                                     | 6-3             |
| Figure 6-12   | Required Software Download Tools                        | 6-3             |
| Figure 6-13   | DIP Switches All OFF                                    | 6-3             |
| Figure 6-14   | JCM Tool Suite Standard Edition Screen 1                | 6-4             |
| Figure 6-15   | JCM Tool Suite Standard Edition Screen Pull-Down Menu 1 | 6-4             |
| 5             |                                                         |                 |

|             |                                                              | Page |
|-------------|--------------------------------------------------------------|------|
| Figure 6-16 | Browse Screen Button Location                                | 6-4  |
| Figure 6-17 | iPRO Software Program Selection                              | 6-4  |
| Figure 6-18 | Download Progress Screen 1                                   | 6-4  |
| Figure 6-19 | Download Completed Screen 1                                  | 6-4  |
| Figure 6-20 | DIP Switches 6, 7, & 8 ON                                    | 6-5  |
| Figure 6-21 | JCM Tool Suite Standard Edition Screen 2                     | 6-5  |
| Figure 6-22 | JCM Tool Suite Standard Edition Screen Pull-Down Menu 2      | 6-5  |
| Figure 6-23 | Browse Screen Button Location                                | 6-5  |
| Figure 6-24 | iPRO Software Program Selection                              | 6-5  |
| Figure 6-25 | Download Progress Screen 2                                   | 6-5  |
| Figure 6-26 | Download Completed Screen 2                                  | 6-6  |
| Figure 6-27 | Workbench Tool Requirements                                  | 6-6  |
| Figure 6-28 | Reference Paper Setting 1                                    | 6-7  |
| Figure 6-29 | Reference Paper Setting 2                                    | 6-7  |
| Figure 6-30 | Reference Paper Setting 3                                    | 6-7  |
| Figure 6-31 | DIP Switch Settings 1                                        | 6-7  |
| Figure 6-32 | JCM Tool Suite Standard Edition Screen 3                     | 6-8  |
| Figure 6-33 | iPRO Calibration Ver.X.XX Screen                             | 6-8  |
| Figure 6-34 | DIP Switch Settings 1                                        | 6-8  |
| Figure 6-35 | Validation Sensor non-Paper Calibration Screen 2             | 6-8  |
| Figure 6-36 | Validation Sensor/Bar Sensor with Paper Calibration Screen 1 | 6-8  |
| Figure 6-37 | Validation Sensor/Bar Sensor with Paper Calibration Screen 2 | 6-9  |
| Figure 6-38 | UV (Reflection) Sensor with Paper Calibration Screen 1       | 6-9  |
| Figure 6-39 | UV (Reflection) Sensor with Paper Calibration Screen 2       | 6-9  |
| Figure 6-40 | UV (Transmissive) Sensor with Paper Calibration Screen 1     | 6-9  |
| Figure 6-41 | UV (Transmissive) Sensor with Paper Calibration Screen 2     | 6-10 |
| Figure 6-42 | Auto Sensors Calibration and Save Screen 1                   | 6-10 |
| Figure 6-43 | Auto Sensors Calibration and Save Screen 2                   | 6-10 |
| Figure 6-44 | Calibration Completed Screen                                 | 6-10 |
| Figure 6-45 | DIP Switch Settings 2                                        | 6-11 |
| Figure 6-46 | Calibration Selection Screen 1                               | 6-11 |
| Figure 6-47 | Calibration Selection Screen 2                               | 6-11 |
| Figure 6-48 | Positioning Sensor Calibration Preparation Screen            | 6-11 |
| Figure 6-49 | Positioning Sensor Calibration Screen                        | 6-11 |
| Figure 6-50 | Calibration Completed Screen                                 | 6-11 |
| Figure 6-51 | Serial No. Screen Button Location                            | 6-12 |
| Figure 6-52 | Model Information Saving Screen 1                            | 6-12 |
| Figure 6-53 | Model Information Saving Screen 2                            | 6-12 |
| Figure 6-54 | Model Information Saving Completed Message Screen            | 6-12 |
| Figure 6-55 | Serial No. Screen Button Location                            | 6-12 |
| Figure 6-56 | Loading Model Information Screen 1                           | 6-12 |
| Figure 6-57 | Loading Model Information Screen 2                           | 6-13 |
| Figure 6-58 | Version Information Screen 1                                 | 6-13 |
| Figure 6-59 | Version Information Screen                                   | 6-13 |
| Figure 6-60 | Performance Test Tool Requirements                           | 6-13 |
| Figure 6-61 | DIP Switch Settings 3                                        | 6-13 |
| Figure 6-62 | JCM Tool Suite Standard Edition Screen 3                     | 6-14 |

|             |                                                            | Page |
|-------------|------------------------------------------------------------|------|
| Figure 6-63 | Performance Test Selection Screen 1                        | 6-14 |
| Figure 6-64 | Performance Test Selection Screen 2                        | 6-14 |
| Figure 6-65 | Sensor ON/OFF Test Selections                              | 6-14 |
| Figure 6-66 | DIP Switch Test Selection Screen 1                         | 6-14 |
| Figure 6-67 | Denomination Update Screen                                 | 6-14 |
| Figure 6-68 | Performance Test Tab Selection                             | 6-16 |
| Figure 6-69 | Denomination Tab Selection                                 | 6-16 |
| Figure 6-70 | Aging Test Screen Button Location                          | 6-16 |
| Figure 6-71 | Performance Test Stop Screen Button Location               | 6-16 |
| Figure 6-72 | Device Function Test Screen Button Location                | 6-17 |
| Figure 6-73 | Performance Test Tab                                       | 6-18 |
| Figure 6-74 | Performance Test Tab Selection                             | 6-18 |
| Figure 6-75 | Motor Speed Test Screen                                    |      |
| Figure 6-76 | Sensor ON/OFF Test Selection Screen 1                      |      |
| Figure 6-77 | Sensor ON/OFF Test Selection Screen 2                      |      |
| Figure 6-78 | DIP Switch Test Selection Screen 1                         |      |
| Figure 6-79 | DIP Switch Test Screen 2                                   |      |
| Figure 6-80 | Performance Test Tool Requirements                         |      |
| Figure 6-81 | DIP Switch Settings 4                                      |      |
| Figure 6-82 | DIP Switch Settings 6                                      |      |
| Figure 6-83 | DIP Switch Settings 5                                      |      |
| Figure 6-84 | ICB Setting Tool Requirements                              | 6-23 |
| Figure 6-85 | JCM Tool Suite Standard Edition                            |      |
| Figure 6-86 | iPRO Utility Tool Version X.XX for Suite Edition Screen 2  |      |
| Figure 6-87 | Disable Setting Completion                                 |      |
| Figure 6-88 | IICB Expansion Circuit Board and DIP Switch Block Location |      |
| Figure 6-89 | Enable Setting Completion Dialog                           |      |
| Figure 6-90 | Disable Setting Completion Dialog                          | 6-24 |
| Figure 6-91 | ICB Current Status Screen                                  | 6-24 |
| Figure 6-92 | Machine Number Setting Screen                              | 6-25 |
| Figure 6-93 | Machine No. Setting Complete Dialog Screen                 |      |
| Figure 6-94 | Machine Number Indication Screen                           | 6-25 |
| Figure 7-1  | Entire iPRO Unit Exploded View                             | 7-1  |
| Figure 7-2  | iPRO Upper Unit Exploded View                              | 7-3  |
| Figure 7-3  | iPRO Transport Unit 1 Exploded View                        | 7-5  |
| Figure 7-4  | iPRO Transport Unit 2 Exploded View                        | 7-7  |
| Figure 7-5  | iPRO Transport Unit 3 Exploded View                        | 7-9  |
| Figure 7-6  | iPRO Transport Unit 4 Exploded View                        | 7-11 |
| Figure 7-7  | iPRO Transport Unit 5 Exploded View                        | 7-13 |
| Figure 7-8  | iPRO Transport Unit 6 Exploded View                        | 7-14 |
| Figure 7-9  | iPRO Transport Unit 7 Exploded View                        | 7-16 |
| Figure 7-10 | iPRO Transport Unit 8 Exploded View                        | 7-18 |
| Figure 7-11 | iPRO SS/SU and UH Frame Unit Exploded View                 | 7-20 |
| Figure 7-12 | iPRO 1200 Cash Box Frame Unit Exploded View                | 7-22 |
| Figure 7-13 | iPRO Optional Key Exploded View                            | 7-23 |
| Figure 7-14 | iPRO External Cables                                       | 7-24 |
| Figure A-1  | Calibration Error Code Pop-Up Screen                       | A-9  |
|             |                                                            |      |

■ x ■ © 2021, JAPAN CASH MACHINE CO., LTD.

|            |                                               | Page |
|------------|-----------------------------------------------|------|
| Figure A-2 | Additional Maintenance Equipment Requirements | A-12 |

## THIS PAGE INTENTIONALLY LEFT BLANK

# iPRO<sup>TM</sup> Series Banknote Acceptor List of Tables

| Table 1-1  | iPRO Model Number Specifications             | 1-2   |
|------------|----------------------------------------------|-------|
| Table 1-2  | iPRO SH Type Specifications                  | 1-2   |
| Table 1-3  | iPRO SS/SU Type Specifications               | 1-2   |
| Table 1-4  | iPRO UH Version Type Specifications          | 1-3   |
| Table 1-5  | iPRO Software Number Specifications          | 1-3   |
| Table 1-6  | iPRO Series Technical Specification          | 1-7   |
| Table 1-7  | iPRO Series Environmental Specification      | 1-8   |
| Table 1-8  | iPRO Electrical Specification                | 1-8   |
| Table 1-9  | iPRO Series Structural Specification         | 1-8   |
| Table 2-1  | iPRO Vend Denomination Setting Switches      | 2-2   |
| Table 2-2  | LED Color Pattern Indications                | 2-3   |
| Table 2-3  | iPRO USB Interface Pin Assignments           | 2-4   |
| Table 2-4  | iPRO RS232C Interface Pin Assignments        | 2-5   |
| Table 2-5  | iPRO ccTalk Interface Pin Assignments        | 2-6   |
| Table 2-6  | iPRO Photo-Coupler Interface Pin Assignments | 2-7   |
| Table 2-7  | iPRO CN13 Bezel Pin Assignments              | 2-8   |
| Table 2-8  | CN2 Connector Pin Assignments                | 2-9   |
| Table 2-9  | Relay Connector Pin Assignments              | 2-9   |
| Table 2-10 | CPU Board Switch Configurations              | 2-11  |
| Table 2-11 | ICB and RC Selection Switch Configuration    | .2-11 |
| Table 2-12 | iPRO Sensor Type Cleaning Methods            | 2-13  |
| Table 6-1  | Reference Paper Types                        | 6-6   |
| Table 6-2  | Contents and Calibration Order               | 6-7   |
| Table 6-3  | Operation Test Mode Items                    | 6-15  |
| Table 6-4  | Device Function Test Item                    | 6-17  |
| Table 6-5  | Motor Test Items                             | 6-18  |
| Table 6-6  | Sensor Test Items                            | 6-19  |
| Table 6-7  | DIP Switch Configurations                    | 6-21  |
| Table 6-8  | Sensor Test DIP Switch Configuration         | 6-22  |
| Table 6-9  | ICB Setting Function Operational Condition   | 6-25  |
| Table 7-1  | Entire iPRO Unit Parts List                  | 7-2   |
| Table 7-2  | iPRO Upper Unit Parts List                   | 7-4   |
| Table 7-3  | iPRO Transport Unit 1 Parts List             | 7-6   |
| Table 7-4  | iPRO Transport Unit 2 Parts List             | 7-8   |
| Table 7-5  | iPRO Transport Unit 3 Parts List             | 7-10  |
| Table 7-6  | iPRO Transport Unit 4 Parts List             | 7-12  |
| Table 7-7  | iPRO Transport Unit 5 Parts List             | 7-13  |
| Table 7-8  | iPRO Transport Unit 6 Parts List             | 7-15  |
| Table 7-9  | iPRO Transport Unit 7 Parts List             | 7-17  |
| Table 7-10 | iPRO Transport Unit 8 Parts List             | 7-19  |
| Table 7-11 | iPRO SS/SU and UH Frame Unit Parts List      | 7-21  |

# **List of Tables**

|            |                                                  | Page |
|------------|--------------------------------------------------|------|
| Table 7-12 | iPRO 1200 Cash Box Frame Unit Parts List         | 7-22 |
| Table 7-13 | iPRO Optional Key Parts List                     |      |
| Table 7-14 | iPRO External Cables List                        | 7-24 |
| Table 7-15 | iPRO Optional Conversion Circuit Boards List     |      |
| Table A-1  | General Fault Conditions                         | A-1  |
| Table A-2  | Adjustment Fault Conditions                      | A-3  |
| Table A-3  | Communication Fault Conditions                   | A-3  |
| Table A-4  | Standard LED Error Codes                         | A-4  |
| Table A-5  | ICB LED Error Codes                              | A-6  |
| Table A-6  | LED Flash Reject Error Codes For Banknotes       | A-6  |
| Table A-7  | LED Flash Reject Error Codes For Barcode Coupons | A-8  |
| Table A-8  | Calibration Program Error Codes                  | A-9  |
| Table A-9  | Positioning Sensor Calibration Error Codes       | A-10 |
| Table A-10 | Validation Sensor Calibration Error Codes        | A-11 |
| Table A-11 | Barcode Sensor Calibration Error Codes           | A-12 |
| Table A-12 | Additional Maintenance Equipment Parts List      | A-13 |

## **iPROTM** Series Banknote Acceptor

Section 1

### **1 GENERAL INFORMATION**

#### Description

This section provides a general overview of the iPRO<sup>™</sup> Series Banknote Acceptor (iPRO-10x) Unit pictured in Figure 1-1.

This section is designed to help the user navigate through this guide with ease. It includes the following information:

- iPRO Unit Assembly
- Model Descriptions
- Type Descriptions
- Software Descriptions
- Precautions
- Primary Features
- Component Names
- Specifications

## iPRO Unit Assembly

- Unit Dimensions
- Technical Contact Information.

In order to make operating this device and navigating within this manual easier, the following illustrations are used:

• Safety Instructions need to be observed in order to protect the operators and the equipment; these are identified with **Bold** text and the

following pictographs: <u>A</u>

- Special *Notes* affect the use of the Banknote Acceptor; these are identified with *italic* text and the following pictograph:
- Steps require the operator to perform specific actions; these are identified with sequential numbers (1., 2., 3., etc).

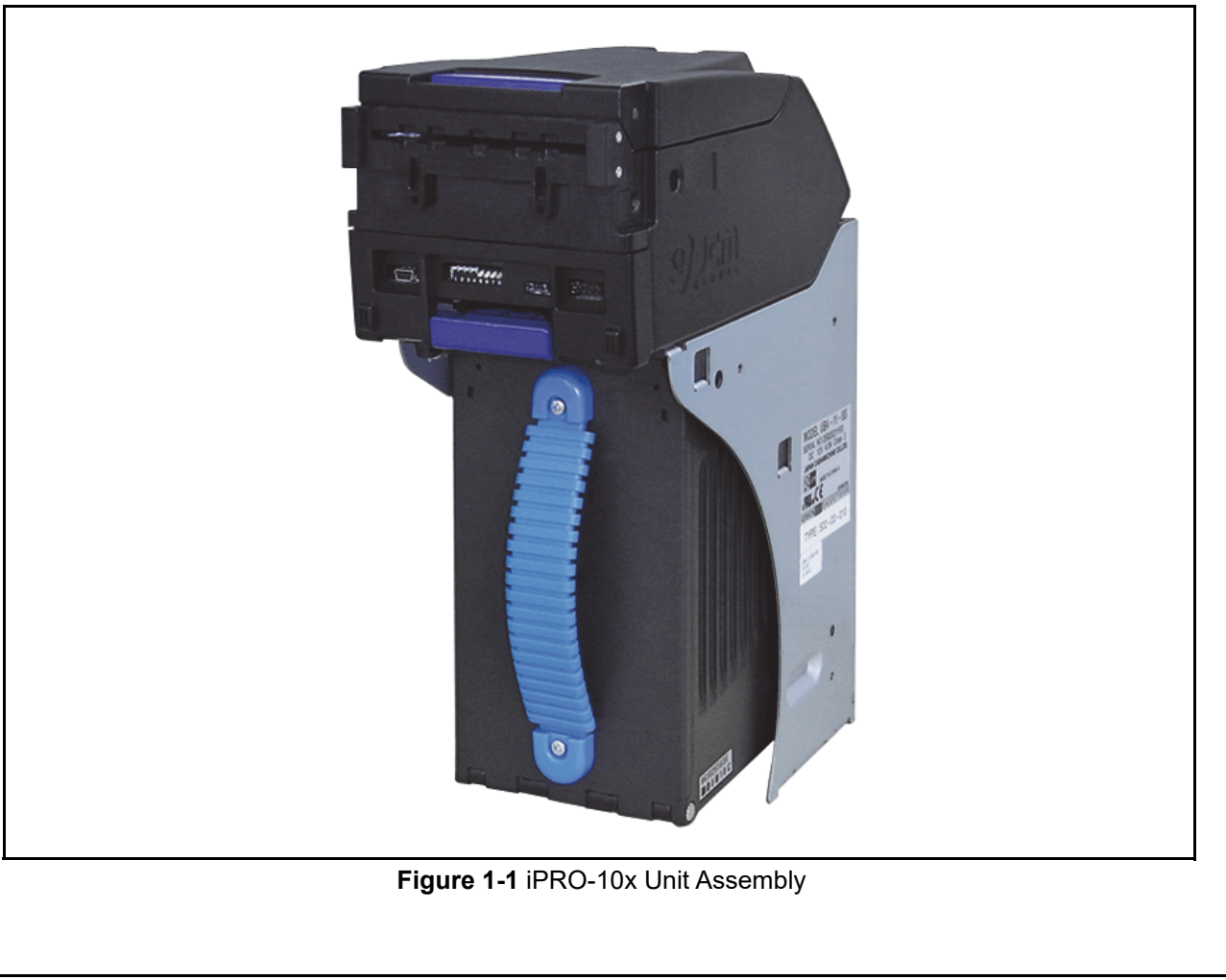

#### **Model Descriptions**

Table 1-1 lists the Product Model Number Descriptions.

Table 1-1 iPRO Model Number Specifications

| N <sup>o</sup> | Model: <u>iPRO</u> - $\frac{*}{7} + \frac{*}{1} + \frac{*}{1} $ |  |
|----------------|----------------------------------------------------------------------------------------------------|--|
| (1)            | Product Series Name                                                                                                    |  |
| (2)            | Validate Sensor<br>1 = World Wide Type 1 (Standard)<br>2 = World Wide Type 2                                                                                                    |  |
| (3)            | CPU Board<br>0 = Standard                                                                                                    |  |
| (4)            | Transport Unit Type<br>0 = Centering Type (World Wide Type) (Standard)<br>1 = Fixed Type (66mm)<br>2 = Fixed Type (76mm)<br>3 = Centering Type, Asia Commercial Model (with the "UVH" Belt) <sup>*</sup>                                                                                                    |  |
| (5)            | Optional Unit (Input Section)<br>None = Standard                                                                                                    |  |
| (6)            | Stacker Type<br>None = Transport Unit<br>SH = Security Stacker Horizontal<br>SS = Security Stacker<br>SU = Security Stacker Upwards<br>UH = Security Stacker Upper Horizontal                                                                                                    |  |
| (7)            | Cash Box Access<br>None = Front Access Frame (Standard)                                                                                                    |  |

\*. The iPRO-103 type is only available for the iPRO-RC. Refer to the iPRO-RC Series Banknote Recycler Operation and Maintenance Manual for the iPRO-RC.

#### Type Descriptions iPRO SH Version

Table 1-3 lists the iPRO SH Version Product Type Number Descriptions.

 Table 1-2 iPRO SH Type Specifications

| N <sup>o</sup> | Type: <u>+</u> + + + + + + + + + + + + + + + + + +                                                                                                    |
|----------------|----------------------------------------------------------------------------------------------------|
| (1)            | Cash Box Capacity<br>c = 1200 notes (New Banknote)                                                                                                    |
| (2)            | Cash Box Type<br>s = Metal                                                                                                    |
| (3)            | Cash Box Handle<br>c = SH 1200 Cash Box Handle                                                                                                    |
| (4)            | Transport Section<br><sup>0</sup> = standard                                                                                                    |
| (5)            | Transport Cover<br>0 = Standard (Black)                                                                                                    |
| (6)            | Bezel (Option)<br>0 = None<br>1 = Black/Green LED (UBA/iPRO Standard Bezel 85)<br>2 = Blue/Blue LED (UBA/iPRO Standard Bezel 85)<br>8 = Black/Green LED (UBA/iPRO Bezel 82)<br>9 = Smoke Blue/Blue LED (UBA/iPRO Bezel 82)<br>A = Blue/Blue (2-Line) (UBA/iPRO Standard Bezel 85)                                 |
| (7)            | ICB (Option)<br>0 = Without ICB                                                                                                    |
| (8)            | Optional Conversion Circuit Board<br>0 = Standard (No Optional Board)<br>1 = 24V/13.5V Converter + RS232C Interface Conversion Board<br>2 = RS232C Interface Conversion Board<br>3 = cc-Talk Interface Conversion Board (ID-0E3)                                                                                  |
| (9)            | Input/Output Signal<br>P = Photo-Coupler Isolation<br>R = RS-232C Protocol Operation                                                                                                    |
| (10)           | External Cable<br>0 = None<br>5 = Standard Harness (USB I/F)<br>6 = OEM Harness (USB I/F)<br>7 = 24V/13.5V Conversion Harness (Photo-Coupler I/F, USB I/F)<br>8 = 24V/13.5V Conversion Harness (RS232C I/F, USB I/F)<br>9 = cc-Talk I/F Conversion Harness (ID-0E3)<br>A = 24V/13.5V Conversion Harness (USB I/F) |

#### iPRO SS/SU Version

Table 1-3 lists the iPRO SS/SU Version Product Type Number Descriptions.

 Table 1-3 iPRO SS/SU Type Specifications

| Nº   | <b>Type:</b> <u>+</u> + + - + + - + + + + + + + + + + + + +                                                                                                    |  |
|------|----------------------------------------------------------------------------------------------------|--|
|      | N <sup>O</sup> (1)(2)(3) (4)(5)(6)(7)(8)(9)(10)                                                                                                    |  |
| (1)  | Cash Box Capacity<br><sup>0</sup> = No Cash Box<br><sup>5</sup> = 500 notes (Street Grade)<br><sup>9</sup> = 900 notes (Street Grade)                                                                                                    |  |
| (2)  | Cash Box Type<br>0 = Standard (Dark Green)<br>S = Metal                                                                                                    |  |
| (3)  | Cash Box Handle<br><sup>0 = Standard (Blue)</sup>                                                                                                    |  |
| (4)  | Transport Section<br><sup>0 = Standard</sup>                                                                                                    |  |
| (5)  | Transport Cover<br>0 = Standard (Black)                                                                                                    |  |
| (6)  | Bezel (Option)<br>0 = None<br>1 = Black/Green LED (UBA/IPRO Standard Bezel 85)<br>2 = Blue/Blue LED (UBA/IPRO Standard Bezel 85)<br>8 = Black/Green LED (UBA/IPRO Bezel 82)<br>9 = Smoke Blue/Blue LED (UBA/IPRO Bezel 82)<br>A = Blue/Blue (2-Line) (UBA/IPRO Standard Bezel 85)                                                                                        |  |
| (7)  | ICB (Option) <sup>*</sup><br>0 = Without ICB<br>1 = With ICB                                                                                                    |  |
| (8)  | Optional Conversion Circuit Board<br>0 = Standard (No Optional Board)<br>1 = 24V/13.5V Converter + RS232C Interface Conversion Board<br>2 = RS523C Interface Conversion Board<br>3 = cc-Talk Interface Conversion Board (ID-0E3)                                                                                                    |  |
| (9)  | Input/Output Signal<br>P = Photo-Coupler Isolation<br>R = RS-232C Protocol Operation                                                                                                    |  |
| (10) | External Cable<br>0 = None<br>5 = Standard Harness (USB I/F)<br>6 = OEM Harness (USB I/F)<br>7 = 24V/13.5V Conversion Harness (Photo-Coupler I/F, USB I/F)<br>8 = 24V/13.5V Conversion Harness (ID-0E3)<br>A = 24V/13.5V Conversion Harness (USB I/F)<br>5U = SU Type Standard Harness (USB I/F)<br>6U = SU Type OEM Harness (USB I/F)<br>7U = Reserved<br>8U = Reserved |  |

\*. Refer to "ICB Setting Tool Requirements" on page 6-23 for more details on using this Option.

#### iPRO UH Version

Table 1-4 lists the iPRO UH Version Product Type Number Descriptions.

Table 1-4 iPRO UH Version Type Specifications

| NI0  | Type: <u>* * *</u> - <u>* *</u> - <u>* * * * * * * *</u>                                                                                                    |
|------|----------------------------------------------------------------------------------------------------|
| N-   | N <sup>Q</sup> (1)(2)(3) (4)(5)(6)(7)(8)(9)(10)(11)(12)                                                                                                    |
| (1)  | Cash Box Capacity<br>0 = No Cash Box<br>4 = 400 notes (New Banknote)                                                                                                    |
| (2)  | Cash Box Type<br><sup>0 =Standard</sup> (Metal)                                                                                                    |
| (3)  | Cash Box Handle<br><sup>0</sup> = Standard                                                                                                    |
| (4)  | Transport Section<br><sup>0</sup> = standard                                                                                                    |
| (5)  | Transport Cover<br><sup>0</sup> = Standard                                                                                                    |
| (6)  | Bezel (Option)<br>0 = None<br>1 = Black/Green LED (UBA/iPRO Standard Bezel 85)<br>2 = Blue/Blue LED (UBA/iPRO Standard Bezel 85)<br>8 = Black/Green LED (UBA/iPRO Bezel 82)<br>9 = Smoke Blue LED (UBA/iPRO Bezel 82)<br>A = Blue/Blue LED (-Line) (UBA/iPRO Standard Bezel 85)<br>C = Black/Green LED (UBA/iPRO SU Bezel 85)                                                                                                    |
| (7)  | Bezel Spacer<br>0 = Without Bezel Spacer<br>1 = With Bezel Spacer                                                                                                    |
| (8)  | ICB (Option)<br>0 = Without ICB                                                                                                    |
| (9)  | Optional Circuit Board<br>0 = Standard (No Optional Board)<br>1 = 24V/13.5V Converter + RS232C I/F Conversion Board<br>2 = RS232C I/F Conversion Board<br>3 = ccTalk I/F Conversion Board (ID-0E3)                                                                                                    |
| (10) | Input/Output Signal<br>P = Photo-Coupler Isolation<br>R = RS-232C Protocol Operation                                                                                                    |
| (11) | External Cable<br>0 = None<br>5 = Standard (USB I/F)<br>6 = OEM Harness (USB I/F)<br>7 = 24V/13.5V Conversion Harness (Photo-Coupler I/F, USB I/F)<br>9 = 24V/13.5V Conversion Harness (RS232C I/F, USB I/F)<br>9 = cc-Talk I/F Conversion Harness (For ID-0E3)<br>A = 24V/13.5V Conversion Harness (USB I/F)<br>5U = SU Specification Standard Harness (USB I/F)<br>6U = SU Specification OEM Harness (USB I/F)<br>7U = Reserved<br>8U = Reserved |
| (12) | Optional Unit Installation Plate <sup>*</sup><br><sup>0 = None</sup><br><sup>1 = OEM</sup>                                                                                                    |

\*. Contact your local JCM Representative for details on the optional Unit Installation Plate.

### Software Descriptions

Table 1-5 lists the Software Number Descriptions.

Table 1-5 iPRO Software Number Specifications

|     | Software: <u>iPRO-10x-(*)SS(*)</u> * * * - <u>0 * *</u> - <u>V * .**</u> |          |     |     |     |
|-----|--------------------------------------------------------------------------|----------|-----|-----|-----|
| N≌  | N <sup>o</sup>                                                           | (Å)      | (B) | (C) | (D) |
| (A) | Software Mod                                                             | lel Name |     |     |     |
| (B) | Denomination (Country Code) <sup>*</sup>                                 |          |     |     |     |
| (C) | Interface Protocol Name                                                  |          |     |     |     |
| (D) | Software Version                                                         |          |     |     |     |

The Country Code is indicated by three (3) Alphabetical Characters officially assigned ISO 3166 alpha-3.

#### Precautions

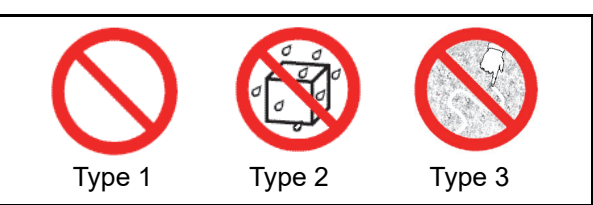

Figure 1-2 Precautionary Symbols

The Figure 1-2 symbols are defined as follows:

- 1. (Type 1) Do not insert a torn, folded, or wet Banknote; it may cause a jam inside the Unit.
- 2. (Type 2) Do not expose the Unit to water. The Unit contains several precision electronic devices that can be damaged if water or other liquid is sprayed or spilled into the Unit.
- 3. (Type 3) Do not install the Unit into a dusty environment. Dust may affect and/or degrade the Sensor's performance.

#### **User Cautions**

Careful measures were taken in the design of this product to ensure its quality; however, the following cautions pertain to all users and should be followed for safe operation.

#### INSTALLATION CAUTIONS

The Installation Cautions are defined as follows:

- 1. Do not allow the Unit to endure or operate at a high temperature, in high humidity and/or in a dusty environment.
- 2. Do not install the Unit into an area where excessive vibration or shock is present.
- 3. This equipment is not fully warranted for outdoor use. Be sure that the Host Machine contains enough protection to avoid wet or dusty conditions when installing it either an indoor or open-air space.
- 4. Avoid exposing the Unit to direct Sunlight incandescent lamp illumination with a gradient angle of 15 degree or more, and an illumination index of 3,000 Lux or less.
- 5. Ensure that the Host Machine is designed for daily operational access for maintenance and/or clearing a Banknote Jam.
- 6. When installing the equipment, connect the Frame Unit to the Frame Ground of the Host Machine.
- 7. Be sure to connect the Ground Wire of the Interface Connector to the Chassis Frame Ground.
- 8. Make the Interface Harness connection to the Host Machine shorter than 9.85 feet (3 meters). If unused portions of the Interface Harness exists, cut these parts of the Harness short to avoid static electricity build-up or short circuit possibilities that can cause damage to the Unit.
- 9. A "TR STAND PROTECTOR" is installed to protect the product in an Upward-direction Stacker Specification installation. Remove the Protector assembly from the Unit when using it in an another stacking direction.

10. Do not use the Unit where it may be exposed to airborne evaporated or sporadic chemicals and/or oil.

#### **MOUNTING, DISMOUNTING & TRANSPORTATION**

Methods for mounting, dismounting & transporting the Unit:

- 1. Be sure to turn the iPRO Unit's Power OFF before mounting or removing the Unit from its permanent location. Plugging or unplugging Connectors from their Receptacles while the Power is ON may cause damage to the Unit.
- 2. When reassembling a disassembled Unit Section, ensure that each part is properly replaced into its correct location.
- 3. Be sure to carry the Unit by both hands when transporting it. Holding the Unit by one hand may cause personal injury if the Unit accidentally becomes disassembled and falls apart.
- 4. Be careful not to use excessive outside pressure on the Unit, or subject it to excessive vibration during transportation.
- 5. Be careful not to exert external pressure on the equipment without the Cash Box in place. Strong pressure on the Frame may cause it to become distorted.
- Check that the Transport Section does not drop 6. off the Unit when pulling it forward after reassembling it.

#### **PREVENTIVE MAINTENANCE**

The preventive maintenance requirements are defined as follows:

- 1. Be sure to turn the iPRO Unit's Power OFF before beginning a Maintenance Procedure. The equipment produces improper operating signals while in Maintenance Mode that may cause personal injury.
- 2. When closing the Unit, ensure all Service Door Locks click back into place.
- 3. To keep the iPRO Unit's performance stable, clean the Unit once a month and/or if the Validation Section or Sensors are dirty due to dust, foreign objects or other such debris adhering to it, the Banknote acceptance rate degrades, or an error occurs frequently, whichever comes earlier.
- 4. Use a soft, lint-free, micro-fiber cloth, cotton swab or non-flammable compressed air sprav to clean dust and debris from the Banknote transportation path.
- 5. Perform cleaning and maintenance regularly when using the equipment in a place where excessive Automobile exhaust emission or Cigarette Smoke may exist.
- 6. Be sure that the Guides or individual Unit Sections are placed in the proper locations after a maintenance procedure.
- Do not redesign or disassemble the Unit. 7. Unauthorized use by inadequately trained

personnel, or use outside the original manufacturer's intent voids the warranty.

Caution: Do not use Alcohol, thinner or Citrus based products for cleaning any Banknote Transport Sensors or surfaces. The lenses can become clouded by chemical evaporation residue that may cause acceptance errors.

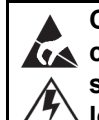

**Caution: Make sure Interface Harness CA** connections to the Host Machine are shorter than 9.84 Feet (3 Meters) in

length. Cut off all unused portions of the Interface Harness wiring to avoid static electrical effects or short circuit possibilities that could cause damage to the Unit.

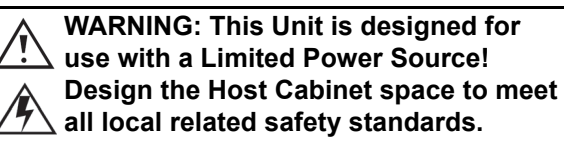

Caution: Risk of explosion if battery is replaced by an incorrect type.

#### **Disposal Consideration**

The battery disposal requirements are defined as follows:

- 1. Do not allow positive (+) and negative (-) battery terminals to touch each other.
- 2. Use caution that batteries stored or transported together do not short circuit.
- 3. Follow federal, state and local regulations for battery disposal.

#### **Banknote Fitness Requirements**

The following Banknote types may not validate correctly, or worse, can cause a Banknote jam and/ or damage to the Unit's Transport Path. Banknotes exhibiting the following conditions illustrated in Figure 1-3 should be avoided:

- Torn
- Taped
- Excessive folds or wrinkles
- Dirty
- Wet

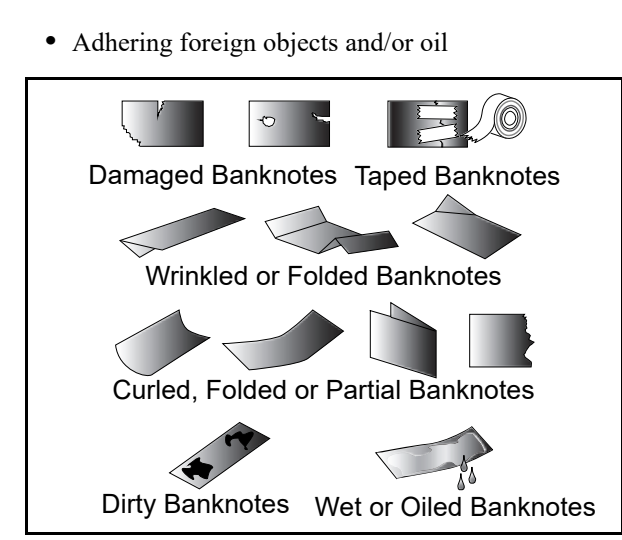

Figure 1-3 Unacceptable Banknotes

#### **Primary Features**

This iPRO Series Banknote Acceptor Unit contains the following primary

- features:
  - The iPRO Series Units are compatible with all previous UBA Series Units. Upgrade of current UBA Series Unit's to the new iPRO Series Unit can be accomplished by just replacing the Transport Section of the Unit.
  - The iPRO Series auto-centering capability is approximately 3% greater than the previous UBA-24 Model. Processing speed is also approximately 20% greater for the iPRO Series Units.
  - By using high precision Sensors and the Automatic Centering Mechanism, for 62-85mm wide Banknotes, the iPRO ensures high Banknote acceptance.
  - The high-speed validation capacity using the Fixed USA Style Mechanism (66mm Banknote Width) is a feature available on the iPRO-101 using its own high precision Sensors.
  - The high-speed validation capacity using the Fixed JPN Style Mechanism (76mm Banknote Width) is a feature available on the iPRO-102 using its own high precision Sensors.

#### **Component Names**

Figure 1-4 illustrates the iPRO Component Names and Locations.

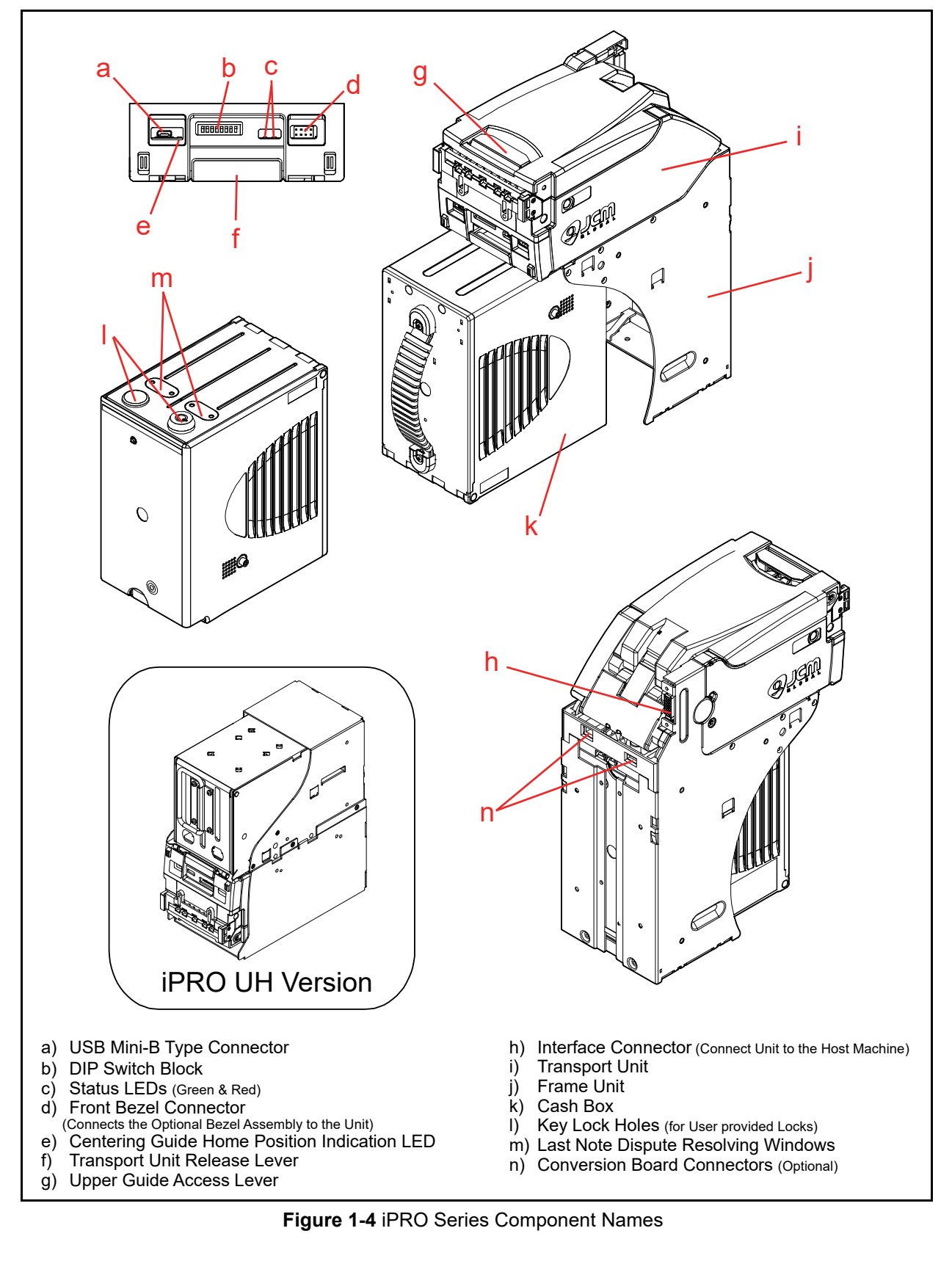

| Specifications<br>Technical Specifications |                                                                                                    |  |
|--------------------------------------------|----------------------------------------------------------------------------------------------------|--|
|                                            | Table 1-6 iPRO Series Technical Specification                                                                                                    |  |
| Acceptance Rate:                           | <ul> <li>98% or greater<br/>Note: The following banknote types are excluded:</li> <li>Banknotes with excess or poor magnetism or unclear graphics</li> <li>Double (dual) Notes</li> <li>Worn, dirty, wet, stained, torn or excessively wrinkled Banknotes</li> <li>Banknotes having folded corners or edges</li> <li>Banknotes having the wrong cut dimensions or printing displacement</li> <li>Returned Banknotes because of incorrect or failed insertion.</li> </ul> |  |
| Banknote Types Accepted:                   | iPRO SS/SU/SH Version<br>• Long side: 120~165mm (4.72~6.49 in.)<br>• Short side: 62~85mm (2.44~3.35 in.)<br>iPRO UH Version<br>• Long side: 120~170mm (4.72~6.69 in.)<br>• Short side: 62~82mm (2.44~3.22 in.)                                                                                                    |  |
| Barcode Coupon:                            | <ul> <li>Standard Specification</li> <li>Read code interleaved: 2 of 5</li> <li>Narrow Bar: 0.5mm-0.6mm (0.019-0.023 in.)</li> <li>Wide Bar to Narrow Bar ratio = 3:1</li> <li>Characters: 18 Characters</li> <li>Print Position: Middle (Divides a Coupon equally from the left, right, top and bottom of the Coupon's center)</li> <li>Print Width: Wider than 10mm (0.39 in.)</li> </ul>                                                                              |  |
| Insertion Direction:                       | Banknote: Four-way<br>Barcode Coupon: Two-way (Barcode facing Upward)                                                                                                    |  |
| Processing Speed <sup>*</sup> :            | <ul> <li>iPRO-100/103 (Centering Type)</li> <li>Approximately 2 seconds (from Banknote insertion to sending Vend Signal)</li> <li>Approximately 5 seconds (from Banknote insertion to stacking completion)</li> <li>iPRO-101 (USA Fixed Type) and iPRO-102 (JPN Fixed Type)</li> <li>Approximately 1 seconds (from Banknote insertion to sending Vend Signal)</li> <li>Approximately 3 seconds (from Banknote insertion to stacking completion)</li> </ul>               |  |
| Validation Method:                         | Optical (6 Illumination, [Transmissive/Reflective]) and Magnetic                                                                                                    |  |
| Diagnostic Indicators:                     | External LED (Green/Red)                                                                                                    |  |
| Escrow:                                    | 1 Note                                                                                                    |  |
| Anti-Pullback Mechanism:                   | Pull-Back (PB) Unit (Anti-pullback System - JCM Patented)                                                                                                    |  |
| Cash Box Capacity:                         | Security Box: 400 (UH Version only), 500, 900, or 1200 notes ICB (Intelligent Cash Box): 500 and 900 notes (option)                                                                                                    |  |
| Interface:                                 | USB (USB Specification Rev. 2.0 Compliance) (Full Speed/12Mbps)<br>Photo-Coupler Isolation<br>RS232C<br>cc-Talk                                                                                                    |  |

\*. Excluded Host Communication time lag (Power Supply: +12V DC, Temperature: 25° C ±5° C).

#### **Environmental Specifications**

| Table 1-7 iPRO | Series Environment | al Specification |
|----------------|--------------------|------------------|
|                |                    |                  |

| Operating Temperature:       | +5°C to +50°C (41°F to 122°F)                                                                                                    |
|------------------------------|----------------------------------------------------------------------------------------------------|
| Storage Temperature:         | -20°C to +60°C (-4°F to 140°F)                                                                                                    |
| Relative Operating Humidity: | 30% to 85% RH (non-condensed)                                                                                                    |
| Relative Storage Humidity:   | 40% to 65% RH (non-condensed)                                                                                                    |
| Visible Light Sensitivity:   | Avoid contact with direct sunlight (Interior lighting must be incandescent with a Radiant Angle of 15 degree or more having an Illumination index of 3000 Lux or less) |
| Installation:                | Indoors Only                                                                                                    |

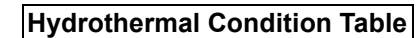

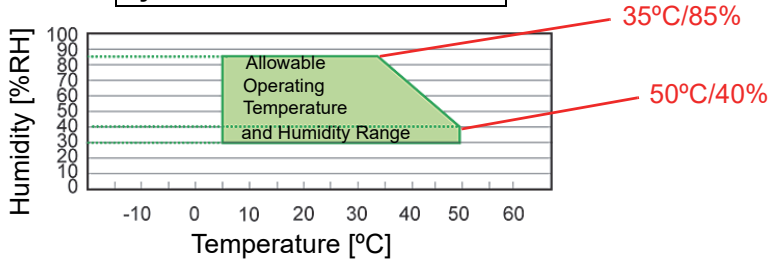

#### **Electrical Specifications**

#### Table 1-8 iPRO Electrical Specification

|                      | iPRO-100/103 (Centering Type)                                                                                                    | iPRO-101/102 (Fixed Type)                                                                                                    |
|----------------------|----------------------------------------------------------------------------------------------------|----------------------------------------------------------------------------------------------------|
| Supply Voltage:*     | 12V DC -5%, +15% (Greater than 4.0A)<br>24V DC ±5% (Option) (Greater than 2.7/                                                                      | ۹)                                                                                                    |
| Current Consumption: | 12.0V<br>• Standby = 160mA<br>• Operation = 1.4A<br>• Peak = 3.5A<br>24.0V <sup>†</sup><br>• Standby = 120mA<br>• Operation = 1.0A<br>• Peak = 3.0A | 12.0V<br>• Standby = 140mA<br>• Operation = 1.2A<br>• Peak = 3.5A<br>24.0V <sup>†</sup><br>• Standby = 110mA<br>• Operation = 0.8A<br>• Peak = 3.0A |

\*. Use a Limited Power Source.

†. When using a 24Volt to 13.5Volt Conversion Board.

#### **Structural Specifications**

|--|

| Weight:             | iPRO unit: Approximately 4kg (8.81lbs)<br>iPRO unit with 400-notes Cash Box <sup>*</sup> : Approximately 5kg (11.02lbs)<br>iPRO unit with 500-notes Cash Box: Approximately 5kg (11.021lbs)<br>iPRO unit with 900-notes Cash Box: Approximately 5.3kg (11.681lbs)<br>iPRO unit with 1200-notes Cash Box: Approximately 6kg (13.231lbs) |
|---------------------|----------------------------------------------------------------------------------------------------|
| Mounting:           | Horizontal                                                                                                    |
| Outside Dimensions: | See "iPRO Unit Entire Outside Dimensions" on page 1-9 of this Manual.                                                                                                    |

\*. iPRO UH version only.

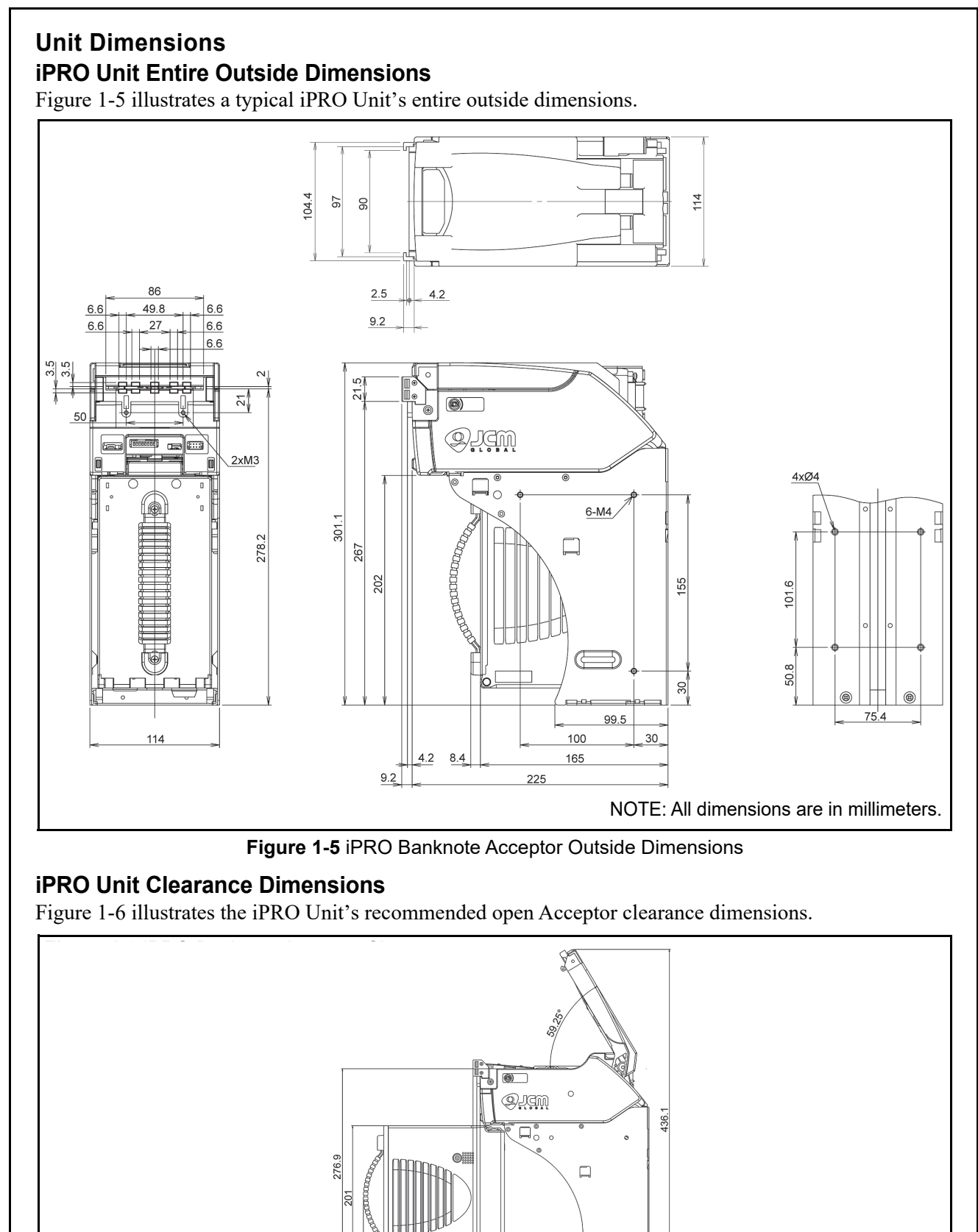

NOTE: All dimensions are in millimeters.

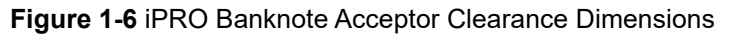

4.2

187.7

œ.

225 234.2 192.5

#### iPRO Cash Box Outside Dimensions

Figure 1-7 illustrates the iPRO 500 Note Cash Box outside dimensions.

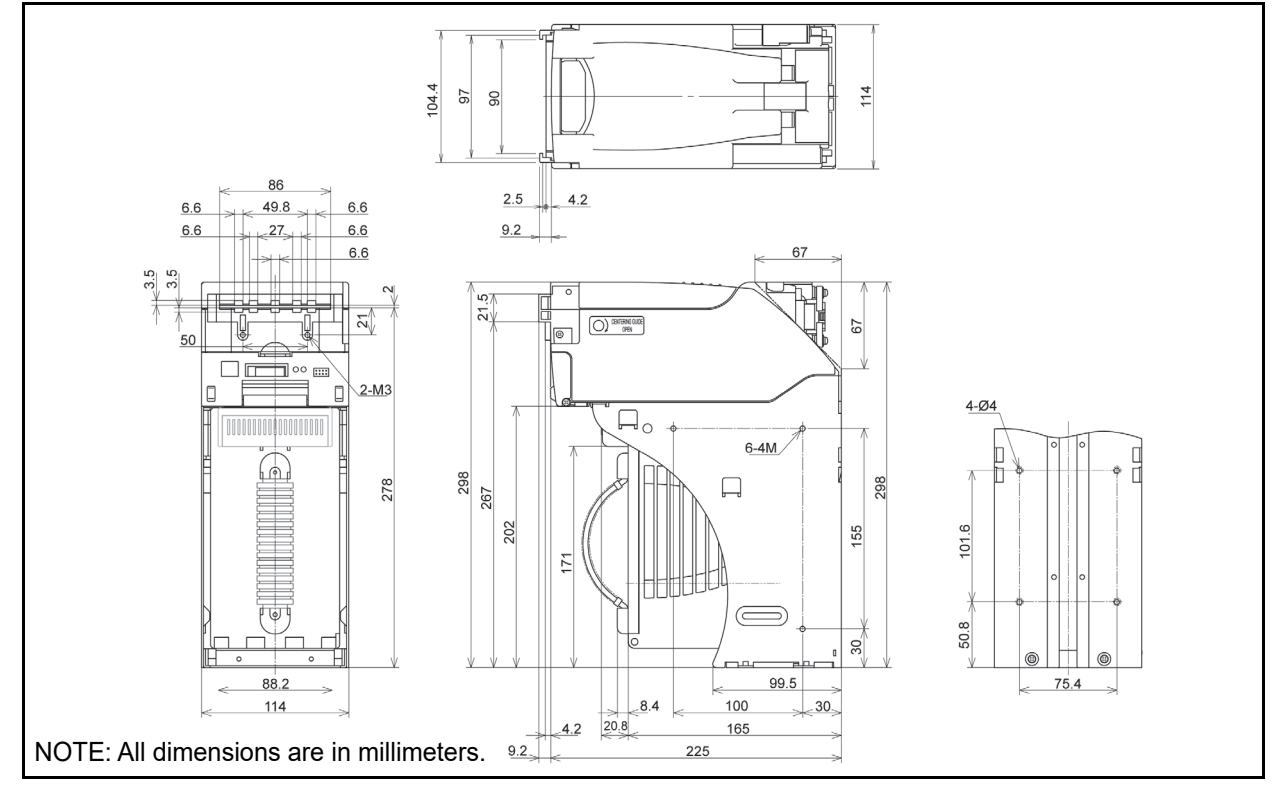

Figure 1-7 iPRO Banknote Acceptor 500 Note Cash Box Outside Dimensions

Figure 1-8 illustrates the iPRO 900 Note Cash Box outside dimensions.

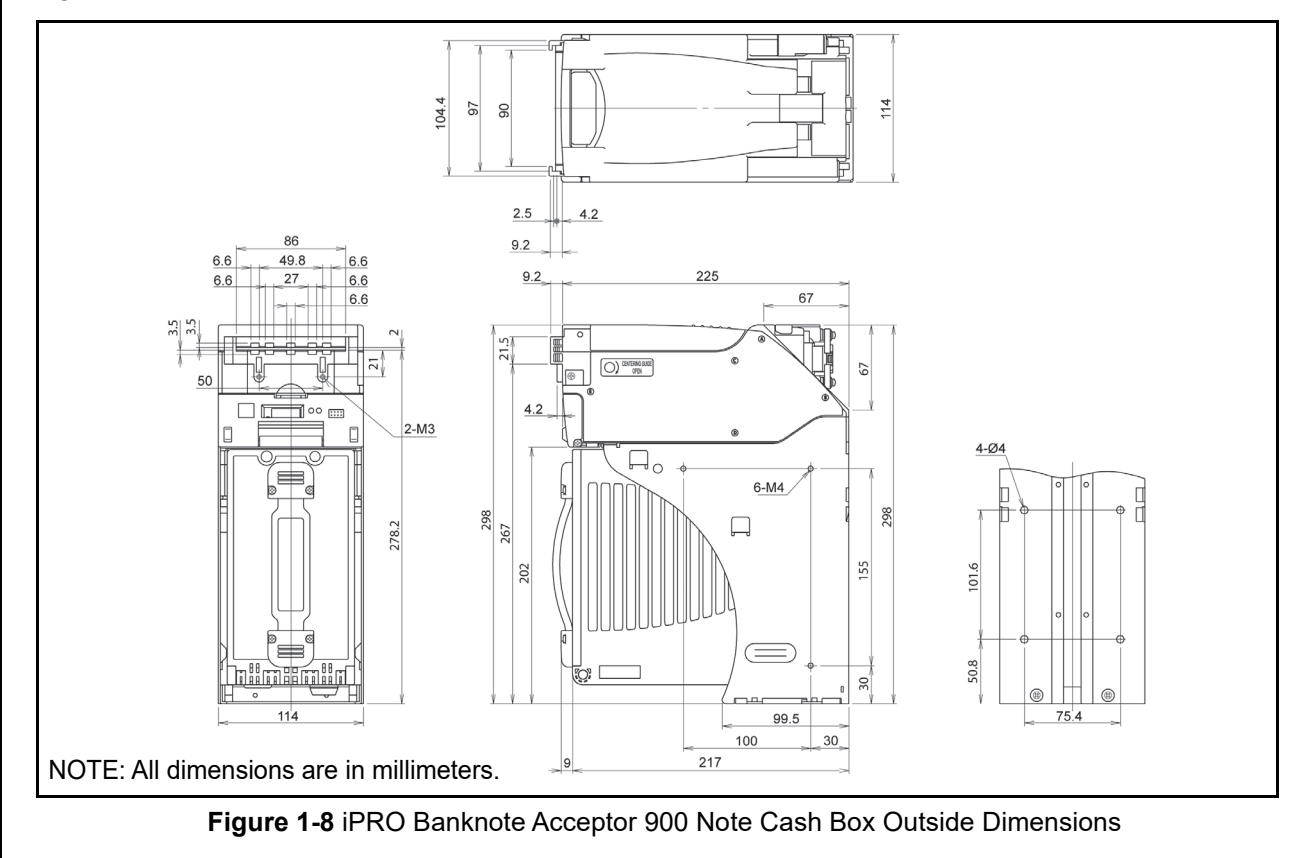

#### **IPRO CASH BOX OUTSIDE DIMENSIONS (CONTINUED 1)**

Figure 1-9 illustrates the iPRO 1200 Note Cash Box outside dimensions.

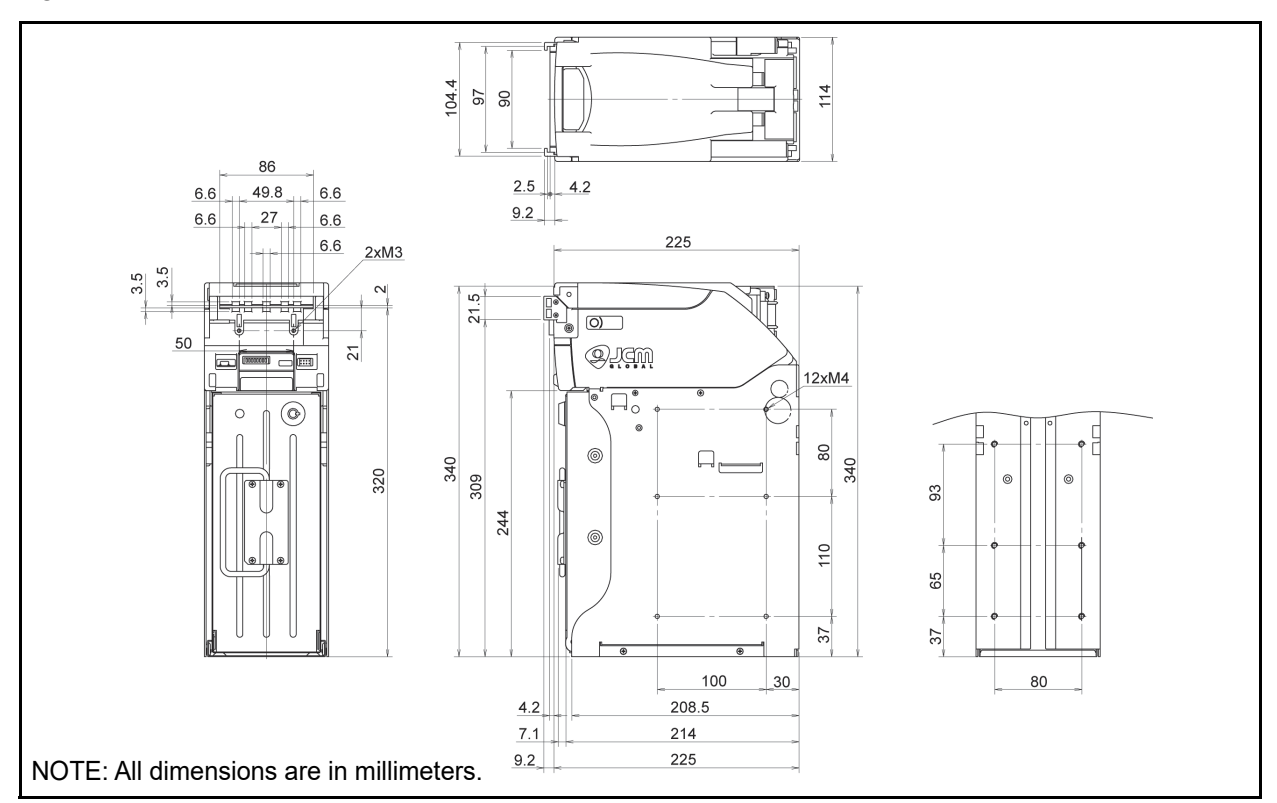

Figure 1-9 iPRO Banknote Acceptor 1200 Note Cash Box Outside Dimensions

#### iPRO UH Entire Outside Dimesions

Figure 1-10 illustrates the iPRO UH Version outside dimensions.

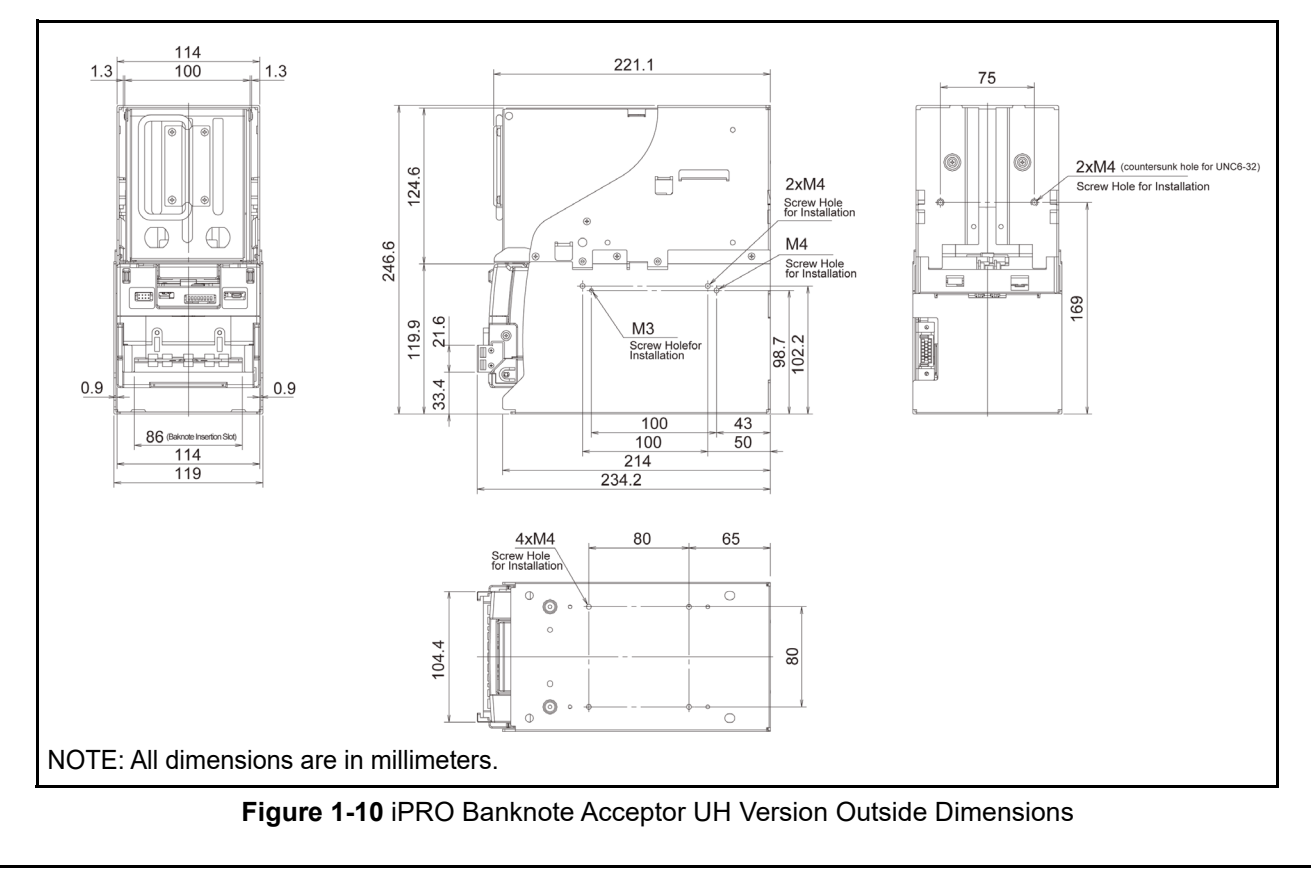

#### **Technical Contact Information**

To obtain further Technical Information regarding the iPRO Unit, please contact the closest office to your location listed below:

## Americas

#### JCM American

Phone: +1-702-651-0000

Fax: +1-702-644-5512

925 Pilot Road, Las Vegas, NV 89119

E-mail: support@jcmglobal.com

# Europe, Middle East, Africa & Russia JCM Europe GmbH

Phone: +49-211-530-645-60

Fax: +49-211-530-645-85

Mündelheimer Weg 60 D-40472 Düsseldorf Germany

E-mail: support@jcmglobal.eu

#### UK & Ireland JCM Europe (UK Office)

Phone: +44 (0) 190-837-7331

Fax: +44 (0) 190-837-7834

Luminous House, 300 South Row, Milton Keynes MK9 2FR, United Kingdom

E-mail: support@jcmglobal.eu

## Asia and Oceania

#### JCM American (Australia Office)

Phone: +61-2-9648-0811

Fax: +61-2-9647-1438

Unit 21, 8 Avenue of the Americas Newington, NSW 2127 Australia

E-mail: Sales-AsiaPac@jcmglobal.com

#### JAPAN CASH MACHINE CO., LTD. (HQ)

Phone: +81-6-6703-8400

Fax: +81-6-6707-0348

2-3-15, Nishiwaki, Hirano-ku, Osaka 547-0035 JAPAN

E-mail: Shohin@jcm-hq.co.jp

The JCM Website for all locations is: http://www.jcmglobal.com

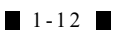

# iPRO<sup>TM</sup> Series Banknote Acceptor

### Section 2

## 2 INSTALLATION

This section provides installation and operating instructions for the iPRO<sup>™</sup> Series Banknote Acceptor (iPRO-10x) Unit.

The information within this Section contains the following features:

- Installation Process
- DIP Switch Configurations
- Connector Pin Assignments
- Optional Conversion Circuit Boards
- CPU Board DIP Switch Configurations
- Preventive Maintenance
- Sensor Locations
- Standard Interface Circuit Schematics
- Operational Flowchart

#### **Installation Process**

The iPRO Frame Unit provides installation holes for each surface.

Perform the following steps to install the iPRO Unit:

- 1. Place the iPRO Unit Frame in its intended mounting location.
  - NOTE: The "Transport Stand Protector" is initially installed to protect the Product for the Up-direction Stacker Specification. Remove the Protector from the Unit when using it for another stacking direction.
- 2. Secure both right and left sides of the iPRO Frame into its intended location using six (6) M4 Screws (3 on each side) from the outside of the Frame when this mounting configuration is preferred (Figure 2-1).

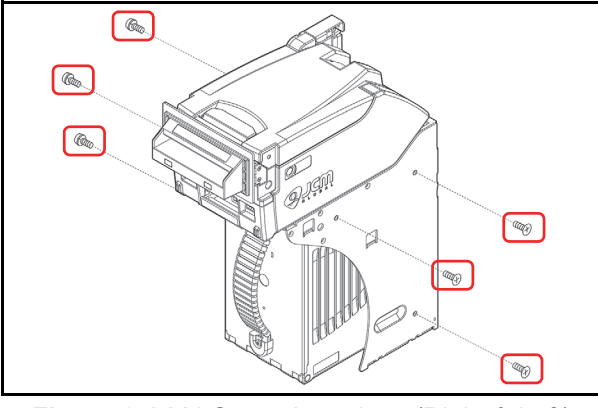

Figure 2-1 M4 Screw Locations (Right & Left)

3. Remove the Cash Box and bolt the back side of the iPRO Frame into its intended location using four (4) UNC6-32 Flat Head Screws from the inside of the Frame when this mounting configuration is preferred (Figure 2-2).

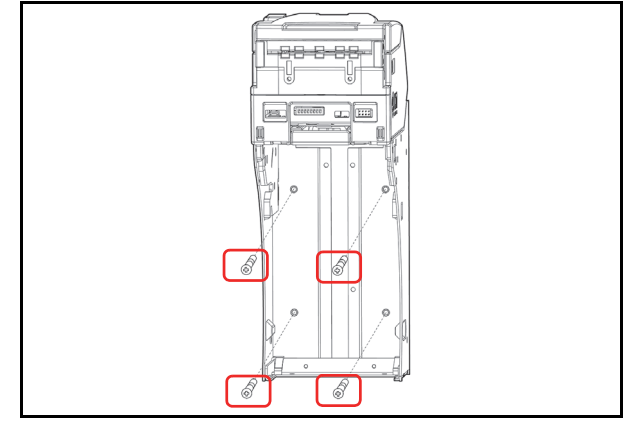

#### Figure 2-2 Flat Head Screws Locations (Back)

- 4. Install the iPRO Unit into the Host Machine. (See "Unit Dimensions" on page 1-9).
- NOTE: The length from Frame surface to the edge of the M4 Screws should be within 4mm in order not to puncture the plastic surface of the iPRO Frame when a side mounting configuration is preferred.

### Lock Installation

One or two security locks can be installed onto a iPRO Cash Box. When installing a security lock, the following attachment accessories may be required:

- Two Key Spacers
- Plate Lock Keys
- Key Cap Attachment.

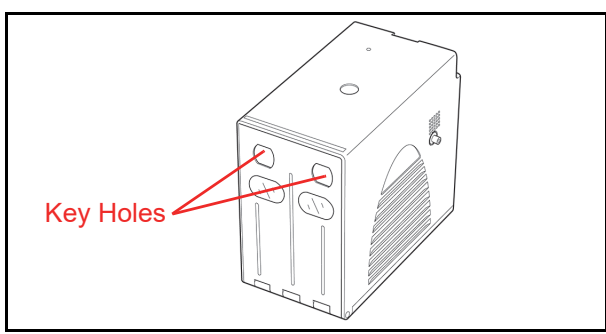

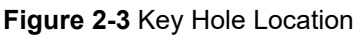

Choose a Lock that fits a standard 5/8", 1-1/8" or 20.5mm hole dimension format (Figure 2-4). In

addition, when two locks are to be installed, both locks must be identical.

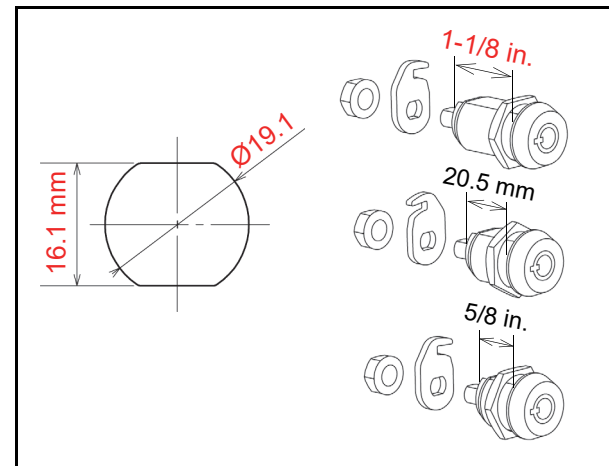

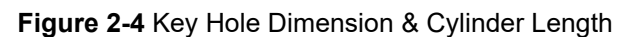

#### **Unlock Procedure**

Make sure lock(s) are installed and rotate in the correct direction(s).

NOTE: When two locks are installed, they must rotate in the same direction as illustrated in Figure 2-5.

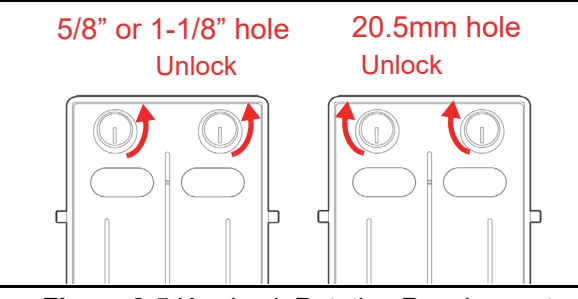

Figure 2-5 Key Lock Rotation Requirement

NOTE: When using only one lock, the remaining blank hole does not provide access to Cash Box contents. However, some regulatory authorities may require installation of a Key Cap.

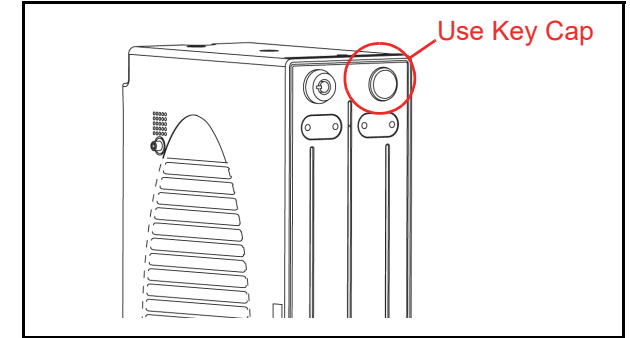

Figure 2-6 Key Cap Installation

NOTE: There are many lock designs, and Key Spacer washers may be required for some lock types. Locks vary greatly in price, security, keying policies, et cetera. The customer is responsible for selecting a Lock with performance that fits the intended purpose. JCM does not test or endorse any specific brand of Lock for its security characteristics.

#### **DIP Switch Configurations**

Table 2-1 lists the default DIP Switch configurations for the iPRO Front panel DIP Switch Block.

- NOTE: DIP Switch settings may vary based on Software changes related to the specific Country using the iPRO Unit.
  - Table 2-1
     iPRO Vend Denomination Setting Switches

| ON ON ON OFF 1 2 3 4 5 6 7 8 |                  |               |  |  |  |  |
|------------------------------|------------------|---------------|--|--|--|--|
| Switch No.                   | Switch ON        | Switch OFF    |  |  |  |  |
| 1                            | VEND 1 INHIBIT   | VEND 1 ACCEPT |  |  |  |  |
| 2                            | VEND 2 INHIBIT   | VEND 2 ACCEPT |  |  |  |  |
| 3                            | VEND 3 INHIBIT   | VEND 3 ACCEPT |  |  |  |  |
| 4                            | VEND 4 INHIBIT   | VEND 4 ACCEPT |  |  |  |  |
| 5                            | VEND 5 INHIBIT   | VEND 5 ACCEPT |  |  |  |  |
| 6                            | VEND 6 INHIBIT   | VEND 6 ACCEPT |  |  |  |  |
| 7                            | VEND 7 INHIBIT   | VEND 7 ACCEPT |  |  |  |  |
| 8                            | N/A <sup>*</sup> | OFF (Fixed)   |  |  |  |  |

\*. Not Applicable (N/A). Never Switched to ON.

### Primary LED Indications

The LED Color Pattern indications listed in Table 2-2 occur during various iPRO Unit operating and error conditions.

| Red LED            | Green LED          | Sequence  |   | Condition                       | Cause and Solution                                                                                                    |
|--------------------|--------------------|-----------|---|---------------------------------|----------------------------------------------------------------------------------------------------|
| Extinguished (Out) | Extinguished (Out) |           |   | Initial Movement                | Initializing                                                                                                    |
| Extinguished (Out) | Extinguished (Out) |           |   | Stand-by                        | Stand-by                                                                                                    |
| Extinguished (Out) | Flashes            | •         |   | Reject                          | Reject occurred<br>(Refer to "LED Flash Reject Error Code Conditions;<br>Banknotes" on page A-6 and "LED Flash Reject<br>Error Code Conditions; Barcode Coupons" on<br>page A-8) |
| Flashes            | Extinguished (Out) | •         |   | Error<br>(Standard)             | Standard error occurred<br>(Refer to "Standard Error Code Conditions" on<br>page A-4)                                                                                            |
| Flashes            | Lit                | ♦ ●       |   | Error<br>(Boot Program<br>Area) | Boot program area error occurred<br>(Refer to "Standard Error Code Conditions" on<br>page A-4)                                                                                   |
| Flashes            | Extinguished (Out) | •         |   | Error<br>(ICB)                  | ICB error occurred<br>(Refer to "ICB Error Code Conditions" on page A-6)                                                                                                    |
| Lit                | Lit                |           |   | Performance Test<br>(Stand-by)  | Stand-by for a Performance Test                                                                                                    |
| Extinguished (Out) | Lit                |           |   |                                 | Stand-by for a Download                                                                                                    |
| Lit                | Extinguished (Out) |           | ¥ | Download Stand-by               |                                                                                                    |
| Extinguished (Out) | Lit                |           |   |                                 | Downloading                                                                                                    |
| Lit                | Extinguished (Out) |           |   |                                 |                                                                                                    |
| Lit                | Lit                | $\bullet$ |   | Downloading                     |                                                                                                    |
| Extinguished (Out) | Extinguished (Out) |           | * |                                 |                                                                                                    |
| Flashes            | Flashes            | •         | - | Download Success                | Download completed                                                                                                    |
| Flashes            | Extinguished (Out) | •         |   | Download Failure                | Download has Failed                                                                                                    |

 Table 2-2 LED Color Pattern Indications

#### **Connector Pin Assignments**

Table 2-3 through Table 2-7 list the iPRO Unit's Pin Assignments respectively.

Table 2-3 lists the iPRO Unit's USB Interface Pin Assignments. **Table 2-3** iPRO USB Interface Pin Assignments

| Socket (Transport Unit Side): DRA-20PC-FO (JAE)<br>Contact (Transport Unit Side): D02-22-26P-10000 (JAE)<br>Socket (Frame Side): DRA-20SC-FO (JAE)<br>Contact (Frame Side): DRA-20SC-FO (JAE)<br>Contact (Frame Side): DRA-20SC-FO (JAE) |              |        |                                             |  |
|----------------------------------------------------------------------------------------------------|--------------|--------|---------------------------------------------|--|
| Pin No. Signal Name I/O <sup>*</sup> Function                                                                                                    |              |        |                                             |  |
| 1                                                                                                    | +12V (Power) | -      | +12V DC Power Supply                        |  |
| 2                                                                                                    | GND (Power)  | -      | 0V DC Power Supply                          |  |
| 3                                                                                                    | M.RES        | IN     | Acceptor Reset Signal Line                  |  |
| 4                                                                                                    | -            | -      | No Connection                               |  |
| 5                                                                                                    | +12V (I/F)   | -      | Interface Power Supply (+12V)               |  |
| 6                                                                                                    | -            | -      | No Connection                               |  |
| 7                                                                                                    | -            | -      | No Connection                               |  |
| 8                                                                                                    | Vbus         | -      | USB Communication Vbus Signal Line (+5V DC) |  |
| 9                                                                                                    | -DATA        | IN/OUT | USB Communication Input/Output Signal Line  |  |
| 10                                                                                                    | +DATA        | IN/OUT | USB Communication Input/Output Signal Line  |  |
| 11                                                                                                    | -            | -      | No Connection                               |  |
| 12                                                                                                    | GND (USB)    | -      | USB Communication Ground (0V DC)            |  |
| 13                                                                                                    | -            | -      | No Connection                               |  |
| 14                                                                                                    | LED Power +  | -      | LED Drive Line (Anode)                      |  |
| 15                                                                                                    | -            | -      | No Connection                               |  |
| 16                                                                                                    | -            | -      | No Connection                               |  |
| 17                                                                                                    | -            | -      | No Connection                               |  |
| 18                                                                                                    | LED -        | -      | LED Drive Line (Cathode)                    |  |
| 19                                                                                                    | -            | -      | No Connection                               |  |
| 20                                                                                                    | SU SELECT    | IN     | SS/SU Selection <sup>†</sup>                |  |

\*. I/O (input/output) is the terminal as viewed from the Banknote Acceptor's backside.

†. No Connection = SS Version, Connected to any SG (Signal Ground) = SU Version.

NOTE: Refer to Table 2-10 CPU Board Switch Configurations on page 2-11 to determine the correct DIP Switch Interface settings on the Circuit Board.

#### **Connector Pin Assignments (Continued 1)**

Table 2-4 lists the iPRO Unit's RS232C Interface Pin Assignments. **Table 2-4** iPRO RS232C Interface Pin Assignments

| Rear View |                                                                                                    |                  |                                         |  |
|-----------|----------------------------------------------------------------------------------------------------|------------------|-----------------------------------------|--|
|           | Rear View<br>1 7 7 1 1 20 Socket (Transport Unit Side): DRA-20PC-FO (JAE)<br>Contact (Transport Unit Side): D02-22-26P-10000 (JAE)<br>Socket (Frame Side): DRA-20SC-FO (JAE)<br>Contact (Frame Side): DRA-20SC-FO (JAE)<br>Contact (Frame Side): DRA-20SC-FO (JAE) |                  |                                         |  |
| Pin No.   | Signal Name                                                                                                    | I/O <sup>*</sup> | Function                                |  |
| 1         | +12V (Power)                                                                                                    | -                | +12V DC Power Supply                    |  |
| 2         | GND (Power)                                                                                                    | -                | 0V DC Power Supply                      |  |
| 3         | M.RES                                                                                                    | IN               | Acceptor Reset Signal Line              |  |
| 4         | TXD                                                                                                    | OUT              | Serial Communication Output Signal Line |  |
| 5         | +12V (I/F)                                                                                                    | -                | Interface Power Supply (+12V DC)        |  |
| 6         | RXD                                                                                                    | IN               | Serial Communication Input Signal Line  |  |
| 7         | GND (I/F)                                                                                                    | -                | No Connection                           |  |
| 8         | -                                                                                                    | -                | No Connection                           |  |
| 9         | -                                                                                                    | -                | No Connection                           |  |
| 10        | -                                                                                                    | -                | No Connection                           |  |
| 11        | -                                                                                                    | -                | No Connection                           |  |
| 12        | -                                                                                                    | -                | No Connection                           |  |
| 13        | GND                                                                                                    | -                | 0V DC Power Supply                      |  |
| 14        | LED Power +                                                                                                    | -                | LED Drive Line (Anode)                  |  |
| 15        | -                                                                                                    | -                | No Connection                           |  |
| 16        | -                                                                                                    | -                | No Connection                           |  |
| 17        | -                                                                                                    | -                | No Connection                           |  |
| 18        | LED -                                                                                                    | -                | LED Drive Line (Cathode)                |  |
| 19        | -                                                                                                    | -                | No Connection                           |  |
| 20        | SU SELECT                                                                                                    | IN               | SS/SU Selection <sup>†</sup>            |  |

\*. I/O (input/output) is the terminal as viewed from the Banknote Acceptor's backside.

†. No Connection = SS Version, Connected to any SG (Signal Ground) = SU Version.

### **Connector Pin Assignments (Continued 2)**

Table 2-5 lists the iPRO ccTalk Interface Pin Assignments.

Table 2-5 iPRO ccTalk Interface Pin Assignments

| Rear View |                                                                                                    |                  |                                               |  |  |
|-----------|----------------------------------------------------------------------------------------------------|------------------|-----------------------------------------------|--|--|
|           |                                                                                                    |                  |                                               |  |  |
|           | Socket (Transport Unit Side): DRA-20PC-FO (JAE)<br>Contact (Transport Unit Side): D02-22-26P-10000 (JAE)<br>Socket (Frame Side): DRA-20SC-FO (JAE)<br>Contact (Frame Side): D02-22-26S-10000 (JAE) |                  |                                               |  |  |
| Pin No.   | Signal Name                                                                                                    | I/O <sup>*</sup> | Function                                      |  |  |
| 1         | +12V (Power)                                                                                                    | -                | +12V DC Power Supply                          |  |  |
| 2         | GND (Power)                                                                                                    | -                | 0V DC Power Supply                            |  |  |
| 3         | M.RES                                                                                                    | IN               | Acceptor Reset Signal Line                    |  |  |
| 4         | -                                                                                                    | -                | No Connection                                 |  |  |
| 5         | +12V (I/F)                                                                                                    | -                | Interface Power Supply (+12V DC)              |  |  |
| 6         | -                                                                                                    | -                | No Connection                                 |  |  |
| 7         | GND (I/F)                                                                                                    | -                | No Connection                                 |  |  |
| 8         | -                                                                                                    | -                | No Connection                                 |  |  |
| 9         | -                                                                                                    | -                | No Connection                                 |  |  |
| 10        | -                                                                                                    | -                | No Connection                                 |  |  |
| 11        | -                                                                                                    | -                | No Connection                                 |  |  |
| 12        | -                                                                                                    | -                | No Connection                                 |  |  |
| 13        | GND                                                                                                    | -                | 0V DC Power Supply                            |  |  |
| 14        | LED Power +                                                                                                    | -                | LED Drive Line (Anode)                        |  |  |
| 15        | -                                                                                                    | -                | No Connection                                 |  |  |
| 16        | I-TTL2                                                                                                    | IN/OUT           | ccTalk Input/Output Communication Signal Line |  |  |
| 17        | -                                                                                                    | -                | No Connection                                 |  |  |
| 18        | LED -                                                                                                    | -                | LED Drive Line (Cathode)                      |  |  |
| 19        | -                                                                                                    | -                | No Connection                                 |  |  |
| 20        | SU SELECT                                                                                                    | IN               | SS/SU Selection <sup>†</sup>                  |  |  |

\*. I/O (input/output) is the terminal as viewed from the Banknote Acceptor's backside.

t. No Connection = SS Version, Connected to any SG (Signal Ground) = SU Version.

#### **Connector Pin Assignments (Continued 3)**

Table 2-6 lists the iPRO Photo-Coupler Interface Pin Assignments. **Table 2-6** iPRO Photo-Coupler Interface Pin Assignments

|         | Rear View                                                                                                    |                  |                                                |  |  |
|---------|----------------------------------------------------------------------------------------------------|------------------|------------------------------------------------|--|--|
|         | Socket (Transport Unit Side): DRA-20PC-FO (JAE)<br>Contact (Transport Unit Side): DRA-20SC-FO (JAE)<br>Socket (Frame Side): DRA-20SC-FO (JAE)<br>Contact (Frame Side): DRA-20SC-FO (JAE)<br>Contact (Frame Side): DRA-20SC-FO (JAE) |                  |                                                |  |  |
| Pin No. | Signal Name                                                                                                    | I/O <sup>*</sup> | Function                                       |  |  |
| 1       | +12V (Power)                                                                                                    | -                | +12V DC Power Supply                           |  |  |
| 2       | GND (Power)                                                                                                    | -                | 0V DC Power Supply                             |  |  |
| 3       | M.RES                                                                                                    | IN               | Acceptor Reset Signal Line                     |  |  |
| 4       | TXD                                                                                                    | OUT              | Output Signal Line from Acceptor to Controller |  |  |
| 5       | +12V (I/F)                                                                                                    | -                | Interface Power Supply (+12V DC)               |  |  |
| 6       | RXD                                                                                                    | IN               | Input Signal Line from Controller to Acceptor  |  |  |
| 7       | GND (I/F)                                                                                                    | -                | Interface Power Supply (Photo-Coupler, 0V DC)  |  |  |
| 8       | -                                                                                                    | -                | No Connection                                  |  |  |
| 9       | -                                                                                                    | -                | No Connection                                  |  |  |
| 10      | -                                                                                                    | -                | No Connection                                  |  |  |
| 11      | -                                                                                                    | -                | No Connection                                  |  |  |
| 12      | -                                                                                                    | -                | No Connection                                  |  |  |
| 13      | GND                                                                                                    | -                | 0V DC Power Supply                             |  |  |
| 14      | LED Power +                                                                                                    | -                | LED Drive Line (Anode)                         |  |  |
| 15      | -                                                                                                    | -                | No Connection                                  |  |  |
| 16      | -                                                                                                    | -                | No Connection                                  |  |  |
| 17      | -                                                                                                    | -                | No Connection                                  |  |  |
| 18      | LED -                                                                                                    | -                | LED Drive Line (Cathode)                       |  |  |
| 19      | -                                                                                                    | -                | No Connection                                  |  |  |
| 20      | SU SELECT                                                                                                    | IN               | SS/SU Selection <sup>†</sup>                   |  |  |

\*. I/O (input/output) is the terminal as viewed from the Banknote Acceptor's backside.

†. No Connection = SS Version, Connected to any SG (Signal Ground) = SU Version.

#### **Connector Pin Assignments (Continued 4)**

Table 2-7 lists the iPRO CN13 Bezel Pin Assignments.

| Table 2-7 iPRO | CN13 Bezel Pin Assignments |
|----------------|----------------------------|

| Front View<br>4<br>1<br>3<br>5<br>Header: RF-H08 (07) 2SD-1110 (JST)<br>Contact: RF-SC2210 (JST)<br>Housing: PF-08 (JST)<br>Wire Type: Slit Wire UL1007 AWG#24-26 |                                               |   |                                  |  |
|----------------------------------------------------------------------------------------------------|-----------------------------------------------|---|----------------------------------|--|
| Pin No.                                                                                                    | Pin No. Signal Name I/O <sup>*</sup> Function |   |                                  |  |
| 1                                                                                                    | -                                             | - | No Connection                    |  |
| 2                                                                                                    | -                                             | - | No Connection                    |  |
| 3                                                                                                    | -                                             | - | No Connection                    |  |
| 4                                                                                                    | -                                             | - | No Connection                    |  |
| 5                                                                                                    | +12V (Power)                                  | - | +12V DC Power Supply (from iPRO) |  |
| 6                                                                                                    | GND (Power)                                   | - | 0V DC Power Supply (from iPRO)   |  |
| 7                                                                                                    | LED Power +                                   | - | LED Drive Line (Anode)           |  |
| 8                                                                                                    | LED -                                         | - | LED Drive Line (Cathode)         |  |

\*. I/O (input/output) is the terminal as viewed from outside the Banknote Acceptor.
## iPRO Optional Conversion Circuit Boards

An optional Conversion Board can be installed in a iPRO Unit.

Refer to "iPRO Optional Conversion Circuit Boards List" on page 7-25 for the available Optional Conversion Board Part Numbers.

NOTE: When installing the Optional Conversion Board into a iPRO Unit, set the CPU Circuit Board DIP Switches to select the Interface Type desired. Refer to Table 2-10 for proper Switch setting conditions for the Board.

## **Connector Pin Assignments for the Optional Conversion Circuit Boards**

Table 2-8 lists the CN2 Connector Pin Assignment for the optional 24V/13.5V Converter + RS232C Interface Option Board and RS232C Interface Option Board.

#### Table 2-8 CN2 Connector Pin Assignments

| Front View |                                                          |  |  |  |  |  |
|------------|----------------------------------------------------------|--|--|--|--|--|
| Pin No.    | Pin No. Signal Name I/O <sup>*</sup> Function            |  |  |  |  |  |
| 1          | 1 M.RES IN Acceptor Reset Signal Line                    |  |  |  |  |  |
| 2          | 2 TXD OUT Output Signal Line from Acceptor to Controller |  |  |  |  |  |
| 3          | 3 RXD IN Input Signal Line from Controller to Acceptor   |  |  |  |  |  |
| 4          | 4 GND (I/F) - Interface Power Supply (0V DC)             |  |  |  |  |  |

\*. I/O (input/output) is the terminal as viewed from outside the Banknote Acceptor.

Table 2-9 lists the Relay Connector Pin Assignment for the optional 24V/13.5V Conversion Harness. (RS232C and Photo-Coupler)

#### Table 2-9 Relay Connector Pin Assignments

| Front View<br>3<br>4<br>3<br>4<br>3<br>4<br>3<br>4<br>4<br>4<br>4<br>4<br>4<br>4<br>4<br>4<br>4<br>4<br>4<br>4 |                                               |  |  |  |  |  |
|----------------------------------------------------------------------------------------------------|-----------------------------------------------|--|--|--|--|--|
| Pin No.                                                                                                    | Pin No. Signal Name I/O <sup>*</sup> Function |  |  |  |  |  |
| 1                                                                                                    | 1 +24V (Power) - +24V DC Power Supply         |  |  |  |  |  |
| 2                                                                                                    | 2 +12V (Power) - +12V DC Power Supply         |  |  |  |  |  |
| 3                                                                                                    | 3 GND (Power) - 0V DC Power Supply            |  |  |  |  |  |

\*. I/O (input/output) is the terminal as viewed from outside the Banknote Acceptor.

## **Optional Conversion Circuit Board Installation Procedure**

To install an Optional Conversion Circuit Board, proceed as follows:

- 1. Press down on the iPRO Acceptor's Front Release Latch and slide the Acceptor Unit forward off the Transport Unit Section.
- Carefully position the Optional iPRO Conversion Board (Figure 2-7 b), and insert the M.2.6x6 Binding/Self Tapping Phillips Mounting Screws into the Transport Assembly Frame (Figure 2-7 a<sub>1</sub> & a<sub>2</sub>).
- 3. Tighten each Mounting Screw using a Phillips Head Screw Driver to secure the Circuit Board (Figure 2-7 b)in place on the Transport Assembly.

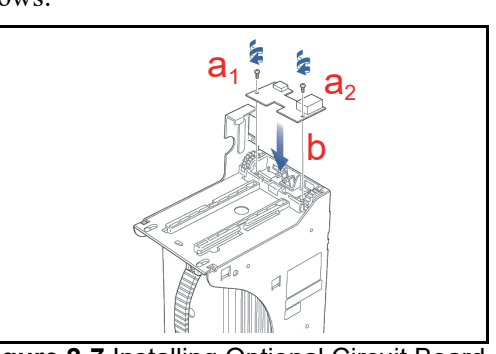

Figure 2-7 Installing Optional Circuit Board

## **Optional Conversion Circuit Board External Interface Connection Structure**

Refer to Table 2-8 and Table 2-9 for the CN2 Connector (Figure 2-8 a) and Relay Connector (Figure 2-8 b) Pin Assignments respectively.

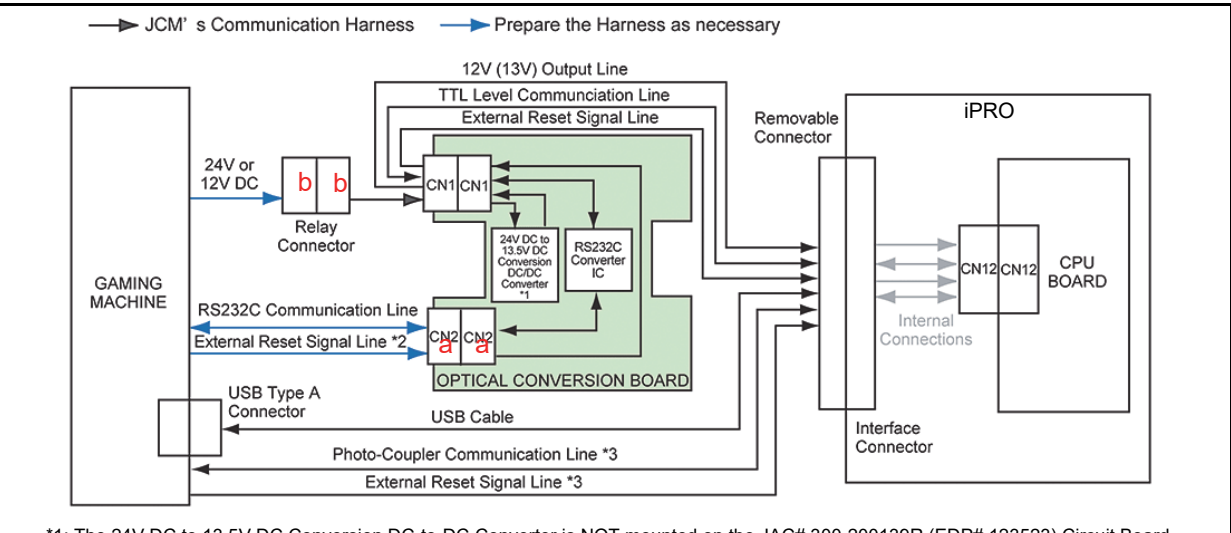

\*1: The 24V DC to 13.5V DC Conversion DC-to-DC Converter is NOT mounted on the JAC# 300-200139R (EDP# 123523) Circuit Board. \*2: Used for the JAC# 400-100556RA (EDP# 124736) Harness.

\*3: Used for the JAC# 701-100095R (EDP# 124738) Harness.

Figure 2-8 24V/13.5V Converter and RS232C Conversion Board External Interface Connection Structure

Figure 2-9 illustrates the External Interface Connection Structure for the optional ccTalk Interface Conversion Board.

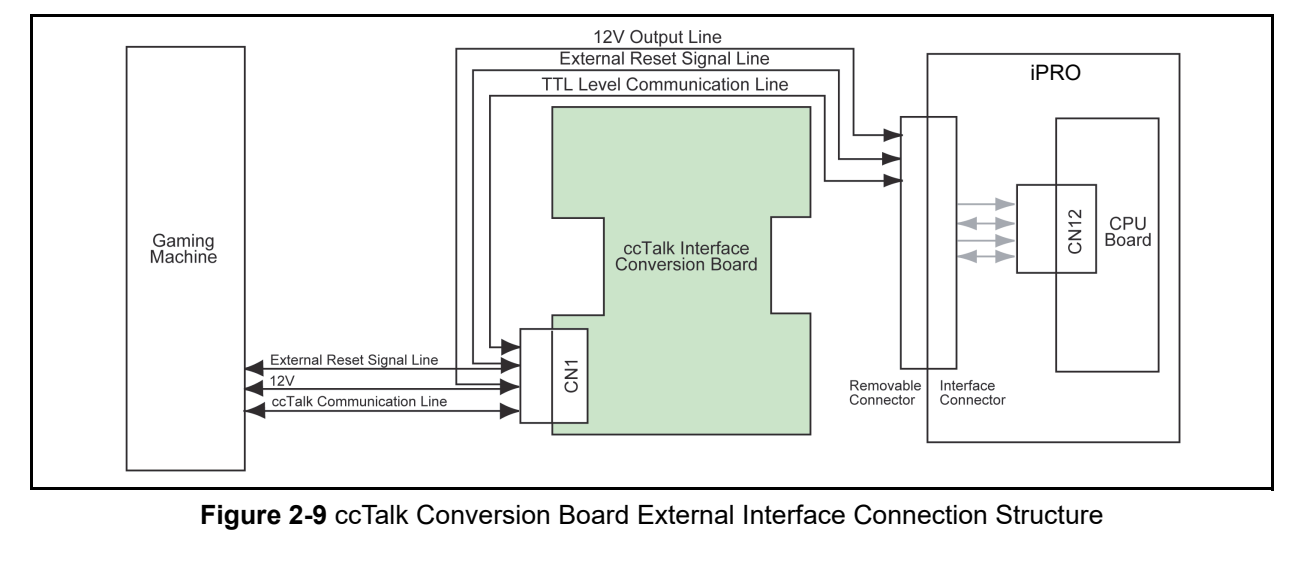

## CPU Board DIP Switch Configurations

The CPU Circuit Board contains four (4) DIP Switches lying adjacent to one another on the Circuit Board (Figure 2-10).

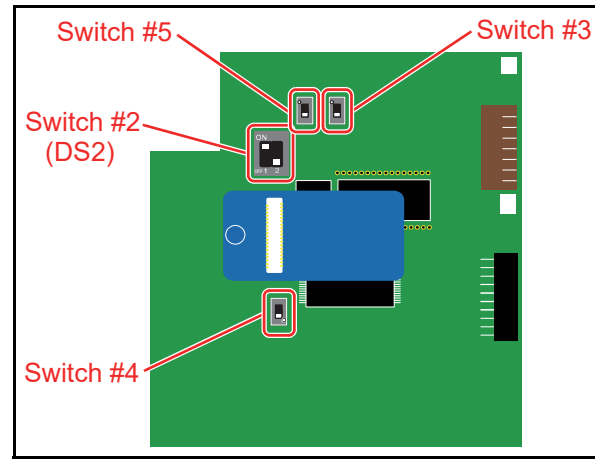

Figure 2-10 CPU Board Switch Locations

DIP Switches identify an RS232C, Photo-Coupler, or ccTalk configuration selection (Table 2-10). DIP Switches also select the ICB or Recycler options (Table 2-11).

#### Table 2-10 CPU Board Switch Configurations

| Switch 5 | Switch 3 | Signal Name             |  |  |
|----------|----------|-------------------------|--|--|
|          |          | RS232C                  |  |  |
|          |          | Photo-Coupler Isolation |  |  |
|          |          | cc-Talk                 |  |  |
|          |          | Reserved                |  |  |

# Table 2-11 ICB and RC Selection Switch Configuration

| Switch 2     | Switch 4 | Description                                                                                |  |
|--------------|----------|--------------------------------------------------------------------------------------------|--|
| ON<br>of 1 2 |          | iPRO Unit without an RC Unit<br>(When the ICB Expansion Circuit<br>Board is installed)     |  |
| ON<br>of 1 2 | •        | iPRO Unit without an RC Unit<br>(When the ICB Expansion Circuit<br>Board is NOT installed) |  |
| ON<br>OF 1 2 |          | iPRO Unit using an RC Unit                                                                 |  |

NOTE: Refer to iPRO-RC Series Banknote Recycler Operation and Maintenance Manual for details on DIP Switch settings using the RC unit.

## Preventive Maintenance Retrieving Banknotes

To retrieve Cash Box deposited Banknotes, perform the following steps:

- 1. Pull the Cash Box Handle to separate the Cash Box from the Frame Housing.
- 2. Press thumb on the Acceptor Head while pulling the Cash Box Handle forward to obtain better leverage during the Cash Box extraction.
- 3. When a lock is installed on a Cash Box, use the appropriate key to unlock the Cash Box first.
- 4. Open the Cash Box Door and retrieve the Banknotes as illustrated in Figure 2-11.

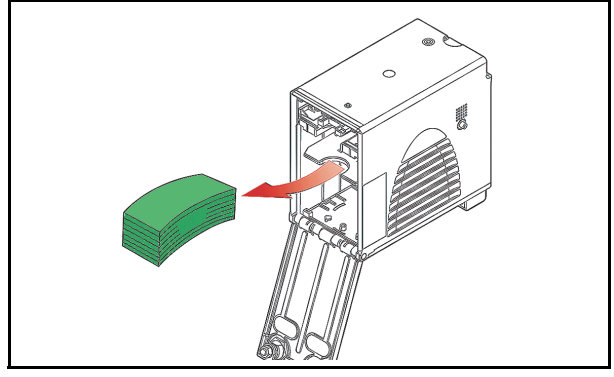

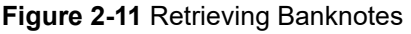

## **Clearing a Banknote Jam**

To retrieve a jammed Banknote located inside the Banknote Acceptor, proceed as follows:

- Pull out on the Tab located on the top of the Acceptor to open the Unit's Cover (Figure 2-12 a).
- Remove the jammed Banknote (Figure 2-12 b<sub>1</sub> & b<sub>2</sub>).
- 3. If the Banknote jam location is not evident, pull on the Cash Box Handle to remove it from the Frame (Figure 2-12 c).
- 4. Remove any jammed Banknote found there (Figure 2-12 d<sub>1</sub> & d<sub>2</sub>).

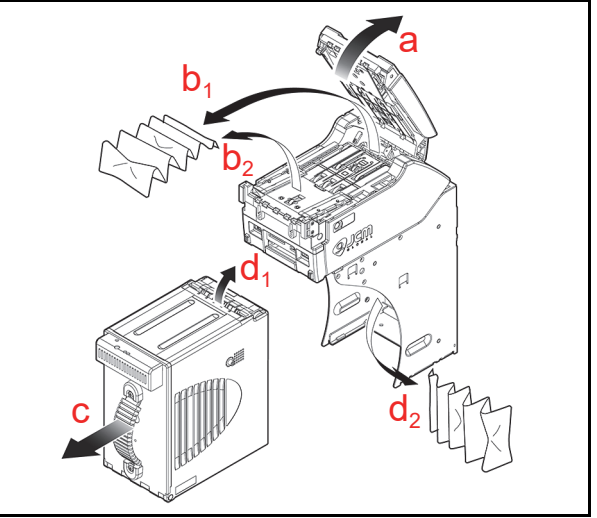

Figure 2-12 Clearing an Entrance Banknote Jam

#### **Opening the iPRO Centering Mechanism**

If a Banknote jam occurs in an iPRO-100/103 when the Centering Mechanism is closed, the Cover will not open. To un-jam the Unit when this occurs, recycle power to the Unit and allow it to reset.

NOTE: For the iPRO-100/103 only, if recycling the power fails to clear a Banknote jam, use a 2.5mm Hex Nut Driver (JAC Part#501-000240R) to rotate the Centering Guides out of the way, then open the Top Cover and remove the jam (Figure 2-13\*).

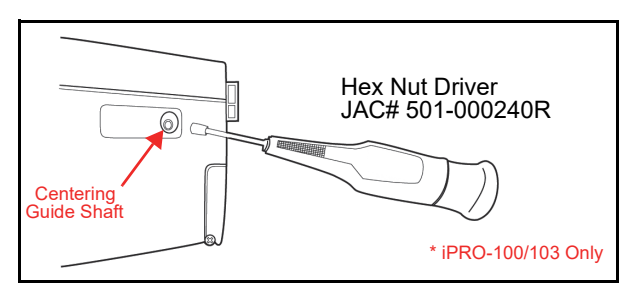

Figure 2-13 Opening Centering Mechanism

#### **Cleaning Procedure**

To clean the iPRO Validation Section, gently rub the Sensors and Rollers clean using a dry, soft, lint-free, Micro-fiber Cloth ONLY.

Do not use any Alcohol, solvents, Citrus based products or scouring agents that may cause damage to the Validation Section Sensors and/or Rollers.

To clean the iPRO Unit Sensors and Rollers, proceed as follows:

- 1. Turn the iPRO Unit and the Host Machine Power Supplies **OFF**.
- 2. Open the iPRO Units Upper Guide.
- 3. Clean the appropriate path and Lens of each Sensor (Figure 2-15 on page 2-13 areas "a" through "n" and view the corresponding descriptions listed in Table 2-12 to locate each Sensor that requires cleaning).
- NOTE: Refer to Figure 2-15 for Sensor location, and Table 2-12 for Sensor Cleaning Method.

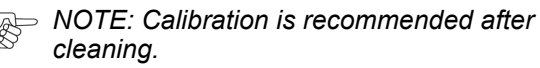

Caution: Do not use Alcohol, thinner or Citrus based products for cleaning any Banknote transport Sensors or surfaces. The lenses can become clouded by chemical evaporation residue that may cause acceptance errors.

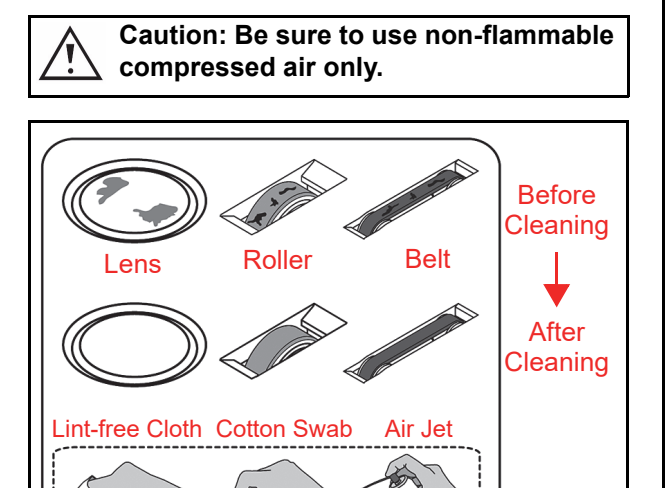

Figure 2-14 Sensor Cleaning

## **Sensor Locations**

Figure 2-15 illustrated the various iPRO Unit's Sensor cleaning locations; and Table 2-12 respectively lists the iPRO Sensor Type Cleaning Methods.

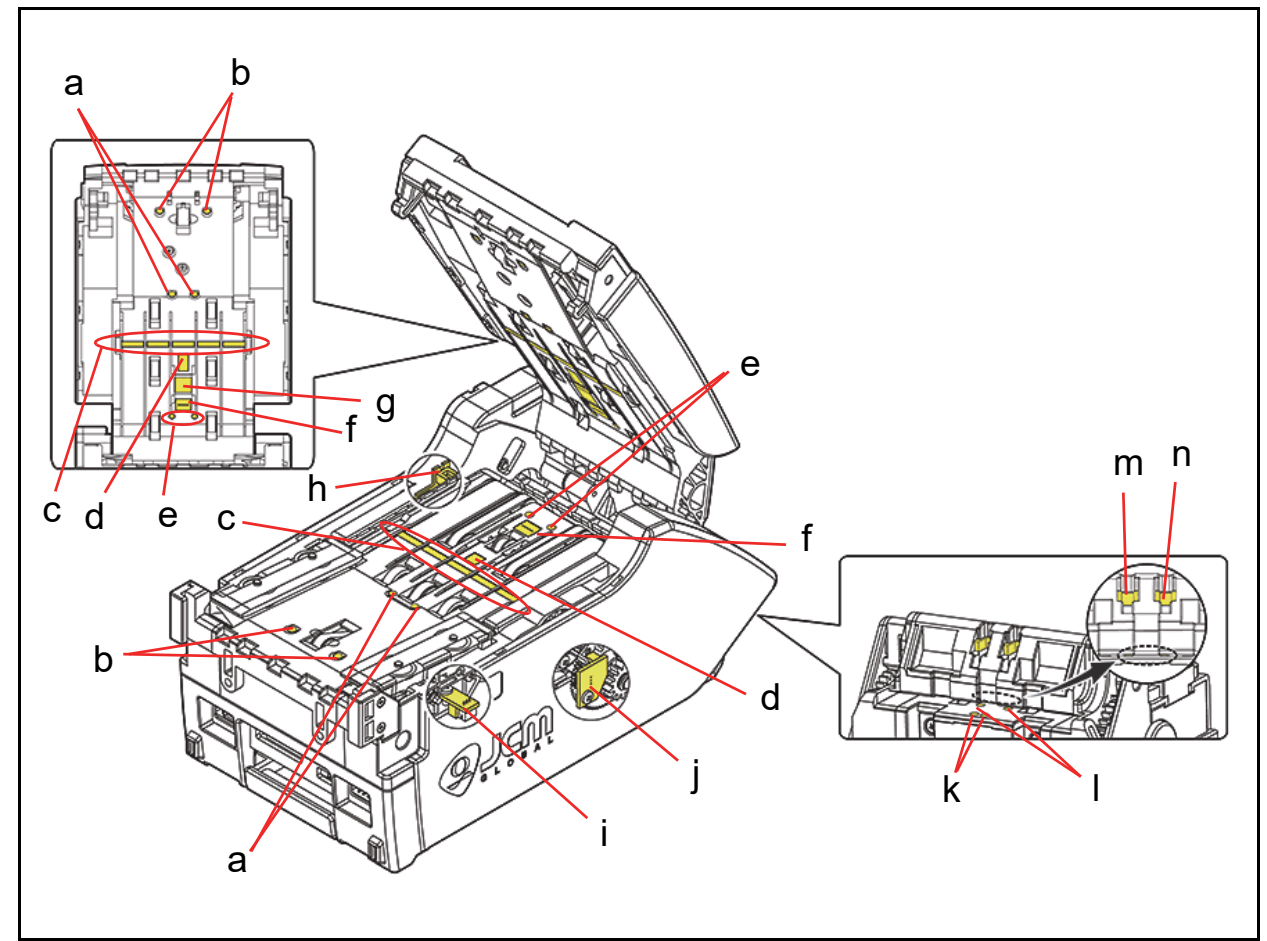

#### Figure 2-15 iPRO Sensor Cleaning Locations

| Sym. | Sensor/Roller Type                   | Cleaning Method                            |
|------|--------------------------------------|--------------------------------------------|
| а    | Centering Guide Timing Sensor        |                                            |
| b    | Entrance Sensor                      |                                            |
| С    | Line Sensor                          |                                            |
| d    | UV Sensor                            |                                            |
| е    | Anti-Pullback Entrance Sensor        |                                            |
| f    | Barcode Sensor                       |                                            |
| g    | Magnetic Sensor                      | Wipe clean using a lint free cloth or blow |
| h    | Transport Motor Encoder              | clean using Compressed Air.                |
| i    | Centering Guide Home Position Sensor |                                            |
| j    | Stacker Motor Encoder                |                                            |
| k    | Exit Sensor 1                        |                                            |
| I    | Exit Sensor 2                        |                                            |
| m    | Cash Box Sensor                      |                                            |
| n    | Stacker Home Position Sensor         |                                            |

## THIS PAGE INTENTIONALLY LEFT BLANK

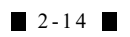

Section 2

Installation

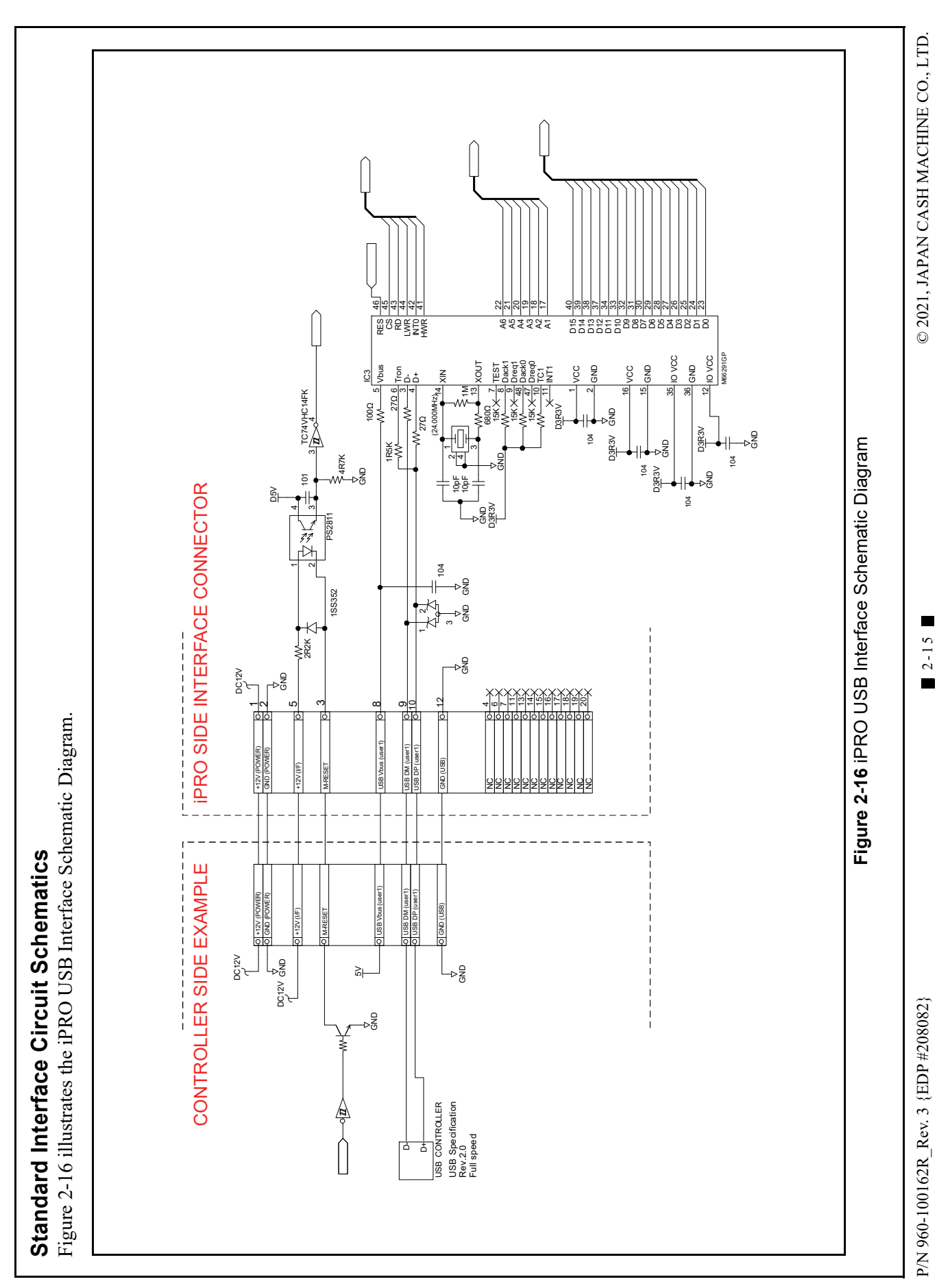

Section 2

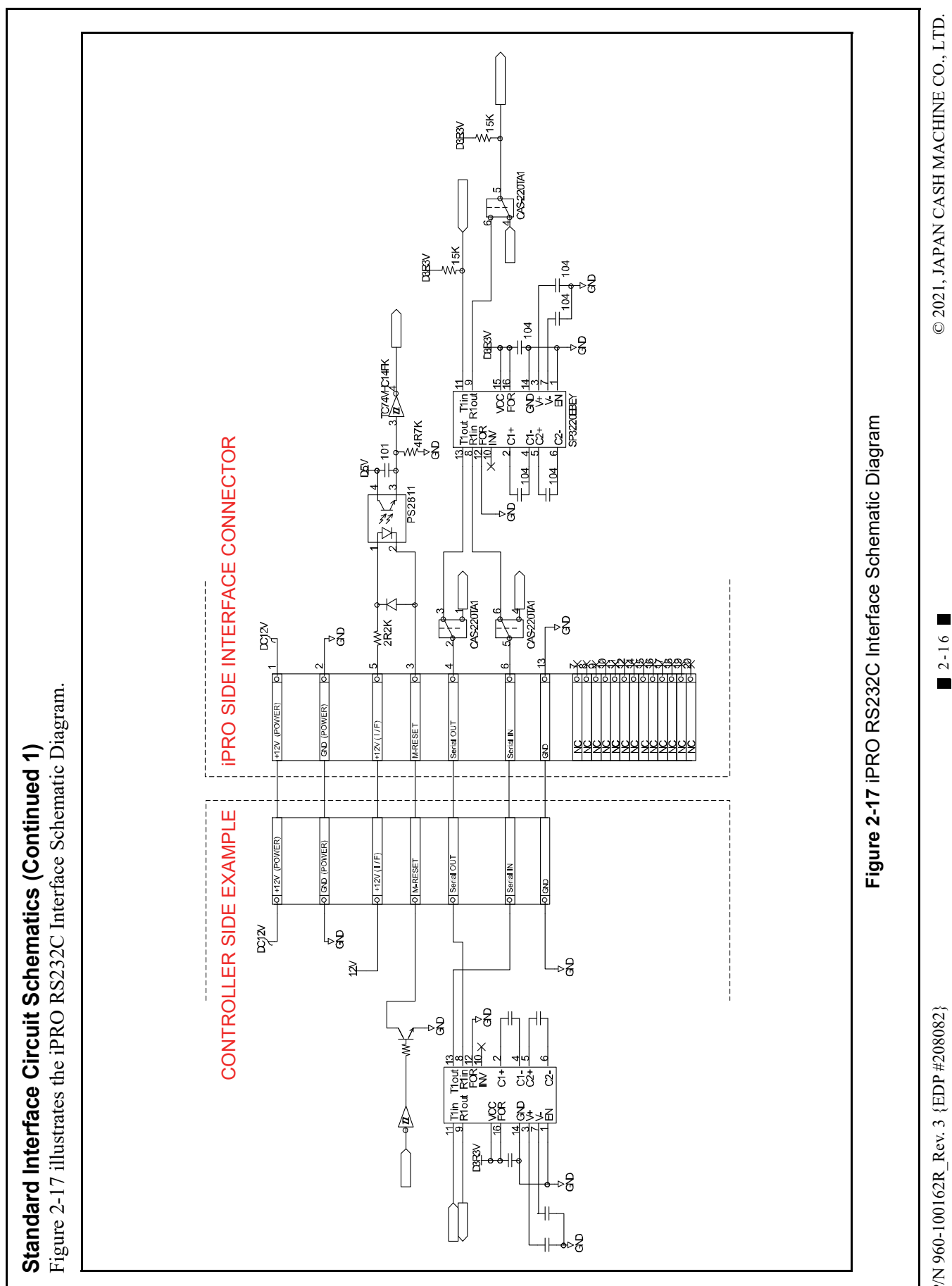

P/N 960-100162 $R_Rev. 3 {EDP #208082}$ 

iPRO<sup>TM</sup> Series Banknote Acceptor

Section 2

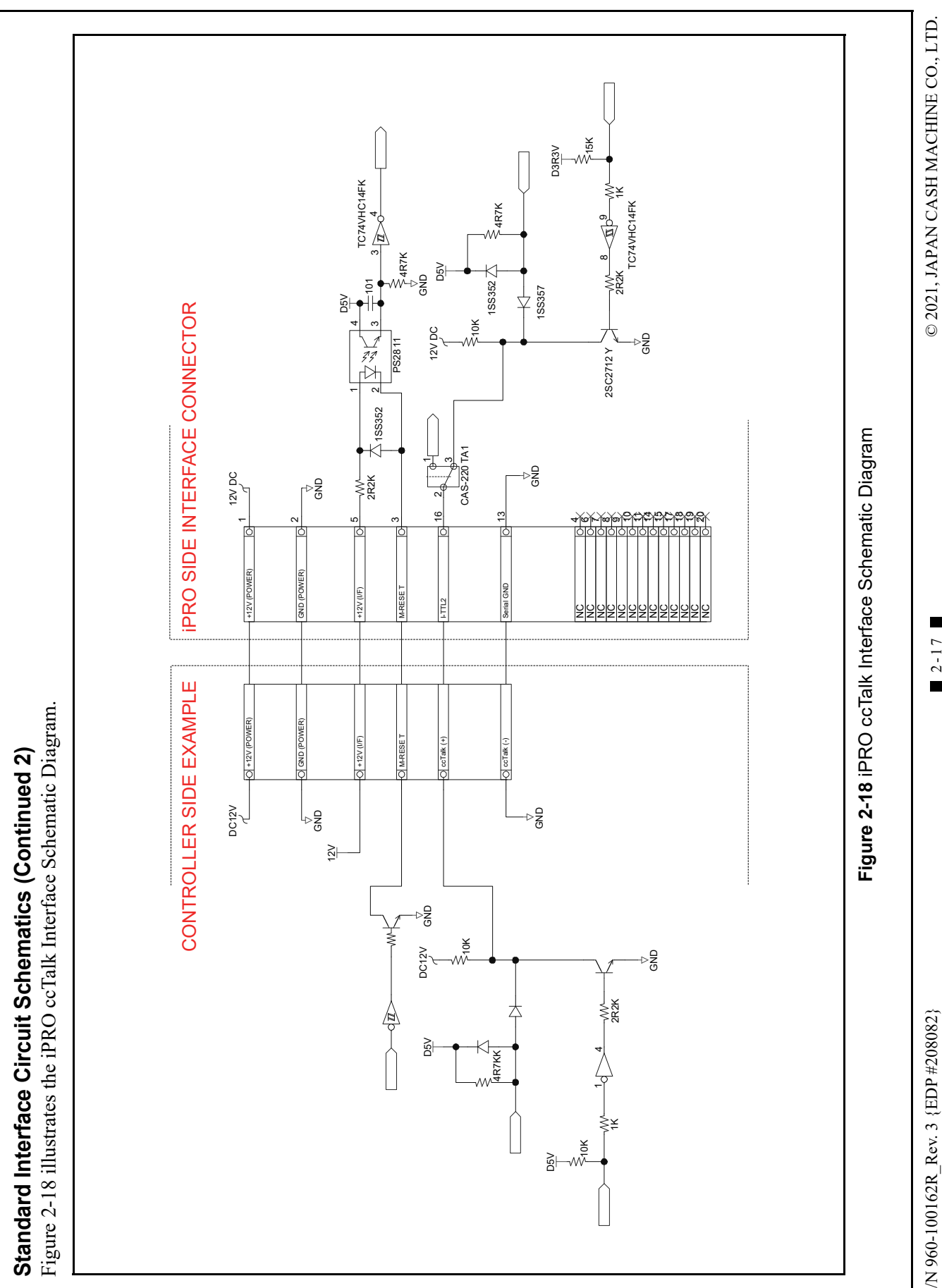

Section 2

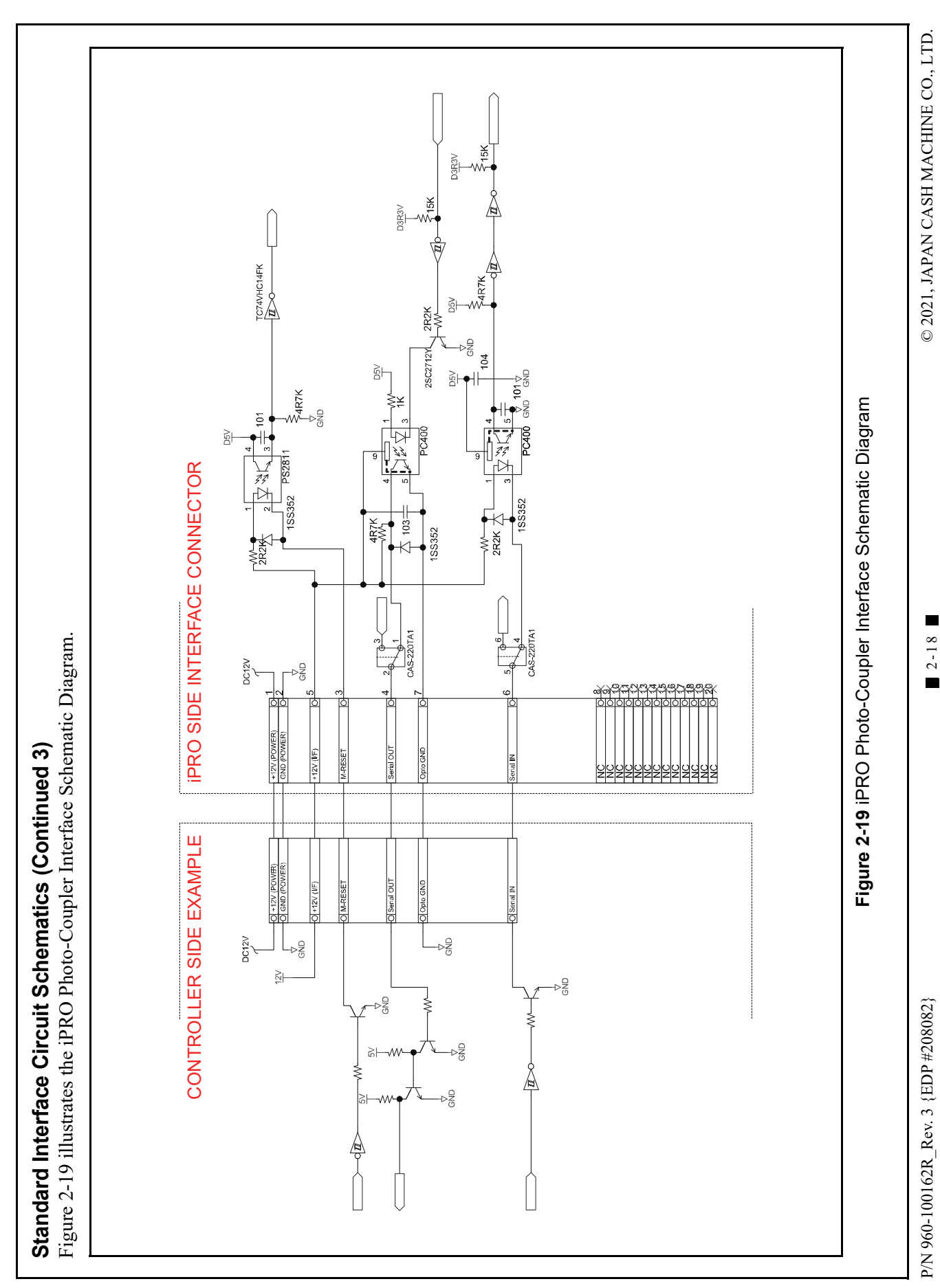

Installation

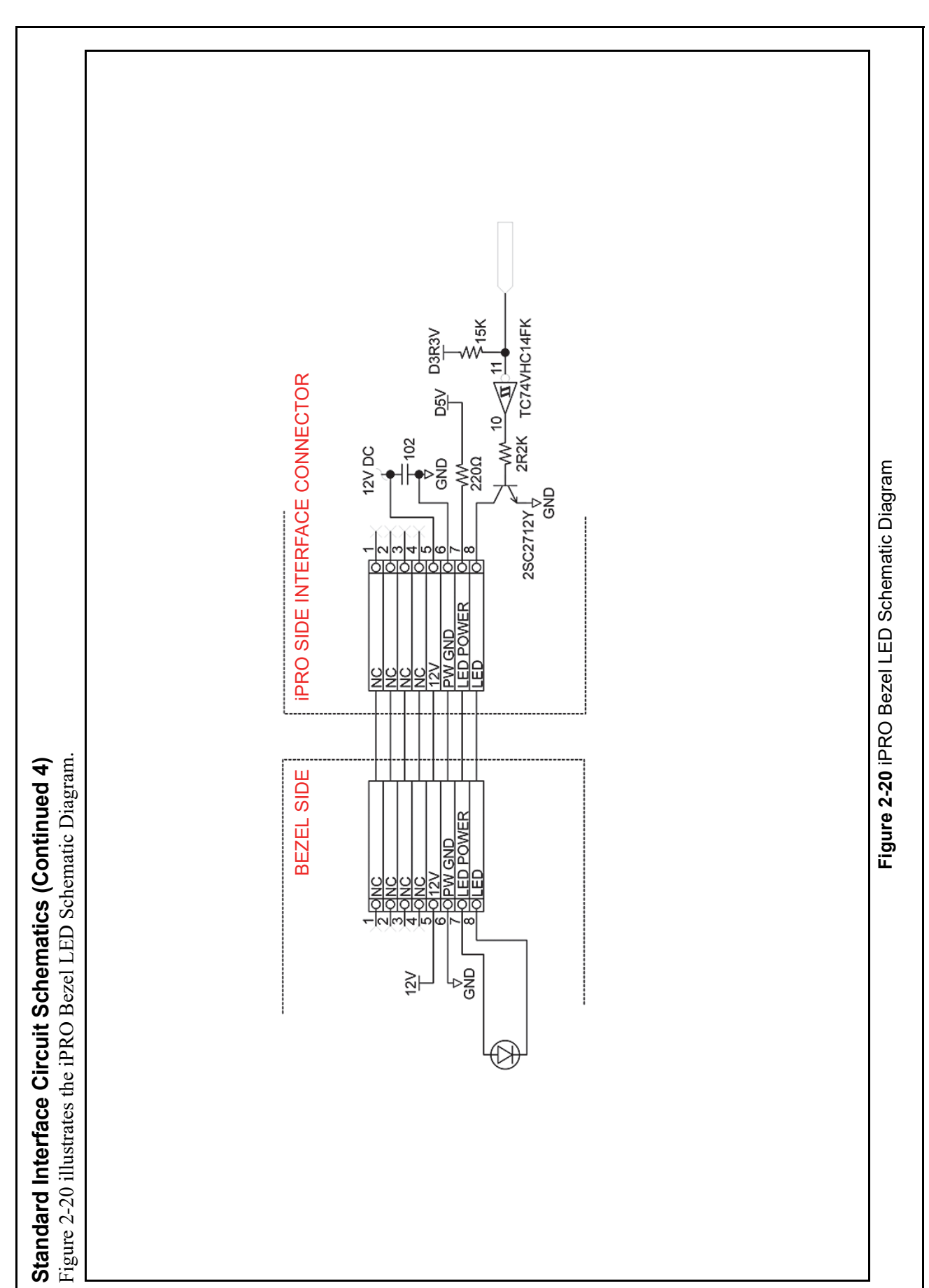

© 2021, JAPAN CASH MACHINE CO., LTD.

2-19

P/N 960-100162 $R_Rev. 3 {EDP #208082}$ 

Section 2

iPRO<sup>TM</sup> Series Banknote Acceptor

© 2021, JAPAN CASH MACHINE CO., LTD.

2-20

P/N 960-100162 $R_Rev. 3 {EDP #208082}$ 

THIS PAGE INTENTIONALLY LEFT BLANK

#### **Operational Flowchart**

Figure 2-21 depicts a typical iPRO Initialization Banknote acceptance flow process.

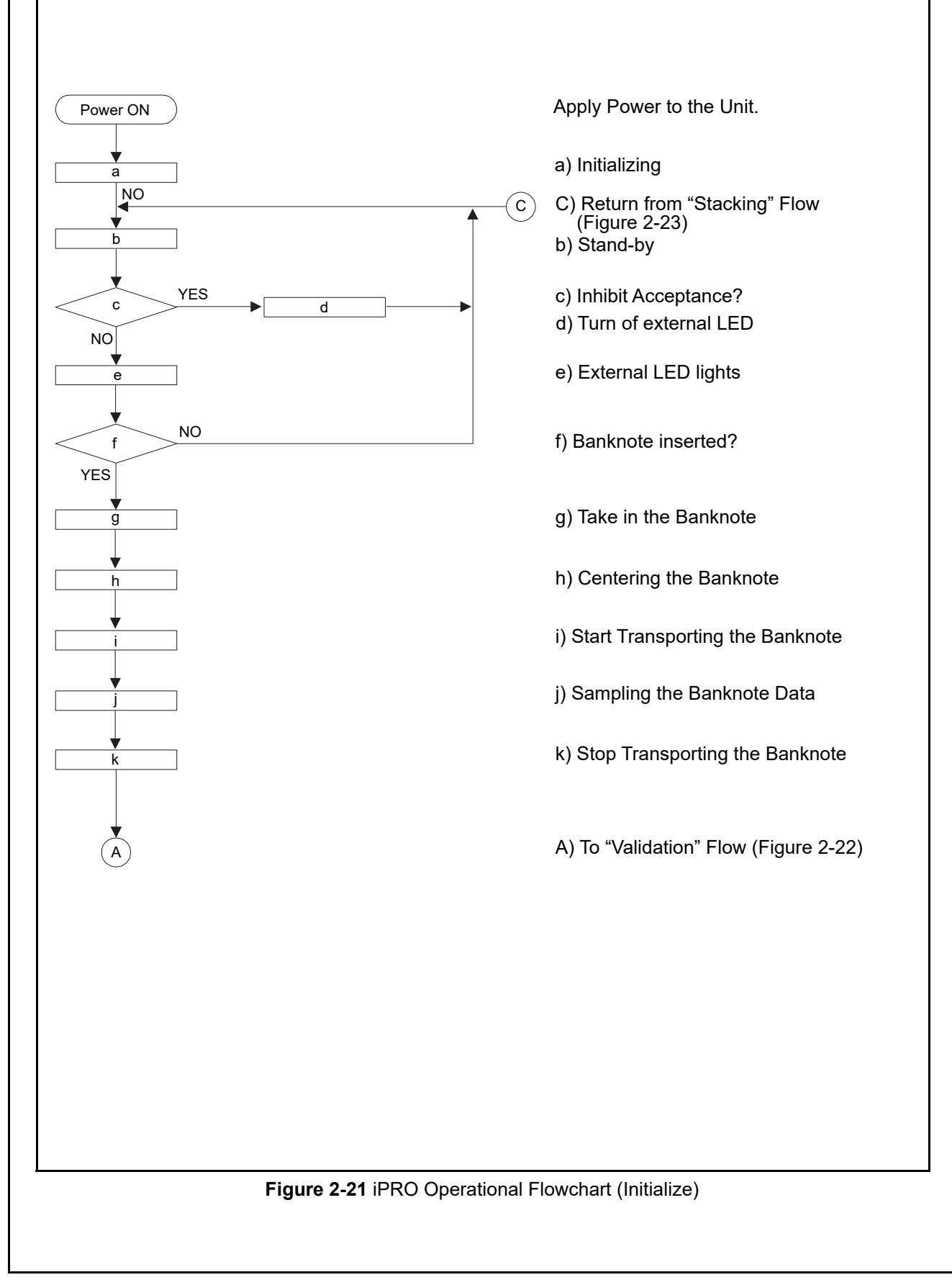

2-21

#### **Operational Flowchart (Continued 1)** Figure 2-22 depicts a typical iPRO Validation Banknote acceptance flow process. A) From "Initialize" Flow (Figure 2-21) NO a) Is the Banknote Authentic? а YES YES b) Is the Banknote NOT acceptable? b NO c) Denomination Signal Output С NO d) Has STACK Command been received? d YES e) Return the Banknote е f) Transporting the Banknote g g) PB Unit Rotation YES h) PB Unit Operation defect? h NO i) VEND Signal Output B) To "Stacking" Flow (Figure 2-23) В j) Stop operation (Abnormal Signal Output) Figure 2-22 iPRO Operational Flowchart (Validation) Figure 2-23 depicts a typical iPRO Stacking Banknote acceptance flow process. B) From "Validation" Flow (Figure 2-22) в a) Stack the Banknote а YES b) Is the Cash Box full? b NO d) Stop operation Stacker Full Signal Output d С C) To "b" Function (Figure 2-21) Figure 2-23 iPRO Operational Flowchart (Stacking) NOTE: When an abnormal signal condition occurs, remove the suspect Banknote causing the malfunction, remove and reapply Power to the Unit, or send a Reset Command to the Banknote Acceptor. When a Stacker Full Signal occurs, remove the Banknotes from the Cash Box and reinstall it back into its fully seated position. The iPRO Unit will then automatically reinitialize itself.

# **iPRO<sup>TM</sup> Series** Banknote Acceptor

Section 3

## **3 COMMUNICATIONS**

This section was intentionally left out due to a Non-Disclosure Agreement requirement. If this information is required, please contact the closest office location listed below:

#### Americas JCM American

Phone: +1-702-651-0000

Fax: +1-702-644-5512

925 Pilot Road, Las Vegas, NV 89119

E-mail: support@jcmglobal.com

## Europe, Middle East, Africa & Russia JCM Europe GmbH

Phone: +49-211-530-645-60

Fax: +49-211-530-645-85

Mündelheimer Weg 60 D-40472 Düsseldorf Germany

E-mail: support@jcmglobal.eu

## UK & Ireland JCM Europe (UK Office)

Phone: +44 (0) 190-837-7331

Fax: +44 (0) 190-837-7834

Luminous House, 300 South Row, Milton Keynes MK9 2FR, United Kingdom

E-mail: support@jcmglobal.eu

#### Asia and Oceania JCM American (Australia Office)

Phone: +61-2-9648-0811

Fax: +61-2-9647-1438

Unit 21, 8 Avenue of the Americas Newington, NSW 2127 Australia

E-mail: Sales-AsiaPac@jcmglobal.com

## JAPAN CASH MACHINE CO., LTD. (HQ)

Phone: +81-6-6703-8400

Fax: +81-6-6707-0348

2-3-15, Nishiwaki, Hirano-ku, Osaka 547-0035 JAPAN

E-mail: Shohin@jcm-hq.co.jp

The JCM Website for all locations is: http://www.jcmglobal.com

3 - 1

## THIS PAGE INTENTIONALLY LEFT BLANK

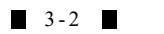

## **iPROTM** Series Banknote Acceptor

Section 4

## 4 DISASSEMBLY/REASSEMBLY

This section provides disassembly and reassembly instructions for the iPRO<sup>™</sup> Series Banknote Acceptor (iPRO-10x) Unit. This section contains the following information:

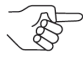

NOTE: Calibration is required after reassembly (Refer to "Calibration" on page 6-6).

- Tool Requirements
- Transport Motor Encoder Board & Pull-Back Motor Removal
- Stacker Motor Encoder Board Removal
- Upper Sensor Board Removal
- Cash Box Sensor Board Removal
- Solenoid Removal
- CPU Circuit Board Removal
- Lower Sensor Board Removal
- Centering Home Position Sensor Board Removal
- Stacker Motor Removal
- Centering Motor Removal
- Transport Motor Removal
- Sponge Roller Removal
- Barcode Sensor Removal
- Rear Transport Unit Timing Belt Removal
- Ø15 Drive Roller Removal
- Front Transport Unit Timing Belt Removal
- Cash Box Unit Timing Belt Removal
- O-Ring Seal Removal.

## **Tool Requirements**

The following tools will be required to perform the iPRO disassembly and reassembly.

- #0 & #1 Phillips Screw Drivers
- #2, #3 and #4 E-Clip Holder
- Pliers
- Tweezers
- Phillips Jeweler's Screwdriver
- Small Diameter Jeweler's Screwdriver
- Slotted Screwdriver

# Transport Motor Encoder Board & Pull-Back Motor Removal

To remove the Transport Motor Encoder Board and the Pull-Back Motor, proceed as follows:

1. Separate the Transport Unit (Figure 4-1 a), and the Cash Box Unit (Figure 4-1 b) from the Frame (Figure 4-1 c).

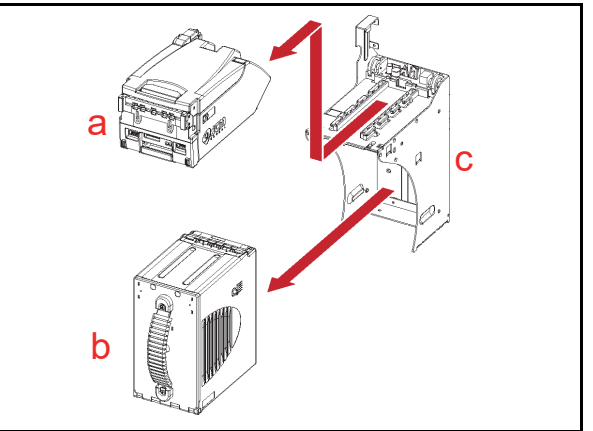

Figure 4-1 Primary Unit Separation

- 2. Open the Transport Unit Upper Guide (Figure 4-2 a).
- Release the six (6) retainer Hooks (Figure 4-2 b<sub>1</sub> to b<sub>6</sub>) of the Left Transport Cover by using a Slotted Screwdriver to carefully pry them up and loose, and remove the Left Transport Cover (Figure 4-2 c) from the Transport Unit's left side.

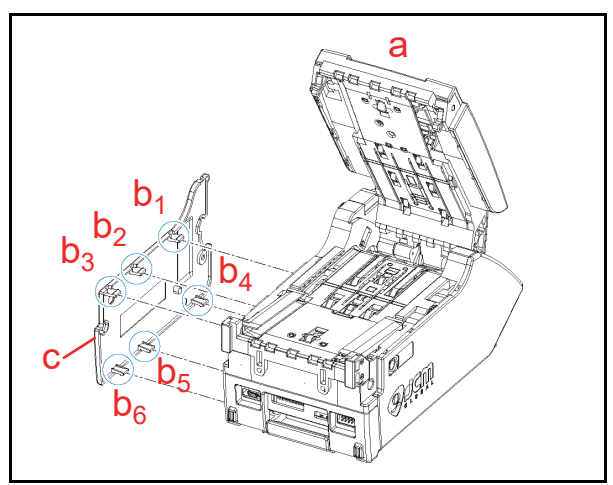

Figure 4-2 Left Transport Cover Removal

4 - 1

- 4. Remove the single (1) Mounting Screw (Figure 4-3 a) retaining the Transport Motor Encoder Board (Figure 4-3 b).
- 5. Remove the Transport Motor Encoder Circuit Board from the left side of the Transport Unit, and then unplug the single (1) Connector (Figure 4-3 c) from the Sensor Circuit Board.
- Remove the single (1) Mounting Screw (Figure 4-3 d) retaining the Motor Bracket (Figure 4-3 e).
- 7. Unplug the single (1) Connector (Figure 4-3 f) from its recessed port and remove the Pull-Back Motor (Figure 4-3 g) from the left side of the Transport Assembly.
- Remove the two Motor mounting (2) Screws (Figure 4-3 h<sub>1</sub> & h<sub>2</sub>) by using a Phillips Jeweler's Screwdriver and remove the Pull-Back Motor from the Motor Bracket.
- 9. Remove the single (1) Gear (Figure 4-3 i) on the Pull-Back Motor.
  - NOTE: When refitting the Gear onto the New Motor, align the flat faces of the Gear to the Motor Shaft when reassembling.

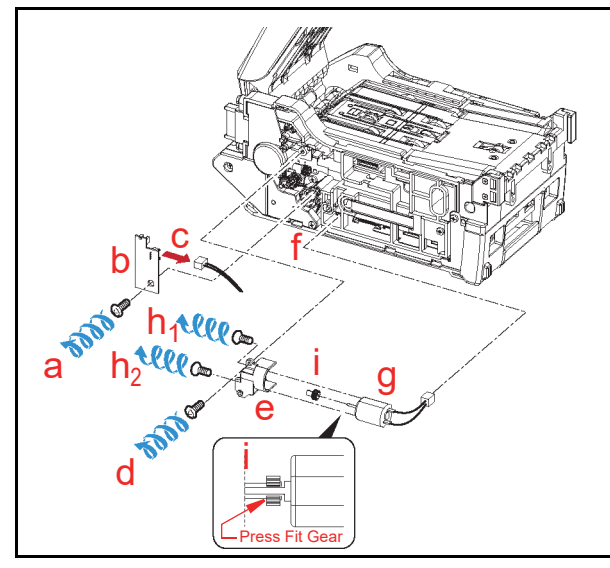

Figure 4-3 Transport Motor Encoder Board & Pull-Back Motor Removal

#### Stacker Motor Encoder Board Removal

To remove the Stacker Motor Encoder Circuit Board, proceed as follows:

 Release the seven (7) retainer Hooks (Figure 4-4 a<sub>1</sub> to a<sub>7</sub>) of the Right Transport Cover by using a Slotted Screwdriver to carefully pry them up and loose, and remove the Right Transport Cover (Figure 4-4 b) from the Transport Unit.

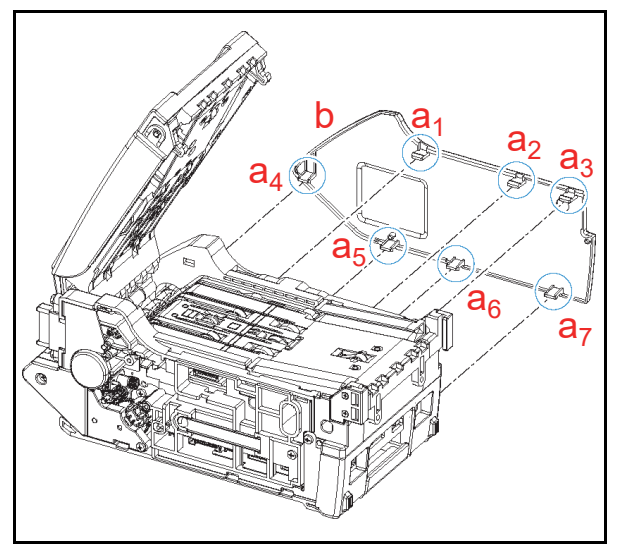

Figure 4-4 Right Transport Cover Removal

- Remove the single (1) Mounting Screw (Figure 4-5 a) retaining the Stacker Motor Encoder Circuit Board in place.
- 3. Remove the Stacker Motor Encoder Circuit Board (Figure 4-5 b) from the right side of the Transport Unit, and unplug the single (1) Connector (Figure 4-5 c) from the Circuit Sensor Board.

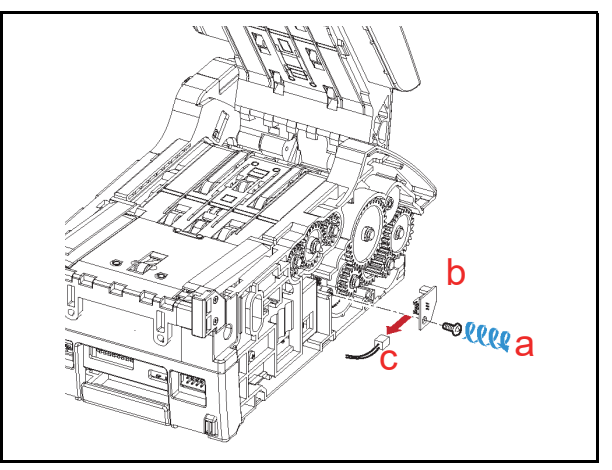

Figure 4-5 Stacker Motor Encoder Board Removal

## Upper Sensor Board Removal

To remove the Upper Sensor Circuit Board, proceed as follows:

 Release the eight (8) retainer Hooks (Figure 4-6 a<sub>1</sub> to a<sub>8</sub>) holding Top Cover (Figure 4-6 b) in place using a Slotted Screwdriver to pry them loose; then remove the Cover from the Transport Unit.

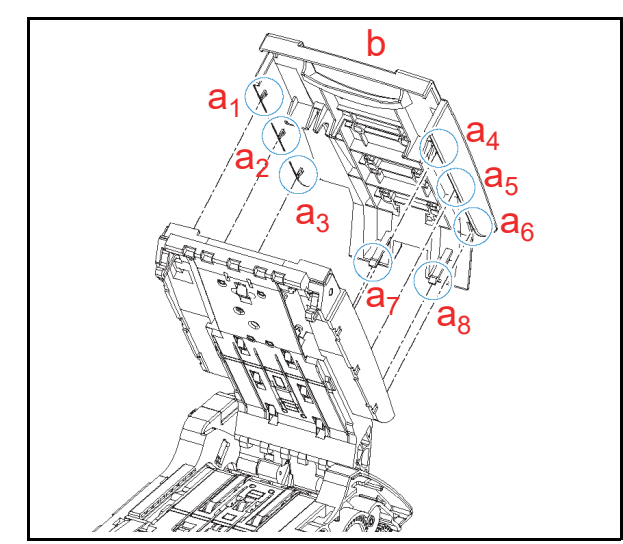

Figure 4-6 Top Cover Removal

- Remove the six (6) Mounting Screws (Figure 4-7 a<sub>1</sub> to a<sub>6</sub>) retaining the Upper Sensor Circuit Board (Figure 4-7 b) in place; then unplug the single (1) Signal Connector (Figure 4-7 c), and lift the Upper Sensor Circuit Board up and off the top of the Transport Unit.
  - NOTE: Remove the Sensor Circuit Board while pressing in on the Solenoid Lever (Figure 4-7  $d_1 \& d_2$ ).
  - NOTE: If the Sensor Circuit Board can not be easily removed, unplug the Solenoid Harness first, and then remove the Sensor Circuit Board from the Assembly (See "Solenoid Removal" on page 4-3 of this Section).

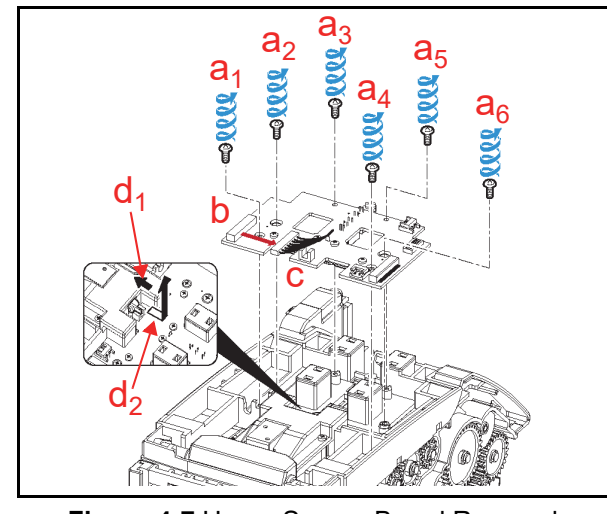

Figure 4-7 Upper Sensor Board Removal

## **Cash Box Sensor Board Removal**

To remove the Cash Box Sensor Board, proceed as follows:

- Carefully pry the Plastic Frame loose away from the four (4) Plastic Pins (Figure 4-8 a<sub>1</sub> to a<sub>4</sub>) retaining the Rear Cover (Figure 4-8 b) in place, and remove the Rear Cover off of the back side of the Transport Unit.
  - NOTE: Ensure that the Cash Box Sensor Circuit Board Components (Figure 4-8 e) are not damaged when removing the Rear Transport Cover!
- Remove the two (2) Mounting Screws (Figure 4-8 c<sub>1</sub> & c<sub>2</sub>) retaining the Cash Box present Sensor Circuit Board in place, and unplug the single (1) Signal Connector (Figure 4-8 d) from the Circuit Board; then remove the Box Sensor Circuit Board (Figure 4-8 e) from the back side of the Transport Unit.

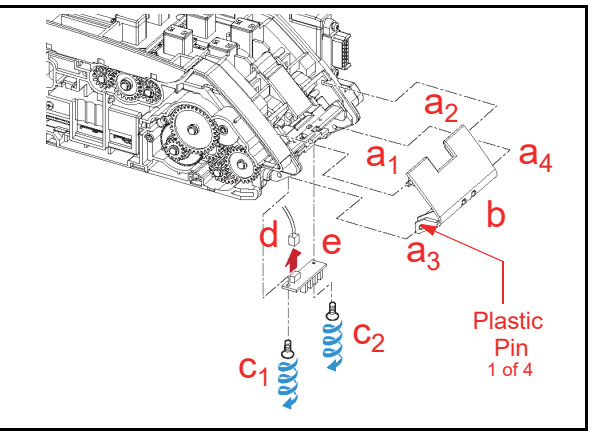

Figure 4-8 Box Sensor Board Removal

## Solenoid Removal

To remove the Solenoid, proceed as follows:

- Cut the two (2) Tie Wraps securing the two (2) tied positions of the Solenoid Harness (Figure 4-9 a<sub>1</sub> & a<sub>2</sub>).
- Unplug the single (1) Solenoid Connector (Figure 4-9 b) from the Transport Unit.

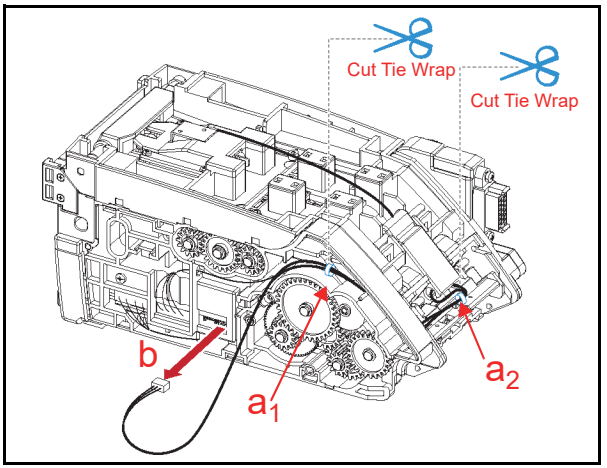

Figure 4-9 Tie Wrap Removal Locations

- Pull the Solenoid Harness (Figure 4-10 a) out of Wire Tunnel (Figure 4-10 b), and pull it through to the Solenoid's side of the Assembly (Figure 4-10 c).
- Remove the four (4) Mounting Screws (Figure 4-10 d<sub>1</sub> to d<sub>4</sub>) retaining the Solenoid Base (Figure 4-10 e) in place, and take the Solenoid Base up and off the top of the Transport Unit.
  - NOTE: Be careful that the four (4) related Springs (Figure 4-10  $f_1$  to  $f_4$ ) are not lost when removing the Solenoid Base.

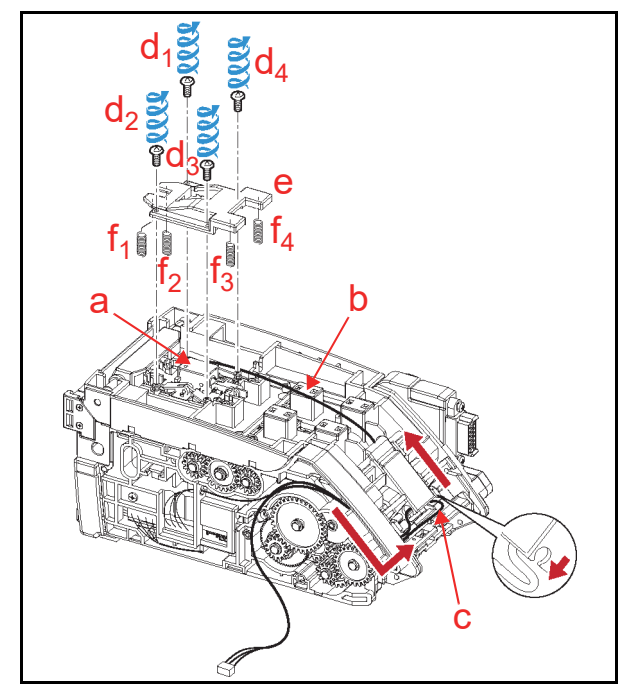

Figure 4-10 Solenoid Base

- 5. Open the Upper Guide of the Transport Unit.
- Remove the two (2) Solenoid Mounting Screws (Figure 4-11 a<sub>1</sub> & a<sub>2</sub>), and then remove the Solenoid (Figure 4-11 b) from the Transport Unit.

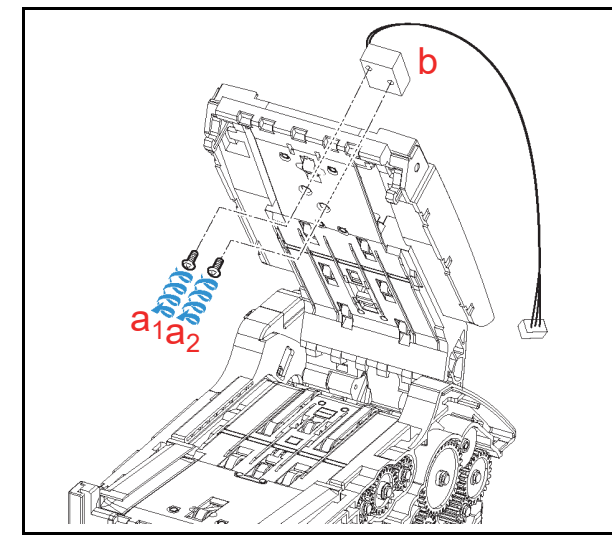

Figure 4-11 Solenoid Removal

## **CPU Circuit Board Removal**

To remove the CPU Circuit Board, proceed as follows:

- Unplug the three (3) Signal Connectors (Figure 4-12 a<sub>1</sub>, a<sub>2</sub> & a<sub>3</sub>) from the right side of the Transport Unit.
- 2. Remove the single (1) Mounting Screw (Figure 4-12 b) from the Transport Unit.

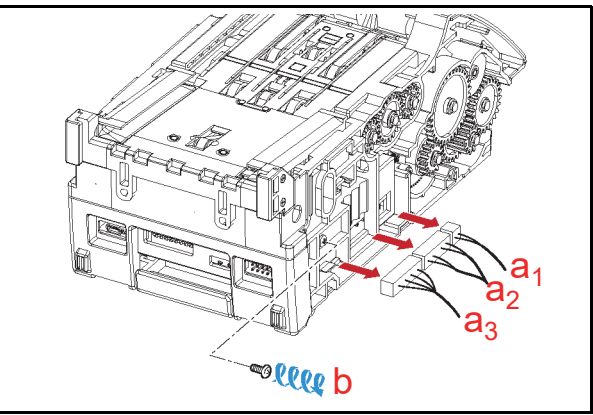

#### Figure 4-12 Right Side Connector Removals

- 3. Remove the Push Rivet (Figure 4-13 a) by using a Slotted Screwdriver from the left side of the Transport Unit, and remove the Wire Cover Plate (Figure 4-13 b) retaining the Connectors onto the Transport Unit Frame.
- 4. Unplug the three (3) Signal Connectors (Figure 4-13 c<sub>1</sub>, c<sub>2</sub> & c<sub>3</sub>) from the CPU Circuit Board.
- 5. Remove the single (1) Mounting Screw (Figure 4-13 d) from the Transport Unit.

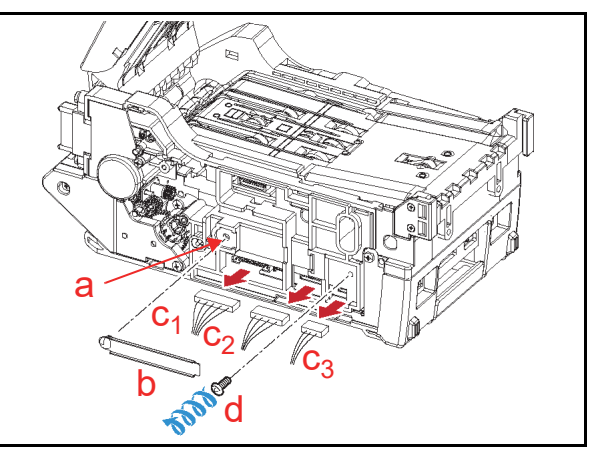

Figure 4-13 Left Side Connector Removals

- Remove the two (2) Mounting Screws (Figure 4-14 a<sub>1</sub> & a<sub>2</sub>) retaining Additional Cover B (Figure 4-14 b) in place from the base side of the Transport Unit, and then slide Additional Cover B off of the Transport Unit.
  - NOTE: A Prism is installed in Additional Cover B. Ensure that the Prism is not damaged when removing Additional Cover B from the Frame.
- Unplug the three (3) Signal Connectors (Figure 4-14 c<sub>1</sub>, c<sub>2</sub> & c<sub>3</sub>) from the CPU Circuit Board.

4 - 4

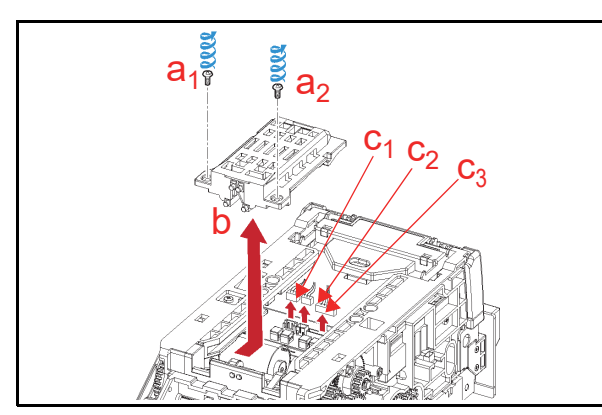

Figure 4-14 Connector Removals

- 8. Slide the Front Cover (Figure 4-15 a) out of the Transport Unit Assembly.
- Remove the two (2) Mounting Screws (Figure 4-15 b<sub>1</sub> & b<sub>2</sub>) retaining the CPU Circuit Board (Figure 4-15 c) in place, and separate the CPU Circuit Board from the Front Cover Assembly.

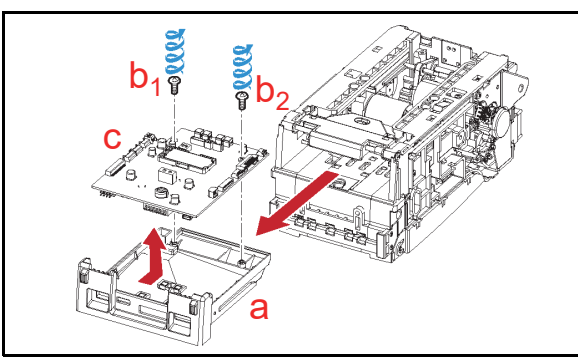

#### Figure 4-15 CPU Circuit Board Removal

## Lower Sensor Board Removal

To remove the Lower Sensor Circuit Board, proceed as follows:

- Remove the four (4) Circuit Board Mounting Screws (Figure 4-16 a<sub>1</sub> through a<sub>4</sub>) from the base side of the Transport Unit Assembly.
- Unplug the single (1) Signal Connector (Figure 4-16 b) and pull the Lower Sensor Board (Figure 4-16 c) out between the belts of the Transport Unit Assembly.

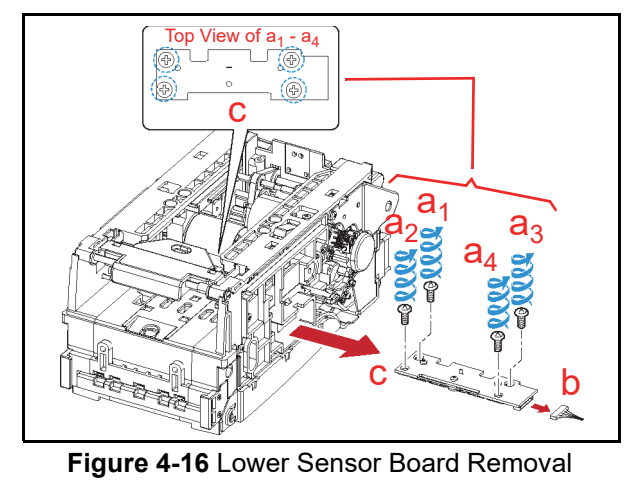

Centering Home Position Sensor Board Removal

To remove the Centering Home Position Sensor Circuit Board, proceed as follows:

Remove the three (3) end retaining E-Rings (Figure 4-17 a<sub>1</sub>, a<sub>2</sub> & a<sub>3</sub>) from their shafts; then remove the three (3) Gears (Figure 4-17 b<sub>1</sub>, b<sub>2</sub> & b<sub>3</sub>) from their respective shaft ends.

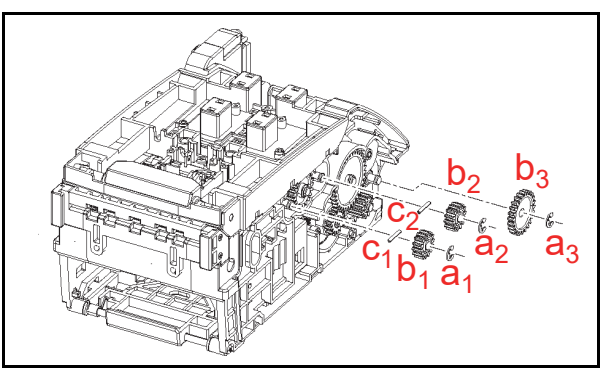

Figure 4-17 Drive Gear Removals

- NOTE: Ensure that the two (2) Parallel Pins (Figure 4-17 c<sub>1</sub> & c<sub>2</sub>) are not lost when removing the Gears from their Shafts.
- Remove the five (5) Mounting Screws (Figure 4-18 a<sub>1</sub> to a<sub>5</sub>) retaining the Transport Guide Assembly (Figure 4-18 b) in place, and lift the Transport Guide Assembly up and off the Transport Unit Assembly.
- 3. Remove the single (1) Mounting Screw (Figure 4-18 c) retaining the Centering Home Position Sensor Board (Figure 4-18 d) in place; remove the Centering Home Position Sensor Board from the Transport Guide Assembly, and then unplug the single (1) Signal Connector (Figure 4-18 e) from the Board.

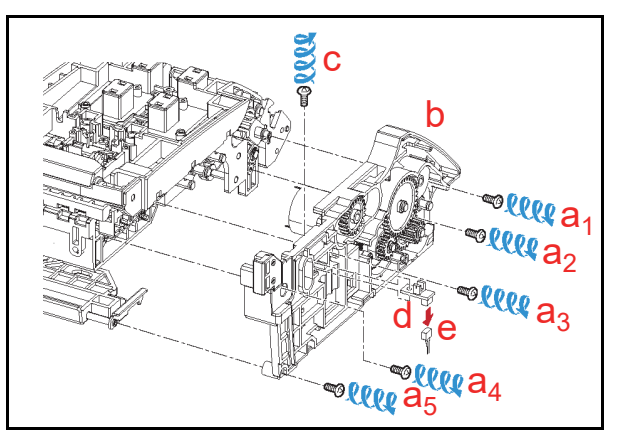

Figure 4-18 Centering Home Position Sensor Board Removal

## **Stacker Motor Removal**

To remove the Stacker Motor, proceed as follows:

- Remove the two (2) Motor Mounting Screws (Figure 4-19 a<sub>1</sub> & a<sub>2</sub>) retaining the Stacker Motor (Figure 4-19 b) in place, and remove the Stacker Motor from the Transport Guide A (Figure 4-19 c) Section of the Assembly.
- 2. Remove the single (1) Gear (Figure 4-19 d), from the Motor Shaft (Figure 4-19 e), and the Motor Spacer (Figure 4-19 f) and the Motor Filter (Figure 4-19 g) from the Stacker Motor itself.

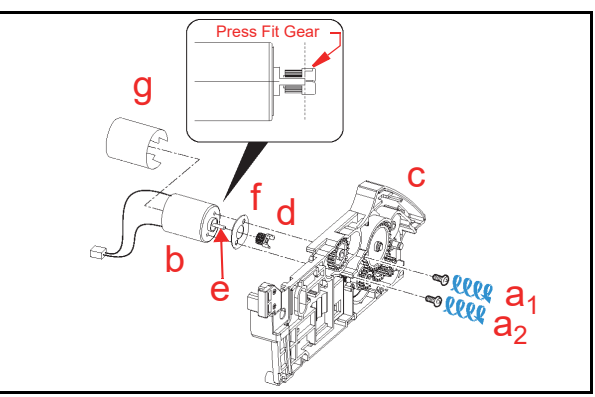

Figure 4-19 Stacker Motor Removal

NOTE: When replacing the Gear onto the New Motor Shaft, ensure that the flat faces of the Gear and the Motor Shaft properly align.

## **Centering Motor Removal**

To remove the Centering Motor, proceed as follows:

 Remove the two (2) Motor Mounting Screws (Figure 4-20 a<sub>1</sub> & a<sub>2</sub>) retaining the Centering Motor (Figure 4-20 b) in place, and remove the Centering Motor from the Transport Unit Assembly.

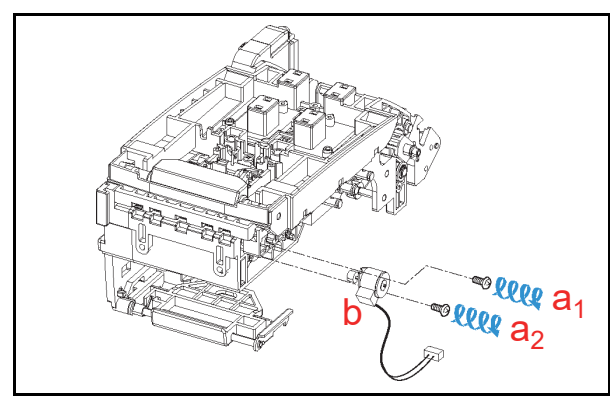

Figure 4-20 Centering Motor Removal

## **Transport Motor Removal**

To remove the Transport Motor, proceed as follows:

- Remove the two (2) Frame Mounting Screws (Figure 4-21 a<sub>1</sub> & a<sub>2</sub>) retaining the Transport Gear Cover (Figure 4-21 b) in place, and remove the Transport Gear Cover off the left side of the Transport Unit Assembly.
- 2. Carefully release the two (2) retainer Gear Hooks (Figure 4-21 c) from the Gear's inside area, and remove the Encoder Gear (Figure 4-21 d) from its Shaft location.

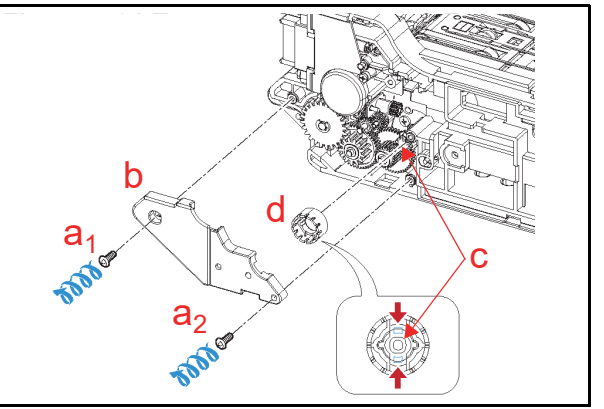

Figure 4-21 Transport Gear Cover & Encoder Removal

- 3. Remove the single (1) Drive Shaft (Figure 4-22 a) and the single (1) Drive Gear (Figure 4-22 b) from the left side of the Transport Unit Assembly.
  - NOTE: When reinstalling the Shaft, ensure that the D-Cut Shaft surface and the Transport Guide B (Figure 4-22 c) sections align.
- Remove the two (2) Motor Mounting Screws (Figure 4-22 d<sub>1</sub> & d<sub>2</sub>) retaining the Transport Motor (Figure 4-22 e) in place, and remove the Transport Motor from the left side of the Transport Motor Assembly.
- 5. Remove the single (1) Drive Gear (Figure 4-22 f) and the Motor Spacer (Figure 4-22 g) from the Transport Motor itself.
  - NOTE: When replacing the Drive Gear onto the New Motor, ensure that the Gear and the Motor Shaft faces properly align.

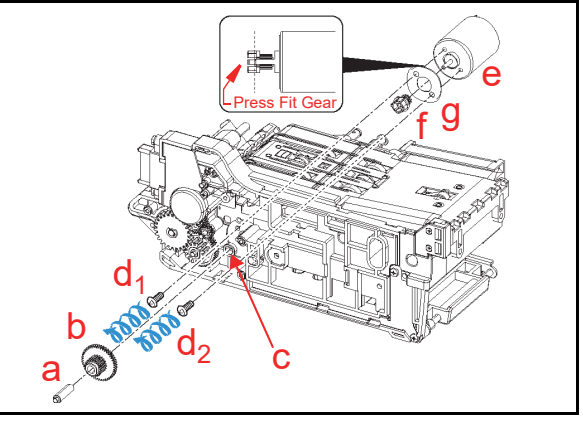

Figure 4-22 Transport Motor Removal

## Sponge Roller Removal

To Remove the Sponge Roller, proceed as follows:

 Remove the single (1) Shaft end retainer E-Ring (Figure 4-23 a), and remove the single (1) Drive Gear (Figure 4-23 b) off the Shaft from the left side of the Transport Unit Assembly.

NOTE: Ensure that the related Parallel Pin (Figure 4-17 c) is not lost when removing the Gear.

- Remove the single (1) Guide Mounting Screw (Figure 4-23 d) retaining Roller Guide Cap to the Assembly.
- 3. Rotate the Roller Guide Cap clockwise (Figure 4-23 e), and then remove it from the left side of the Transport Unit Assembly.
- 4. Remove the single (1) Gear (Figure 4-23 f) from the left side of the Transport Unit.

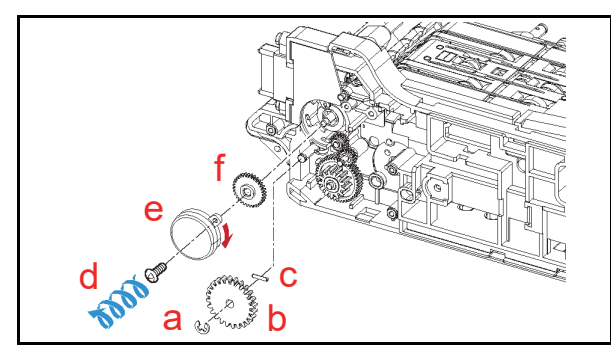

Figure 4-23 Roller Drive Gear Removal

- Remove the five (5) Frame Mounting Screws (Figure 4-24 a<sub>1</sub> to a<sub>5</sub>) retaining Transport Guide B (Figure 4-24 b) in place, and separate it from the Transport Unit Assembly.
- Remove the single (1) Drive Shaft (Figure 4-24 c), and the two (2) Sponge Rollers (Figure 4-24 d<sub>1</sub> & d<sub>2</sub>) from the left side of the Transport Unit Assembly.

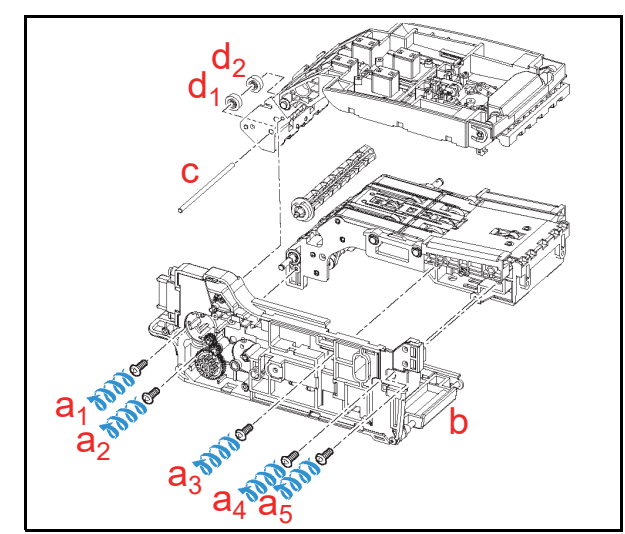

Figure 4-24 Sponge Roller Removal

## **Barcode Sensor Removal**

To remove the Barcode Sensor Circuit Board, proceed as follows:

- Remove the four (4) Shaft end retainer E-Rings (Figure 4-25 a<sub>1</sub> to a<sub>4</sub>) holding the two (2) Sponge Rollers (Figure 4-25 b<sub>1</sub> & b<sub>2</sub>) in place.
- 2. Push the Shaft (Figure 4-25 c) out of the Assembly by using a small diameter Jeweler's Screwdriver from the right side of the Transport Unit, and pull the Shaft completely out of the Assembly.
- Remove the two (2) Circuit Board Mounting Screws (Figure 4-25 d<sub>1</sub> & d<sub>2</sub>) retaining the Barcode Sensor Circuit Board (Figure 4-25 e) in place; unplug the single (1) Signal Connector (Figure 4-25 f) from the Board, and then remove the Barcode Sensor from the Transport Assembly.

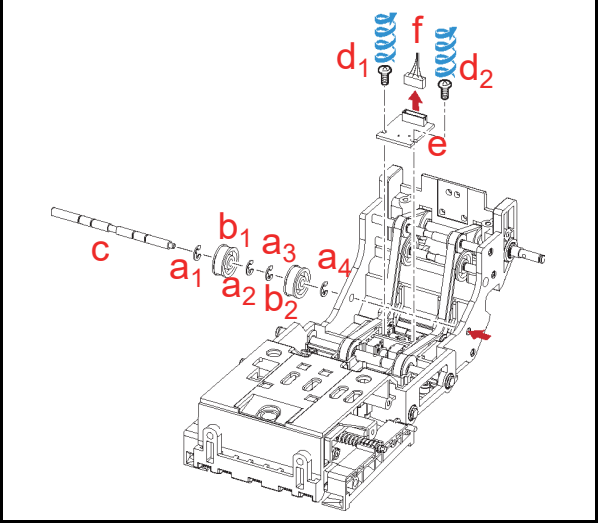

Figure 4-25 Barcode Sensor Removal

## Rear Transport Unit Timing Belt Removal

To remove the rear Transport Timing Belt, proceed as follows:

- 1. Cut the Cable Tie Wrap (Figure 4-26 a) binding the Harness to the Upper Drive Shaft (Figure 4-26 b).
- Remove the four (4) Shaft end retainer E-Rings (Figure 4-26 c<sub>1</sub> to c<sub>4</sub>) holding the two (2) Rollers (Figure 4-26 d<sub>1</sub> & d<sub>2</sub>) in place.
- 3. Push the Upper Shaft out of the Assembly by using a small diameter Jeweler's Screwdriver from the right side of the Transport Unit, and pull the Upper Shaft completely out of the Assembly.
- 4. Push the Lower Shaft (Figure 4-26 e), located behind the Barcode Sensor Circuit Board, by using a small diameter Jeweler's Screwdriver from the right side of the Transport Unit, and pull it completely out of the Assembly; then remove the two (2) Drive Rollers (Figure 4-26  $f_1 \& f_2$ ) from the assembly.

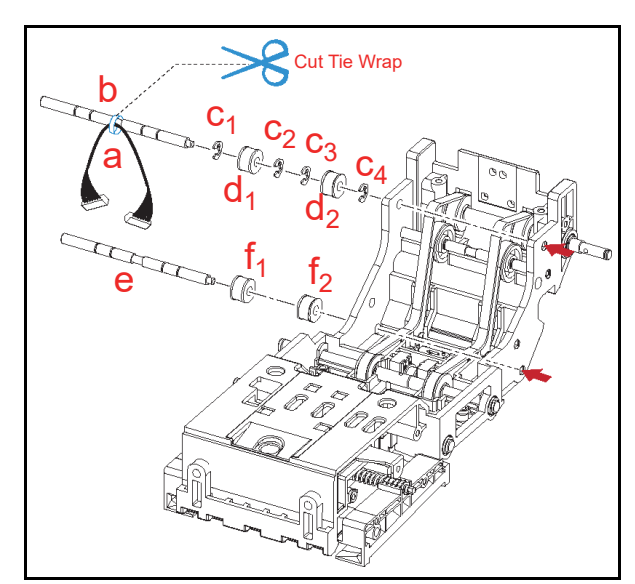

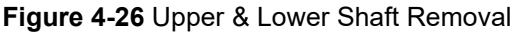

- Remove the three (3) position retaining E-Rings (Figure 4-27 a<sub>1</sub>, a<sub>2</sub> & a<sub>3</sub>), the single (1) Drive Shaft (Figure 4-27 b), the two (2) Rollers (Figure 4-27 c<sub>1</sub> & c<sub>2</sub>) and the single (1) Bearing (Figure 4-27 d) from the assembly.
  - NOTE: Ensure that the Parallel Pins (Figure 4-27  $e_1 \& e_2$ ) are not lost when removing the Gear.
- Remove the two (2) position retaining E-Rings (Figure 4-27 f<sub>1</sub> & f<sub>2</sub>), the single (1) Drive Shaft (Figure 4-27 g), the two (2) Rollers (Figure 4-27 h<sub>1</sub> & h<sub>2</sub>) and the single (1) Bearing (Figure 4-27 i) from the assembly.

NOTE: Ensure that the single Parallel Pin (Figure 4-27 j) is not lost when removing the Gear.

 Remove the two (2) Timing Belts (Figure 4-27 k<sub>1</sub> & k<sub>2</sub>) from the assembly.

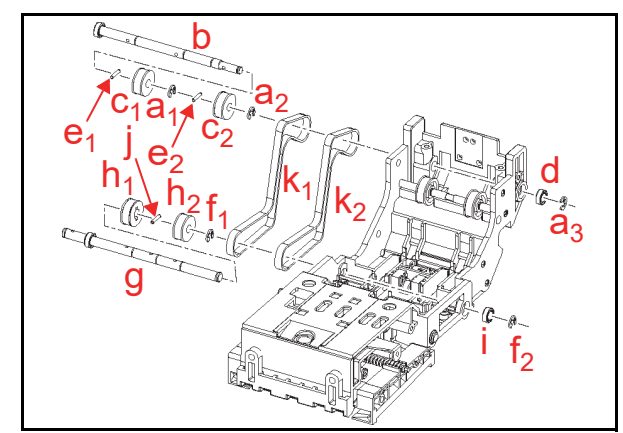

Figure 4-27 Rear Timing Belt Removal

## Ø15 Drive Roller Removal

To remove the Ø15 Drive Roller, proceed as follows:

- Remove the three (3) Additional Cover Mounting Screws (Figure 4-28 a<sub>1</sub>, a<sub>2</sub> & a<sub>3</sub>) retaining Additional Cover A (Figure 4-28 b) in place, and lift the Additional Cover up and off the Transport Unit Assembly.
- Remove the four (4) position retaining E-Rings (Figure 4-28 c<sub>1</sub> to c<sub>4</sub>) and pull the single (1) Drive Shaft (Figure 4-28 d) completely out of the Transport Unit Assembly.
- 3. Remove the two (2) Ø15 Drive Rollers (Figure 4-28 e<sub>1</sub> & e<sub>2</sub>), the single (1) Pulley (Figure 4-28 f) and the single (1) Bearing (Figure 4-28 g) from the assembly.

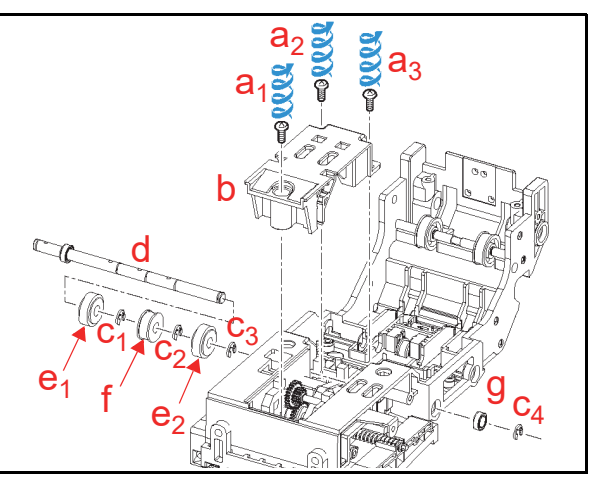

Figure 4-28 Ø15 Drive Roller Removal

## Front Transport Unit Timing Belt Removal

To remove the Timing Belt, proceed as follows:

 Rotate the Centering Guide Screws (Figure 4-29 a<sub>1</sub> & a<sub>2</sub>) in the direction indicated by the Red Circular Arrows, and remove the two (2) Centering Guides (Figure 4-29 b<sub>1</sub> & b<sub>2</sub>) from both the left and right sides of the Transport Unit.

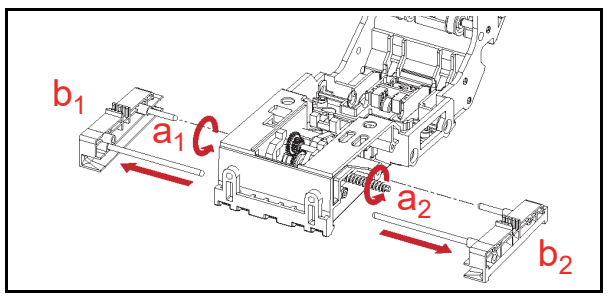

Figure 4-29 Centering Guide Removal

NOTE: When reinstalling the Centering Guides (Figure 4-30  $a_1 \& a_2$ ) into the Transport Unit, ensure their distance apart from one another is equally spaced (e.g., Figure 4-30  $b_1 = b_2$ ).

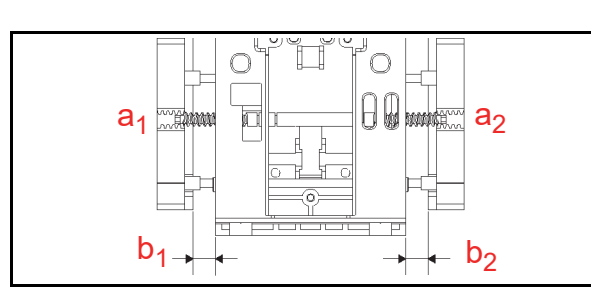

#### Figure 4-30 Centering Guide Installation

Remove the two (2) E-Rings (Figure 4-31 a<sub>1</sub> & a<sub>2</sub>), Mover Screw (Figure 4-31 b), the single (1) Drive Gear (Figure 4-31 c) and the single (1) Bearing (Figure 4-31 d) from the assembly.

NOTE: Ensure that the Parallel Pin (Figure 4-31 e) is not lost when removing the Gear.

- Remove the two (2) position retaining E-Rings (Figure 4-31 f<sub>1</sub> & f<sub>2</sub>) holding the single (1) Belt Drive Pulley (Figure 4-31 g) in place.
- 4. Use a small diameter Jeweler's Screwdriver to push one end of the Drive Shaft (Figure 4-31 h) out of the right side of the Transport Unit, and pull the Shaft completely out of the assembly.
- 5. Push the Shaft (Figure 4-31 i) out the assembly in the same manner as the Drive Shaft (See Step 4 above). Pull that Shaft completely out of the assembly.
- 6. Remove the single (1) Belt Drive Pulley (Figure 4-31 j) from the Shaft.

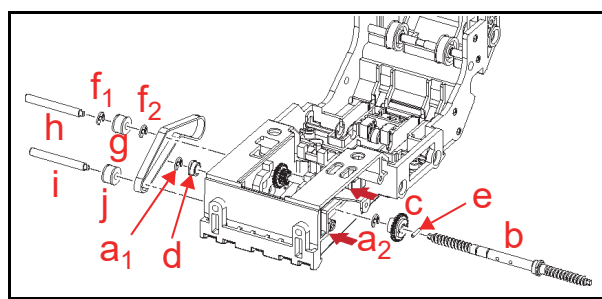

#### Figure 4-31 Front Timing Belt Removal

#### Cash Box Unit Timing Belt Removal

To remove the Cash Box Unit's Timing Belt, proceed as follows:

 Remove the two (2) Pusher Mechanism Mounting Screws (Figure 4-32 a<sub>1</sub> & a<sub>2</sub>) retaining it in place (Figure 4-32 b), and slide the Pusher Mechanism out of the Cash Box Unit.

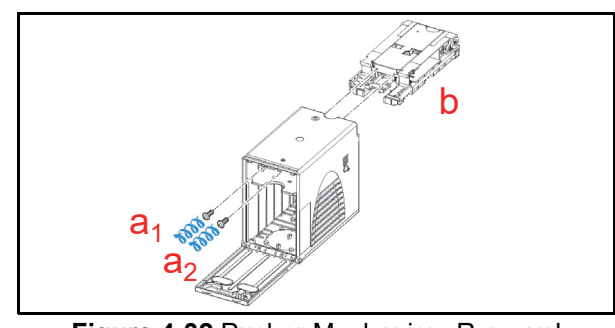

Figure 4-32 Pusher Mechanism Removal

2. Remove the six (6) Pusher Plate Mounting Screws (Figure 4-33 a<sub>1</sub> through a<sub>6</sub>) retaining the Pusher Plate (Figure 4-33 b) in place, from both the left and right sides of the Pusher Mechanism Assembly.

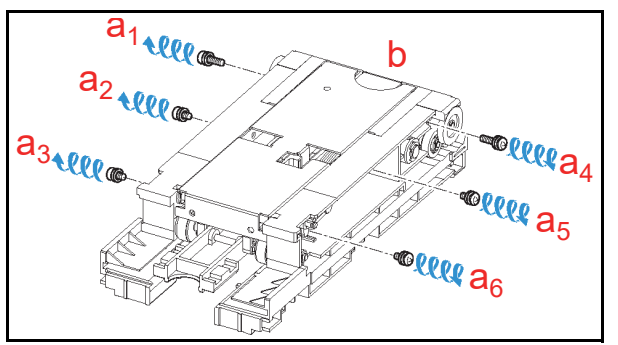

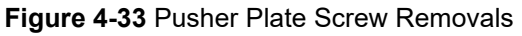

- 3. Remove the Pusher Plate from the Pusher Mechanism by pressing it on the Pusher Plate's Blue Lever (Figure 4-34 a & b) and pushing down on the Pusher portion (Figure 4-34 c) of the assembly.
- 4. Remove the Cover (Figure 4-34 d) protecting the Pusher Mechanism Assembly.

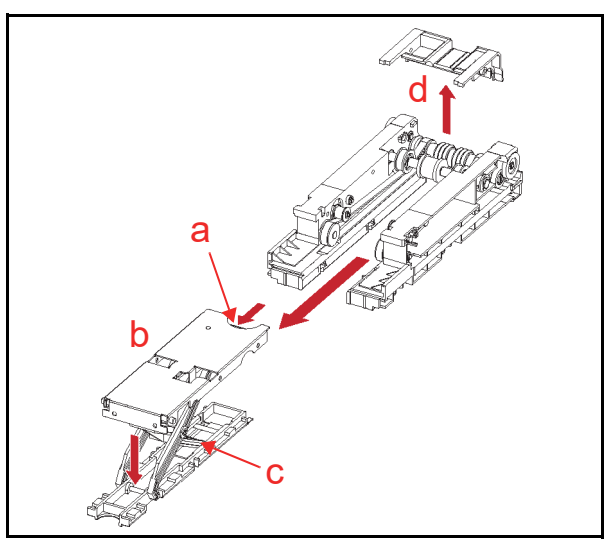

Figure 4-34 Pusher Plate Removal

 Remove the two (2) Screws (Figure 4-34 a<sub>1</sub> & a<sub>2</sub>) retaining both the left and right Pusher Mechanism Guide in place, and remove the Pusher Mechanism Guide (Figure 4-35 b) from the Pusher Mechanism Assembly.

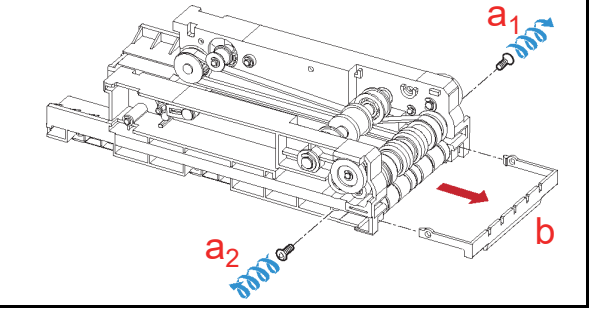

Figure 4-35 Pusher Mechanism Guide Removal

6. Remove the two (2) Springs (Figure 4-36 a<sub>1</sub> & a<sub>2</sub>) hooked onto the Shafts (Figure 4-36 b).

NOTE: When replacing the Springs onto their respective Shafts, be sure to hook the Spring ends into their related holes on each Shaft and Frame Housing.

Pull the Shaft out of the assembly and remove the four (4) thin Rollers (Figure 4-36 c<sub>1</sub> to c<sub>4</sub>), and the four (4) thick Rollers (Figure 4-36 d<sub>1</sub> to d<sub>4</sub>) from the Pusher Mechanism Assembly.

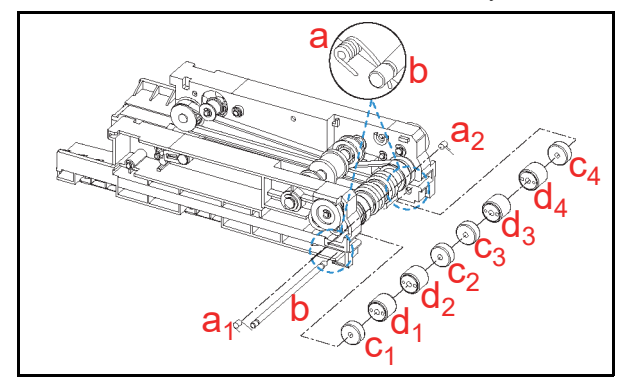

Figure 4-36 Roller Removals

- Remove the three (3) E-Rings (Figure 4-37 a<sub>1</sub>, a<sub>2</sub> & a<sub>3</sub>), the two (2) Drive Gears (Figure 4-37 b<sub>1</sub> & b<sub>2</sub>) and the single (1) Bushing (Figure 4-37 c) from the assembly.
  - NOTE: Ensure that the Parallel Pin (Figure 4-37 d) is not lost when removing the Gear.

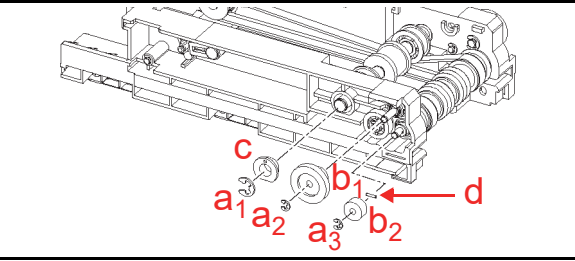

Figure 4-37 Pusher Drive Gear Removal

 Separate Box Guide A (Figure 4-38 a) from the Frame and remove the two (2) Timing Belts (Figure 4-38 b<sub>1</sub> & b<sub>2</sub>) from the assembly.

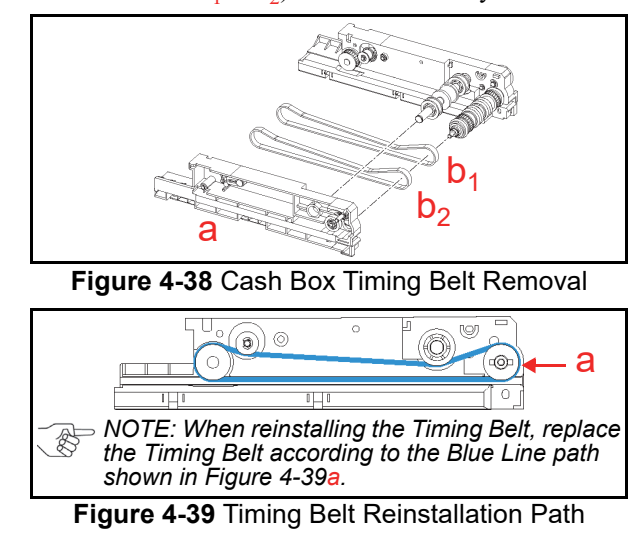

## **O-Ring Seal Removal**

To remove the O-Ring Seals, proceed as follows:

- 1. Remove the single (1) Shaft end retainer E-Ring (Figure 4-40 a), the single (1) Drive Shaft (Figure 4-40 b) and the single (1) Bushing (Figure 4-40 c) from the assembly.
- Remove the single (1) inner Shaft E-Ring (Figure 4-40 d); then remove the single (1) small Drive Roller (Figure 4-40 e), the two (2) large Rollers (Figure 4-40 f<sub>1</sub> & f<sub>2</sub>), the single (1) Drive Gear (Figure 4-40 g) and the single (1) Collar (Figure 4-40 h) from the Drive Shaft.
  - NOTE: Ensure that the two (2) Parallel Pins (Figure 4-40 i<sub>1</sub> & i<sub>2</sub>) are not lost when removing the Gear and the small Rollers.
- Remove the six (6) O-Ring Seals (Figure 4-40 j<sub>1</sub> through j<sub>6</sub>) retaining the large Rollers and the two (2) small O-Ring Seals (Figure 4-40 k<sub>1</sub> & k<sub>2</sub>) retaining the small Roller in place.
  - NOTE: When reinstalling the Rollers, ensure that the rectangular cut-out sections of the Gear mates with the matching Tabs protruding from the large Roller (Figure 4-40 | & m).

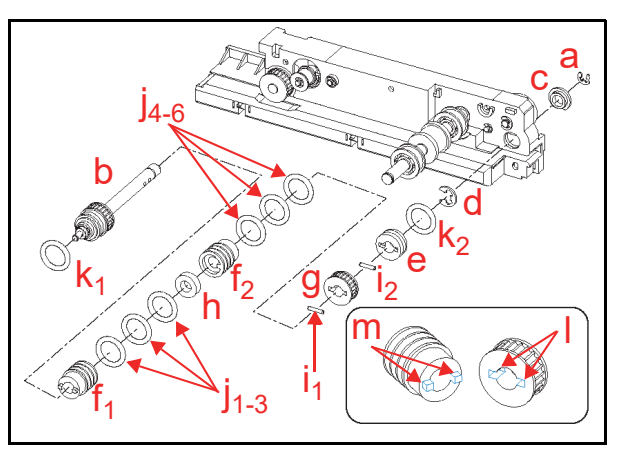

#### Figure 4-40 O-Ring Seal Removal

This completes the iPRO Disassembly/Reassembly procedure.

# iPRO<sup>TM</sup> Series Banknote Acceptor

## Section 5

## **5 WIRING DIAGRAMS**

This chapter provides the iPRO<sup>™</sup> Series Banknote Acceptor (iPRO-10x) Unit Wiring Diagrams for the following items:

- iPRO-100/103 System Wiring Diagram
- iPRO-101/102 System Wiring Diagram.

## iPRO-100/103 System Wiring Diagram

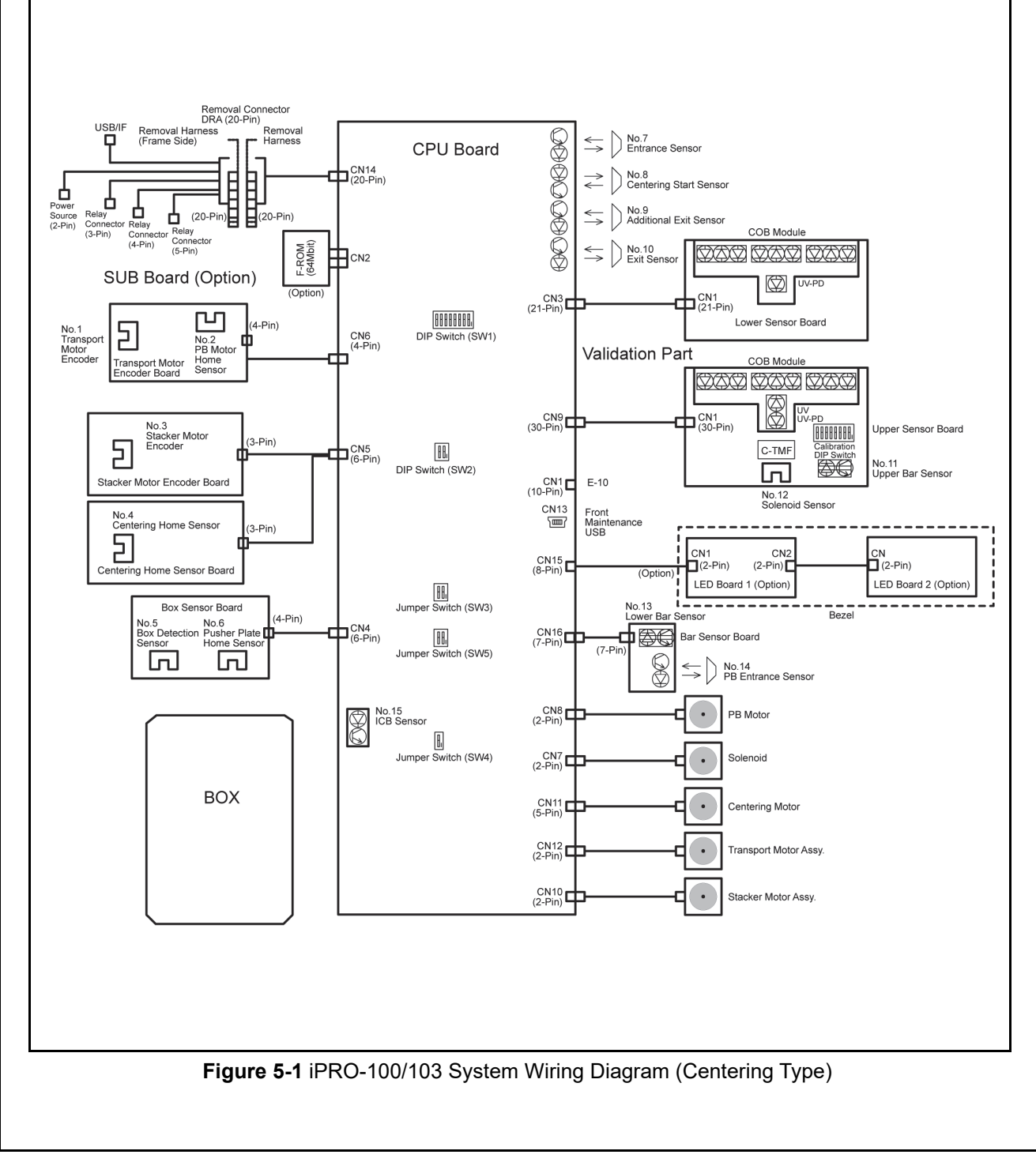

5 - 1

## iPRO-101/102 System Wiring Diagram

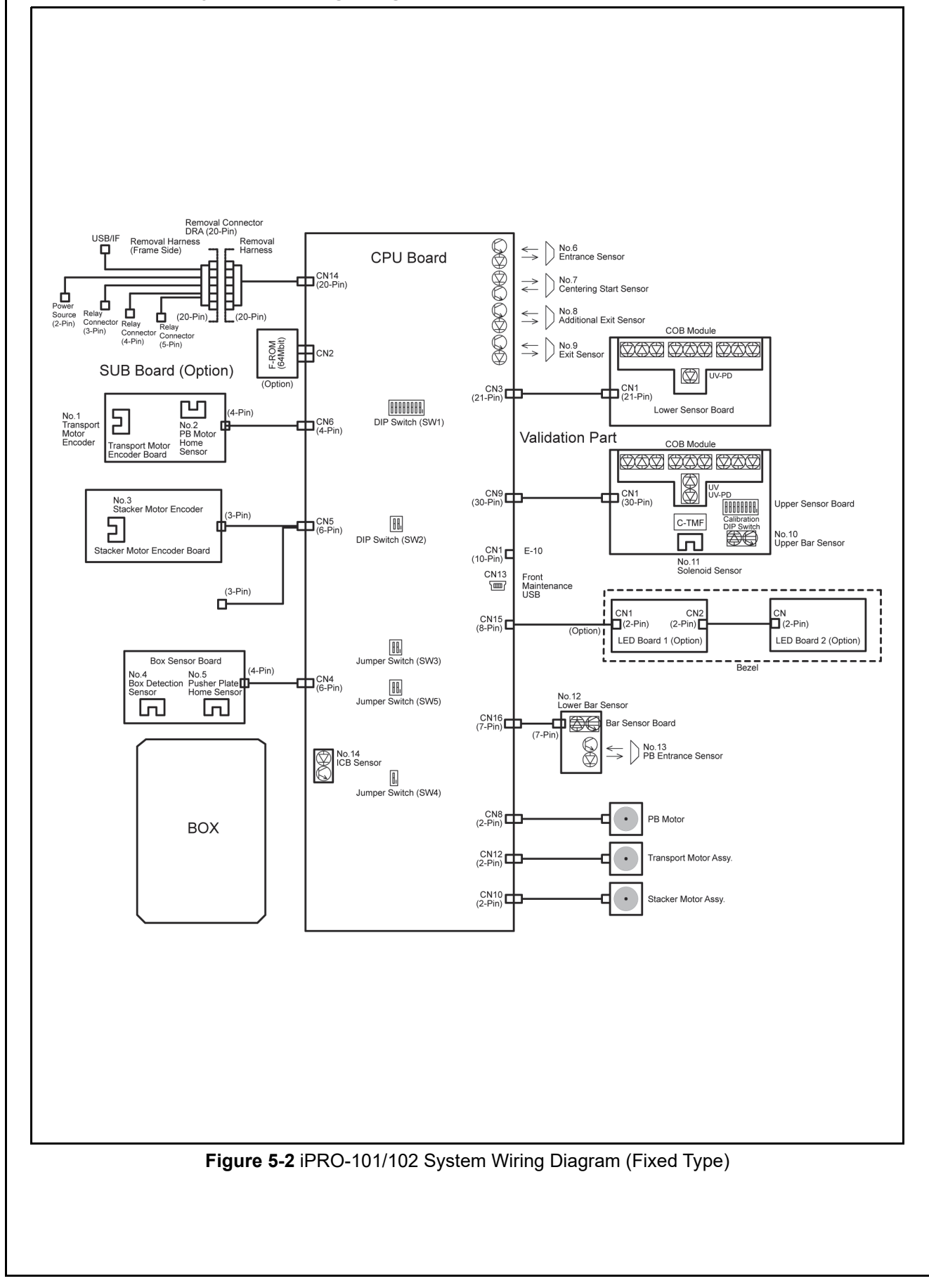

## **iPROTM** Series Banknote Acceptor

Section 6

## **6 CALIBRATION AND TESTING**

This section provides Calibration and Performance Testing instructions for the iPRO<sup>™</sup> Series Banknote Acceptor (iPRO-10x) Unit. This section contains the following information:

- Download and Installation Workbench Tool Requirements
- Application Software Installation
- JCM Tool Suite Standard Edition Mode
- Software Download Procedures
- Calibration
- Performance Tests
- iPRO Utility Tools

## Download, Installation and Workbench Tool Requirements

The various Tools and Cable listed in Figure 6-1 and Figure 6-2 are required to install the iPRO Drivers and download its Firmware Software Files.

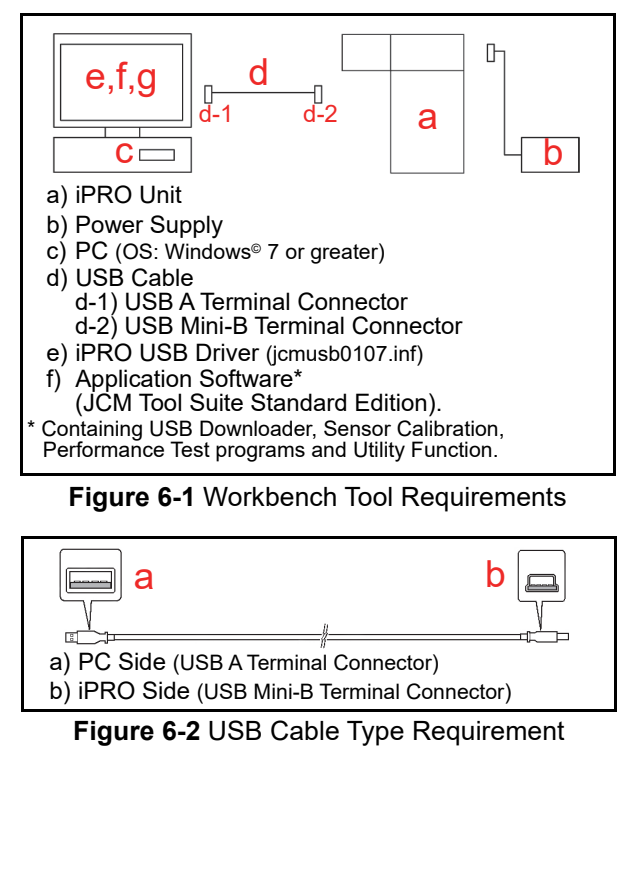

## **Application Software Installation**

Perform the following steps to install the JCM Tool Suite Standard Edition and USB Drivers (Refer to Figure 6-1 and Figure 6-2 for the necessary Workbench Tool and USB Cable Requirements).

## Part 1 - JCM Tool Suite Installation

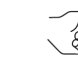

NOTE: Uninstall the current version of the JCM Tool Suite application software installed on your PC before updating to a newer version.

- 1. Copy the "JCMToolSuiteStandardEdition.zip" Application Software and extract to the Desktop.
- 2. Open the Third Layer of the extracted Folder and Double-click on "Setup.exe" (Figure 6-3).

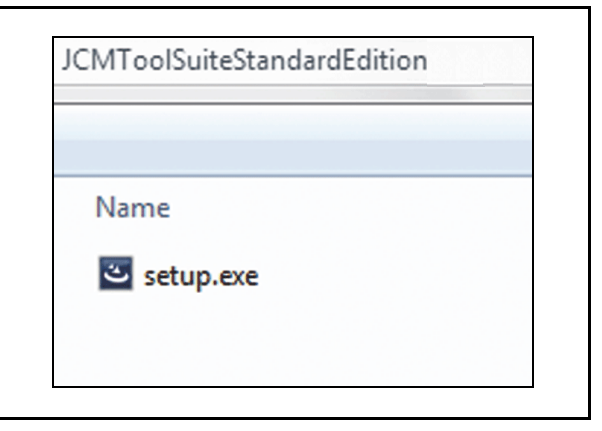

#### Figure 6-3 Setup.exe

3. The "JCM Tool Suite Standard Edition - Install Shield Wizard" Screen shown in Figure 6-4 will appear. Click the "Next>" Next> Screen Button (Figure 6-4 a).

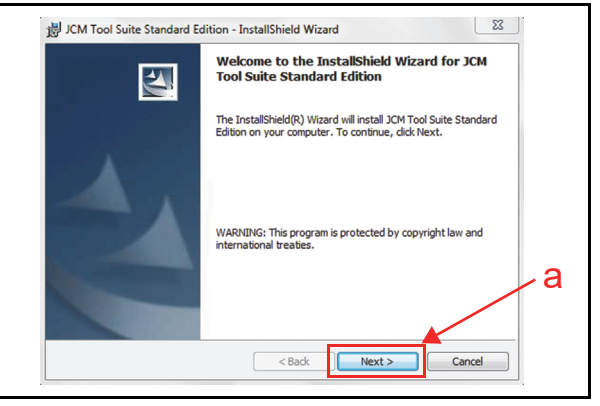

Figure 6-4 InstallShield Wizard Screen

4. Click the "Next>" Screen Button (Figure 6-5 a), when the "Destination Folder" Screen shown in Figure 6-5 appears.

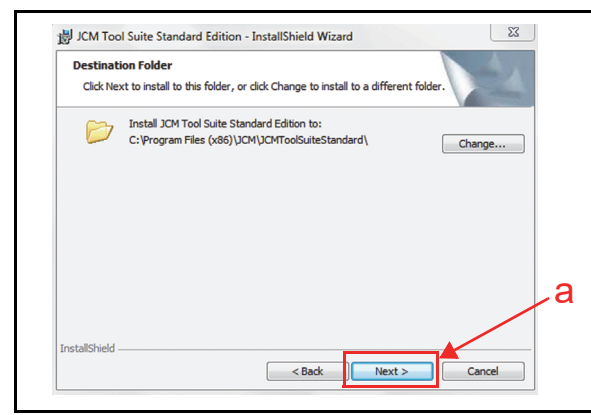

Figure 6-5 Destination Folder Screen

5. Click the "Anyone who uses this computer (all users)" Screen Button (Figure 6-6 a) and then Click the "Install" retain Screen Button (Figure 6-6 b) to start the installation.

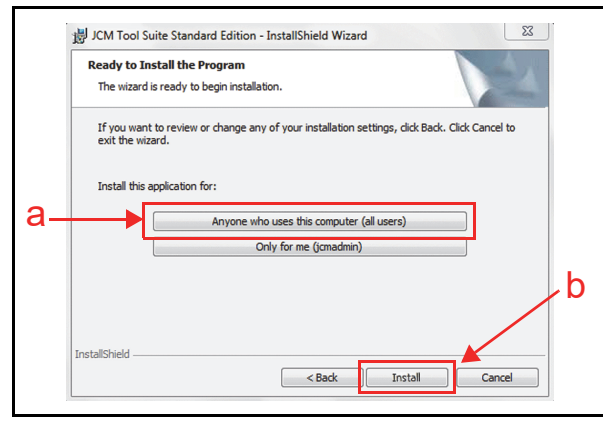

Figure 6-6 Ready to Install the Program Screen

6. Verify that the "InstallShield Wizard Completed" Screen shown in Figure 6-7 appears when installation is complete.

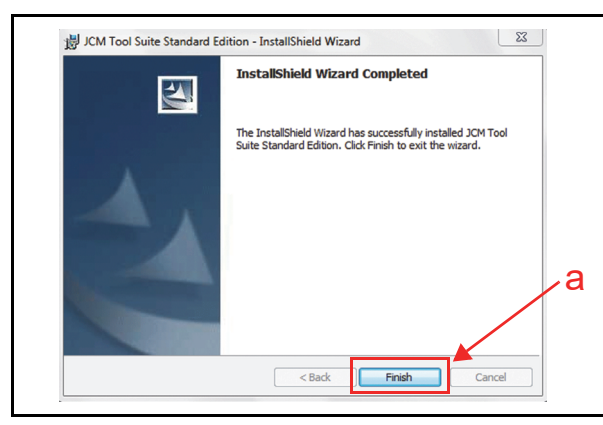

Figure 6-7 Installation Completion Screen

7. Click the "Finish" Extension Screen Button (Figure 6-7 a) to end the installation process.

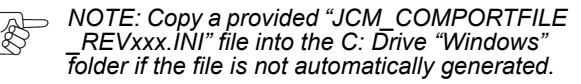

## Part 2 - USB Drivers Installation

Perform the following steps to install the iPRO USB Drivers:

1. Connect the PC and the iPRO Unit together using the recommended USB Cable (Figure 6-1 and Figure 6-2).

The USB Driver Installation Wizard screen shown in Figure 6-8 appears.

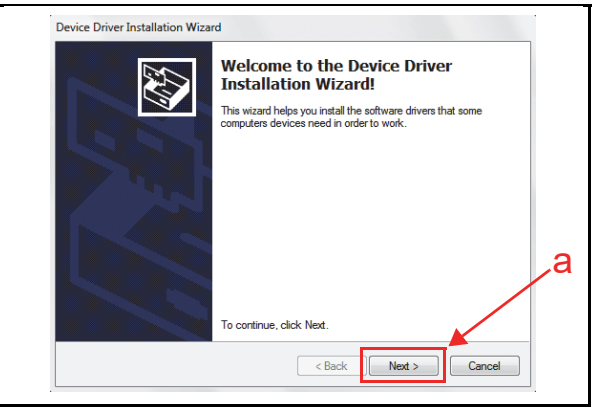

#### Figure 6-8 Installation Auto-start Screen

 Click the "Next>" Next>" Screen Button (Figure 6-8 a) to start the installation. Once installation is complete, the "Completing the Device Driver Installation Wizard" Screen shown Figure 6-9 appears.

| Completing the<br>Installation Wiz                       | Device Driver<br>zard                                             |
|----------------------------------------------------------|-------------------------------------------------------------------|
| The drivers were successful                              | ully installed on this computer.                                  |
| You can now connect your<br>came with instructions, plea | r device to this computer. If your device<br>ase read them first. |
| Driver Name                                              | Status                                                            |
| ✓ JCM Corporation (usb                                   | ser Ready to use                                                  |

Figure 6-9 Installation Completion Screen

3. Click the "Finish" Erish Screen Button (Figure 6-9 a) to end the installation process.

This completes the Application and USB Drivers installation procedure.

## JCM Tool Suite Standard Edition Mode

The following two (2) Mode feature types exist in the "JCM Tool Suite Standard Edition" package:

- Normal Mode
- Test Mode.

"Normal Mode" is used to update iPRO software, check Statistics and access the Utility function while the iPRO is in the operating condition. The "Service Mode" contains three (3) available choices in its Pull-down Menu shown in Figure 6-10a as follows:

- **Download** (for downloading software)
- **Statistics** (for observing log data)
- Utility (for setting ICB functions)

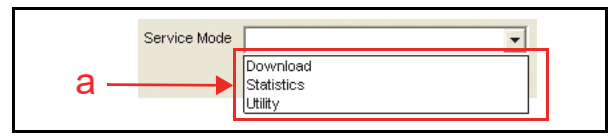

Figure 6-10 Normal Mode Selection

The "**Test Mode**" is a Mode designed to perform iPRO Calibration and Performance Testing. The "**Service Mode**" contains five (5) available choices in its Pull-down Menu shown Figure 6-11a as follows:

- **Download** (for downloading software)
- **Statistics** (for observing log data)
- Sensor Adjustment (for calibration)
- Performance Test (for performance testing)
- Utility (for setting ICB functions)

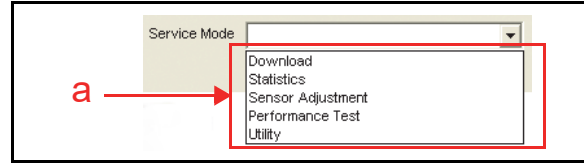

Figure 6-11 Test Mode Selection

## Software Download Tool Requirements

The tools listed in Figure 6-12 are required to install the iPRO Operating Software.

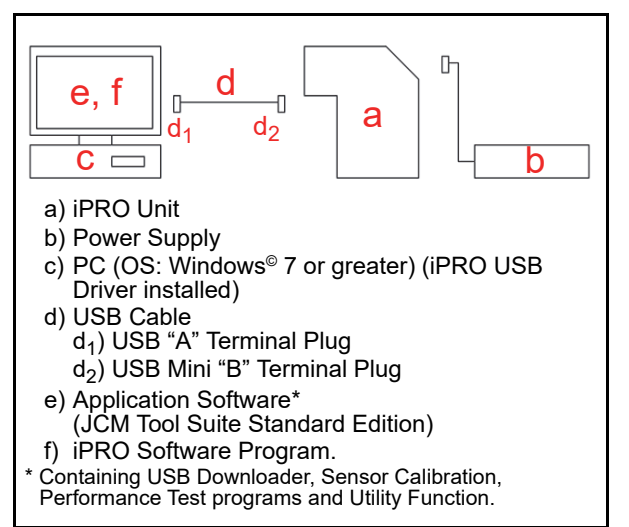

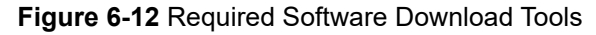

## Software Download Procedures

The following two (2) types of download procedures exist, depending on the iPRO operating conditions:

- The iPRO contains the "iPRO Software Program already installed" (Upgrading)
- The iPRO is new and does not have the "iPRO Software Program installed" (e.g., contains a New CPU Circuit Board).

## Download the Upgrade Program

To download the latest "iPRO Software Program" into a new iPRO, proceed as follows:

- 1. Remove electrical power from the iPRO Unit.
- 2. Set all of the 8-Position DIP Switches to **OFF** (Figure 6-13).

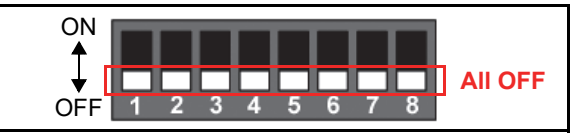

Figure 6-13 DIP Switches All OFF

- 3. Connect the USB Port located on the front side of the iPRO Unit to the PC using a USB "A" to "mini-B" Communications Cable (Figure 6-2).
- 4. Apply electrical power to the iPRO Unit.
- 5. Launch the "**JCM Tool Suite Standard Edition**" Application. The Screen shown in Figure 6-14 will appear when the application becomes activate.

6-3

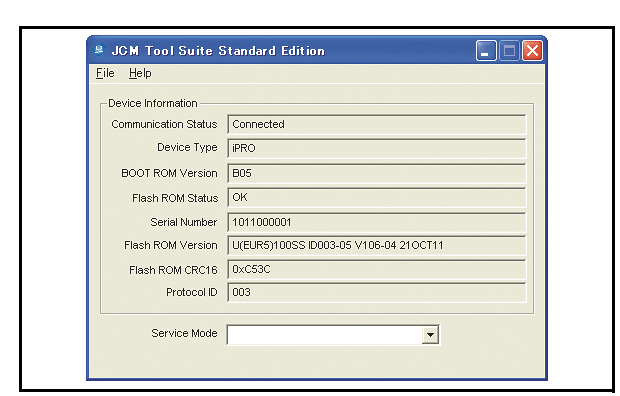

Figure 6-14 JCM Tool Suite Standard Edition Screen 1

Click and hold-down the "Service Mode" Pull 6. Down Menu, and select "Download" from within the Pull-Down Menu Selections. When selected it will highlight the selected Field Blue (Figure 6-15), and the Status LED will flash at a Green Color rate.

Once selected, "Download" will occur, the "JCM Downloader Suite Edition Version X.XX" will automatically begin functioning, and the Screen shown in Figure 6-16 will appear.

| Device Information                                      |  |
|---------------------------------------------------------|--|
|                                                         |  |
| Communication Status Connected                          |  |
| Device Type iPRO                                        |  |
| BOOT ROM Version B04                                    |  |
| Flash ROM Status OK                                     |  |
| Serial Number 222222222                                 |  |
| Flash ROM Version U(USA)101-SS ID003-05 V106-04 310CT11 |  |
| Flash ROM CRC16 0x61FD                                  |  |
| Protocol ID 003                                         |  |
| Service Mode                                            |  |

Figure 6-15 JCM Tool Suite Standard Edition Screen Pull-Down Menu 1

7. Click the "Browse" Screen Button (Figure 6-16 a).

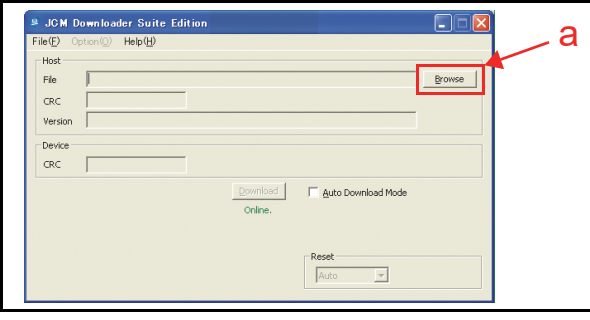

Figure 6-16 Browse Screen Button Location

- Select the Current iPRO Software Version File 8. from the **Download File** Screen that appears.
- Click the "Open" Den Screen 9. Button (Figure 6-17 b).

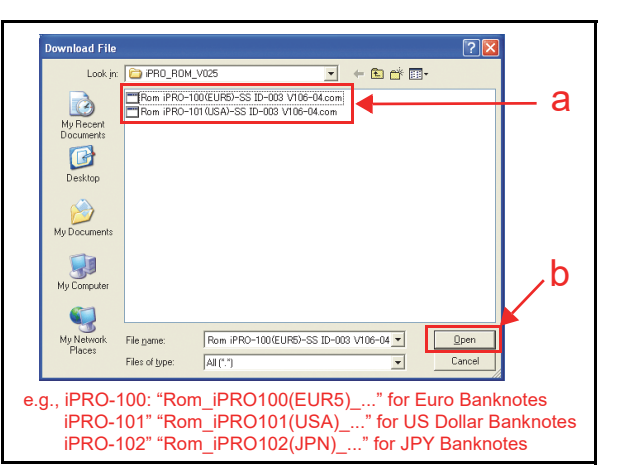

## Figure 6-17 iPRO Software Program Selection

- NOTE: Select the correct iPRO Firmware for the desired country.
- 10. When the "JCM Downloader Suite" Screen reappears, click the center "Download" Screen Button (Figure 6-18 a) to begin the Software download into the iPRO Unit. The Download Screen will display a Progress Barograph during the download operation (Figure 6-18 b), and a Blue Text Line below the Download Screen Button will display the download Percentage as "Downloading : XX%" (Figure 6-18 c). The Status LED will alternately light Green and Red during this operation.

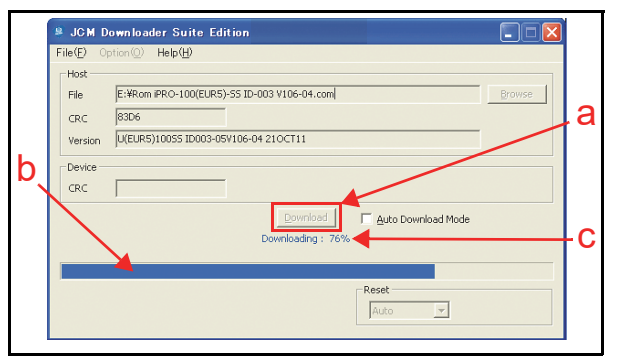

#### Figure 6-18 Download Progress Screen 1

- 11. When the download is complete, the "Download Success. Reset Done. Waiting for USB Cable Disconnection." Blue Text Line will appear (Figure 6-19 a).
- 12. Confirm that the Host's Checksum and the Device Checksum identically match each other (Figure 6-19 b).

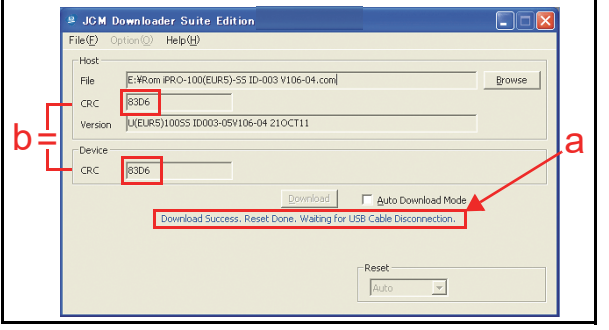

Figure 6-19 Download Completed Screen 1

## **Downloading the Program First Time**

When the iPRO Software Program is not preinstalled (e.g., when changing the CPU Circuit Board), the download procedure for an "empty" Unit is slightly different from the Download and Upgrade Program procedures.

To download the "iPRO Software Program" into an "empty" iPRO for the first time, proceed as follows:

- 1. Remove electrical power from the iPRO Unit.
- 2. Set 8-Position DIP Switches #6, #7 and #8 to **ON** (Figure 6-20).

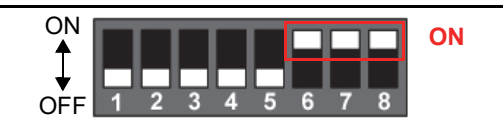

#### Figure 6-20 DIP Switches 6, 7, & 8 ON

- Connect the USB Port located on the front side of the iPRO Unit to the PC using the "A"/"mini-B" USB Communications Cable (Figure 6-2).
- 4. Apply electrical power to the iPRO Unit. The Status LED will flash at a Green Color rate.
- Launch the "JCM Tool Suite Standard Edition" Application. The Screen shown in Figure 6-21 will appear when the application is activate.

| <u>F</u> ile <u>H</u> elp |           |          |
|---------------------------|-----------|----------|
| - Device Information      |           |          |
| Communication             | Connected |          |
| Device Type               |           |          |
| BOOT ROM                  | ,         |          |
| Flash ROM                 |           |          |
| Serial                    | ,         |          |
| Flash ROM                 |           |          |
| Flash ROM                 |           |          |
| Protocol                  |           |          |
|                           | ·         |          |
| Service Mode              |           | <b>•</b> |

#### Figure 6-21 JCM Tool Suite Standard Edition Screen 2

6. Click and hold-down the "Service Mode" Pulldown Menu selection, and Slide-down the Menu to select "Download" from within the Menu Selections. When selected it will Highlight the selected Field Area Blue (Figure 6-22), and the Status LED will flash at a Green Color rate.

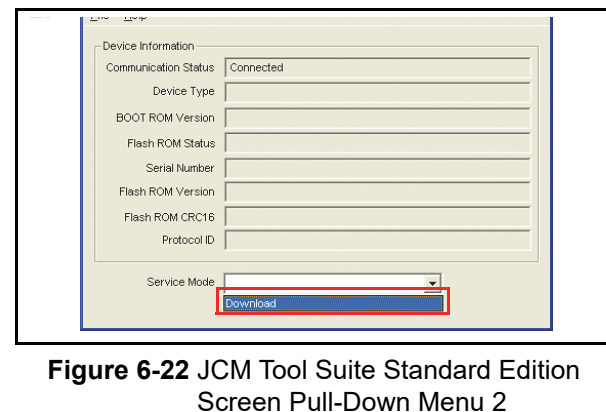

Once "Download" is selected, the "JCM Downloader Suite Edition Version X.XX" will automatically begin functioning, and the Screen shown in Figure 6-23 will appear.

7. Click the "Browse" Screen Button (Figure 6-23 a).

| Help (H) Help (H) |        |                  |        |
|-------------------|--------|------------------|--------|
| File              |        |                  | Browse |
| CRC               |        |                  |        |
| Version           |        |                  |        |
| Device            |        |                  |        |
| CRC               |        |                  |        |
|                   |        | Auto Download Mo | de     |
|                   | Online |                  |        |

#### Figure 6-23 Browse Screen Button Location

- 8. Select the current iPRO Software Program Version from the **Download File** Screen that appears (Figure 6-24 a Example).
- Click the "<u>Open</u>" <u>Screen Button</u> (Figure 6-24 b).

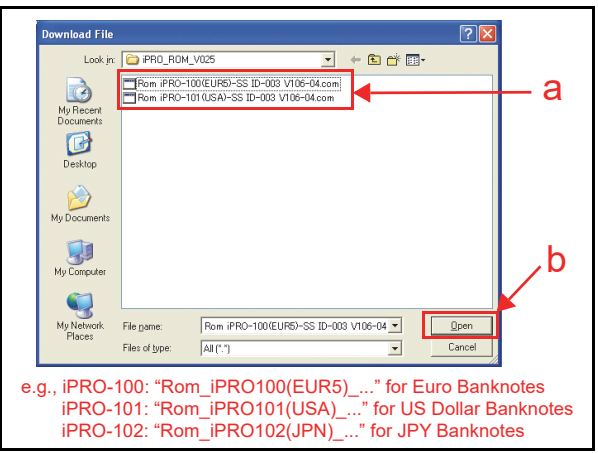

Figure 6-24 iPRO Software Program Selection NOTE: Select the correct iPRO Firmware for the desired country.

10. When the "JCM Downloader Suite..." Screen reappears, click the center "Download" [powload] Screen Button (Figure 6-25 a) to begin download-ing Software into the iPRO Unit. The Download Screen will display a Progress Barograph during the download operation (Figure 6-25 b), and a Blue Text Line below the Download Screen Button will display the download Percentage as "Downloading : XX%" (Figure 6-25 c). The Status LED will alternately light Green and Red.

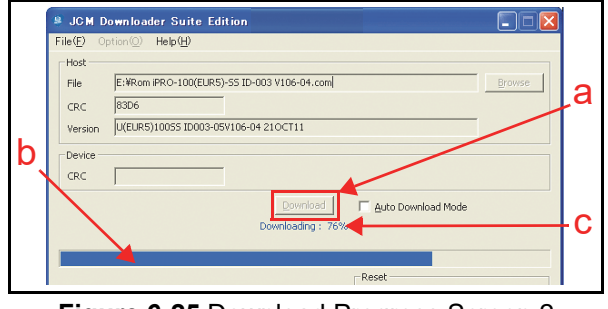

Figure 6-25 Download Progress Screen 2

- 11. When the download is complete, the "Download Success. Reset Done. Waiting for USB Cable Disconnection." Blue Text Line will appear (Figure 6-26 a).
- 12. Confirm that the Host's Checksum and the Device Checksums identically match each other (Figure 6-26 b).

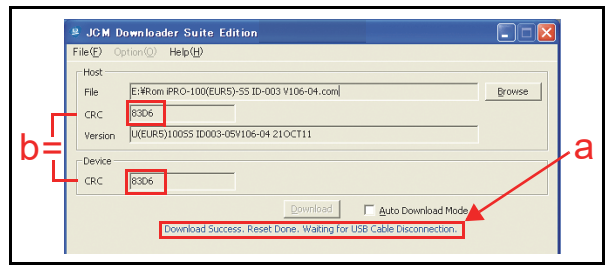

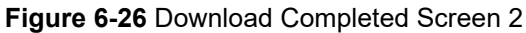

This completes the iPRO Software Downloading Procedures.

## Calibration

This section provides instructions for performing calibration of the Validation Sensors and the Positioning Sensors within the iPRO Unit. When performing calibration, the Status LEDs are always lit a steady Green and Red Color.

## When to Calibrate

Calibration should be performed if the following conditions occur:

- When disassembling and then reassembling an iPRO unit.
- When removing and replacing the CPU Circuit Board, the Upper Sensor Circuit Board and/or the Lower Sensor Circuit Board
- When removing/replacing ANY Sensor.
- When dirt is found adhering to Sensors (Perform Calibration after cleaning the Sensors and the Rollers, See "Sensor Locations" on page 2-13 of this Manual).
- When the Banknote Acceptance Rate is drastically degraded.

## **Calibration Tool Requirements**

Figure 6-27 illustrates and identifies the Tools and equipment interconnects necessary to calibrate the iPRO Unit away from its Host Machine.

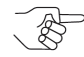

NOTE: When the "USB-A Terminal" is connected through a USB Hub, the iPRO may not perform correctly. Be sure the "USB-A Terminal" connects DIRECTLY to a USB Port of the PC.

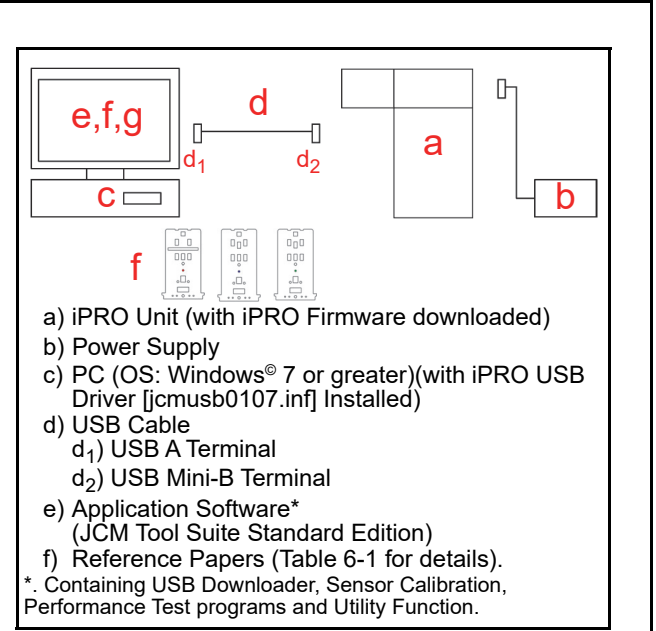

Figure 6-27 Workbench Tool Requirements

#### **iPRO** Reference Papers

The KS-081, KS-082 and KS-083 Reference Papers are intended for calibrating Centering Mechanism Type Units (Centering Type). The KS-084, KS-085, KS-086, KS-092, KS-093 and KS-094 Reference Papers are intended for calibrating non-Centering Mechanism Type Units (Fixed Type).

Table 6-1 Reference Paper Types

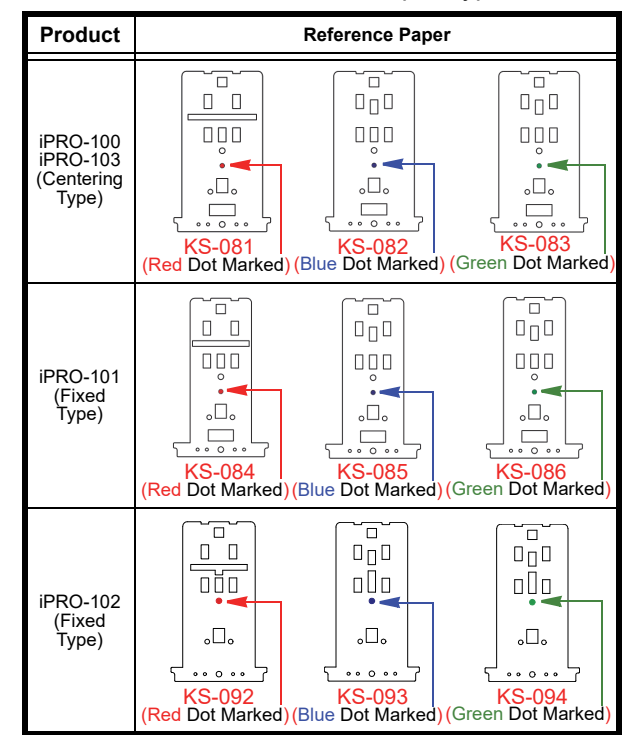

## Placing Each Reference Paper

This portion provides information concerning each Reference Paper placement and treatment.

#### PLACING REFERENCE PAPERS

Perform the following steps to properly place a selected Reference Paper (KS-081/082/083/084/ 085/086/092/093/094) into the iPRO Unit.

1. Pull the iPRO Upper Guide Access Lever upward (Figure 6-28 a) and open the Upper Guide.

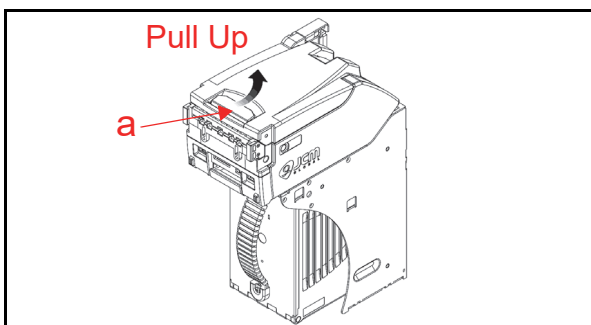

Figure 6-28 Reference Paper Setting 1

 Slide the selected Reference Paper (Figure 6-29 b) into the Transport Unit until its Catch Edges evenly touch both the left and right side of the Frame (Figure 6-29 A).

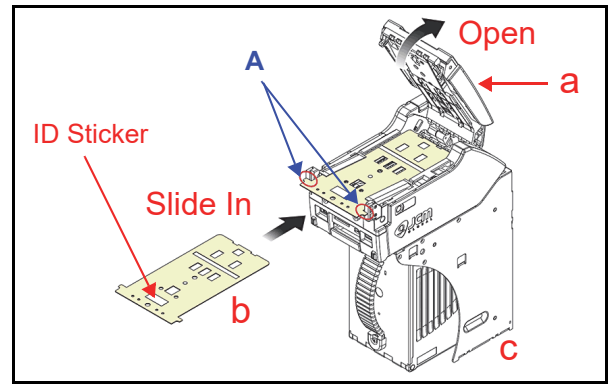

Figure 6-29 Reference Paper Setting 2

- NOTE: Place the Reference Paper upward so the ID Sticker is visible; otherwise, calibration will not be performed correctly.
- 3. Firmly close the Upper Guide (Figure 6-30 a) until it "clicks" in place, and ensure that both sides are tightly closed and locked.

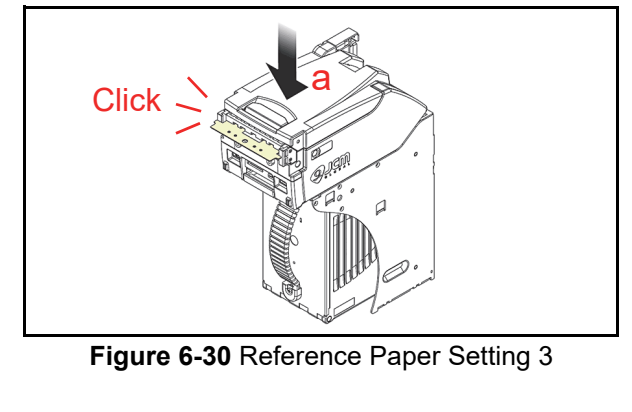

## **Calibration Program**

This portion provides instructions for using the Sensor Adjustment (JCM Tool Suite Standard Edition) Configuration. The Calibration Tool Program contains the following three (3) functions:

- Validation Sensor Calibration
- Positioning Sensor Calibration
- Model Information Input Capability.
  - NOTE: Each Calibration procedure can be performed individually.

## Validation Sensor Calibration

This portion provides information for calibrating the Validation Sensors in the iPRO Unit. Table 6-2 lists the function of each Reference Paper used to calibrate the iPRO Validation Sensors.

Table 6-2 Contents and Calibration Order

|     |                                             | Reference Paper      |          |          |  |
|-----|---------------------------------------------|----------------------|----------|----------|--|
| No. | Function                                    | iPRO-100<br>iPRO-103 | iPRO-101 | iPRO-102 |  |
| 1   | Validation Sensor<br>[D/A Value, non-Paper] | None                 | None     | None     |  |
| 2   | Validation Sensor<br>[with Paper]           | KS-081               | KS-084   | KS-092   |  |
|     | BAR Sensor [with Paper]                     |                      |          |          |  |
| 3   | UV (Reflection) Sensor<br>[with Paper]      | KS-082               | KS-085   | KS-093   |  |
| 4   | UV (Transmissive) Sensor<br>[with Paper]    | KS-083               | KS-086   | KS-094   |  |
|     | Validation Sensor<br>[non-Paper]            |                      |          |          |  |
| 5   | UV (Transmissive) Sensor<br>[non-Paper]     | None                 | None     | None     |  |
|     | Saving Calibration Value                    |                      |          |          |  |

## Validation Sensor Calibration Preparation

Perform the following steps to prepare the iPRO for Validation Sensor Calibration.

- 1. Remove electrical power from the iPRO Unit.
- 2. Set Switch # 8 on the 8-Position DIP Switch located on the front side of the Unit to **ON** (Figure 6-31).

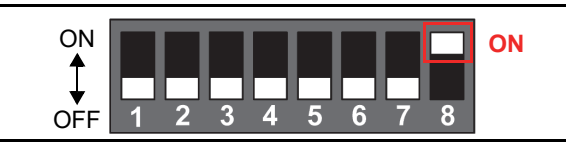

Figure 6-31 DIP Switch Settings 1

- 3. Apply electrical power to the iPRO Unit. The Status LEDs will light a steady Green and Red Color simultaneously (See "Component Names" on page 1-6 of this Manual).
- 4. Connect the PC and the iPRO Unit together using the recommended USB Cable (Figure 6-2).
- 5. Launch the "JCM Tool Suite Standard Edition" Application. The "JCM Tool Suite Standard Edition" Screen shown in Figure 6-32 will appear when the application becomes active.

 Click and hold-down the "Service Mode" Pulldown Menu Selection (Figure 6-32 a) and slidedown to select the "Sensor Adjustment" from the Pull-Down Menu selections (Figure 6-32 b).

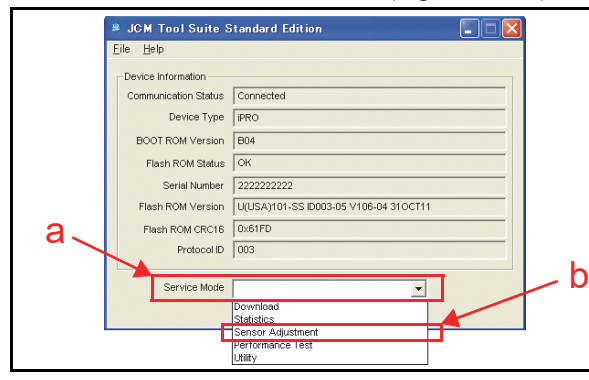

Figure 6-32 JCM Tool Suite Standard Edition Screen 3

Calibration Program "iPRO\_AdjustmentService\_-SuiteEdition.exe" shown in Figure 6-33 will appear.

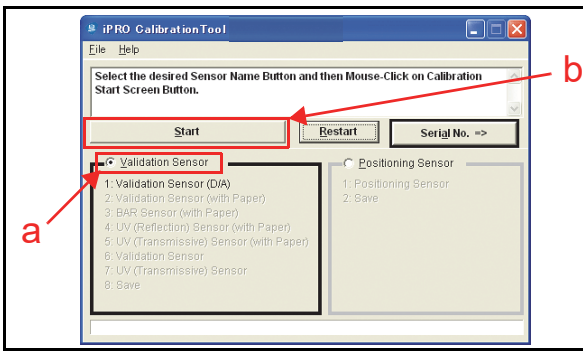

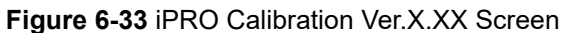

#### VALIDATION SENSOR [D/A VALUE, NON-PAPER] CALIBRATION

Perform the following steps to complete the Validation Sensor non-Paper Calibration Procedure Step.

- Click the "Start" Some Screen Button (Figure 6-34 b). Message "(1) Validation Sensor [D/A Value, non-Paper] Calibration Preparation" will appear in the top row of the "Calibration Tool Validation Sensor Calibration" Text Field Screen (Figure 6-34 a).

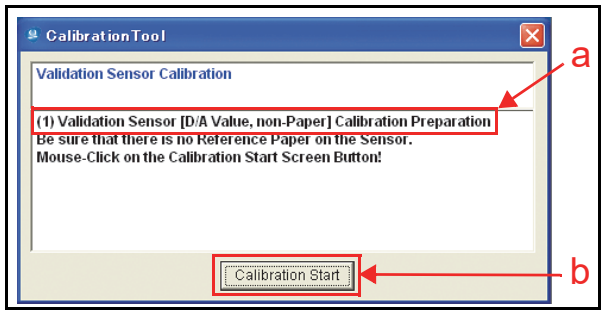

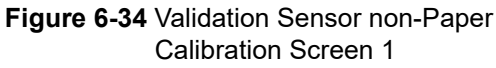

- 3. Check that Reference Paper does not exist in the iPRO Transport path.
- 4. Check that the Upper Guide is firmly closed (Figure 6-30 a).
- Click the "Calibration Start" [Calibration Start] Screen Button (Figure 6-34 b) located at the bottom of the "Calibration Tool" Screen to begin the iPRO Validation Sensor non-Paper Calibration Procedure.
- Calibration progress is indicated by the The Green Barograph at the bottom of the "iPRO Calibration Tool [Suite Edition]" Screen (Figure 6-35 a).

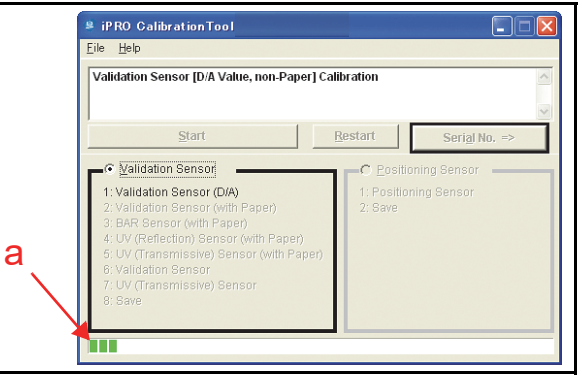

#### Figure 6-35 Validation Sensor non-Paper Calibration Screen 2

 When the message "(1) Validation Sensor [D/A Value, non-Paper] Calibration Completed" appears in the first row of the "Calibration Tool" Screen (Figure 6-36 a), the Validation Sensor non-Paper Calibration Procedure is complete.

#### VALIDATION SENSOR/BAR SENSOR [WITH THE REFERENCE PAPER] CALIBRATION

When the Validation Sensor non-paper Calibration Procedure is complete, perform the following steps to begin the next two Sensor (e.g., the Validation Sensor [with Paper] and the Bar Sensor [with Paper]) Calibration Steps:

1. Check that the messages "(2) Validation Sensor [with the Reference Paper] Calibration Preparation" and "(3) Bar Sensor [with the Reference paper] Calibration Preparation" are in the second row of the "**Calibration Tool**" Text Field Screen (Figure 6-36 b).

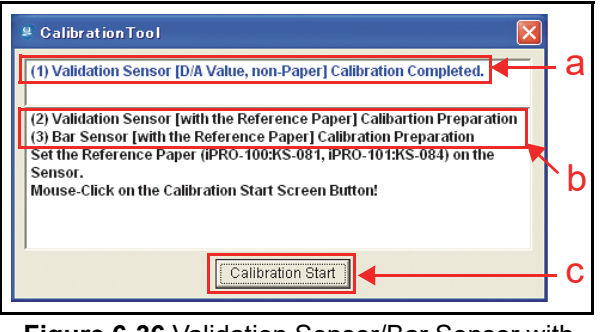

Figure 6-36 Validation Sensor/Bar Sensor with Paper Calibration Screen 1
2. Put the KS-081 Red Dot marked Reference Paper in place for calibrating a Centering Type Unit; or, place the KS-084/KS-092 Red Dot marked Reference Paper for calibrating a Fixed Type Unit on to the Transport path (Refer to "Placing Each Reference Paper" on page 6-7 of this Section). 3. Click the "Calibration Start" [Calibration Start] Screen Button (Figure 6-36 c) to begin the with Paper Validation Sensor Calibration Procedure. NOTE: This calibration process takes approximately one (1) minute to complete. 4. Calibration progress is indicated by the Green Barograph at the bottom of the "iPRO Calibration Tool [Suite Edition]" Screen (Figure  $6-\overline{37} a$ ). iPRO CalibrationTool File Help Validation Sensor [with the Reference Paper] Calibration Start <u>R</u>estart Validation Sensor 2: Validation Sensor (with Paper) а а Figure 6-37 Validation Sensor/Bar Sensor 5. with Paper Calibration Screen 2 5. When the message "(2) Validation Sensor [with the Reference Paper] Calibration Completed" and "(3) Bar Sensor [with the Reference Paper] Calibration Completed" appear in the first row of the "Calibration Tool" Screen (Figure 6-38 a), the Validation Sensor and the Bar Sensor with Paper Calibration Procedure is complete. 🖇 Calibration Tool (2) Validation Sensor [with the Reference Paper] Calibration Completed. а (3) Bar Sensor [with the Reference Paper] Calibration Completed. (4) UV (Reflection) Sensor [with the Reference Paper] Calibration b Preparation Set the Reference Paper (IPRO-100:KS-082, IPRO-101:KS-085) for UV 1 (Reflection) on the Sensor. Mouse-Click on the Calibration Start Screen Button! С Calibration Start Figure 6-38 UV (Reflection) Sensor with Paper Calibration Screen 1 Completed.

# UV (REFLECTION) SENSOR WITH PAPER CALIBRATION

When the Bar Sensor with Paper Calibration Procedure is complete, perform the following steps to begin the UV (Reflection) Sensor with Paper Calibration Procedure Step:

1. Check that the message "(4) UV (Reflection) Sensor [with the Reference Paper] Calibration Preparation" is in the second row of the "Calibration Tool" Screen (Figure 6-38 b).

- Remove the KS-081 Red Dot marked Reference Paper and place the KS-082 Blue Dot marked Reference Paper for calibrating a Centering Type Unit; or, remove the KS-084/KS-092 Red Dot marked Reference Paper and place the KS-085/ KS-093 Blue Dot marked Reference Paper for calibrating a Fixed Type Unit (Refer to "Placing Each Reference Paper" on page 6-7 in this Section).
- 3. Click the "Calibration Start" Calibration Start Screen Button (Figure 6-38 c) to begin the <u>with Paper</u> UV (Reflection) Sensor Calibration.
- Calibration progress is indicated by the The Green Barograph at the bottom of the "iPRO Calibration Tool [Suite Edition]" Screen (Figure 6-39 a).

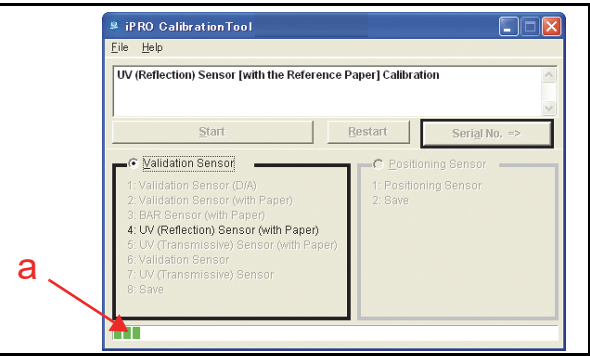

### Figure 6-39 UV (Reflection) Sensor with Paper Calibration Screen 2

 When the message "(4) UV (Reflection) Sensor [with the Reference Paper] Calibration Completed" appears in the first row of the "Calibration Tool" Text Field Screen (Figure 6-40 a), the UV (Reflection) Sensor with Paper Calibration Procedure is complete.

# UV (TRANSMISSIVE) SENSOR WITH PAPER CALIBRATION

When the with Paper UV (Reflection) Sensor Calibration Procedure is complete, perform the following steps to begin the UV (Transmissive) Sensor with Paper Calibration Procedure Step:

1. Check that the message "(5) UV (Transmissive) Sensor [with the Reference Paper] Calibration Preparation" is in the second row of the "**Calibration Tool**" Text Field Screen (Figure 6-40 b).

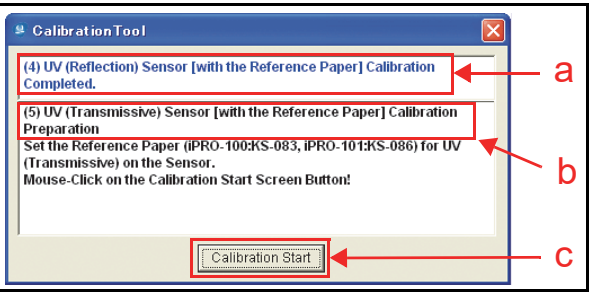

Figure 6-40 UV (Transmissive) Sensor with Paper Calibration Screen 1

2. Remove the KS-082 Blue Dot marked Reference Paper and place the KS-083 Green Dot marked Reference Paper for calibrating a Centering Type Unit; or, remove the KS-085/KS-093 Blue Dot marked Reference Paper and place the KS-086/ KS-094 Green Dot marked Reference Paper for calibrating a Fixed Type Unit (Refer to "Placing Each Reference Paper" on page 6-7 in this Section).

- Click the "Calibration Start" [Calibration Start] Screen Button (Figure 6-40 c) to begin the UV (Transmissive) Sensor <u>with Paper</u> Calibration Procedure.
- Calibration progress is indicated by the The Green Barograph at the bottom of the "iPRO Calibration Tool [Suite Edition]" Screen (Figure 6-41 a).

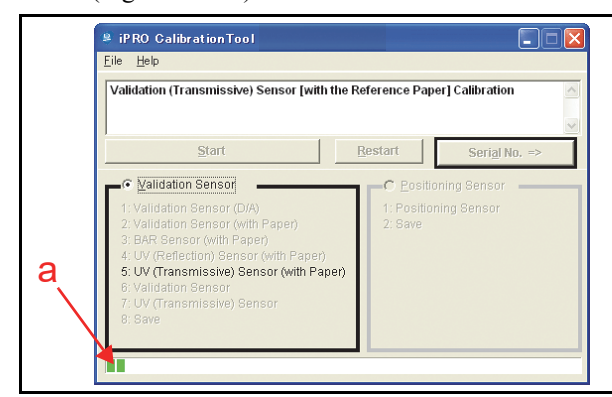

### Figure 6-41 UV (Transmissive) Sensor with Paper Calibration Screen 2

 When the message "(5) UV (Transmissive) Sensor [with the Reference Paper] Calibration Completed" appears in the first row of the "Calibration Tool" Text Field Screen (Figure 6-42 a), the UV (Transmissive) Sensor with Paper Calibration Procedure is complete.

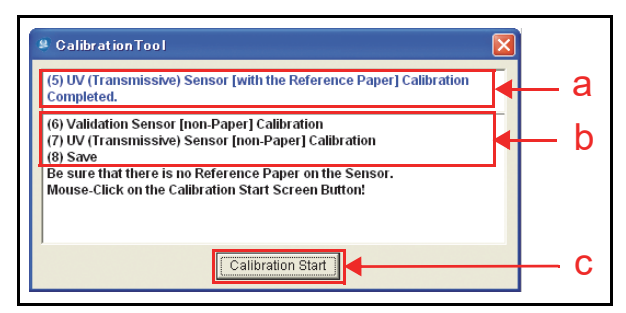

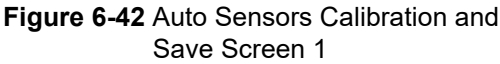

#### VALIDATION & UV (TRANSMISSIVE) SENSOR NON-PAPER CALIBRATION AND SAVING

When the with Paper UV (Transmissive) Sensor Calibration Procedure is complete, perform the following steps to begin the calibration set for each Sensor Type. The following Sensors are calibrated automatically in the following order, and the Calibration Values are then saved (Figure 6-42 b):

- Validation Sensor non-Paper Calibration
- UV (Transmissive) Sensor non-Paper Calibration
- Saving Calibration Values.

To begin these calibrations, proceed as follows:

- Check that the messages "(6) Validation Sensor [non-Paper] Calibration", "(7) UV (Transmissive) Sensor [non-Paper] Calibration" and "(8) Save" are in the second row of the "Calibration Tool" Text Field Screen (Figure 6-42 b).
- Remove the KS-083 Green Dot marked Reference Paper for calibration of a Centering Type Unit; or, remove the KS-086/KS-094 Green Dot marked Reference Paper for calibration of a Fixed Type Unit (Refer to "Placing Each Reference Paper" on page 6-7 in this Section).
- 3. Click the "Calibration Start" Calibration Start Screen Button (Figure 6-42 c) to begin the Validation Sensor Calibration non-Paper Procedure.
- 4. When the first Calibration Step is complete, the next Calibration Step will begin automatically. The Test's progress will appear on the "iPRO Calibration Tool [Suite Edition]" Screen as indicated by the Figure 6-43a Green Barograph's progress along with the related text message during the Calibration Procedure.

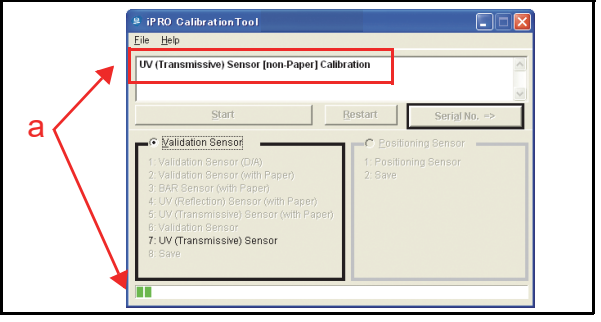

Figure 6-43 Auto Sensors Calibration and Save Screen 2

5. When the Calibration Values are saved, the message "Calibration Completed" will appear in a pop-up Dialog Box (Figure 6-44).

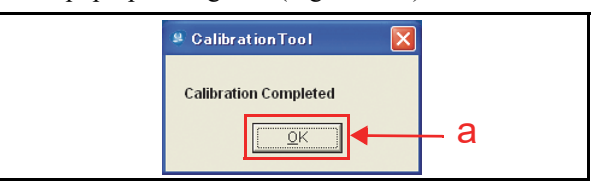

Figure 6-44 Calibration Completed Screen

6. Click the "**OK**" **Screen** Button to end this procedure (Figure 6-44 a).

This completes the Validation Sensor Calibration Procedures.

### **Positioning Sensor Calibration**

This portion provides information for calibrating the Positioning Sensor within the iPRO Unit.

### **POSITIONING SENSOR CALIBRATION PREPARATION**

Perform the following steps to prepare the Positioning Sensor for Calibration.

- 1. Remove electrical power from the iPRO Unit.
- 2. Confirm the Upper Guide is firmly closed (See Figure 6-30).
- 3. Set Switch #8 on the front panel 8-Position DIP Switch of the Unit to **ON** (Figure 6-45).

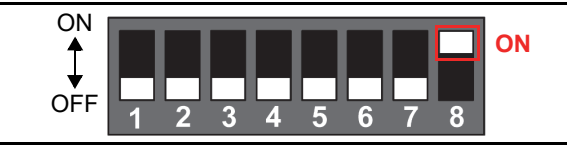

#### Figure 6-45 DIP Switch Settings 2

- Apply electrical power to the iPRO Unit. The Status LEDs will light at a steady Green and Red Color simultaneously after few seconds (See "Component Names" on page 1-6).
- 5. Connect the PC and the iPRO Unit together using the recommended USB Cable (See Figure 6-2).
- 6. Launch Calibration Program "iPRO Calibration Tool" (Figure 6-46).

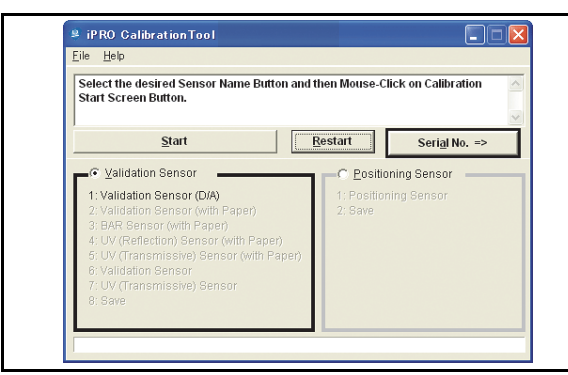

Figure 6-46 Calibration Selection Screen 1

### POSITIONING SENSOR CALIBRATION & SAVING CALIBRATION VALUES

The Positioning Sensors are automatically calibrated in order and the Calibration Values are then saved.

Perform the following steps to begin the Positioning Sensor Calibration Procedure.

- Click select the "Positioning Sensor" Radio Button 
   (Figure 6-47 a).
- 2. Click the "Start" Start Screen Button (Figure 6-47 b).

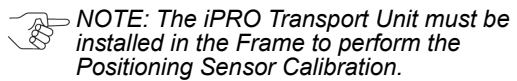

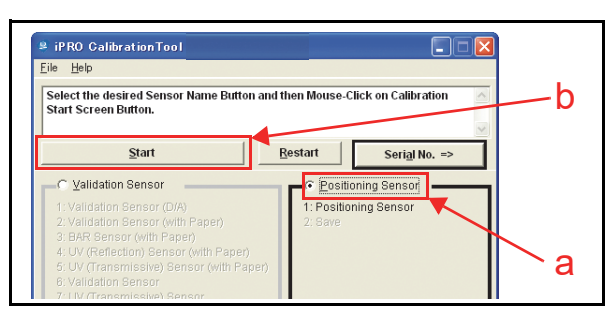

### Figure 6-47 Calibration Selection Screen 2

3. The message "(1) Positioning Sensor Calibration Preparation" will appear in the top row of the "Calibration Tool" Text Field Screen shown in Figure 6-48a.

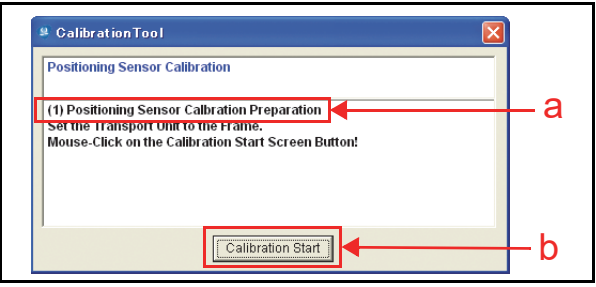

Figure 6-48 Positioning Sensor Calibration Preparation Screen

- Click the "Calibration Start" [Calibration Start] Screen Button (Figure 6-48 b) to begin the iPRO Positioning Sensor Calibration Procedure.
- 5. The Test's progress will appear on the "**iPRO Calibration Tool [Suite Edition]**" Screen as indicated by the Figure 6-49a Green Barograph's progress during each of the multiple Calibration Procedures.

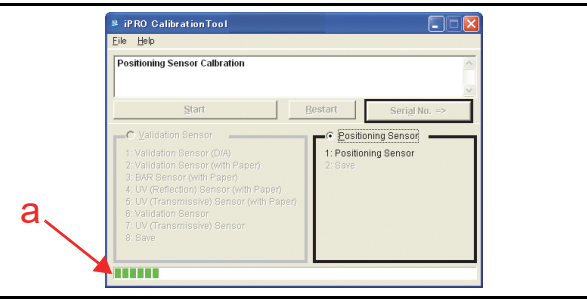

### Figure 6-49 Positioning Sensor Calibration Screen

- 6. When the Transport Motor Test is complete, the Calibration Values are saved and the message "Calibration Completed" will appear in a pop-up Dialog Box (Figure 6-50).
- Click the "OK" Screen Button to end this procedure (Figure 6-50 a).

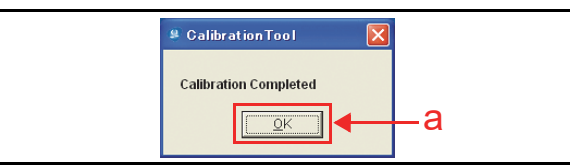

**Figure 6-50** Calibration Completed Screen This completes the Positioning Sensor Calibration procedures.

### **Model Information Confirmation**

Perform the following steps to confirm the iPRO Model Information or input the iPRO Unit's Model Information if it does not exist:

- On the "iPRO Calibration Tool [Suite Edition]" Screen, click the "Serial No. =>" Screen Button (Figure 6-51 a).
- 2. Confirm the "Model Name" and the "Serial No." of your Unit as shown in Figure 6-52.

| # iPRO CalibrationTool<br>Eile Help                                                                                                    |                                                          |
|----------------------------------------------------------------------------------------------------|----------------------------------------------------------|
| Select the desired Sensor Name Button and<br>Start Screen Button.                                                                                                    | then Mouse-Click on Calibration                          |
| Start                                                                                                    | Restart Serial No. =>                                    |
| Validation Sensor     Validation Sensor (D/A)     Validation Sensor (with Paper)     SaR Sensor (with Paper)     UV (Reflection) Sensor (with Paper)     UV (Transmissive) Sensor (with Paper) | C Positioning Sensor<br>1: Positioning Sensor<br>2: Save |

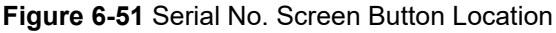

- NOTE: The Model Name (i.e. iPRO100) (Figure 6-52 a) and the Serial No. "0000000000" (Figure 6-52 b) are default settings for use in this "Saving the Model Information" Example.
- Type in the required iPRO Model Name using a maximum of six (6) characters (Figure 6-53 a), and Serial No. containing a maximum of ten (10) characters (Figure 6-53 b) into each of the related Text Entry Fields; then click the "Saving the Serial Number" sweather Screen Button (Figure 6-53 c).

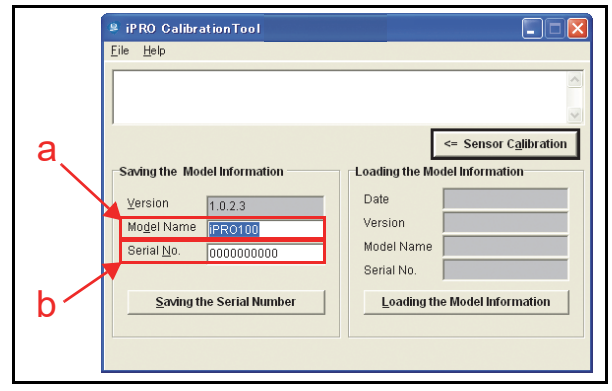

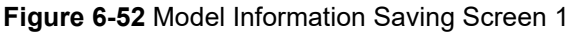

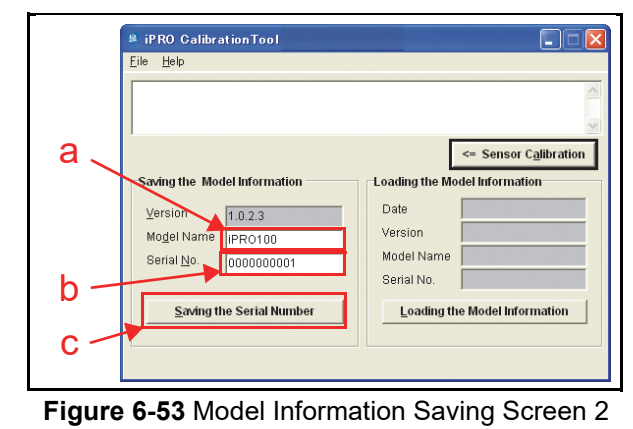

- 4. Confirm that the message in the second row of the "**Calibration Tool**" Text Field Screen reads "Saving Completed" (Figure 6-54 a).
- 5. Click the "OK" Screen Button to end this procedure (Figure 6-54 b).

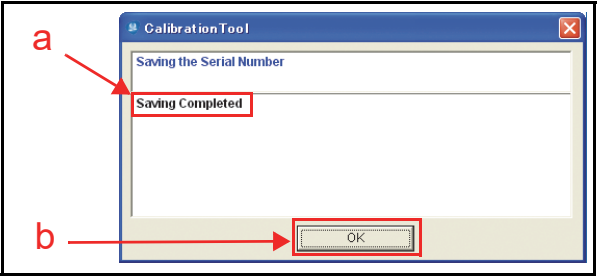

Figure 6-54 Model Information Saving Completed Message Screen

This completes the Model Information Saving Procedures.

### **Reading the Model Information**

Perform following steps when reading an iPRO Unit's Model Information using the "iPRO\_ AdjustmentService SuiteEdition.exe" Application:

- On the "iPRO Calibration Tool [Suite Edition]" Screen, click the "Serial No. =>" Screen Button (Figure 6-55 a).
- 2. Confirm that the "iPRO Calibration Tool [Suite Edition]" Screen shown in Figure 6-56 appears.

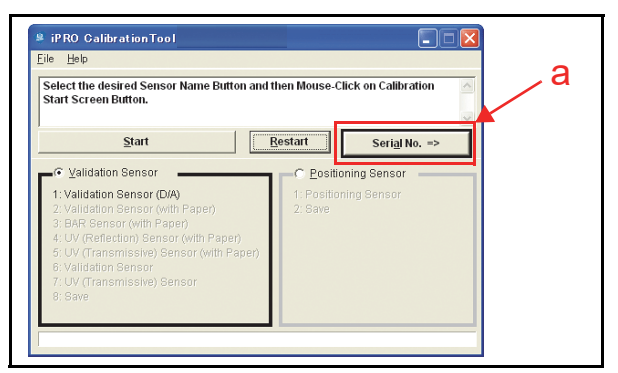

Figure 6-55 Serial No. Screen Button Location

3. Click the "Loading the Model Information" Loading the Model Information Screen Button (Figure 6-56 a) located at the bottom of the "Loading the Model Information" data Field Column area.

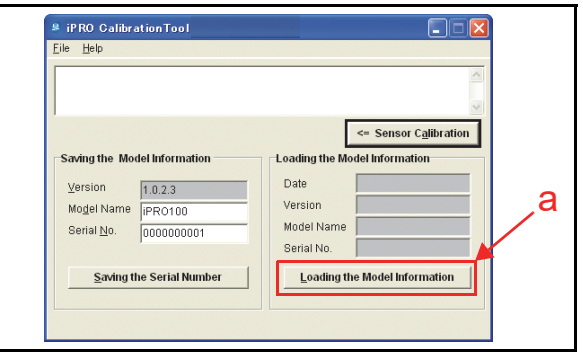

Figure 6-56 Loading Model Information Screen 1

4. The current Model Information for the Date, Version, Model Name and Serial No. will appear in each related Cell Field located below in the "Loading the Model Information" area (Figure 6-57 a).

| ≗ iPRO Calibra<br><u>F</u> ile <u>H</u> elp | tionTool              |      |                               |                       |  |  |
|---------------------------------------------|-----------------------|------|-------------------------------|-----------------------|--|--|
| Loading the Moo                             | lel Information Compl | eted |                               |                       |  |  |
| ,                                           |                       |      | [                             | <= Sensor Calibration |  |  |
| Saving the Mod                              | lel Information       |      | oading the Mo                 | odel Information      |  |  |
| Version                                     | 1023                  |      | Date                          | 2011/11/21            |  |  |
| Mo <u>d</u> el Name                         | iPR0100               |      | Version                       | 1.0.2.3               |  |  |
| Serial <u>N</u> o.                          | 0000000001            |      | Model Name                    | iPRO100               |  |  |
|                                             | ,                     |      | Serial No.                    | 000000001             |  |  |
| Saving th                                   | e Serial Number       |      | Loading the Model Information |                       |  |  |
|                                             |                       |      |                               |                       |  |  |
|                                             |                       |      |                               |                       |  |  |
|                                             |                       |      |                               |                       |  |  |

### Figure 6-57 Loading Model Information Screen 2

This completes the Reading Model Information Procedures.

# Reading the iPRO Calibration Tool Version

Perform following steps to read an iPRO Unit's Software Version using the "iPRO\_\_\_\_\_\_

AdjustmentService\_SuiteEdition.exe" Application:

 Click and hold-down on the "iPRO Calibration Tool [Suite Edition]" Tool Bar "Help", pull-down Menu, and slide-down it to select "Version" (Figure 6-58 a).

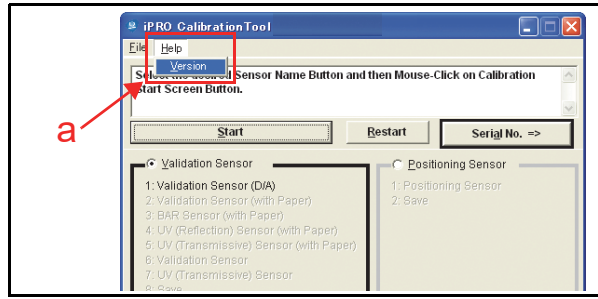

Figure 6-58 Version Information Screen 1

 The Version of the "iPRO\_AdjustmentService\_-SuiteEdition.exe" Calibration Program Application information will appear in a Calibration Tool Version pop-up Dialog Screen on the PC. Each Version is indicated in an "X.X.X.X" Format (Figure 6-59 a).

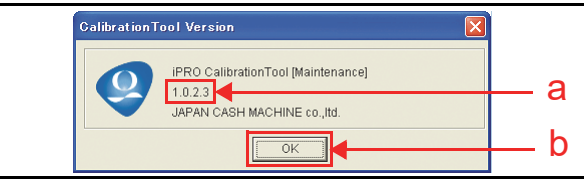

### Figure 6-59 Version Information Screen

 Click the "OK" Screen Button to accept the Version Status reported (Figure 6-59 b).

This completes the Reading Software Version Information Procedures.

### **Performance Tests**

This portion explains the iPRO Performance Test Procedures. The following two (2) Performance Test methods exist:

- Performance Test using a PC
- Performance Test without PC.

Choose one (1) of the two (2) above Performance Test Procedures by selecting the one related to the particular circumstance desired.

# Performance Test Tool Requirement using a PC

Figure 6-60 illustrates and identifies the Tools and Equipment interconnects necessary to perform an iPRO Performance Test using an PC.

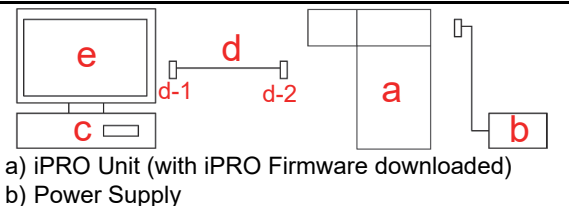

c) PC (OS: Windows<sup>©</sup> 7 or greater)(with iPRO USB Driver [jcmusb0107.inf] Installed)

- d) USB Cable
  d-1) USB-A Terminal Connectors
  d-2) USB Mini-B Terminal Connectors
  e) Performance Test Program
- (iPROPerformanceTest Program

Figure 6-60 Performance Test Tool Requirements

### PERFORMANCE TESTS USING PC PROCEDURES

The following five (5) iPRO Performance Tests are available when a PC is used for testing:

- Operation Test
- Device Function Test
- Motor Test
- Sensor Test
- DIP Switch Test.

Perform following steps to begin the PC Performance Test Preparation Procedure:

- 1. Remove electrical power from the iPRO Unit.
- 2. Set Switch #8 on the front panel 8-Position DIP Switch of the Unit to **ON** (Figure 6-61).

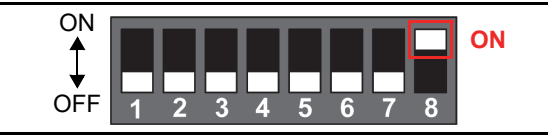

### Figure 6-61 DIP Switch Settings 3

- 3. Apply electrical power to the iPRO Unit. The Status LEDs will light a Green and Red Color simultaneously when the iPRO is in the Performance Test Mode.
- 4. Connect the PC and the iPRO Unit together using the recommended USB Cable (See Figure 6-2).

5. Launch the "JCM Tool Suite Standard Edition" Application. The "JCM Tool Suite Standard Edition" Screen shown in Figure 6-62 will appear when the application becomes active.

|            | 🔋 JCM Tool Suite Standard Edition 📃 🗖 🗙                 |
|------------|---------------------------------------------------------|
|            | <u>File</u> <u>H</u> elp                                |
|            | Device Information                                      |
|            | Communication Status Connected                          |
|            | Device Type IPRO                                        |
|            | BOOT ROM Version B04                                    |
|            | Flash ROM Status OK                                     |
|            | Serial Number 222222222                                 |
|            | Flash ROM Version U(USA)101-SS ID003-05 V106-04 31OCT11 |
|            | Flash ROM CRC16 0x61FD                                  |
|            | Protocol ID 003                                         |
| ~          |                                                         |
| а —        | Service Mode                                            |
|            | Download<br>Statistics                                  |
| 1.         | Sensor Adjustment                                       |
| р <u>—</u> | Performance Test                                        |
|            | Unity                                                   |

Figure 6-62 JCM Tool Suite Standard Edition Screen 3

- Click the "Service Mode" Pull-down Menu (Figure 6-62 a), and select "Performance Test" (Figure 6-62 b) from the available selections.
- 7. Four (4) Tabs (Figure 6-63 a) will appear at the top of the Screen.

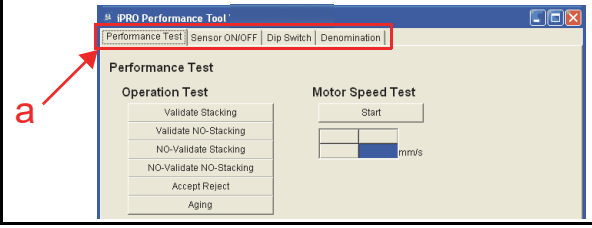

Figure 6-63 Performance Test Selection Screen 1

### **PERFORMANCE TEST**

Select the "**Performance Test**" Tab (Figure 6-64 a) to perform one of the following four (4) Tests:

- Operation Test (Figure 6-64 b)
- Device Function Test (Figure 6-64 c)
- Motor Test (Figure 6-64 d)
- Motor Speed Test (Figure 6-64 e).

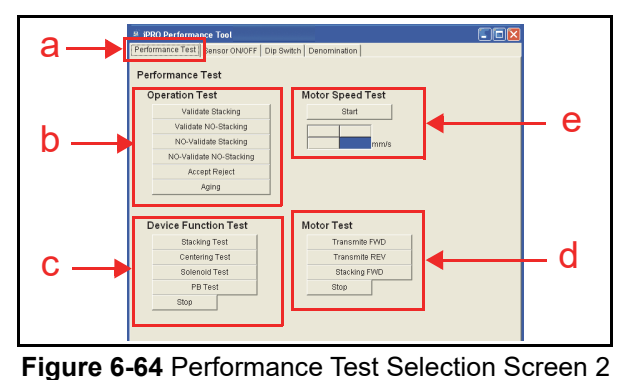

### SENSOR ON/OFF TEST

Select the "**Sensor ON/OFF**" Tab (Figure 6-65 a) to perform one of 40 Sensor Tests.

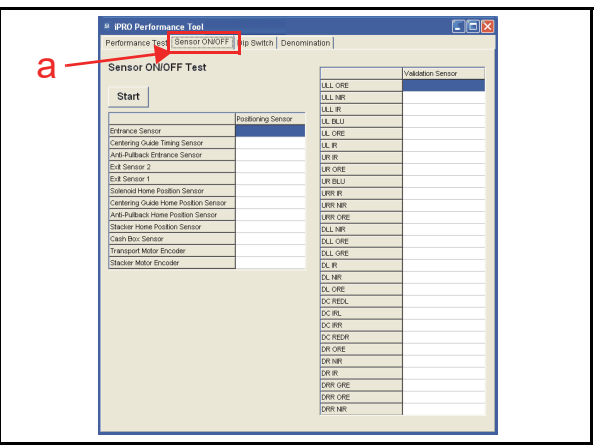

Figure 6-65 Sensor ON/OFF Test Selections

### **DIP SWITCH TEST**

Select the "**DIP Switch**" Tab (Figure 6-66 a) to perform the DIP Switch Test.

| # IPRO Performance Tool<br>Performance Test   Sensor ON/OFF   Dip Switch   Denomination                                                              |   |
|----------------------------------------------------------------------------------------------------|---|
| Performance Text   Generation  <br>Dip Switch Test<br>Start   SW 1 -<br>SW 2 -<br>SW 3 -<br>SW 4 -<br>SW 5 -<br>SW 6 -<br>SW 6 -<br>SW 7 -<br>SW 8 - | a |
|                                                                                                    |   |

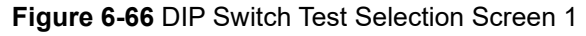

### **DENOMINATION TEST**

The "**Denomination**" Tab (Figure 6-67 a) is selected to confirm the Denomination Value used during a Validate Stacking Operation (Banknote Acceptance Test with Cash Box) or a Validate NO-Stacking Operation (Banknote Acceptance Test without Cash Box).

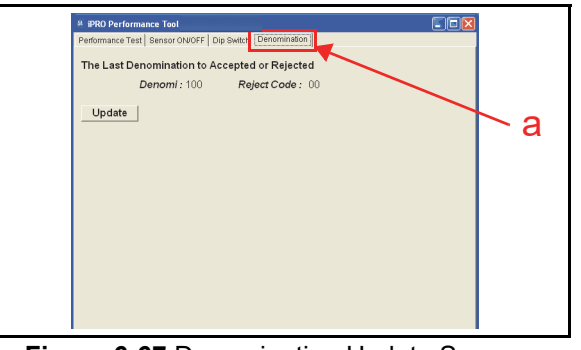

Figure 6-67 Denomination Update Screen

### **Operation Test Mode**

Table 6-3 listed the iPRO Operation Test selections.

 Table 6-3 Operation Test Mode Items

|                                               |               |                                                            | Status LEDs Conditions |                     |                                                                                              |                                     |  |  |
|-----------------------------------------------|---------------|------------------------------------------------------------|------------------------|---------------------|----------------------------------------------------------------------------------------------|-------------------------------------|--|--|
| Test Item                                     | PC Screen     | Test Purpose                                               | Stand-by               | Normal<br>Operation | After<br>Banknote<br>Insertion <sup>*</sup>                                                  | Abnormal<br>Indication <sup>†</sup> |  |  |
| Banknote<br>Acceptance with                   | Validate      | Tests Banknote validation and                              | Red Lit                | Extinguished        | Red/Green                                                                                    | Red<br>Flashes                      |  |  |
| Cash Box <sup>‡</sup>                         | Stacking      | stacking. Cash Box is installed.                           | Green Lit              | (Out)               | Flash<br>\$1 = 1 time<br>\$5 = 2 times<br>\$10 = 3 times<br>\$20 = 4 times<br>\$50 = 5 times | Green<br>Flashes                    |  |  |
| Banknote<br>Acceptance                        | Validate      | Tests the Banknote Validation                              | Red Lit                | Extinguished        |                                                                                              | <mark>Red</mark><br>Flashes         |  |  |
| without Cash NO-Stacking<br>Box <sup>**</sup> |               | installed.                                                 | Green Lit              | (Ŏut)               | \$100 = 6 times                                                                              | Green<br>Flashes                    |  |  |
| Banknote<br>Acceptance with                   | NO-Validate   | Tests Banknote transporting (no                            | Red Lit                | Extinguished        | Red Flashes<br>(1 time)                                                                      | Red<br>Flashes                      |  |  |
| Cash Box<br>(No Validation) <sup>‡</sup>      | Stacking      | installed.                                                 | Green Lit              | (Ŏut)               | Green Flashes<br>(1 time)                                                                    | Green<br>Flashes                    |  |  |
| Banknote<br>Acceptance                        | NO-Validate   | Test Banknote transporting (no                             | Red Lit                | Extinguished        | Red Flashes<br>(1 time)                                                                      | Red<br>Flashes                      |  |  |
| (No Validation)**                             | NO-Stacking   | validation) and no stacking. Cash<br>Box is not installed. | Green Lit              | (Õut)               | Green Flashes<br>(1 time)                                                                    | Green<br>Flashes                    |  |  |
| Banknote                                      | Accort Poinct | Tests a Banknote's Reject Movement                         | Red Lit                | Extinguished        | Green                                                                                        | Red<br>Flashes                      |  |  |
| Reject <sup>‡</sup>                           | Accept Neject | from the Escrow Position.                                  | Green Lit              | (Õut)               | (9 times)                                                                                    | Green<br>Flashes                    |  |  |
| Aging <sup>††</sup>                           | Aging         | Tests each moving part and sensor                          | Red Lit                | Extinguished        | -                                                                                            | Red                                 |  |  |
| ~yiiiy``                                      | , .9119       | through aging movements                                    | Green Lit              | (Out)               |                                                                                              | Flashes                             |  |  |

\*. The LED flashes one flash sets for each denomination value detected, and keeps flashing till next Banknote is inserted.

<u>t. Refer to Error Type definition or the related Reject Code when any of these LED Color Errors occurs.</u>

<u>‡. This test is available when the</u> Cash Box is correctly in place.

\*\*. This test is available when the Cash Box is NOT seated in place.

tt.When an Aging Test cycle is complete, the next cycle will begin after a delay of approximate 30 seconds.

NOTE: The LED flash count is for US Currency. For details on LED flashes for other countries currency, contact your local JCM Representative.

#### Section 6

### **ACCEPTANCE TESTS**

To perform each Acceptance Test, proceed as follows:

- 1. Click the "**Performance Test**" Screen Tab (Figure 6-68 a).
- Click the desired Test Item Screen Button to begin each Test (Figure 6-68 b).
- 3. The Text information will appear in Red at the bottom of the Performance Test Tab Screen as each Test is running (Figure 6-68 c).
- 4. When the iPRO is ready to accept a Banknote, the Status LEDs are lit a steady Red and Green Color (Table 6-3).
- 5. Start the test by inserting a Banknote.
- 6. The following two (2) methods exist to confirm a Banknote's Denomination Value.
  - a) By LED: Count the number of LED flashes to confirm the Banknote Denomination Value. The LED flashes once for each denomination value detected (Table 6-3), and repeats the Flash sequence till the next Banknote is inserted.

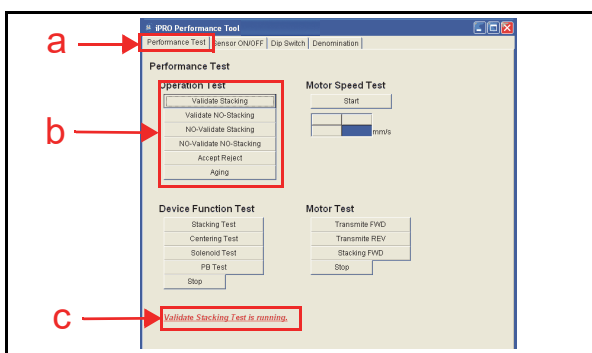

Figure 6-68 Performance Test Tab Selection

b) By Denomination Tab: Click the "Denomination" Tab (Figure 6-69 a) to reveal the Denomination Screen; then click the "Update" Update Screen Button (Figure 6-69 b) AFTER the Banknote insertion. The denomination value will appear next to "Denomi: XXX" (Figure 6-69 c).

NOTE: If the Banknote is not validated, the denomination value will not appear.

When performing an "Accept Reject" Test, the tested Banknote will be returned (Table 6-3).

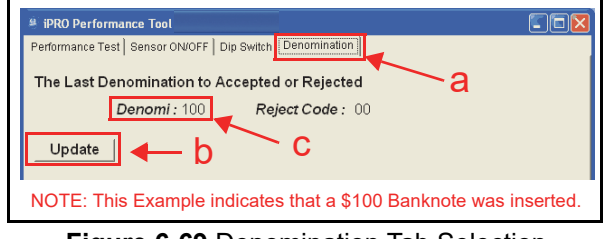

Figure 6-69 Denomination Tab Selection

NOTE: If the intent is to perform other tests, close all of the Screens on the PC, and remove electrical power from the iPRO, then reapply electrical power again, and start the Performance Test Procedures again.

### AGING TEST

To perform an Aging Test, proceed as follows:

- 1. Click the "**Performance Test**" Tab (Figure 6-70 a).
- 2. Click the "Aging" Screen Button (Figure 6-70 b) to begin the Aging Test.
- 3. Perform a one cycle movement and check that the Status LEDs are extinguished (Table 6-3) during the operational test.
- 4. Click the "Stop" Screen Button to end the Aging Test (Figure 6-71 a).

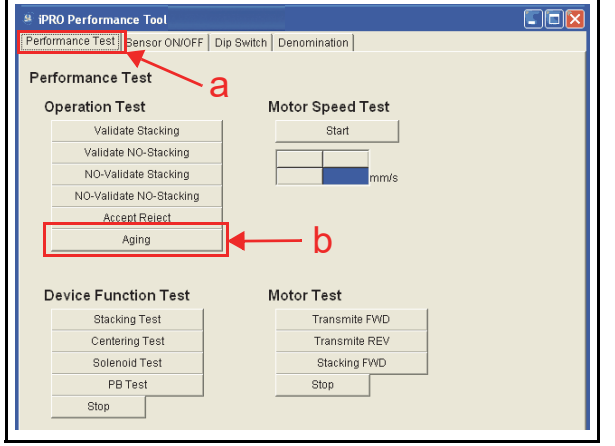

### Figure 6-70 Aging Test Screen Button Location

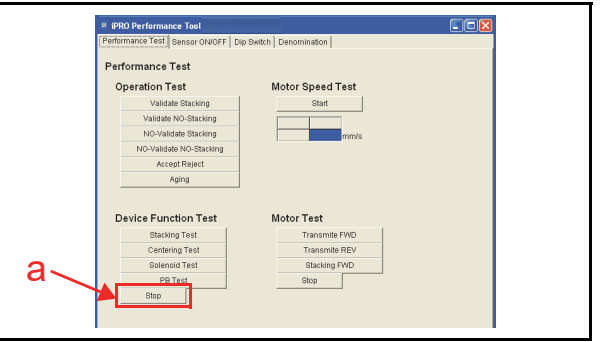

Figure 6-71 Performance Test Stop Screen Button Location

### **DEVICE FUNCTION TEST**

There are four (4) test items in the Device Function Test. Table 6-4 lists the Device Function Test Items.

| Table | 6-4 | Device | Function | Test Item   |
|-------|-----|--------|----------|-------------|
| 10010 | •   | 001100 | i anouon | 1000 100111 |

| Tost Itom                      | PC Screen Test Purnose |                               |           | Status LEDs                                 |
|--------------------------------|------------------------|-------------------------------|-----------|---------------------------------------------|
| lestitem                       | PC Screen              | lest ruipose                  | Stand-by  | Performing Normally                         |
| Ote elvin a Merre and*         | Stacking Tast          | Test the Stacker Pusher Plate | Red Lit   | Extinguished (Out)                          |
| Stacking Movement              | Stacking lest          | and stacking movement.        | Green Lit |                                             |
| Centering Mechanism            | Centering              | Test the Centering Mechanism  | Red Lit   | When the Centering Mechanism is in the home |
| Movement <sup>†</sup>          | Test                   | movement.                     | Green Lit | the Green LED will be extinguished.         |
|                                | Solonoid Tost          | Tast the Selencid movement    | Red Lit   | When the Solenoid positions is in the home  |
| Solenoid Movement <sup>1</sup> | Solenoid lest          |                               | Green Lit | the Green LED will be extinguished.         |
| Pull-Back Unit                 | DD Taat                | Test the Pull-Back Unit       | Red Lit   | When the Pull-Back Unit, is in the home     |
| Movement                       | PB lest                | movement.                     | Green Lit | the Green LED will be extinguished.         |

\*. This test is available when the Cash Box is seated correctly.

t. This test is available for only the iPRO-100/103 Centering Type Unit.

>> NOTE: Error detection is not available during the Device Function Test.

To perform Device Function Test, proceed as follows:

- 1. Click the "**Performance Test**" Screen Tab (Figure 6-72 a).
- 2. Click a desired test Screen Button to begin the desired Test (Figure 6-72 b).
- 3. Check that the Status LEDs are lit as shown in Table 6-4 during the Test.
- 4. Click the Device Function Test "Stop" Stop Screen Button (Figure 6-72 c) to end the Test.

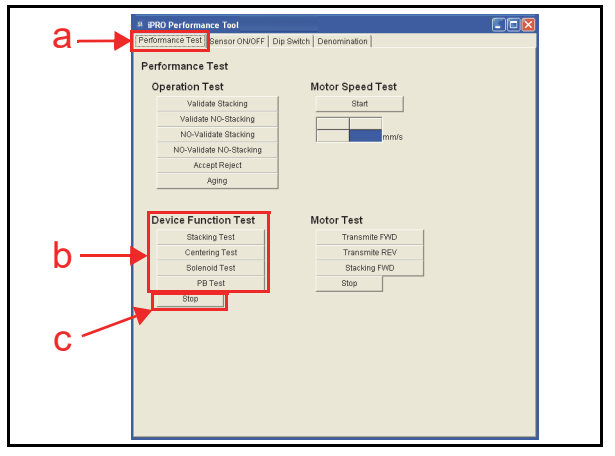

Figure 6-72 Device Function Test Screen Button Location

### **MOTOR TEST**

There are three (3) test functions available in the Motor Test. Table 6-5 lists the iPRO Motor Test items.

| Table 6-5 Motor Test Items |
|----------------------------|
|----------------------------|

|                                     |                |                                           |           | Status LEDs            | 6                                   |  |
|-------------------------------------|----------------|-------------------------------------------|-----------|------------------------|-------------------------------------|--|
| Test Item                           | PC Screen      | Test Purpose                              | Stand-by  | Performing<br>(Normal) | Abnormal<br>Indication <sup>*</sup> |  |
| Transport Motor Forward             | Transmite FW/D | Test the Transport Motor Forward Rotation | Red Lit   |                        | Red Elashes                         |  |
| Rotation <sup>†</sup>               |                | Forward Rotation speed.                   | Green Lit | Croon Lit              | Neu l'idolleo                       |  |
| Transport Motor Reverse             |                | Test the Transport Motor Reverse Rotation | Red Lit   | Gleen Lit              | Pod Elashos                         |  |
| Rotation <sup>†</sup>               |                | Reverse Rotation speed.                   | Green Lit |                        | Reu riasties                        |  |
| Stacker Mater Datation <sup>‡</sup> | Stacking EWD   | Test the Stacker Motor Rotation movement  | Red Lit   | Extinguished           | Red Elashes                         |  |
| Stacker wotor Rotation*             |                |                                           | Green Lit | (Ŏut)                  | Red Flashes                         |  |

\*. Refer to Error or Reject Code when an error occurs.

T. The LED flashes three times at a Red Color rate. If the Motor speed is too slow (less than approximately 200mm/s), and the LED flashes two times at a Red Color rate, or if the Motor speed is too fast (more than approximately 550mm/s).

±. This test is available when the Cash Box is NOT seated. Remove the Cash Box before performing the Stacker Motor Rotation Test.

To perform the Motor Tests, proceed as follows:

- 1. Click the "**Performance Test**" Tab (Figure 6-74 a).
- Click the desired Test Item Screen Button to begin each Test (Figure 6-74 b). The Cash Box will need to be removed when the "Stacking FWD" test is selected. When the "(1) Remove the Cash Box. (2) Mouse-Click on the OK Button!" message pop-up Dialog Box appears, remove the Cash Box from the Frame and click on the "OK" \_\_\_\_\_ Screen Button (Figure 6-73 a).

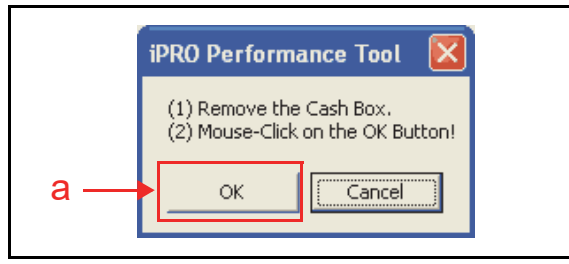

Figure 6-73 Performance Test Tab

### MOTOR SPEED TEST

The Motor Speed Test measures the Motor's rotational speed. To perform a Motor Speed Test, proceed as follows:

- 1. Perform the Motor Test (See There are three (3) test functions available in the Motor Test. of this Section).
- During the Motor Test, click the "Start"
   Start Screen Button (Figure 6-75 a).
- 3. Confirm that the Feed Motor rotates in the specified direction and the motor speed is in within the acceptable range (Forward Rotation: approximately 200mm/s to 550mm/s, Reverse Rotation: approximately 200mm/s or faster).

 Confirm that the Status LEDs are lit a steady Green and Red Color (Table 6-5). Click the Motor Test "Stop" Screen Button to end the Motor Test (Figure 6-74 c).

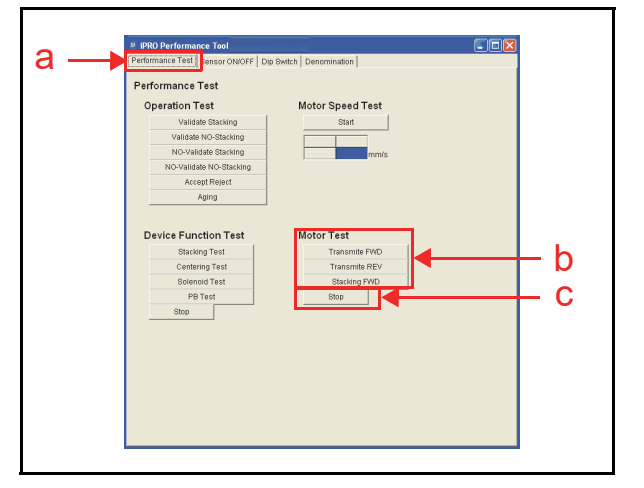

Figure 6-74 Performance Test Tab Selection

The measured speed will appear in the Blue Colored Cell (Figure 6-75 b).

4. Click the "Stop" Screen Button to finish the Motor Speed Test.

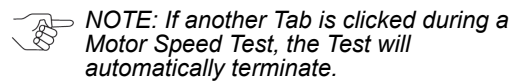

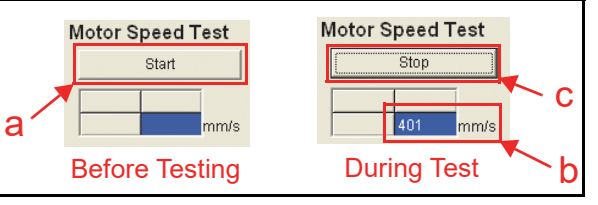

Figure 6-75 Motor Speed Test Screen

### SENSOR TEST

Twelve (12) Tests exist within the Sensor Test Menu. Table 6-6 lists each Sensor Test Item function. **Table 6-6** Sensor Test Items

| Sanaar Namaa                               | 2                                                              | PC       | Screen       | Status LEDs |            |  |
|--------------------------------------------|----------------------------------------------------------------|----------|--------------|-------------|------------|--|
| Sensor Names                               | Sensor Purpose                                                 | Detected | NOT Detected | Stand-by    | Performing |  |
| Entrance Sensor                            | Detect a Banknote existence on the                             |          | 055          | Red Lit     | Red Lit    |  |
| Entrance Sensor                            | Entrance Sensor.                                               | ON       | OFF          | Green Lit   | Green Lit  |  |
| Centering Guide Timing Sensor              | Detect a Banknote existence on the                             | ON       | OFF          | Red Lit     | Red Lit    |  |
|                                            | Centering Guide Timing Sensor.                                 | 011      |              | Green Lit   | Green Lit  |  |
| Anti Pull-Back Entrance Sensor             | Detect a Banknote existence on the PB                          | ON       | OFF          | Red Lit     | Red Lit    |  |
|                                            | In Sensor.                                                     | _        | -            | Green Lit   | Green Lit  |  |
| Exit Sensor 2                              | Detect a Banknote existence on the Exit                        | ON       | OFF          | Red Lit     | Red Lit    |  |
|                                            |                                                                |          |              | Green Lit   | Green Lit  |  |
| Exit Sensor 1                              | Detect a Banknote existance on the Exit                        | ON       | OFF          | Red Lit     | Red Lit    |  |
|                                            |                                                                |          |              | Green Lit   | Green Lit  |  |
| Solenoid Home Position Sensor <sup>†</sup> | Detect that the Solenoid correctly positions at home position. | ON       | OFF          | Green Lit   | Green Lit  |  |
| Contoring Cuido Homo Position              |                                                                |          |              | Red Lit     | Red Lit    |  |
| Sensor <sup>†</sup>                        | correctly positions at home position.                          | ON       | OFF          | Green Lit   | Green Lit  |  |
| Anti Pull-Back Home Position               | Detect that the PB Unit correctly                              |          |              | Red Lit     | Red Lit    |  |
| Sensor                                     | positions at home position.                                    | ON       | OFF          | Green Lit   | Green Lit  |  |
| Stasken Hama Dasitian Canaart              | Detect that the Pusher Plate in the Cash                       | ON       | OFF          | Red Lit     | Red Lit    |  |
| Stacker Home Position Sensor+              | Box correctly positions at home position.                      | ON       | OFF          | Green Lit   | Green Lit  |  |
| Cash Box Sensor                            | Detect that the Cash Box is correctly                          | ON       | OFF          | Red Lit     | Red Lit    |  |
|                                            | seated.                                                        |          | 011          | Green Lit   | Green Lit  |  |
| Transport Motor Encoder**                  | Detect the Transport Motor correctly                           | ON       | OFF          | Red Lit     | Red Lit    |  |
|                                            | moves.                                                         |          |              | Green Lit   | Green Lit  |  |
| Stacker Motor Encoder**                    | Detect the Stacker Motor correctly                             | ON       | OFF          | Red Lit     | Red Lit    |  |
|                                            | moves.                                                         |          |              | Green Lit   | Green Lit  |  |

\*. Refer to See "Sensor Locations" on page 2-13 of this Manual.

<u>+. This test is available for only the iPRO-100/103 (Centering Type) Unit.</u>

<u>‡. This test is available when the Cash Box is seated.</u>

\*\*. A text indication of "ON" may appears while the Motor is not operating. This is a normal condition.

To perform the Sensor Test, proceed as follows:

- 1. Click the "Sensor ON/OFF" Screen Tab (Figure 6-76 a).
- Click the "Start" start Screen Button (Figure 6-76 b) to begin the Test.
- Confirm that the "<u>Sensor Timer running</u>" Red Text Line appears next to the "Stop" <u>Stop</u> Screen Button (Figure 6-77 a). The Sensor detection condition indicates "**ON**" or "**OFF**" in the "Positioning Sensor" Blue Column Box area, and "Validation Sensor" Column (Figure 6-77 b). Refer to Table 6-6 "Sensor Test Items" on page 6-19 of this Section for details regarding the meaning of each "**ON**" and "**OFF**" indication.

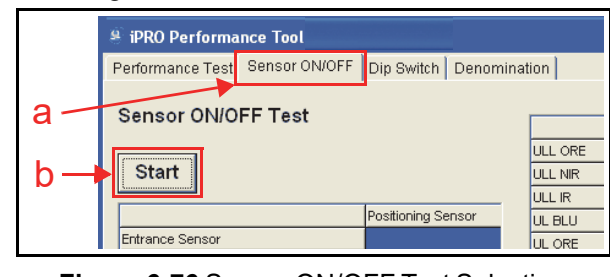

Figure 6-76 Sensor ON/OFF Test Selection Screen 1  Click the "Stop" Stop Screen Button (Figure 6-77 c) to finish the selected Sensor ON/OFF Test.

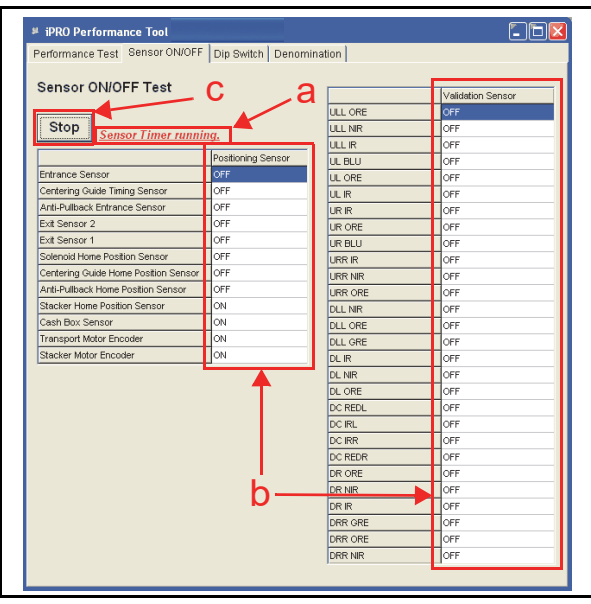

Figure 6-77 Sensor ON/OFF Test Selection

### DIP Switch Test

To perform the 8-Position DIP Switch Block Test located on the front side of the Unit, proceed as follows:

- Click the "Dip Switch" Screen Tab (Figure 6-78 a).
- 2. Click the "Start" Start Screen Button (Figure 6-78 b) to begin the Test.
- 3. Confirm the DIP Switch ON/OFF operational condition for each Switch (Figure 6-79 a).

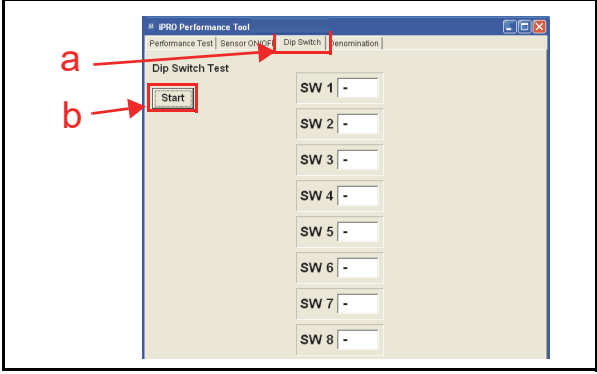

Figure 6-78 DIP Switch Test Selection Screen 1

 Click the "Stop" Screen Button (Figure 6-79 b) to finish the DIP Switch Test.

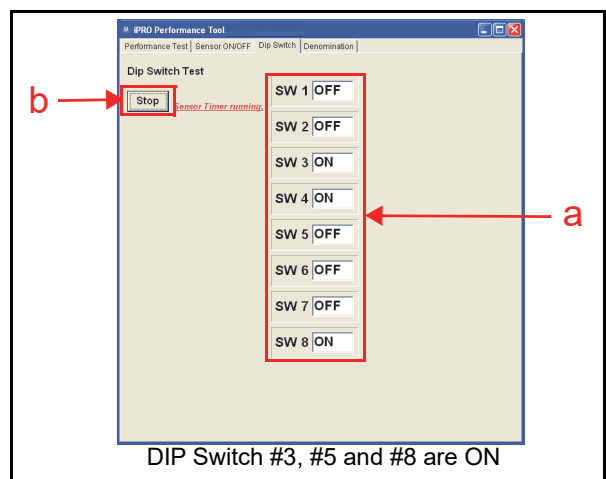

Figure 6-79 DIP Switch Test Screen 2

# Performance Test Tool Requirement without PC

Figure 6-80 illustrates and identifies the tools and equipment interconnects necessary to perform the iPRO Performance Test without a PC.

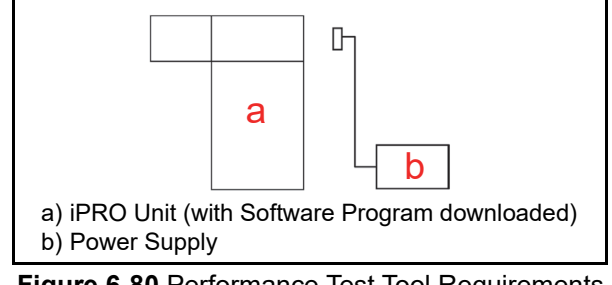

Figure 6-80 Performance Test Tool Requirements

#### DIP Switch Settings for Performance Test without a PC

Table 6-7 lists the DIP Switch Settings for the iPRO Performance Test without using a PC for testing. Table 6-7 DIP Switch Configurations

| No       | Toot Itom                           | DIP Switch Settings Status LEDs Conditions |    |    |    |    |    |    |        |           |                         |                                 |               |
|----------|-------------------------------------|--------------------------------------------|----|----|----|----|----|----|--------|-----------|-------------------------|---------------------------------|---------------|
| NO.      | restitem                            | 1                                          | 2  | 3  | 4  | 5  | 6  | 7  | 8      | Stand-by  | Performing              | After                           | Abnormal      |
| 1        | Banknote Acceptance                 |                                            |    |    |    |    |    |    |        | Red Lit   | Extinguished            | Red/Green                       | Red Flashes   |
|          | with the Cash Box*                  | ON                                         | ON | ON | ON | -  | -  | -  | UN/UFF | Green Lit | (Ŏut)                   | \$1= 1 time                     | Green Flashes |
| _        | Banknote Acceptance                 |                                            |    |    |    |    |    |    |        | Red Lit   | Extinguished            | \$10= 3 times<br>\$20= 4 times  | Red Flashes   |
| 2        | without the Cash Box <sup>†</sup>   | ON                                         | ON | ON | -  | -  | -  | -  | UN/UFF | Green Lit | (Ŏut)                   | \$50= 5 times<br>\$100= 6 times | Green Flashes |
| _        | Banknote Acceptance                 |                                            |    |    |    |    |    |    |        | Red Lit   | Extinguished            | Red/Green                       | Red Flashes   |
| 3        | Cash Box <sup>*</sup>               | ON                                         | ON | ON | ON | -  | ON | -  | ON/OFF | Green Lit | (Öut)                   | Flashes<br>(1 time)             | Green Flashes |
|          | Banknote Acceptance                 |                                            |    |    |    |    |    |    |        | Red Lit   | Extinguished            | Red/Green                       | Red Flashes   |
| 4        | Cash Box <sup>†</sup>               | ON                                         | ON | ON | -  | ON | -  | -  | UN/UFF | Green Lit | (Õut)                   | (1 time)                        | Green Flashes |
| 5        | Developerte Deite et*               |                                            |    |    |    |    |    |    |        | Red Lit   | Extinguished            | Green                           | Red Flashes   |
| 5        | Bankhote Reject                     | ON                                         | ON | ON |    | UN | -  | ON | UN/UFF | Green Lit | (Ŏut)                   | (9 times)                       | Green Flashes |
| 6        | A ging*                             |                                            |    |    |    |    |    |    |        | Red Lit   | Extinguished            |                                 | Pod Elashos   |
| 0        | Aging                               | -                                          | -  | -  |    | -  | -  | -  | UN/OFF | Green Lit | (Õut)                   | -                               | Red Flashes   |
| 7        | Stacking Movement*                  | _                                          | _  | ON | _  | _  | _  | _  | ON/OFF | Red Lit   | Extinguished            | _                               | _             |
| Ĺ        |                                     |                                            |    |    |    |    |    |    |        | Green Lit | (Out)                   |                                 |               |
| 8        | Centering Mechanism                 | ON                                         | _  | _  | _  | ON | _  | _  | ON/OFF | Red Lit   | Green Lit<br>(at Home   | -                               | -             |
|          | Movement <sup>+</sup>               | -                                          |    |    |    |    |    |    |        | Green Lit | Position)**             |                                 |               |
| 9        | Solenoid Movement <sup>‡</sup>      | _                                          | ON | _  | _  | ON | _  | -  | ON/OFF | Red Lit   | Green Lit<br>(at Home   | -                               | _             |
|          |                                     |                                            |    |    |    | -  |    |    |        | Green Lit | Position) <sup>††</sup> |                                 |               |
| 10       | Pull-Back Unit                      | -                                          | -  | -  | _  | ON | -  | -  | ON/OFF | Red Lit   | Green Lit<br>(at Home   | -                               | -             |
|          | Movement                            |                                            |    |    |    |    |    |    |        | Green Lit | Position) <sup>‡‡</sup> |                                 |               |
| 11       | Transport Motor                     | ON                                         | -  | -  | _  | -  | _  | -  | ON/OFF | Red Lit   | Green Lit<br>(in normal | -                               | Red Flashes   |
|          | Forward Rotation                    |                                            |    |    |    |    |    |    |        | Green Lit | operation)***           |                                 |               |
| 12       | Transport Motor                     | -                                          | ON | _  | -  | -  | -  | -  | ON/OFF | Red Lit   | Green Lit<br>(in normal | -                               | Red Flashes   |
|          |                                     |                                            |    |    |    |    |    |    |        | Green Lit | operation)***           |                                 |               |
| 13       | Stacker Motor Rotation <sup>†</sup> | ON                                         | -  | ON | -  | -  | -  | -  | ON/OFF | Red Lit   | Extinguished            | -                               | Red Flashes   |
| ⊢        |                                     |                                            |    |    |    |    |    |    |        | Green Lit |                         |                                 |               |
| 14       | Sensor Test                         | -                                          | -  | -  | -  | -  | -  | ON | ON/OFF | Red Lit   | Red Lit                 | -                               | -             |
| <u> </u> |                                     |                                            |    |    |    |    |    |    |        | Green Lit | Green Lit               |                                 |               |
| 15       | DIP Switch Test                     | ON                                         | ON | ON | ON | ON | ON | ON | ON/OFF | Red Lit   | Red Lit                 | -                               | -             |
|          |                                     |                                            |    |    |    |    |    |    |        | Green Lit | Green Lit               |                                 |               |

\*. This test is available when the Cash Box is correctly seated.

t. This test is available when the Cash Box is NOT seated.

<u>+</u>. This test is available for iPRO-100/103 Centering Type Unit's only.
\*\*. When the Centering Mechanism is located at its Home Position, the Green LED is lit. If the Centering Mechanism is positioned at any other position, the LED is extinguished (OUT).

the When the Solenoid is located at its Home Position, the Green LED is lit. If the Solenoid's location is at any other position, the LED is extinguished (OUT).

<u>tt</u>. When the Pull-Back Unit is located at its Home Position, the Green LED is lit. If the Pull-Back Unit is located at any other position, the Status LEDs are extinguished (OUT). \*\*\*.When the Transport Motor is performing normally, the Green LED is lit.

NOTE: The LED flash count is for US Currency. For details on LED flashes for other countries currency, contact your local JCM Representative.

# Performance Test without a PC Procedures

Perform the following steps to perform iPRO Performance Tests No.1 through 13 without a PC.

- 1. Remove electrical power from the iPRO Unit.
- 2. Set Switch #8 on the front panel 8-Position DIP Switch of the Unit to **ON** (Figure 6-81).

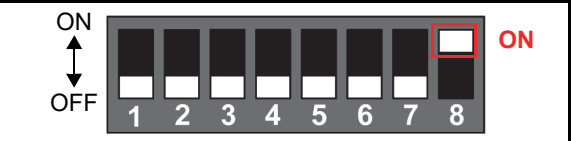

### Figure 6-81 DIP Switch Settings 4

- 3. Apply electrical power to the iPRO Unit.
- 4. Set the desired DIP Switch on the 8-Position DIP Switch Block to **ON** (Table 6-7) to select the desired performance Test.
- 5. Set 8-Position DIP Switch #8 to **OFF** in order to start each Test.
- 6. Set the DIP Switch #8 to **ON** in order to end the test. The iPRO will revert to Stand-by Mode Status following each test.
  - NOTE: If the intent is to perform other Tests following Acceptance Test No.1 to No.5, close all of the Screens on the PC and remove electrical power from the iPRO; then, reapply electrical power again, and start the Performance Test Procedures all over again.
- 7. Return to Step 4 of this procedure if necessary to perform another Test using the DIP Switches.

### **DIP SWITCH TEST**

Perform the following steps to test the iPRO DIP Switch Block without using a PC.

- 1. Remove electrical power from the iPRO Unit.
- 2. Set Switch #8 on the front panel 8-Position DIP Switch of the Unit to **ON** (Figure 6-82).

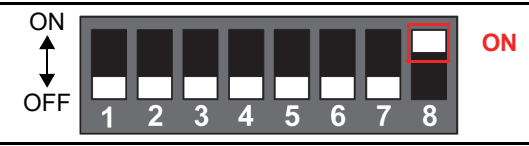

Figure 6-82 DIP Switch Settings 6

3. Apply electrical power to the iPRO Unit.

- 4. Set Switches #1, #2, #3, #4, #5, #6 and #7 on the 8-Position DIP Switch Block to **ON** (Table 6-7).
- 5. Set 8-Position DIP Switch #8 to **OFF** in order to start the DIP Switch Test.
- 6. When DIP Switches #2, #4 and #6 on the 8-Position DIP Switch Block are set to **OFF**, the LED will be lit a steady Green Color.
- 7. When DIP Switches #1, #3, #5 and #7 on the 8-Position DIP Switch Block are set to **OFF**, the LED will be lit a steady **Red** Color.

This completes the DIP Switch Test procedures.

### SENSOR TEST

Perform the following steps to test the iPRO Sensors without using a PC.

- 1. Remove electrical power from the iPRO Unit.
- Set Switch #8 on the front panel 8-Position DIP Switch of the Unit to ON (Figure 6-83).

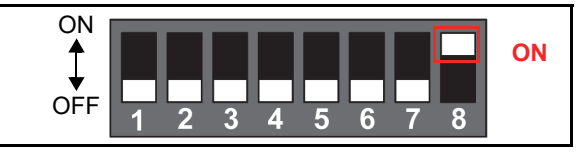

### Figure 6-83 DIP Switch Settings 5

- 3. Apply electrical power to the iPRO Unit.
- 4. Set Switch #7 on the 8-Position DIP Switch **ON** for the Sensor Test (See Table 6-7).
- 5. Set 8-Position DIP Switch #8 to **OFF** in order to ready the Sensor Test.
- 6. Set the DIP Switches as shown in Table 6-8 to select a pair of sensors to test.

#### Table 6-8 Sensor Test DIP Switch Configuration

| No. | DIP Switch | Test Item                                                                                                    |
|-----|------------|----------------------------------------------------------------------------------------------------|
| 1   | #1 & #7 ON | When blocking the Entrance Sensor, the LED lights Green.<br>If blocking the Centering Guide Timing Sensor, the LED lights Red.                                        |
| 2   | #2 & #7 ON | When blocking the PB In Sensor, the LED<br>lights Green.<br>When blocking the Exit Sensor 1, the LED<br>lights Red.                                                   |
| 3   | #3 & #7 ON | When the PB Unit positions at the Home<br>Position, the LED lights Green.<br>When the Centering Mechanism positions<br>at the Home Position, the LED lights Red.      |
| 4   | #4 & #7 ON | When blocking the Transport Motor<br>Encoder, the LED lights Green.<br>When blocking the Stacker Motor Encoder,<br>the LED lights Red.                                |
| 5   | #5 & #7 ON | When the Pusher Plate in the Cash Box<br>positions at the Home Position, the LED<br>lights Green.<br>When the Cash Box is seated in the<br>Frame, the LED lights Red. |
| 6   | #6 & #7 ON | When blocking the Exit Sensor 2, the LED<br>lights Green.<br>When the Solenoid positions at the Home<br>Position, the LED lights Red.                                 |

This completes the Sensor Test without using a PC.

## iPRO Utility Tools

This portion provides information regarding each iPRO Utility setting procedure.

### **ICB Setting Tool Requirements**

The Tools listed in Figure 6-84 are required to set or change each iPRO ICB Setting.

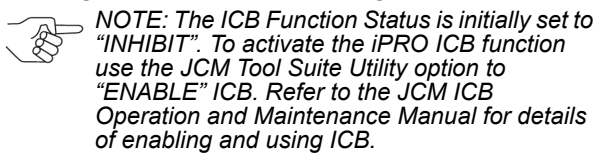

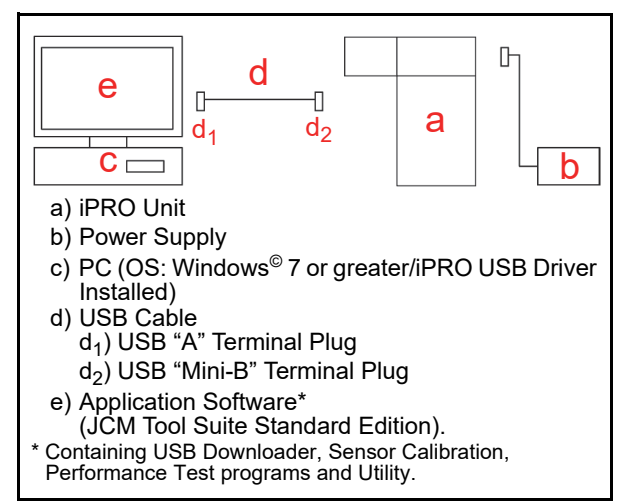

Figure 6-84 ICB Setting Tool Requirements

## **ICB Setting Change Preparation**

Perform the following steps to set or reset the ICB Functions:

- 1. Apply electrical power to the iPRO unit.
- 2. Launch the "JCM Tool Suite Standard Edition" Application. The Figure 6-85 Screen will appear when the Application becomes activate.

| <u>F</u> ile <u>H</u> elp |                                       |
|---------------------------|---------------------------------------|
| Device Information        |                                       |
| Communication Status      | Connected                             |
| Device Type               | iPRO                                  |
| BOOT ROM Version          | B04                                   |
| Flash ROM Status          | ок                                    |
| Serial Number             | 000000000                             |
| Flash ROM Version         | U(EUR5)100SS ID003-05 V120-04 07MAR12 |
| Flash ROM CRC16           | 0xB8C5                                |
| Protocol ID               | 003                                   |
|                           | ,                                     |
|                           |                                       |

Figure 6-85 JCM Tool Suite Standard Edition

 Select and hold-down on the "Service Mode" selection Pull-down Menu (Figure 6-85 a), and Slide-down to select "Utility" from the Pull-Down Menu Sections (Figure 6-85 b). The "iPRO Utility Tool Version X.XX for Suite Edition" Application Menu selection Screen shown in Figure 6-86 will automatically appear.

## **ICB Function Settings**

This portion provides information about each Screen Button located on the "**ICB Function**" Screen shown in Figure 6-86.

The following two (2) setting types are available for use with the ICB Functions:

- Setting the ICB Enable/Disable Function
- Setting the Machine Number

### SETTING ICB ENABLE/DISABLE FUNCTIONS

The following portion explains each ICB setting when activated:

- 1. Click the "<u>1) ICB SETTING</u>"
  - **DICE SETTING** Screen Button (Figure 6-86 a) located on the "**iPRO Utility Tool**" Screen.

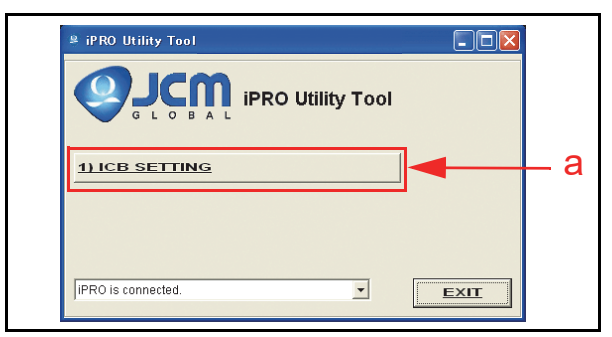

### Figure 6-86 iPRO Utility Tool Version X.XX for Suite Edition Screen 2

2. Confirm that the "**ICB Function**" Screen shown in Figure 6-87 appears. Five (5) Screen Buttons exist on this Screen.

To begin using the "**ICB Function**" Screen Buttons, select the ICB "Enable" or "Disable" Function desired by first clicking on the appropriate Screen Button (Figure 6-87 a or b).

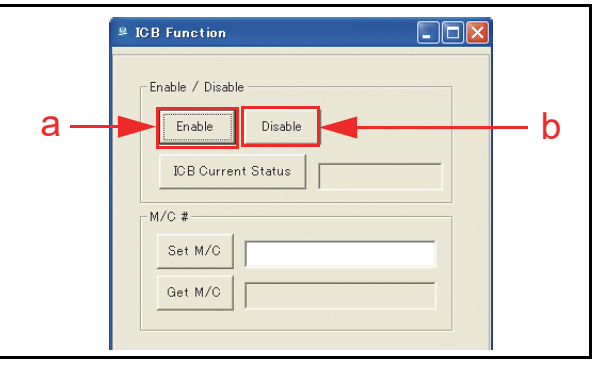

Figure 6-87 Disable Setting Completion

### **ENABLE SCREEN BUTTON ACTIVATION**

Set the ICB "Enable" Function when an Expansion Circuit Board (Figure 6-88 a) exists on the iPRO Unit and DS2 Switch #1 is ON (Figure 6-88 b).

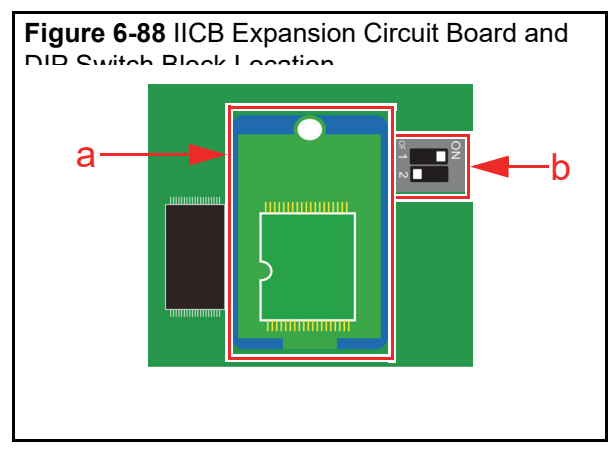

Figure 6-88 IICB Expansion Circuit Board and DIP Switch Block Location

To set ICB Enable proceed as follows:

- 1. Click the "Enable" Enable Screen Button (Figure 6-87 a) to activate the ICB Function.
- When the ICB Function is correctly enabled, the "ICB Successfully Enabled." pop-up Dialog Message Screen shown in Figure 6-89 will appear.
- Click the "OK" C Screen Button (Figure 6-89 a) to accept the reported message.

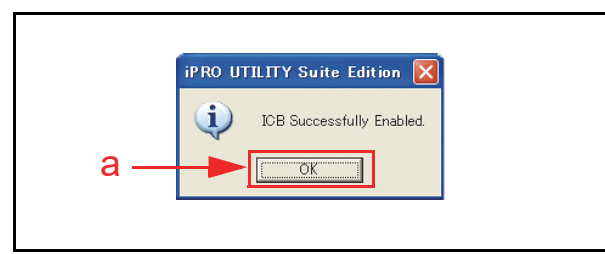

Figure 6-89 Enable Setting Completion Dialog

### **DISABLE SCREEN BUTTON ACTIVATION**

Set the ICB "Disable" Function when an Expansion Circuit Board exists on the iPRO Unit.

To set ICB Disable proceed as follows:

- 1. Click the "Disable" Deale Screen Button (Figure 6-87 b) to inhibit the iPRO's ICB Function.
- 2. When the ICB Function is correctly disabled, the "ICB Successfully Disabled" pop-up Dialog Message Window shown in Figure 6-90 will appear.

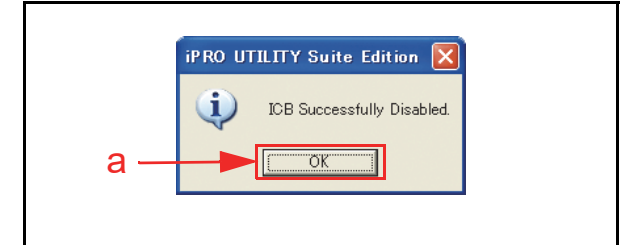

Figure 6-90 Disable Setting Completion Dialog

 Click the "OK" Correct Screen Button (Figure 6-90 a) to accept the reported message.

### ICB CURRENT STATUS SCREEN BUTTON

To check the current ICB Enable/Disable Setting Status proceed as follows:

- 1. Click the "ICB Current Status" DB Current Status Screen Button (Figure 6-91 a).
- 2. The Current ICB Enable/Disable Status will appear in a Field Window next to the "ICB Current Status" CECurrent Status Screen Button (Figure 6-91 b).

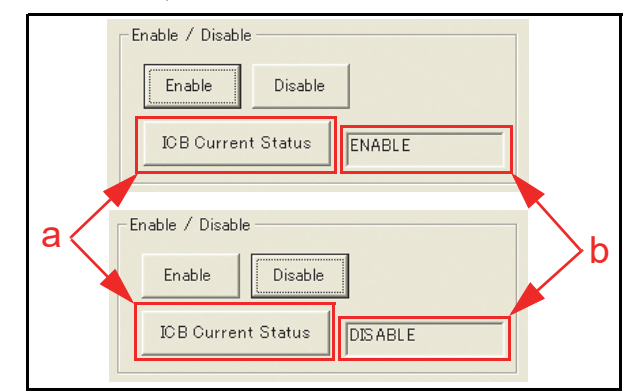

Figure 6-91 ICB Current Status Screen

### SETTING THE M/C #

This setting allows the individual fourteen (14) digit Machine Code Number on the iPRO Unit to be entered. The Machine Number helps to identify to which Game Machine the iPRO belongs, and avoids and prevents the use of an assigned Cash Box in another Game Machine.

To enter and set a Machine Code Number, proceed as follows:

- Type the fourteen (14) Machine Code Number in the Text Field Window located next to the "Set M/ C" serve Screen Button (Figure 6-92 b).
- Click the "Set M/C" serve Screen Button (Figure 6-92 a) to set the Machine Number just entered.

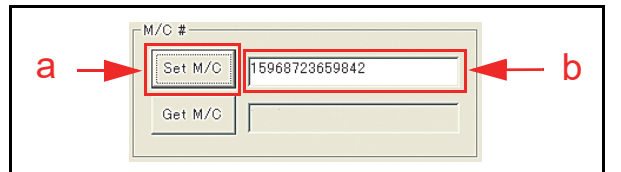

Figure 6-92 Machine Number Setting Screen

- NOTE: When the Machine Code Number is less than fourteen (14) digits in length, add extra Zeros "0" to the head of the Machine Number in order to create a recognizable 14 digit Code Number.
- 3. When the Machine Number is correctly set, the "M/C# Set Successfully" pop-up Dialog Message Window shown in Figure 6-93 will appear.
- Click the "OK" Screen Button (Figure 6-93 a) to accept the reported message.

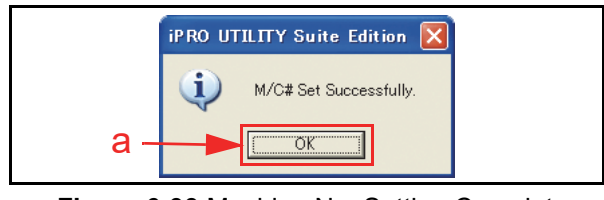

Figure 6-93 Machine No. Setting Complete Dialog Screen

## **ICB** Function Operational Condition

Table 6-9 lists various functional combinations available for the iPRO Unit, ICB Expansion Circuit Board, Cash Box and ICB Functional

Settings (Refer to "Standard and ICB Error and Reject Code Conditions" on page A-4 of Appendix A in this Manual for more details concerning each error type listed).

| ICB Expansion Circuit<br>Board Installed | DS2 Switch #1 | Cash Box Initialized             | Installed the same Machine | Installed<br>another<br>Machine | Checksum<br>Errors |  |
|------------------------------------------|---------------|----------------------------------|----------------------------|---------------------------------|--------------------|--|
| No                                       | OFF           | Non-ICB Model Operation          |                            |                                 |                    |  |
| INO                                      | ON            | Inhibit Setting (Stop Operation) |                            |                                 |                    |  |
| Vee                                      | OFF           | Non-ICB Model Operation          |                            |                                 |                    |  |
| Tes                                      | ON            | OK                               | ОК                         | NG                              | NG                 |  |

To retrieve the current Machine Code Number set in an iPRO Unit proceed as follows:

- 1. Click the "Get M/C" Get M/C Screen Button (Figure 6-94 a).
- The existing fourteen (14) Machine Code Number will appear in the Text Field Window located next to the "Get M/C" Get M/C" Get M/C Screen Button (Figure 6-94 b).

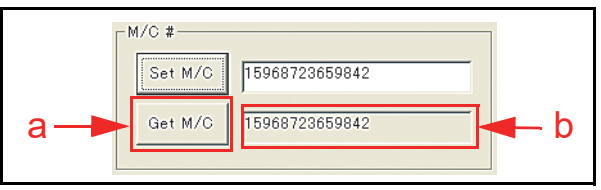

Figure 6-94 Machine Number Indication Screen

# THIS PAGE INTENTIONALLY LEFT BLANK

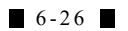

# **iPRO<sup>TM</sup> Series** Banknote Acceptor

### Section 7

## 7 EXPLODED VIEWS AND PARTS LISTS

This section provides product exploded views and parts lists for the iPRO<sup>™</sup> Series Banknote Acceptor (iPRO-10x and iPRO-200) Unit. This section contains the following information.

- Entire iPRO Unit Exploded View
- iPRO Upper Unit Exploded View
- iPRO Transport Unit Exploded View
- iPRO SS/SU and UH Frame Unit Exploded View

### **Entire iPRO Unit Exploded View**

- iPRO Standard Cash Box Unit Exploded View
- iPRO Large Cash Box Unit Exploded View
- iPRO Pusher Mechanism Unit Exploded View
- iPRO 1200 Cash Box Frame Unit Exploded View
- iPRO 1200 Cash Box Exploded View
- iPRO Optional Key Exploded View
- iPRO External Cables List
- iPRO Optional Conversion Circuit Boards List

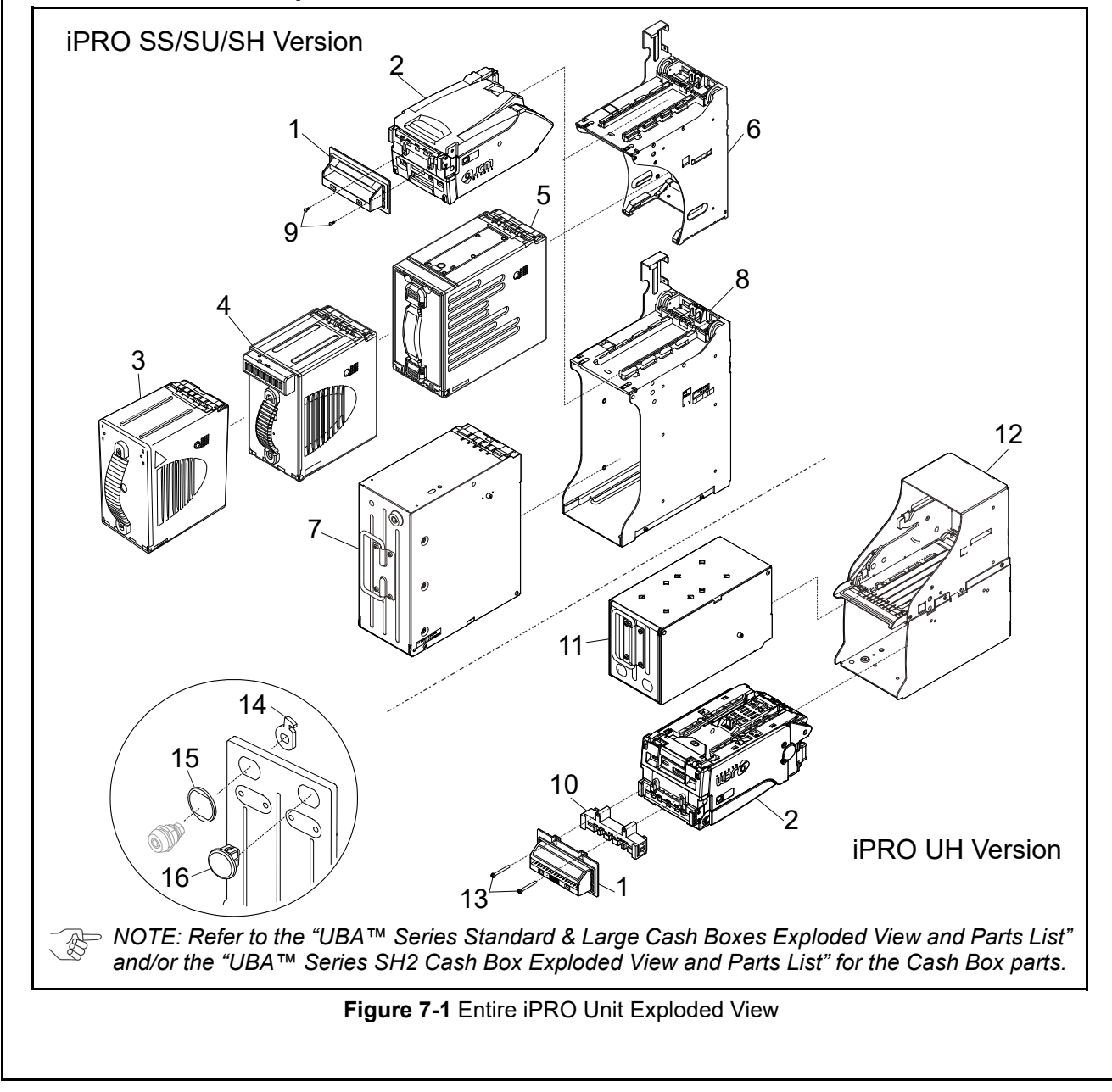

|         |         | I                                                                   |     |                                                                        |  |
|---------|---------|---------------------------------------------------------------------|-----|------------------------------------------------------------------------|--|
| Ref No. | EDP No. | Description                                                         | Qty | Remark                                                                 |  |
|         | 202272  | UBA Bezel SS 1 R<br>(85mm, Black, Green LED)                        | 1   |                                                                        |  |
|         | 202273  | UBA Bezel SS 2 R<br>(85mm, Blue, Blue LED)                          | 1   | For Standard (SS) installation<br>No Relay Harness                     |  |
|         | 202274  | UBA Bezel SS 8 R<br>(82mm, Black, Green LED)                        | 1   |                                                                        |  |
|         | 202275  | UBA Bezel SS A R<br>(85mm, Blue, 2-Line Blue LED)                   | 1   | For Standard (SS) installation                                         |  |
|         | 202276  | UBA Bezel SS B R<br>(85mm, Green, 2-Line Green LED)                 | 1   | With Relay Harness                                                     |  |
| 1       | 202277  | UBA Bezel SS Metal M1 R<br>(85mm, Silver (Metal), Green LED)        | 1   | For Standard (SS) installation                                         |  |
| I       | 202278  | UBA Bezel SS Metal M2 R<br>(85mm, Silver (Metal), Blue LED)         | 1   | No Relay Harness                                                       |  |
|         | 202279  | UBA Bezel SU 1 R<br>(85mm, Black, Green LED)                        | 1   | For Staking Up (SU) installation<br>No Relay Harness                   |  |
|         | 212987  | UBA Bezel SS Metal M1 T<br>(85mm, Gold (Metal), Green LED)          | 1   |                                                                        |  |
|         | 212988  | UBA Bezel SS Metal M2 T<br>(85mm, Gold (Metal), Blue LED)           | 1   | For Standard (SS) installation                                         |  |
|         | 212991  | UBA Bezel SS Metal M1 N<br>(85mm, Bronze Silver (Metal), Green LED) | 1   | No Relay Harness                                                       |  |
|         | 212992  | UBA Bezel SS Metal M2 N<br>(85mm, Bronze Silver (Metal), Blue LED)  | 1   |                                                                        |  |
|         | 282063  | iPRO-100 Transport Unit TD                                          | 1   |                                                                        |  |
| 23685   | 236850  | iPRO-100 Transport Unit OEM                                         | 1   |                                                                        |  |
| 2       | 207617  | iPRO-101 Transport Unit                                             | 1   |                                                                        |  |
| Z       | 232348  | iPRO-102 Transport Unit                                             | 1   |                                                                        |  |
|         | 288662  | IPRO-103 Transport Unit                                             | 1   |                                                                        |  |
|         | 210726  | iPRO-200 Transport Unit                                             | 1   |                                                                        |  |
| 3       | 280826  | UBA-SS CASH BOX MP6 PH                                              | 1   | 500 notes                                                              |  |
| 4       | 280825  | UBA-SS CASH BOX IT MP6 PH                                           | 1   | 500 notes                                                              |  |
| 5       | 280824  | UBA CASH BOX L TD                                                   | 1   | 900 notes                                                              |  |
| 0       | 128875  | UBA CASH BOX L (IT)                                                 | 1   | 900 notes                                                              |  |
| 6       | 280537  | UBA FRAME UNIT PH                                                   | 1   | For iPRO SS and SU Version                                             |  |
| 7       | 233884  | UBA CASH BOX 1200 SP                                                | 1   | For iPRO SH Version, 1200-note Cash Box<br>With the Shipping Container |  |
| 8       | 222081  | UBA FRAME UNIT 1200                                                 | 1   | For iPRO SH Version<br>1200-note Cash Box Frame                        |  |
| 9       | 006481  | 3x16 W Washer (Small)                                               | 2   |                                                                        |  |
| 10      | 198102  | Bezel Spacer                                                        | 1   | For iPRO UH Version, 400-note                                          |  |
| 11      | 200942  |                                                                     | I   | With the Shipping Container                                            |  |
| 12      | 238361  | iPRO UH Frame Unit                                                  | 1   |                                                                        |  |
| 13      | 199082  | 3x35 Pan Head W Washer (Small)                                      | 2   | For Bezel Spacer                                                       |  |
| 4.4     | 052505  | TANG B R                                                            | 2   | For Metal Box Type, WBA-SH2<br>For Metal Box Type, iPRO SH, 1200-note  |  |
| 14      | 121682  | Plate, Locking Tang                                                 | 1   | For Plastic Box Type                                                   |  |
|         | 130356  | Plate, Locking Tang (Narrow)                                        | 1   | For Plastic Box Type                                                   |  |
| 15      | 059086  | Key Spacer R                                                        | 1   |                                                                        |  |
| 46      | 075245  | C-30-SG-18A                                                         | 1   | For Metal Box Type                                                     |  |
| 16      | 108824  | Cap, Key                                                            | 1   | For Plastic Box Type                                                   |  |
| -       | 222083  | UBA CASH BOX 1200 + FRAME UNIT 1200                                 | 1   | 1200-note Cash Box + Frame Unit<br>With the Shipping Container         |  |

#### **iPRO Upper Unit Exploded View** iPRO-100/103/200 iPRO-101/102 - 130 107 -**\$** 0 ନ ្រ (110 -Ģ A A 111 · Ò Ø O ¥@ 109 -O O Ø Ø Figure 7-2 iPRO Upper Unit Exploded View

| Ref No. | EDP No. | Description                                            | Qty | Remark                             |
|---------|---------|--------------------------------------------------------|-----|------------------------------------|
| 100     | 195210  | TR GUIDE URF                                           | 1   |                                    |
| 101     | 195219  | OPEN LEVER URF                                         | 1   |                                    |
| 102     | 195224  | Prism URF A                                            | 1   |                                    |
| 103     | 195225  | Prism URF B                                            | 2   |                                    |
| 104     | 195226  | SOL BASE URF                                           | 1   |                                    |
| 105     | 195228  | RO SLIDE URF                                           | 1   | iPRO-100/103/200 Only              |
| 106     | 195230  | TR RO URF                                              | 6   |                                    |
| 107     | 195231  | TR RO BRKT                                             | 6   |                                    |
| 108     | 195232  | TR RO CAP                                              | 4   |                                    |
| 109     | 195247  | SL ROLLER                                              | 1   | iPRO-100/102/103/200<br>Only       |
| 110     | 195291  | TR SP 120                                              | 6   |                                    |
|         | 195292  | TR SP 60                                               | 2   | iPRO-100/103/200 Only              |
| 111 -   | 236481  | TR SP SL 76                                            | 2   | iPRO-102 Only                      |
| 112     | 195289  | BALL SP PT                                             | 1   | iPRO-101 Only<br>Ball Spring Plate |
| 113     | 102771  | OPEN LATCH R                                           | 1   |                                    |
| 114     | 102770  | OPEN LATCH L                                           | 1   |                                    |
| 115     | 102756  | ROLER UP LEVER                                         | 1   | iPRO-100/103/200 Only              |
| 116     | 102755  | SOL LINK LEVER                                         | 1   | iPRO-100/103/200 Only              |
| 117     | 102993  | OPEN LATCH SHAFT                                       | 1   |                                    |
| 118     | 102995  | Slider Shaft                                           | 1   | iPRO-100/103/200 Only              |
| 119     | 102996  | Mover Roller Shaft                                     | 1   | iPRO-100/103/102 Only              |
| 120     | 102998  | SOL LEVER SHAFT                                        | 2   | iPRO-100/103/200 Only              |
| 121     | 103013  | MOVE S BEAM                                            | 1   | iPRO-100/103/200 Only              |
| 122     | 103016  | OP LATCH SPRING                                        | 2   |                                    |
| 123     | 213071  | LATCH SP UP                                            | 1   |                                    |
| 124     | 103022  | SOL SPRING                                             | 2   | iPRO-100/103/200 Only              |
| 125     | 246406  | 4089-3430-06-02E-01                                    | 1   |                                    |
| 125     | 246407  | 4089-3430-06-02E-02                                    | 1   | iPRO-200 Only                      |
| 126     | 195117  | TDS-05B 4015                                           | 1   | iPRO-100/103/200 Only              |
| 127     | 148029  | POM Ball 3/8INCH                                       | 1   | iPRO-101 Only                      |
| 128     | 104043  | 2X3 Binding Head Screw With F-LOCK Blue                | 2   | iPRO-100/103/200 Only              |
| 129     | 138053  | 2x5 Phillips, Self Tapping, Binding Screw <sup>*</sup> | 4   |                                    |
| 130     | 101172  | 2x6 Phillips, Self Tapping, Binding Screw*             | 4   |                                    |
| 131     | 055413  | 2.6x6 Phillips, Self Tapping, Binding Screw (Black)*   | 4   |                                    |
| 132     | 104288  | Ø2x6 Parallel Pin                                      | 1   | iPRO-100/103/200 Only              |
| 122     | 003705  | E-Ring Ø2 SUS OCHIAI                                   | 3   | For iPRO-100/103/200               |
| 155     | 104034  | E-Ring Ø2 SUS (TAIYO)                                  | 1   | For iPRO-101/102                   |

\*. P-TITE is recommended.

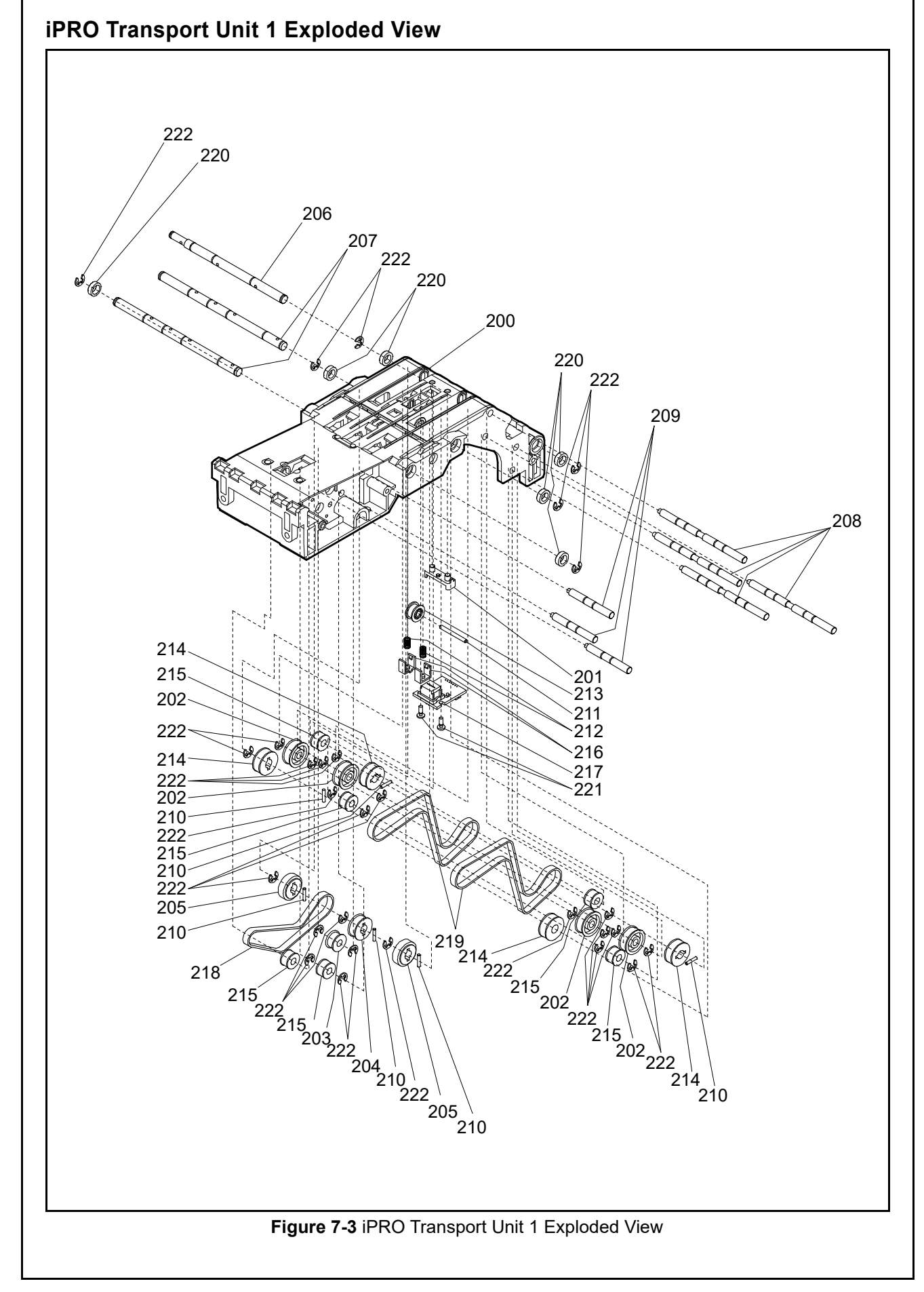

#### **iPRO Transport Unit 1 Parts List** Table 7-3 iPRO Transport Unit 1 Parts List Ref No. EDP No. Description Qty Remark TR GUIDE URF C SNSR CVR URF Ø14 Idler Ø9 Idler TR PULLY Z26 φ15 DRIVE RO φ15 DRIVE RO SI iPRO-103 Type TR DR SH A TR DR SH B PU SH URF A PU SH URF B PULLY PIN MAG RO SH MAG SP ROLLER MG R PULLEY D R PULLEY TR R Spring Lock MG KR2120-JC03LF 40S1.5M158UVE Timing Belt 40S1.5M158UVH Timing Belt iPRO-103 Type 40S1.5M252UVE Timing Belt 40S1.5M252UVH Timing Belt iPRO-103 Type 850ZZ Bearing 2x6 Phillips, Self Tapping, Binding Screw\* E-Ring Ø3 SUS For iPRO-100/103/200 E-Ring Ø3 SUS (TAIYO) For iPRO-101/102

\*. P-TITE is recommended.

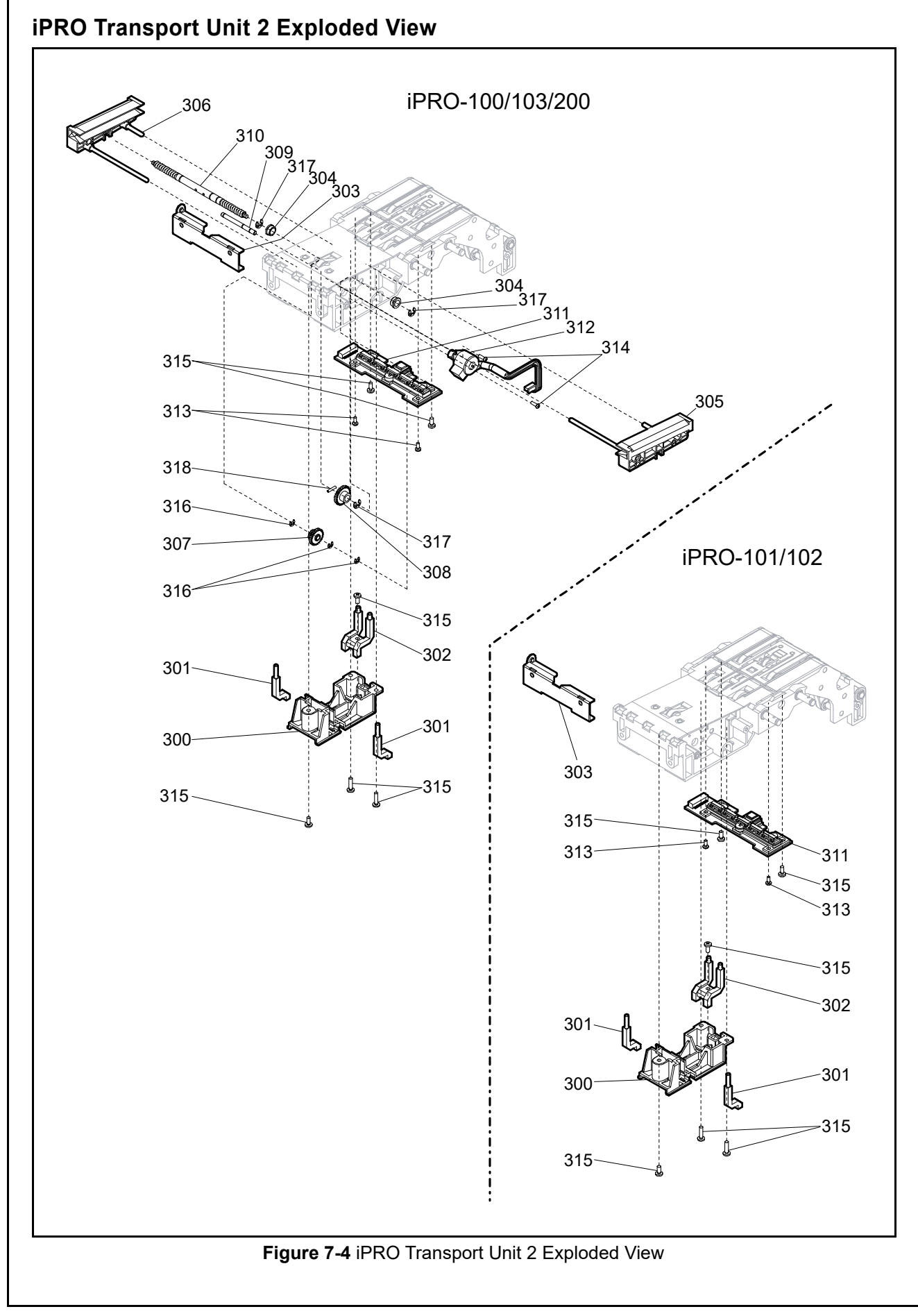

 $P/N 960-100162R_Rev. 3 {EDP #208082}$ 

|         |         | Iable 7-4 IPRO Transport Unit 2 Parts List                           | 1   |                                          |
|---------|---------|----------------------------------------------------------------------|-----|------------------------------------------|
| Ref No. | EDP No. | Description                                                          | Qty | Remark                                   |
| 300     | 195212  | AD COVER A                                                           | 1   |                                          |
| 301     | 195214  | LG URF A                                                             | 2   |                                          |
| 302     | 195215  | LG URF B                                                             | 1   |                                          |
| 303     | 195285  | BEZEL PLATE URF                                                      | 1   |                                          |
| 304     | 119306  | Bearing Mover                                                        | 2   | iPRO-100/103/200 Only                    |
| 305     | 102763  | MOVE GUIDE UBA 1                                                     | 1   | iPRO-100//103/200 Only                   |
| 306     | 102762  | MOVE GUIDE UBA 2                                                     | 1   | iPRO-100//103/200 Only                   |
| 307     | 102969  | GEAR MOVE 2ND UBA                                                    | 1   | iPRO-100/103//200 Only                   |
| 308     | 102970  | GEAR MOVE FINAL                                                      | 1   | iPRO-100//103/200 Only                   |
| 309     | 102999  | MOVE GEAR SHAFT                                                      | 1   | iPRO-100//103/200 Only                   |
| 310     | 103983  | MOVE SCREW                                                           | 1   | iPRO-100//103/200 Only                   |
|         | 246408  | 4089-3430-06-03A-01                                                  | 1   | Lower Sensor Board                       |
| 311     | 246409  | 4089-3430-06-03A-02                                                  | 1   | iPRO-200 Only<br>Lower Sensor Board      |
| 312     | 195115  | PM15S-020-JAK1                                                       | 1   | iPRO-100/103/200 Only<br>Centering Motor |
| 313     | 138053  | 2x5 Phillips, Self Tapping, Binding Screw <sup>*</sup>               | 2   |                                          |
| 314     | 104149  | 2x6 PS-TITE, Phillips, Self Tapping, Pan Head #0 Type 2 <sup>*</sup> | 2   | iPRO-100/103/200 Only                    |
| 315     | 055413  | 2.6x6 Phillips, Self Tapping, Binding Screw (Black) *                | 6   |                                          |
| 316     | 003705  | E-Ring Ø2 SUS OCHIAI                                                 | 3   | iPRO-100//103/200 Only                   |
| 317     | 003707  | E-Ring Ø3 SUS                                                        | 3   | iPRO-100//103/200 Only                   |
| 318     | 208478  | PULLY PIN                                                            | 1   | iPRO-100//103/200 Only                   |

\*. P-TITE is recommended.

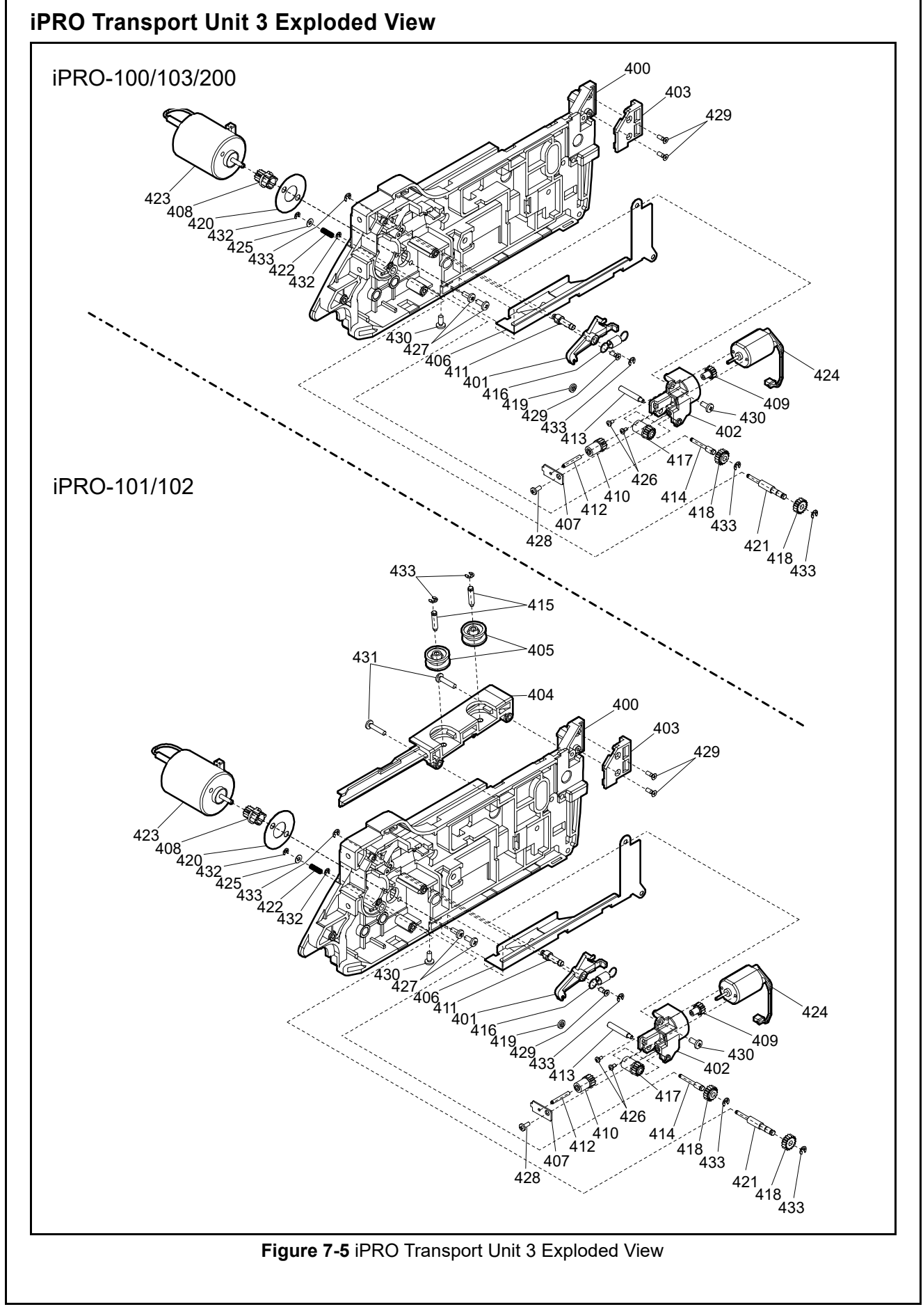

| Ref No. | EDP No. | Description                                            | Qty | Remark                           |
|---------|---------|--------------------------------------------------------|-----|----------------------------------|
| 400     | 195208  | TR GUIDE URF B                                         | 1   |                                  |
| 401     | 195229  | PB ARM URF                                             | 1   |                                  |
| 402     | 195242  | PB MO BRKT URF                                         | 1   |                                  |
| 403     | 195244  | BZL HOLDER URF B                                       | 1   |                                  |
| 10.1    | 195249  | SL66 Guide L                                           | 1   | iPRO-101 Only                    |
| 404 -   | 231073  | SL76 GUIDE L                                           | 1   | iPRO-102 Only                    |
| 405     | 195250  | Guide Roller 66                                        | 2   | iPRO-101 Only                    |
| 406     | 195283  | FG PLATE URF                                           | 1   |                                  |
| 407     | 195287  | PB GE PLATE                                            | 1   |                                  |
| 408     | 273868  | TR GE URF 1                                            | 1   |                                  |
| 409     | 195312  | PB GE URF 1                                            | 1   |                                  |
| 410     | 195313  | PB GE URF 2                                            | 1   |                                  |
| 411     | 195255  | RO LEV SH URF                                          | 1   |                                  |
| 412     | 195266  | PB GE SH A                                             | 1   |                                  |
| 413     | 195268  | PB GE SH B                                             | 1   |                                  |
| 414     | 195270  | PB GE SH C                                             | 1   |                                  |
| 415     | 195278  | GUIDE RO SH                                            | 2   | iPRO-101 Only                    |
| 416     | 103023  | PB LEVER SPRING                                        | 1   |                                  |
| 417     | 238674  | GEAR ROLL 2ND UBA                                      | 1   |                                  |
| 418     | 102972  | GEAR ROLL CLUTCH                                       | 2   |                                  |
| 419     | 102976  | ROLL G HOME ROLLER                                     | 1   |                                  |
| 420     | 102989  | Motor Spacer                                           | 1   |                                  |
| 421     | 103002  | PB CLUTCH SHAFT                                        | 1   |                                  |
| 422     | 103017  | PB CLUTCH SPRING                                       | 1   |                                  |
| 423     | 197945  | 4089-3430-05-10-01 Transport Motor Assembly            | 1   | Transport Motor<br>Harness Assy. |
| 424     | 195116  | CN16-04103(IPRO)                                       | 1   | Pull Back Motor                  |
| 425     | 104218  | 2.5x5x0.3 Flat Washer                                  | 1   |                                  |
| 426     | 195301  | 1.7x4 Pan Head Screw with W Washer (Small)             | 2   |                                  |
| 427     | 189529  | 2.6x6 Binding Screw with F-LOCK                        | 2   |                                  |
| 428     | 101172  | 2x6 Phillips, Self Tapping, Binding Screw <sup>*</sup> | 1   |                                  |
| 429     | 058834  | 2x6 Phillips, Self Tapping, Flat Head Screw*           | 3   |                                  |
| 430     | 055413  | 2.6x6 Phillips, Self Tapping, Binding Screw (Black)*   | 2   |                                  |
| 431     | 195302  | 2.6x12 Binding Head Screw                              | 2   | iPRO-101/102 Only                |
| 432     | 003704  | E-Ring Ø1.5 SUS OCHIAI                                 | 2   | 1                                |
| 100     | 003705  | E-Ring Ø2 SUS OCHIAI                                   | 4   | For iPRO-100/103/2               |
| 433 -   | 104034  | E-Ring Ø2 SUS (TAIYO)                                  | 6   | For iPRO-101/102                 |

\*. P-TITE is recommended.

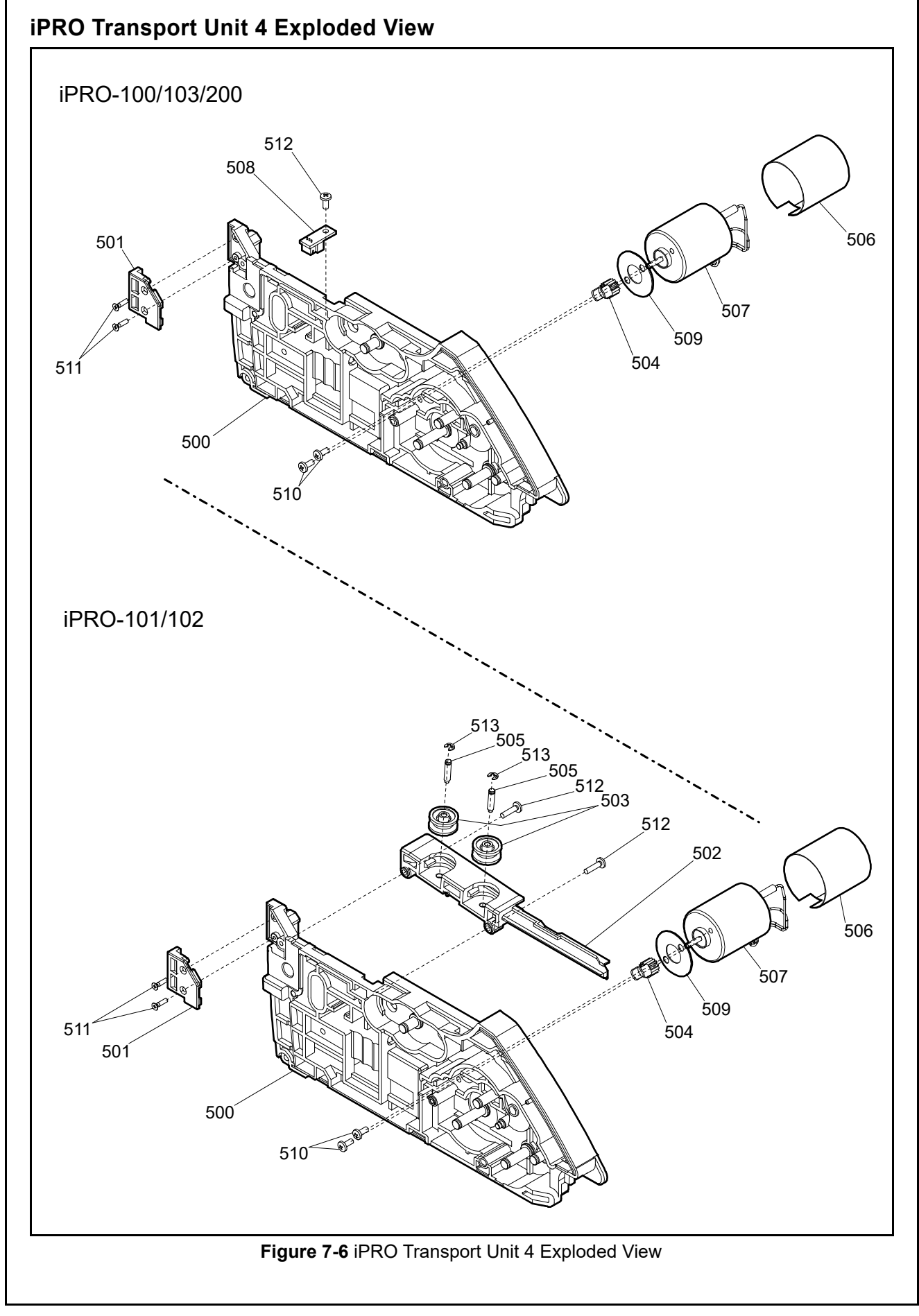

7 - 1 1

| Ref No. | EDP No.                                     | Description                                              | Qty | Remark                                                           |
|---------|---------------------------------------------|----------------------------------------------------------|-----|------------------------------------------------------------------|
| 500     | 195206                                      | TR GUIDE URF A ASSY                                      | 1   |                                                                  |
| 501     | 195243                                      | BZL HOLDER URF A                                         | 1   |                                                                  |
| 502     | 195248                                      | SL66 Guide R                                             | 1   | iPRO-101 Only                                                    |
| 502 -   | 231072                                      | SL76 GUIDE R                                             | 1   | iPRO-102 Only                                                    |
| 503     | 195250                                      | Guide Roller 66                                          | 2   | iPRO-101 Only                                                    |
| 504     | 253634                                      | ST GE URF 1(PPS)                                         | 1   |                                                                  |
| 505     | 195278                                      | GUIDE RO SH                                              | 2   | iPRO-101/102 Only                                                |
| 506     | 256539                                      | Motor Filter                                             | 1   |                                                                  |
| 507     | 197944                                      | 4089-3430-05-06-01 Stacker Motor Assembly                | 1   | Stacker Motor                                                    |
| 508     | 116208                                      | 4033-3240-06-08B-01 R                                    | 1   | iPRO-100/103/200 Only<br>Centering Home Position<br>Sensor Board |
| 509     | 195283                                      | Motor Spacer                                             | 1   |                                                                  |
| 510     | 189529                                      | 2.6x6 Binding Screw with F-LOCK                          | 2   |                                                                  |
| 511     | 058834                                      | 2x6 Phillips, Self Tapping, Flat Head Screw <sup>*</sup> | 2   |                                                                  |
| 510     | 055412                                      | O OLO DEIlling O M Tanging Digding O and *               | 1   | For iPRO-100/103/200                                             |
| 512     | 2.6x6 Phillips, Self Tapping, Binding Screw | 2.0x0 Phillips, Self Tapping, Binding Screw              | 2   | For iPRO-101/102                                                 |
| 513     | 104034                                      | E-Ring Ø2 SUS (TAIYO)                                    | 2   | iPRO-101/102 Only                                                |

\*. P-TITE is recommended.

# iPRO Transport Unit 5 Exploded View 601 O Land 600 602 610 പ്പ Ø 605 603 604 608 609 607 Q 606 607 606

Figure 7-7 iPRO Transport Unit 5 Exploded View

|--|

| Ref No.          | EDP No.    | Description                                                      | Qty | Remark               |
|------------------|------------|------------------------------------------------------------------|-----|----------------------|
| 600              | 195211     | TR GUIDE URF E                                                   | 1   |                      |
| 601              | 195221     | Wire Tunnel URF                                                  | 1   |                      |
| 602              | 195225     | Prism URF B                                                      | 1   |                      |
| 603              | 195237     | B BOAD BLK URF                                                   | 1   |                      |
| 604              | 195280     | BG RO SH URF                                                     | 1   |                      |
| 605              | 195281     | BG SP SH URF                                                     | 1   |                      |
| 606              | 147966     | TR ROLLER CORE                                                   | 2   |                      |
| 607              | 147767     | Sponge Roller                                                    | 2   |                      |
| 608              | 116206     | 4033-3240-06-07C-01 R                                            | 1   | Box Sensor Board     |
| 600              | 104149     |                                                                  | 2   | For iPRO-100/103/200 |
| 009              | 104150     | 12xo PS-TITE, Phillips, Self Tapping, Pan Head #0 Type 2         | 2   | For iPRO-101/102     |
| 610              | 055413     | 2.6x6 Phillips, Self Tapping, Binding Screw (Black) <sup>*</sup> | 1   |                      |
| *. P-TITE is red | commended. |                                                                  |     |                      |

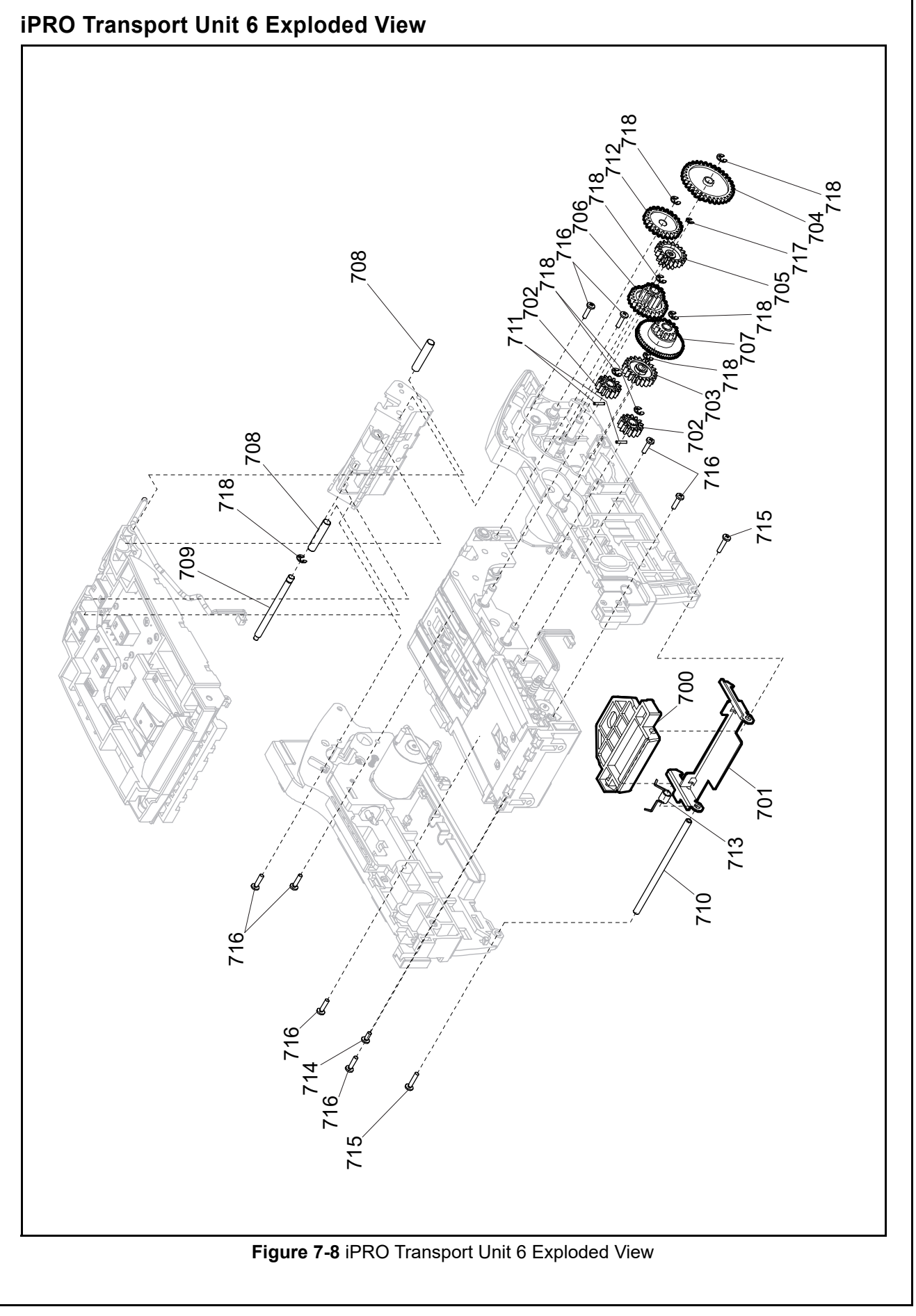

#### iPRO Transport Unit 6 Parts List Table 7-8 iPRO Transport Unit 6 Parts List Ref No. EDP No. Description Qty Remark TR RELEASE LEV TR LATCH URF TR GE URF 4 TR GE URF 5 ST GE URF 2 ST GE URF 3 ST GE URF 4 TL GEAR GE F PIN URF TUNNEL SH URF F DOOR SH URF PULLY PIN GEAR ST FINAL TR LATCH SPRING 2.6x6 Phillips, Self Tapping, Binding Screw (Black)\* 2.6x12 Binding Head Screw 2.6x10 Phillips, Self Tapping, Binding Screw\* E-Ring Ø2 SUS OCHIAI For iPRO-100/103/200 E-Ring Ø2 SUS (TAIYO) For iPRO-101/102 E-Ring Ø3 SUS For iPRO-100/103/200 E-Ring Ø3 SUS (TAIYO) For iPRO-101/102

\*. P-TITE is recommended.

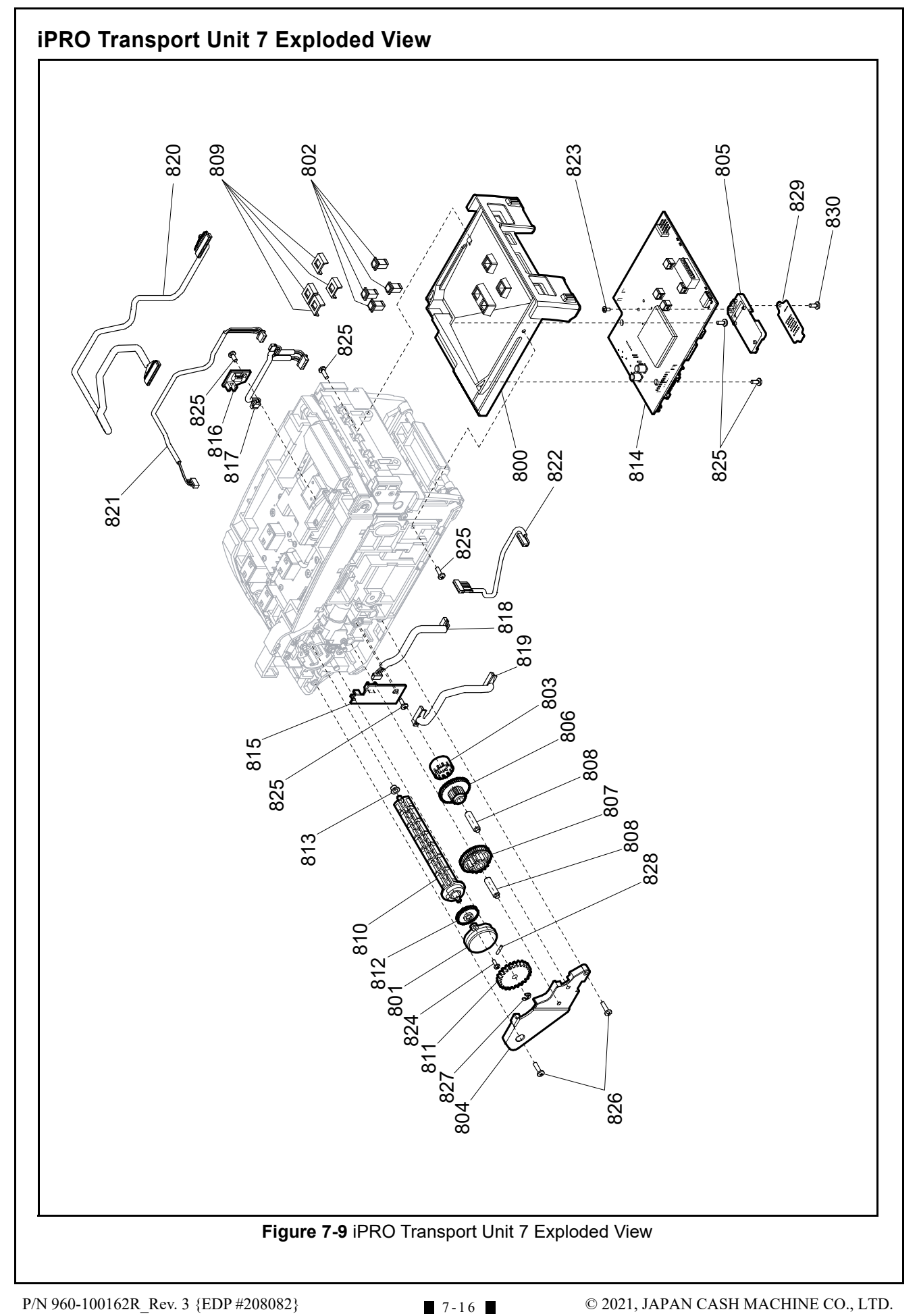

| iPRO Tr | ansport l | Jnit 7 Parts List<br>Table 7-9 iPRO Transport Unit 7 Parts List |     |                                                              |
|---------|-----------|-----------------------------------------------------------------|-----|--------------------------------------------------------------|
| Ref No. | EDP No.   | Description                                                     | Qty | Remark                                                       |
| 800     | 195220    | Front Cover URF                                                 | 1   |                                                              |
| 801     | 195238    | RO GUIDE CAP URF                                                | 1   |                                                              |
| 802     | 195239    | LG URF E                                                        | 4   |                                                              |
| 803     | 195240    | TR MO ENC                                                       | 1   |                                                              |
| 804     | 195241    | TR GEAR COVER                                                   | 1   |                                                              |
| 805     | 195246    | NJ BOAD BRKT                                                    | 1   |                                                              |
| 806     | 195304    | TR GE URF 2                                                     | 1   |                                                              |
| 807     | 195305    | TR GE URF 3                                                     | 1   |                                                              |
| 808     | 195254    | TR RO SH                                                        | 2   |                                                              |
| 809     | 208467    | Sponge Sheet                                                    | 4   |                                                              |
| 810     | 102765    | ROLL GUIDE UBA                                                  | 1   |                                                              |
| 811     | 102790    | GEAR TR FINAL                                                   | 1   |                                                              |
| 812     | 102973    | GEAR ROLL GUIDE                                                 | 1   |                                                              |
| 813     | 102979    | BEARING ROLL G UBA                                              | 1   |                                                              |
| 914     | 246405    | 4089-3430-06-01D-02                                             | 1   | iPRO-101/102 Standard<br>(with ICB)<br>CPU Circuit Board     |
| 014     | 246404    | 4089-3430-06-01D-01                                             | 1   | iPRO-100/103/200 Standard<br>(with ICB)<br>CPU Circuit Board |
| 815     | 194985    | 4089-3430-06-05-01                                              | 1   | Transport Motor Encoder<br>Board                             |
| 816     | 194996    | 4089-3430-06-06-01                                              | 1   | Stacker Motor Encoder<br>Board                               |
| 817     | 195118    | 3430-05-01A                                                     | 1   | Stacker Motor Encoder<br>Harness                             |
| 818     | 195119    | 3430-05-02                                                      | 1   | Transport Motor Encoder<br>Harness                           |
| 819     | 195120    | 3430-05-03A                                                     | 1   | Lower Sensor Board<br>Harness                                |
| 820     | 195121    | 3430-05-04B                                                     | 1   | Upper Sensor Board<br>Harness                                |
| 821     | 195122    | 3430-05-05A                                                     | 1   | Box Sensor Harness                                           |
| 822     | 195124    | 3430-05-07                                                      | 1   | Bar Sensor Harness                                           |
| 823     | 101172    | 2x6 Phillips, Self Tapping, Binding Screw <sup>*</sup>          | 1   |                                                              |
| 0.2.4   | 104149    |                                                                 | 4   |                                                              |
| 824     | 104150    | -2x6 PS-TITE, Phillips, Self Tapping, Pan Head #0 Type 2        |     | For iPRO-101/102                                             |
| 825     | 055413    | 2.6x6 Phillips, Self Tapping, Binding Screw (Black)*            | 6   |                                                              |
| 826     | 071182    | 2.6x10 Phillips, Self Tapping, Binding Screw <sup>*</sup>       | 2   |                                                              |
| 0.07    | 003707    | E-Ring Ø3 SUS                                                   |     | For iPRO-100/103/200                                         |
| 821     | 104035    | E-Ring Ø3 SUS (TAIYO)                                           |     | For iPRO-101/102                                             |
| 828     | 097663    | 1.6x6 Parallel Pin SUS (Hard)                                   | 1   |                                                              |
| 829     | 216284    | 4089-3380-06-10-01 ICB                                          | 1   | Option<br>ICB Expansion Circuit Board                        |
| 830     | 138053    | 2x5 Phillips, Self Tapping, Binding Screw <sup>*</sup>          | 1   | For optional ICB Expansion<br>Circuit Board                  |

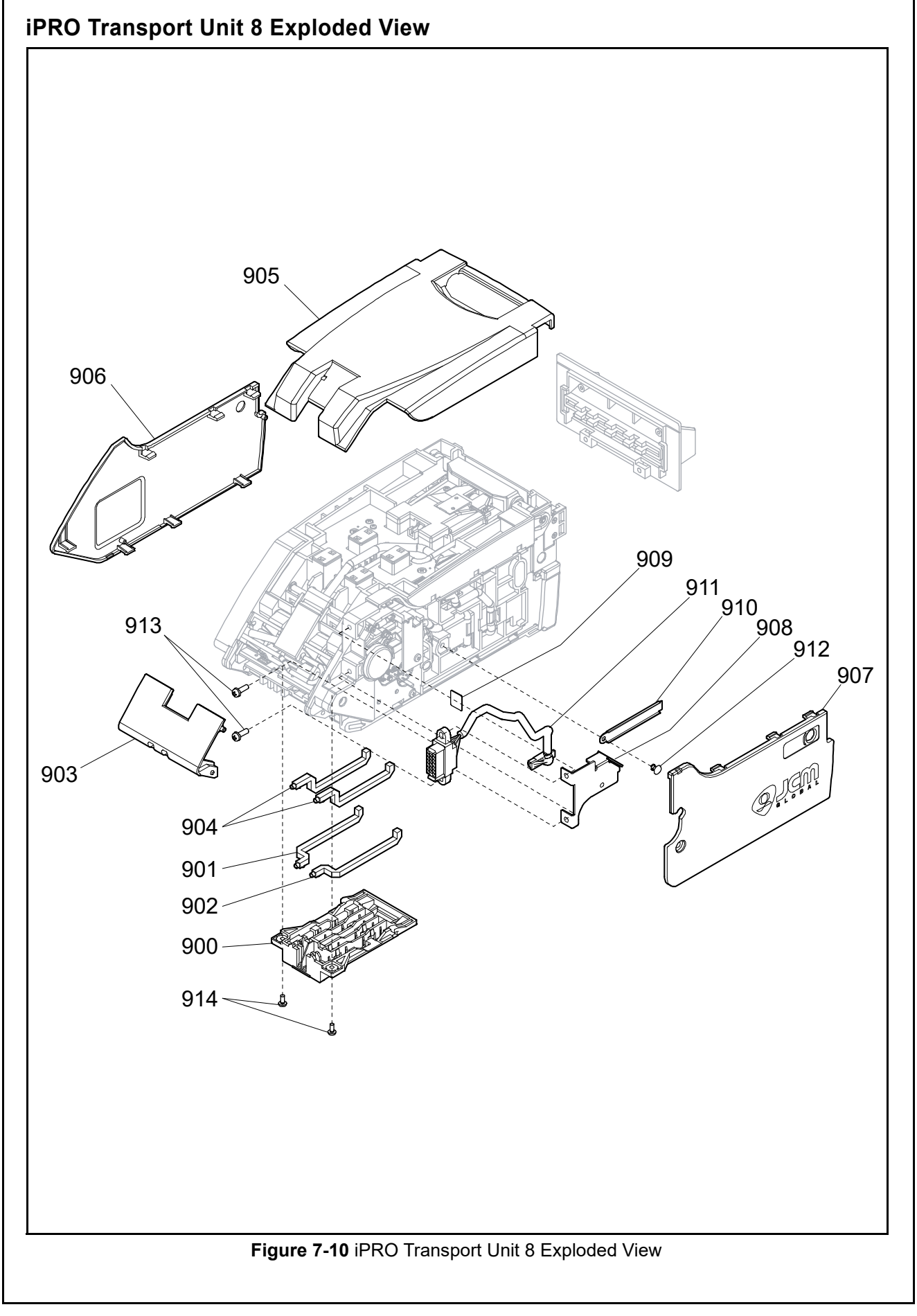
#### **iPRO Transport Unit 8 Parts List** Table 7-10 iPRO Transport Unit 8 Parts List Ref No. Qty EDP No. Description Remark AD COVER B LG URF CR LG URF CL BACK COVER URF LG URF D Top Cover URF TR COVER R TR COVER L CN BRA URF Anti Wire Plate WIRE HOLD PLATE 3430-05-08A Removable Harness Removable Harness for OEM 3441-05-04A NP-304 Push Rivet 3x12 Pan Head Screw with W Washer (Small)

2.6x6 Phillips, Self Tapping, Binding Screw (Black)\*

\*. P-TITE is recommended.

## iPRO SS/SU and UH Frame Unit Exploded View

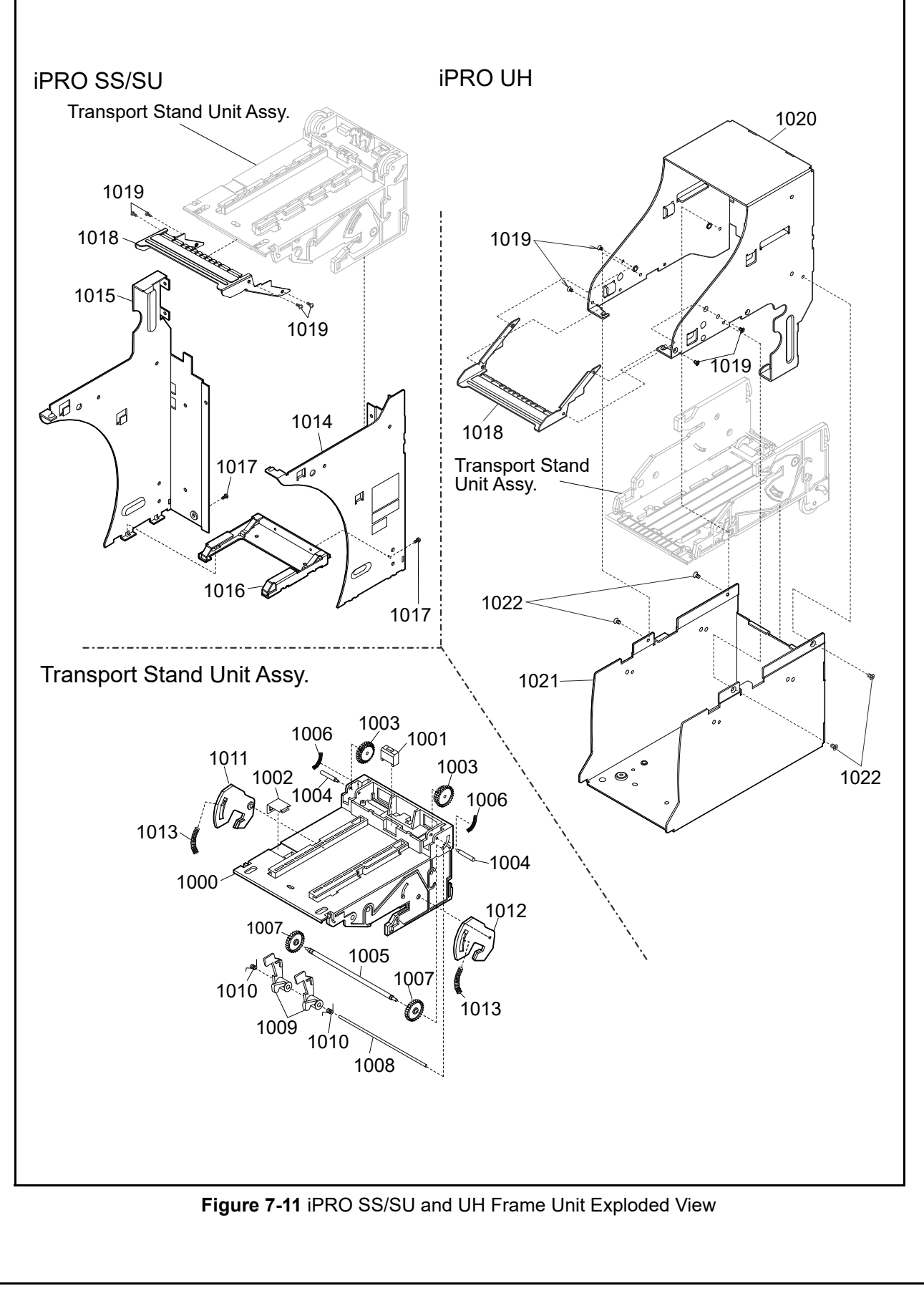

## iPRO SS/SU and UH Frame Unit Parts List

Table 7-11 iPRO SS/SU and UH Frame Unit Parts List

| Ref No. | EDP No. | Description                              | Qty | Remark                      |
|---------|---------|------------------------------------------|-----|-----------------------------|
| 1000    | 280947  | TR STAND UBA                             | 1   |                             |
| 1001    | 102988  | Stand Prism                              | 1   |                             |
| 1002    | 106067  | STAND GD PLATE                           | 1   |                             |
| 1003    | 102986  | STAND GEAR UBA 2                         | 2   |                             |
| 1004    | 103011  | STAND GEAR SHAFT                         | 2   |                             |
| 1005    | 052620  | GEAR SHAFT                               | 1   |                             |
| 1006    | 052648  | FG SPRING                                | 2   |                             |
| 1007    | 108810  | STAND GEAR SUS                           | 2   |                             |
| 1008    | 103012  | STAND LEVER SHAFT                        | 1   |                             |
| 1009    | 102987  | CASH BOX S LEVER                         | 2   |                             |
| 1010    | 052650  | FL SPRING                                | 2   |                             |
| 1011    | 102983  | Cash Box Holder A                        | 1   |                             |
| 1012    | 102984  | Cash Box Holder B                        |     |                             |
| 1013    | 052649  | BL SPRING                                |     |                             |
| 1014    | 128210  | UBA Frame A                              | 1   |                             |
| 1015    | 128212  | UBA Frame B                              | 1   |                             |
| 1016    | 143211  | FRAME BASE UBA2                          | 1   | iPRO SS/SU Versions<br>Only |
| 1017    | 003609  | 3x6 Pan Head Screw with W Washer (Small) | 2   | iPRO SS/SU Versions<br>Only |
| 1018    | 127827  | TR STAND PROTECTER                       | 1   | iPRO SU/UH Versions<br>Only |
| 1019    | 127828  | 2.6x5 Flat Head Screw (Nyloc)            |     | iPRO SU/UH Versions<br>Only |
| 1020    | 238353  | TOP FRAME                                |     | iPRO UH Version Only        |
| 1021    | 238355  | UNDER FRAME                              | 1   | iPRO UH Version Only        |
| 1022    | 128427  | 3x5 Flat Head Screw (F-LOK)              | 4   | iPRO UH Version Only        |

7-21

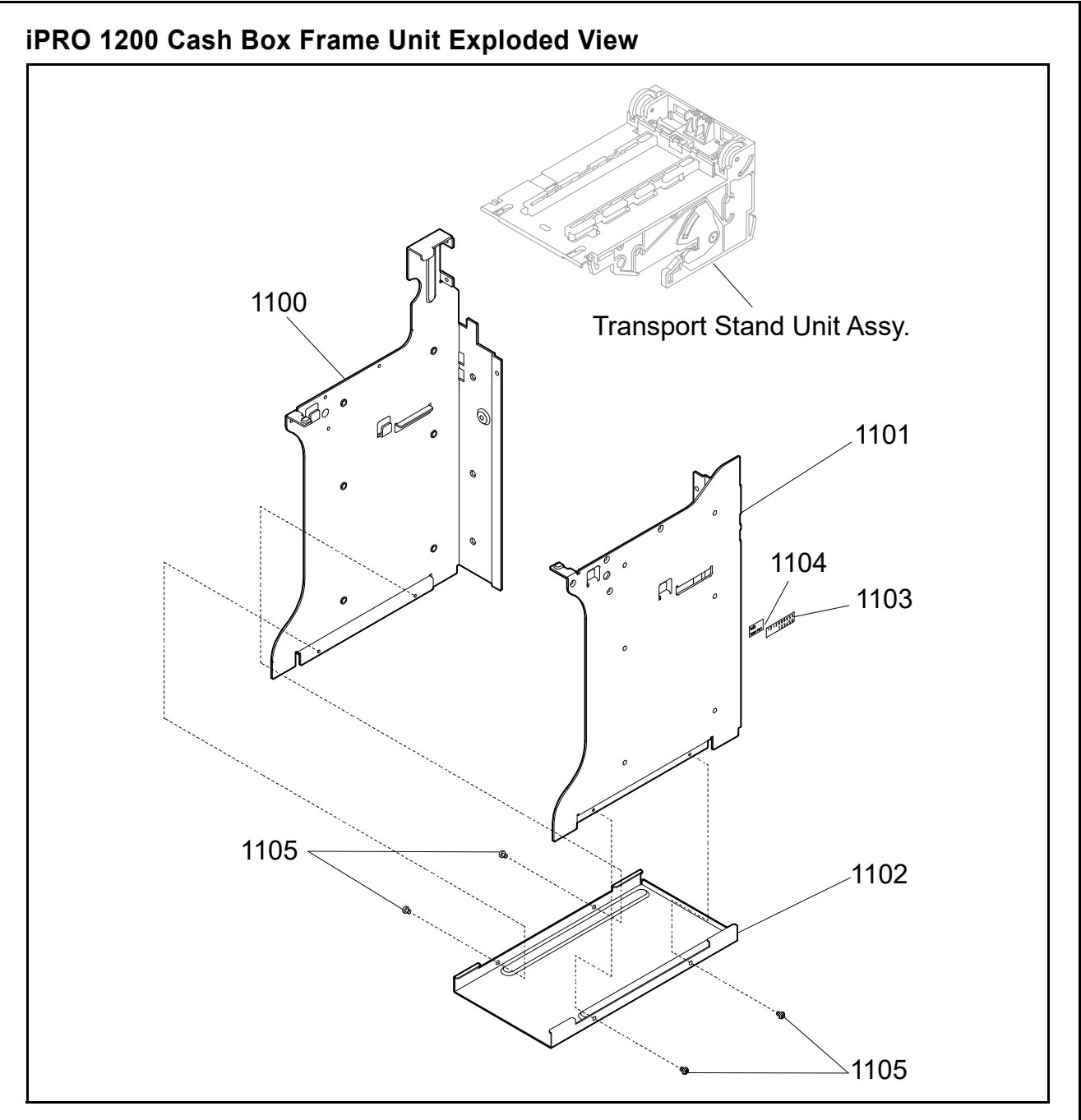

Figure 7-12 iPRO 1200 Cash Box Frame Unit Exploded View

## iPRO 1200 Cash Box Frame Unit Parts List

Table 7-12 iPRO 1200 Cash Box Frame Unit Parts List

| Ref No. | EDP No. | Description                    | Qty | Remark |
|---------|---------|--------------------------------|-----|--------|
| 1100    | 222076  | 1.2K FRAME L                   | 1   |        |
| 1101    | 222077  | 1.2K FRAME                     | 1   |        |
| 1102    | 064384  | FREAME BASE R                  | 1   |        |
| 1103    | 112269  | Box Serial Label               | 1   |        |
| 1104    | 123438  | RoHS Label                     | 1   |        |
| 1105    | 006036  | 3x4 Pan Head Screw with Washer | 4   |        |

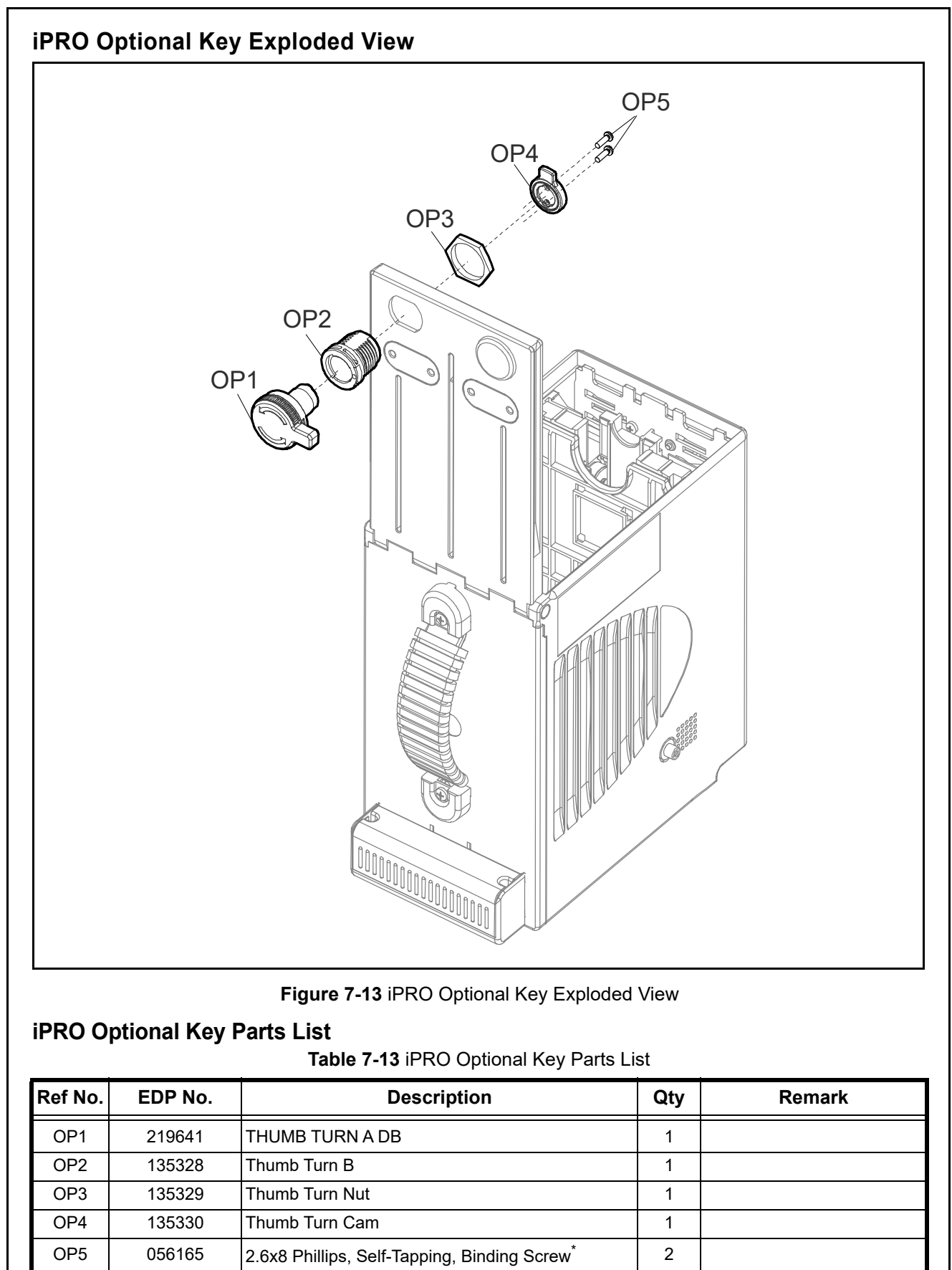

\*. P-TITE is recommended.

135472

THUMB LOCK FOR CASH BOX

The set of OP1 through OP5.

1

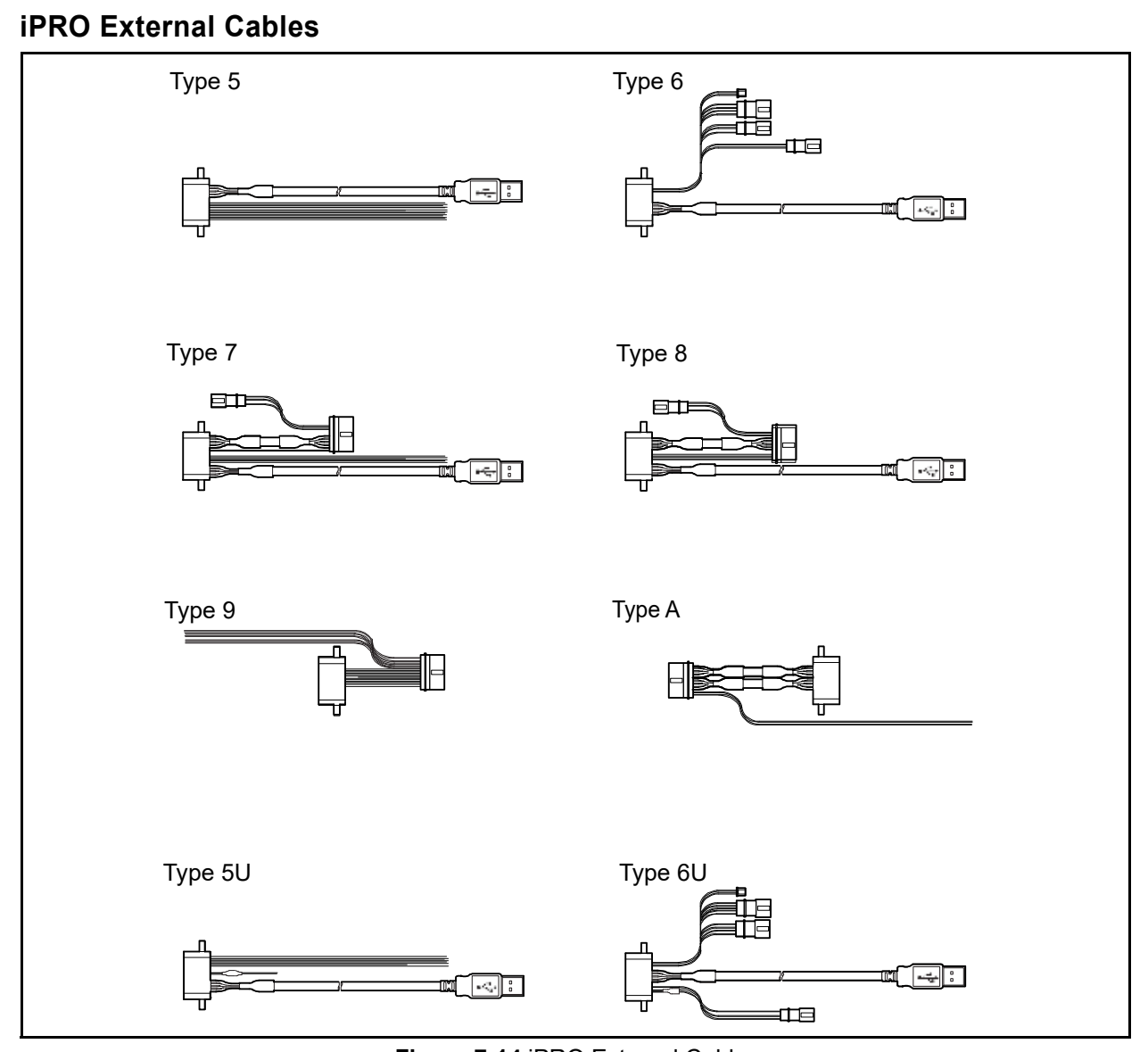

Figure 7-14 iPRO External Cables

## **iPRO External Cables List**

Table 7-14 iPRO External Cables List

| External<br>Cable Type <sup>*</sup> | EDP No. | Description                     |   | Remark                                                                                                    |  |  |
|-------------------------------------|---------|---------------------------------|---|----------------------------------------------------------------------------------------------------|--|--|
| Type 5                              | 120120  | 3241-05-03C (USB I/F)           | 1 | USB Standard Cable                                                                                           |  |  |
| Type 6                              | 117623  | 3241-05-01D (USB I/F)           | 1 | USB OEM Cable                                                                                                |  |  |
| Туре 7                              | 122469  | 3241-05-05C (Photo-Coupler I/F) | 1 | Photo-Coupler/USB 2.4/13.5V Conversion Cable<br>For a iPRO Unit with an Optional Conversion Circuit<br>Board |  |  |
| Туре 8                              | 122468  | 3241-05-04C (RS232C I/F)        | 1 | RS232C/USB 2.4/13.5V Conversion Cable<br>For a iPRO Unit with an Optional Conversion Circuit<br>Board        |  |  |
| Туре 9                              | 136305  | 3240-05-24 (ccTalk I/F)         | 1 | cc-Talk Conversion Cable<br>For a iPRO Unit with an Optional Conversion Circuit<br>Board                     |  |  |
| Туре А                              | 137900  | 3241-05-07 UBA I/F              | 1 | USB 2.4/13.5V Conversion Cable<br>For a iPRO Unit with an Optional Conversion Circuit<br>Board               |  |  |
| Type 5U                             | 217352  | 3242-05-05A                     | 1 | USB Standard Cable for SU Type                                                                               |  |  |
| Type 6U                             | 128075  | 3242-05-02A (USB I/F)           | 1 | USB OEM Harness for SU Type                                                                                  |  |  |
|                                     |         |                                 |   |                                                                                                    |  |  |

. Refer to "Type Descriptions" on page 1-2 for the product description details.

## **iPRO Optional Conversion Circuit Boards List**

 Table 7-15 iPRO Optional Conversion Circuit Boards List

| EDP No. | JAC No.     | Description                                                                                                    |
|---------|-------------|----------------------------------------------------------------------------------------------------|
| 122467  | 300-500007R | 24V/13.5V - RS232C Conversion Board (4033-3240-06-13A-01)<br>This Board will allow a 24V DC to 13.5V DC voltage conversion and RS232C Interface<br>communications capabilities.                                              |
| 123521  | -           | 2.4/13.5V-RS232C Conversion Board + Photo-Coupler/USB Conversion Cable<br>Conversion Board and Cable Kit: 24V/13.5V Converter + RS232C Interface Conversion Board, 2.4/<br>13.5V Conversion Cable for Photo-Coupler and USB. |
| 123523  | 300-200139R | RS232C Conversion Board (4033-3240-06-13A-02)<br>This board allows communication with an RS232C Interface.                                                                                                    |
| 123522  | -           | RS232C Conversion Board + RS232C/USB Conversion Cable<br>Conversion Board and Cable Kit: RS232C Conversion Board, 2.4/13.5V Conversion Cable for<br>RS232C and USB.                                                          |
| 136243  | -           | cc-Talk Interface Conversion Board (for ID-0E3) (4033-3240-06-15-01)<br>This Board allows communication with a cc-Talk Interface.                                                                                            |

# THIS PAGE INTENTIONALLY LEFT BLANK

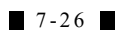

# **iPROTM** Series Banknote Acceptor

Section 8

## 8 INDEX

#### В

Banknote Jam clearing a ...2-11

#### С

Calibration Methods of ...6-6 Tool requirements for ...6-6 Cleaning methods of, and equipment required for ...2-12 Communications criteria regarding receipt of ...3-1 Contact Information Address and Telephone Numbers for ...1-12

#### D

Dimensions Cash Box clearance illustrated drawing for ...1-10, 1-11 entire unit clearance illustrated drawing for ...1-9 Disassembly/Reassembly instructions for ...4-1 Download and Installation Workbench Tool Requirements for ...6-1 Driver Installation Instructions for performing ...6-2

#### Ε

Exploded View illustrations of ...7-1

#### F

Faults Table Listing of ...A-1 Flowchart Operational symbol language describing flow functions ...2-21

#### 

Installation steps required for ...2-1 iPRO

photo of a ...1-1

#### Μ

Model Descriptions Product Number Specifications of ...1-2

#### Ρ

Performance Testing instructions for ...6-1 Pin Assignments Table Listing of ...2-4 Precautionary Symbols types of ...1-3 Preventive Maintenance cleaning material requirements ...2-11 Primary Features iPRO-100/101/102/103/200 iPRO Product Series of ...1-5

### S

Safetv pictographs indicating 1 to 3 symbols inside boxed area ...1-1 Software Descriptions Software Specifications of ...1-3 Software Installation Procedures for ...6-1. 6-3 Special Notes italic text highlights finger points to ...1-1 Specifications Electrical information regarding ...1-8 Environmental information regarding ...1-8 Structural information regarding ...1-8 Technical information regarding ...1-7 Steps sequential numbering of ...1-1 Symbols Precautionaly definitions of ...1-3

8 - 1

# System Wiring Diagram

Schematic diagram of ...5-1, 5-2

Т

Tool Requirements workbench & field ...6-1 Troubleshooting Instructions for ...A-1 Type Descriptions Product Type Specifications of ...1-2

#### W

Wiring Diagram

iPRO-100/103 system & individual primary parts ...5-1

iPRO-101/102 system & individual primary parts ...5-

1

# **iPRO<sup>TM</sup> Series** Banknote Acceptor

## Appendix A

# A TROUBLESHOOTING

This section provides Troubleshooting instructions for the iPRO<sup>™</sup> Series Banknote Acceptor (iPRO-10x) Units. This section contains the following information:

- Introduction
- Troubleshooting Overview
- Fault Table Listings
- Standard and ICB Error and Reject Code Conditions
- Calibration Error
- Maintenance Equipment

## Introduction

Most Banknote Acceptor failures are due to minor causes. Before replacing any parts, make sure that all assembly and Circuit Board Connectors are properly fitted and their Harnesses are properly connected.

Lower than expected Banknote acceptance by the Acceptor portion of the Unit is often caused when dust or Iron powder adheres to the Identification Sensor, Magnetic Sensor or Transport Belt. Clean the Acceptor section first, then observe the operating state of the Acceptor in detail when reinitializing power. This observation is important in locating any failure causes and the possible fault area. If the Acceptor Head has to be repaired by disassembling it, <u>always</u> recalibrate the Sensors following a repair.

Perform all repairs by referring to the Calibration and Testing in Section 6 of this Manual, and the Disassembly/Reassembly instructions in Section 4 of this Manual.

## **Troubleshooting Overview**

This product allows the Operator to perform fault diagnosis by checking various fault Table listings against the symptom, and survey the cause(s) of any failure occurrences during the process.

After determining the cause of the failure, execute the Performance Test, perform a Sensor readjustment and then repair the Unit by replacing any appropriate parts deemed necessary.

## Fault Table Listings

Table A-1 through Table A-3 lists the various possible fault conditions that can occur, and the necessary actions required to correct them.

| Symptoms/Error<br>Messages                        | Possible Fault Causes                                                      | Corrective Action Required                                                                                                    |
|---------------------------------------------------|----------------------------------------------------------------------------|----------------------------------------------------------------------------------------------------|
| Banknote Accentor is                              | No external Power is applied to<br>the Banknote Acceptor<br>(+12VDC & GND) | Verify that the Power Supply +12V DC and Ground Cables are connected to<br>their appropriate Pins on the main connector.<br>NOTE: When lit and kept lighting on the iPRO-100/103 or lit and then<br>extinguished on the iPRO-101/102 Unit, the Centering Guide Home Position<br>Indication LED indicates that electrical power is properly supplied to the<br>Banknote Acceptor if the Centering Mechanism is in Home<br>Position.Otherwise, if the Centering Mechanism is in any other position, the<br>LED is extinguished. |
| not working<br>(does not accept any<br>Banknotes) | Wrong or inappropriate connections                                         | Verify that all Harness Connectors are properly seated.<br>Check for any bent, missing or damaged Pins in the Connector Plugs and<br>mating Receptacles.                                                                                                    |
|                                                   | Corrupted Software.                                                        | Redownload the correct Software. Refer to the "Software Download Procedure" in Section 6 of this Manual for Software downloading instructions.                                                                                                    |
|                                                   | CPU Board failure.                                                         | Refer to the "Performance Tests" in Section 6 of this Manual, and conduct an<br>Initial Operational Test. If the test result is Negative (NG), replace the CPU<br>Board. Make sure to recalibrate the Sensors after CPU Board is replaced.                                                                                                    |
| Banknote jams occur<br>often                      | Drive Belts are dirty or damaged.                                          | Clean all Drive Belts and Pressure Rollers.<br>Replace as necessary.                                                                                                    |
|                                                   | A pressure Roller Spring is loose or missing.                              | Check all Pressure Roller Springs using a finger pressure test.<br>Replace as necessary.                                                                                                    |

#### Table A-1 General Fault Conditions

A-1

| Table A-T General Fault Conditions (Continued) |                                                                                                    |                                                                                                    |  |  |
|------------------------------------------------|----------------------------------------------------------------------------------------------------|----------------------------------------------------------------------------------------------------|--|--|
| Symptoms/Error<br>Messages                     | Possible Fault Causes                                                                                                    | Corrective Action Required                                                                                                    |  |  |
|                                                | A foreign object is lodged in the Transport path and/or inside the Cash Box.                                                                                 | Clean the Transport path and remove any foreign object discovered.                                                                                                    |  |  |
| Banknote jams occur<br>often                   | The Acceptor Unit is not<br>properly seated all the way<br>into the Frame<br>(the Acceptor Unit's Latch<br>Release Levers are not locked<br>onto the Frame). | Reseat the Acceptor Unit back into the Frame and confirm the Acceptor Unit<br>Release Lever Latches securely lock onto the Frame.                                                                                                    |  |  |
|                                                | Banknote width out of specification                                                                                                    | iPRO SS/SU/SH Version: A Banknote is wider than 85 mm or narrower than<br>62mm<br>iPRO UH Version: A Banknote is wider than 82 mm or narrower than 62mm<br>Use only Banknotes widths having the correct iPRO SS/SU/SH/UH Version<br>size specifications. |  |  |
|                                                | Dirt and/or stains on the Rollers, Belts and Lenses                                                                                                    | Clean the Transport path. Refer to "Preventive Maintenance" in Section 2 of this Manual.                                                                                                    |  |  |
| Abnormal<br>Acceptance rates                   | The Unit has been<br>disassembled and<br>recalibration adjustments have<br>not occurred following a<br>reassembly.                                           | Make sure to calibrate the Sensors after reassembling the iPRO Unit. Refer to the "Validation Sensor Calibration" on page 6-7 of Section 6 in this iPRO Operation and Maintenance Manual.                                                                |  |  |
| ,                                              | The wrong Software or an old version of the Software is being used.                                                                                          | Make sure that the programmed Flash or EPROM Memory Software is the latest version, and it supports the Currency values for the specific Country.                                                                                                    |  |  |
|                                                | Software not designed to accept current Banknotes                                                                                                    | Check the particular specifications for the required Banknote Type<br>Acceptance, and make sure the Banknotes will be accepted by the Software<br>loaded (e.g., check denomination/issuing year, etc.).                                                  |  |  |
| Upper Guide can not                            | Centering Guides are not at                                                                                                    | Turn the Power OFF and ON again. The Host Machine should send a Reset Command to reinitialize the unit.                                                                                                    |  |  |
| be opened                                      | the nome position.                                                                                                    | If power cannot be applied, use a Hex Nut Driver to open the Upper Guide and manually reset the Guide.                                                                                                    |  |  |
|                                                | Incorrect software<br>(different Currency type)                                                                                                    | Download the correct Software for Currency being accepted. Refer to<br>"Software Download Procedure" in Section 6 of this Manual regarding<br>Software Downloading procedures.                                                                           |  |  |
|                                                | Banknotes are not being accepted by the Software.                                                                                                    | Make sure the Banknote values required are included in the Software Specifications (e.g., denominations/issuing year, etc.) Refer to the "Forced Download Requirements" in Section 6 of this Manual.                                                     |  |  |
|                                                | Incorrect DIP Switch settings                                                                                                    | Enable all denominations by setting all DIP Switches to OFF.                                                                                                    |  |  |
| All Banknotes being<br>rejected                | Banknote acceptance is being inhibited by a Host Controller command.                                                                                         | Enable Banknote acceptance with the required Host Command.                                                                                                    |  |  |
|                                                | Upper/Lower Sensor Board failure                                                                                                    | Change the Upper or Lower Sensor Board with a known good Circuit Board.<br>Refer to Section 4 of this Manual regarding Circuit Board Removal.                                                                                                    |  |  |
|                                                | Unit was disassembled and recalibration did not occur following reassembly.                                                                                  | Recalibrate all iPRO Sensors following reassembly.                                                                                                    |  |  |
|                                                | Upper Guide is open.                                                                                                    | Firmly reclose the Upper Guide.                                                                                                    |  |  |
| Motor<br>continues to run                      | A foreign object or a jammed<br>Banknote is stuck in the<br>Transport path.                                                                                  | Open the Upper Guide, remove the foreign object or jammed Banknote, and reclose the Cover.                                                                                                    |  |  |
|                                                | Motor Driver failure                                                                                                    | Refer to the Section 6 of this Manual regarding the Transport Motor Test and conduct a Forward/Reverse Motor Rotation Test.                                                                                                    |  |  |
|                                                | Incorrect DIP Switch settings                                                                                                    | Set DIP Switch No. 8 to ON, and reapply Power to the iPRO Unit.                                                                                                    |  |  |
| Can not enter the<br>TEST mode                 | Dip Switch failure                                                                                                    | Conduct a DIP Switch TEST to check if the specific DIP Switch Block contains a failure.                                                                                                    |  |  |
|                                                | CPU Board failure                                                                                                    | Exchange the CPU Circuit Board with a known good Circuit Board. Refer to Section 4 of this Manual regarding Circuit Board Removal.                                                                                                    |  |  |

### Table A-1 General Fault Conditions (Continued)

| Symptoms/Error<br>Messages                                      | Possible Fault Causes                       | Corrective Action Required                                                                                                    |
|-----------------------------------------------------------------|---------------------------------------------|----------------------------------------------------------------------------------------------------|
| Can not start the iPRO<br>Calibration Tool for                  | PC Operating System (OS) is not compatible. | The current Adjustment program only supports the Windows 7 or greater Operating Systems.                                                                                     |
| _SuiteEdition.exe<br>program by double-<br>clicking on its Icon | The Program Files are corrupted.            | Request the correct programs from JCM.                                                                                                    |
|                                                                 | Wrong or inappropriate connections          | Check the PC Harness connections and the related Interface Connectors<br>for damage. Check for any bent, missing or damaged Pins in the Connector<br>Plug and/or Receptacle. |
| Communication Error                                             | DIP Switch settings are<br>incorrect.       | Reset the DIP Switches #1 through #7 to OFF, and set Switch #8 to ON.<br>Recycle power to the iPRO Unit.                                                                     |
|                                                                 | DIP Switch failure                          | Refer to Section 6 of this Manual regarding DIP Switch settings and<br>conduct a DIP Switch Test.                                                                            |
|                                                                 | CPU Board failure                           | Exchange the CPU Circuit Board with a known good Circuit Board. Refer to<br>Section 4 of this Manual regarding Circuit Board Removal.                                        |
| Adjustment Error                                                | Incorrect Reference<br>Paper type           | Follow the instruction provided in the "iPRO Calibration Tool for<br>iPRO_AdjustmentService_SuiteEdition.exe" Program and use the correct<br>recommended Reference Paper.    |
|                                                                 | Upper/Lower Sensor Board<br>failure         | Change the Upper or Lower Sensor Board with a known good Circuit<br>Board. Refer to Section 4 of this Manual regarding Circuit Board Removal.                                |

#### Table A-2 Adjustment Fault Conditions

#### **Table A-3** Communication Fault Conditions

| Symptoms/Error<br>Messages           | Possible Fault Causes                    | Corrective Action Required                                                                                                    |
|--------------------------------------|------------------------------------------|----------------------------------------------------------------------------------------------------|
|                                      | DIP Switch settings are<br>incorrect.    | Set all DIP Switches to OFF.                                                                                                    |
| Cannot                               | Connectors are off or loosely connected. | Firmly reseat all of the Communication Connectors.                                                                                    |
| communicate with the<br>Host Machine | Damaged Connector Pins                   | Check for any bent, missing or damaged Pins in the Connector Plugs and<br>mating Receptacles.                                         |
|                                      | CPU Board is corrupted.                  | Exchange the CPU Circuit Board with a known good Circuit Board. Refer to<br>Section 4 of this Manual regarding Circuit Board Removal. |
|                                      | Incorrect Interface                      | Verify that the correct interface between the Host Machine and the Banknote<br>Acceptor is being used.                                |

A-3

## Standard and ICB Error and Reject Code Conditions

The two (2) Status LEDs (Red and Green) indicates various combinations of solid or alternating Color light flashing conditions when any of the Standard and ICB Error Codes listed in Table A-4 and Table A-5 occur respectively.

Identify the cause and solution for an indicated error by comparing it against each Table A-4 and Table A-5 listing, and ensure that the relative Assembles are properly connected and that all of the Unit's Sensors are clean before proceeding toward troubleshooting the error condition.

## **Standard Error Code Conditions**

Table A-4 lists the various Standard LED Flash Error Code causes and solutions.

| Red LED<br>Sequence | Green LED<br>State | Error                                                 | Causes and Solutions                                                                                                    |
|---------------------|--------------------|-------------------------------------------------------|----------------------------------------------------------------------------------------------------|
| Red<br>(1)          | Green Lit          | External Flash<br>ROM Boot Program<br>ROM Check Error | The Boot Program is not correctly written in ROM, or it cannot be read.<br>[Solution] Check that the following parts are properly assembled and/or Harness<br>are connected.<br>[Relative Parts] CPU Circuit Board. |
|                     |                    |                                                       | If the error is not resolved, change the above related part or parts.                                                                                                    |
| Red                 | Green Lit          | External Flash<br>ROM Boot I/F Area                   | [Solution] Redownload the Program. If the error is not resolved, check that the following parts are properly assembled and/or Harness are connected.                                                                |
| (2)                 |                    | ROM Check Error                                       | [Relative Parts] CPU Circuit Board.                                                                                                    |
|                     |                    |                                                       | The Main Operating Program is not written into the ROM correctly, or cannot be                                                                                                    |
|                     |                    | Eutomal Eleck                                         | read.                                                                                                    |
| Red<br>(3)          | Green Lit          | ROM Main Program                                      | [Solution] Redownload the Program. If the error is not resolved, check that the following parts are properly assembled and/or Harness are connected.                                                                |
|                     |                    |                                                       | [Relative Parts] CPU Circuit Board.                                                                                                    |
|                     |                    |                                                       | If the error is not resolved, change the above related part or parts.                                                                                                    |
| Red<br>(4)          | Green Lit          | Reserved                                              | Contact your local JCM Representative if this error occurs.                                                                                                    |
|                     |                    |                                                       | RAM reading or writing was not properly performed.                                                                                                    |
| Red                 | Green Lit          | CPU Internal RAM<br>Check Error                       | [Solution] Check that the following parts are properly assembled and/or Harness<br>are connected.                                                                                                    |
| (3)                 |                    |                                                       | [Relative Parts] CPU Circuit Board.                                                                                                    |
|                     |                    |                                                       | If the error is not resolved, change the above related part or parts.                                                                                                    |
| Red                 | Green Lit          | External SD-RAM                                       | [Solution] Check that the following parts are properly assembled and/or Harness are connected.                                                                                                    |
| (6)                 |                    | Error                                                 | [Relative Parts] CPU Circuit Board.                                                                                                    |
|                     |                    |                                                       | If the error is not resolved, change the above related part or parts.                                                                                                    |
|                     |                    |                                                       | SRAM reading or writing was not properly performed.                                                                                                    |
| Red<br>(7)          | Green Lit          | External SRAM<br>Error                                | [Solution] Check that the following parts are properly assembled and/or Harness<br>are connected.                                                                                                    |
| (.,                 |                    |                                                       | [Relative Parts] CPU Circuit Board.                                                                                                    |
|                     |                    |                                                       | Sansors detected that the Cash Box is full                                                                                                    |
| Red                 |                    |                                                       | [Solution] Check that the following parts are properly assembled and/or Harness are connected. Clean or adjust the following parts and Sensors.                                                                     |
| (1)                 | OFF                | Cash Box Full                                         | [Relative Parts] Pusher Mechanism, Stacker Motor, Stacker Home Sensor, Stacker Motor Encoder.                                                                                                    |
|                     |                    |                                                       | If the error is not resolved, change the above related part or parts.                                                                                                    |
|                     |                    |                                                       | When stacking Banknotes, the Pusher Mechanism is not returning to the Home position.                                                                                                    |
| Red                 | OFF                | Pusher Mechanism<br>Home Position                     | [Solution] Check that the following parts are properly assembled and/or Harness are connected. Clean or adjust the following parts and Sensors.                                                                     |
| (2)                 |                    | Error                                                 | [Relative Parts] Pusher Mechanism, Stacker Motor, Stacker Home Sensor, Stacker<br>Motor Encoder.                                                                                                    |
|                     |                    |                                                       | If the error is not resolved, change the above related part or parts.                                                                                                    |
| Red<br>(3)          |                    |                                                       | Banknote present condition when the time interval is too long, or the number of the<br>Banknotes stuck is greater than specified value for the function.                                                            |
|                     | OFF                | DFF Banknote Jam<br>(Cash Box)                        | [Solution] Check that the following parts are properly assembled and/or Harness<br>are connected. Clean or adjust the following parts and Sensors.                                                                  |
|                     |                    |                                                       | [Relative Parts] Exit Sensor, Pusher Mechanism, Stacker Motor, Stacker Home<br>Sensor, Stacker Motor Encoder.                                                                                                    |
|                     |                    |                                                       | If the error is not resolved, change the above related part or parts.                                                                                                    |

#### Table A-4 Standard LED Error Codes

### Table A-4 Standard LED Error Codes (Continued)

| Red<br>(4)         OFF         Banknote Jam<br>(Transport Unit)         Nen transporting or shuring a Banknote in the Transport Unit, the Senore did<br>under of the Banknote setuck in path is greater than specified value for the<br>function.           Red<br>(5)         OFF         Feed Motor Speed<br>Error         Solution (Thek that the following parts are properly assembled and/or Harness<br>are connected. Chan or adjust the following parts and Sensors.           Red<br>(6)         OFF         Feed Motor Speed<br>Error         Solution (Thek that the following parts are properly assembled<br>and/or Harness and Sensors.           Red<br>(6)         OFF         Feed Motor Speed<br>Error         Solution (Thek that the following parts are properly assembled<br>and/or Harness<br>Relative Parts) Feed Motor. Feed Motor related part or parts.           Red<br>(6)         OFF         Feed Motor Speed<br>Error         Solution (Thek that the following parts are properly assembled and/or Harness<br>re connected. Chan or adjust the following parts are properly assembled and/or Harness<br>re connected. Chan or adjust the following parts are properly assembled and/or Harness<br>re connected. Chan or adjust the following parts are properly assembled and/or Harness<br>re connected. Chan or adjust the following parts are properly assembled and/or Harness<br>re connected. Chan or adjust the following parts are properly assembled and/or Harness<br>re connected. Chan or adjust the following parts are properly assembled and/or Harness<br>re connected. Chan or adjust the following parts are properly assembled and/or Harness<br>re connected. Chan or adjust the following parts are properly assembled and/or Harness<br>re connected. Chan or adjust the following parts are properly assembled and/or Harness<br>re connected. Chan or adjust the following pa                                                                                                    | Red LED<br>Sequence | Green LED<br>State | Error                       | Causes and Solutions                                                                                                    |
|----------------------------------------------------------------------------------------------------|---------------------|--------------------|-----------------------------|----------------------------------------------------------------------------------------------------|
| (4)         OFF         Diministration of the second second  | Red                 |                    | Banknoto Jam                | When transporting or returning a Banknote in the Transport Unit, the Sensors did<br>not detect a Banknote present condition when the time interval was too long, or the<br>number of the Banknotes stuck in path is greater than specified value for the<br>function. |
| Red<br>(5)         OFF         Feed Motor Speed<br>Error         Feed Motor Speed<br>Error         Feed Motor Speed<br>Error         Feed Motor Speed<br>Error           Red<br>(6)         OFF         Feed Motor Speed<br>Error         While hildizing, on puise inputs exity greater than the specified value.<br>Solution Check that the following parts are properly assembled and/or Hamess<br>are connected. Clean or adjust the following parts are properly assembled and/or Hamess<br>are connected. Clean or adjust the following parts are properly assembled and/or Hamess<br>are connected. Clean or adjust the following parts are properly assembled and/or Hamess<br>are connected. Clean or adjust the following parts are properly assembled and/or Hamess<br>are connected. Clean or adjust the following parts are properly assembled and/or Hamess<br>are connected. Clean or adjust the following parts are properly assembled and/or Hamess<br>are connected. Clean or adjust the following parts are properly assembled and/or Hamess<br>are connected. Clean or adjust the following parts are properly assembled and/or Hamess<br>are connected. Clean or adjust the following parts are properly assembled and/or Hamess<br>are connected. Clean or adjust the following parts are properly assembled and/or Hamess<br>are connected. Clean or adjust the following parts are properly assembled and/or Hamess<br>are connected. Clean or adjust the following parts are properly assembled and/or Hamess<br>are connected. Clean or adjust the following parts and Sensors.<br>(Baitwe Parts JPE) Unit has not perly assembled and/or Hamess<br>are connected. Clean or adjust the following parts are properly assembled and/or Hamess<br>are connected. Clean or adjust the following parts are properly assembled and/or Hamess<br>are connected. Clean or adjust the following parts are properly assembled and/or Hamess<br>are connected. Clean or adjust the following parts and Sensors.<br>(Relative Parts J PBI Unit, PBI Home Position Sensor | (4)                 | OFF                | (Transport Unit)            | [Solution] Check that the following parts are properly assembled and/or Harness are connected. Clean or adjust the following parts and Sensors.                                                                                                    |
| If the error is not resolved, change the above related part or parts.           Red<br>(5)         OFF         Feed Motor Speed<br>Error         Solution Check that the following parts are properly assembled and/or Harness<br>are not resolved, change the above related part or parts.           Red<br>(6)         OFF         Feed Motor Speed<br>Error         Solution Check that the following parts are properly assembled and/or Harness<br>are consolved. Change the above related part or parts.           Red<br>(6)         OFF         Feed Motor<br>Lock-Up         Feed Motor Feed Motor, no pulse inputs occurred greater than the<br>specified value.           Red<br>(6)         OFF         Feed Motor<br>Lock-Up         Event Motor Feed Motor, no pulse inputs occurred greater than the<br>specified value.           Red<br>(7)         OFF         Stacker Motor<br>Lock-UP         Event Motor Feed Motor, no pulse inputs occurred greater than the<br>specified value.           Red<br>(9)         OFF         EterROM Error         Event Motor, Face Motor, no pulse inputs occurred greater than the<br>specified value.           Red<br>(9)         OFF         PB Unit Error         EterROM reading, writing and/or saving was not properly assembled and/or Harness<br>are connected. Clean or adjust the following parts and related Sensors.<br>(Felative Parts) PB Unit, PB Home Position Sensor.<br>(Felative Parts) PB Unit, PB Home Position Sensor.<br>(Felative Parts) PB Unit, PB Home Position Sensor.<br>(Felative Parts) PB Unit, PB Home Position Sensor.<br>(Felative Parts) PB Unit, PB Home Position Sensor.<br>(Felative Parts) PB Unit, PB Home Position Sensor.<br>(Felative Parts) Sensor.<br>(Felative Parts) Sensor.(Felative Parts)                                                                                                    |                     |                    |                             | [Relative Parts] Entrance Sensor, Centering Timing Sensor, Line Sensor, PB<br>Entrance Sensor, Exit Sensor, Feed Motor, Feed Motor Encoder.                                                                                                    |
| Red<br>(5)         OFF         Feed Motor Speed<br>Error         While Initializing, no pulse inputs exist greatry than the specified value.           Red<br>(6)         OFF         Feed Motor Speed<br>Error         While Initializing, no pulse inputs exist greatry than the specified value.           Red<br>(6)         OFF         Feed Motor<br>Lock-Up         While operating the Feed Motor Encoder.           While operating the Feed Motor function.         While operating the Feed Motor Encoder.           While operating the Feed Motor, no pulse inputs occurred greater than the<br>specified value.         [Solution] Check that the following parts and Sensors.<br>[Relative Parts] Feed Motor function.           Red<br>(7)         OFF         Stacker Motor<br>Lock-UP         [Solution] Check that the following parts and Sensors.<br>[Relative Parts] Feed Motor. Stacker Motor Encoder           Red<br>(8)         OFF         Stacker Motor<br>Lock-UP         [Solution] Check that the following parts and Sensors.<br>[Relative Parts] Stacker Motor, Stacker Encoder.           Red<br>(9)         OFF         EEPROM Error         [Solution] Perform the Sensor Calibration procedure. If the error is not resolved,<br>change the above related part or parts.           Red<br>(9)         OFF         PB Unit Error         The Anti-Pullback (PB) Unit has not performed correctly.<br>[Solution] Check that the following parts and parts and Sensors.<br>[Relative Parts] PB Unit, PB Home Pesition Sensor.<br>[Relative Parts] Box Asensor.<br>[Relative Parts] Box Asensor.<br>[Relative Parts] Box Asensor.<br>[Relative Parts] Box Sensor.<br>[Relative Parts] Box Asensor.<br>[Relative Pa                                                                                                    |                     |                    |                             | If the error is not resolved, change the above related part or parts.                                                                                                    |
| Red<br>(5)         OFF         Feed Motor Speed<br>Error         [Solution] Check that the following parts are properly assembled and/or Harness<br>are connected. Clean or adjust the following parts are properly assembled and/or Harness<br>(Relative Parts] Feed Motor, Feed Motor Encoder.           Red<br>(6)         OFF         Feed Motor<br>Lock-Up         Feed Motor<br>Feed Motor Encoder.         If the error is not resolved, change the above related part or parts.<br>(Relative Parts] Feed Motor Feed Motor Encoder           Red<br>(6)         OFF         Feed Motor<br>Lock-Up         While operating the Feed Motor Encoder           (7)         OFF         Stacker Motor<br>Lock-UP         Relative Parts] Feed Motor Encoder           (7)         OFF         Stacker Motor<br>Lock-UP         Stacker Motor, Encoders           (7)         OFF         Stacker Motor<br>Lock-UP         Stacker Motor, Stacker Motor, no pulse inputs accurred greats rule<br>specified value.           (8)         OFF         EEPROM Error         EEPROM Error         Solution] Check that the following parts are properly assembled and/or Harness are<br>connected. Clean or adjust the following parts and roparts and resolved,<br>chack that the following parts are properly assembled and/or Harness<br>are connected. Clean or adjust the following parts are properly assembled and/or Harness are<br>connected.           (9)         OFF         PB Unit Error         EEPROM Error         The Anti-Pullback (PB) Unit has not performed correctly.           (10)         OFF         PB Unit Error         The Cash Box                                                                                                    |                     |                    |                             | While Initializing, no pulse inputs exist greater than the specified value.                                                                                                    |
| (5)       Perform       [Relative Parts] Feed Motor, Feed Motor Encoder.         Red       OFF       Feed Motor Lock-Up       [Solution] Check that the following parts are properly assembled and/or Harness are connected. Clean or adjust the following parts and Sensors.         Red       OFF       Feed Motor Lock-Up       [Solution] Check that the following parts are properly assembled and/or Harness are connected. Clean or adjust the following parts and Sensors.         Red       OFF       Stacker Motor Lock-UP       [Solution] Check that the following parts are properly assembled and/or Harness are connected. Clean or adjust the following parts and Sensors.         Red       OFF       Stacker Motor Lock-UP       [Relative Parts] Exacker Motor, no pulse inputs occurred greater than the specified value.         (8)       OFF       EEPROM Error       [Relative Parts] Exacker Motor, and yus the following parts are properly assembled and/or Harness are connected. Clean or adjust the following parts are properly assembled and/or Harness are connected. Change the above related part or parts.         Red       OFF       PB Unit Error       [Relative Parts] CPU Circuit Beard.         (10)       OFF       PB Unit Error       The Anti-Pullback (PB) Unit has not performed correctly.         [Red       OFF       Fault Parts] PB Unit, PB Init, PB Init, PB Inite PB Inite PB Inite PB Inite PB Inite PB Inite PB Inite PB Inite PB Inite PB Inite PB Inite PB Inite PB Inite PB Inite PB Inite PB Inite PB Inite PB Inite PB Inite PB Inite PB Inite PB Inite PB Inite PB Inite PB I                                                                                                    | Red                 | OFF                | Feed Motor Speed            | [Solution] Check that the following parts are properly assembled and/or Harness are connected. Clean or adjust the following parts and Sensors.                                                                                                    |
| Red<br>(6)         OFF         Feed Motor<br>Lock-Up         If the error is not resolved, change the above related part or parts.           Red<br>(6)         OFF         Feed Motor<br>Lock-Up         ISolution Check that the following parts are properly assembled and/or Harness<br>are connected. Clean or adjust the following parts and Sensors.<br>(Relative Parts) Feed Motor, Foed Motor Encoder           Red<br>(7)         OFF         Stacker Motor<br>Lock-UP         Solution Check that the following parts are properly assembled and/or Harness<br>are connected. Clean or adjust the following parts and Sensors.<br>(Relative Parts) Stacker Motor, no pulse inputs occurred greater than the<br>specified value.           Red<br>(6)         OFF         Stacker Motor<br>Lock-UP         Solution Check that the following parts and Sensors.<br>(Relative Parts) Stacker Motor, Stacker Encoder.<br>If the error is not resolved, change the above related part or parts.           Red<br>(6)         OFF         EEPROM Error         EEPROM reading, writing and/or saving was not properly performed.<br>(Solution) Check that the following parts are properly assembled and/or Harness are<br>connected. Clean or adjust the following parts and related Sensors.<br>(Relative Parts) PDU Circuit Beard.           Red<br>(9)         OFF         PB Unit Error         The Anti-Pulback (PB) Unit has not performed context.<br>(Solution) Check that the following parts are properly assembled and/or Harness<br>are connected. Clean or adjust the following parts and sensors.<br>(If the error is not resolved, change the above related part or parts.           Red<br>(10)         OFF         Cash Box Removal         The Cash Box Removal.<br>(Solution) Check that the fo                                                                                                    | (5)                 |                    | Error                       | [Relative Parts] Feed Motor, Feed Motor Encoder.                                                                                                    |
| Red<br>(6)         OFF         Feed Motor<br>Lock-Up         While operating the Feed Motor, no pulse inputs occurred greater than the<br>specified value.           Red<br>(7)         OFF         Feed Motor<br>Lock-Up         Solution] Check that the following parts are properly assembled and/or Harness<br>are connected. Clean or adjust the following parts are properly assembled and/or Harness<br>are connected. Clean or adjust the following parts are properly assembled and/or Harness<br>are connected. Clean or adjust the following parts are properly assembled and/or Harness<br>are connected. Clean or adjust the following parts are properly assembled and/or Harness<br>are connected. Clean or adjust the following parts are properly assembled and/or Harness<br>are connected. Clean or adjust the following parts are properly parts and Sensors.<br>[Felative Parts] Stacker Motor, Stacker Encoder.           Red<br>(8)         OFF         EEPROM Error         [Solution] Check that the following parts are properly parts and sensors.<br>[Relative Parts] CPU Circuit Board.<br>If the error is not resolved, change the above related part or parts.           Red<br>(9)         OFF         PB Unit Error         The Anti-Pullback (PB) Unit has not performed correctly.<br>[Solution] Check that the following parts are properly assembled and/or Harness<br>are connected.<br>[Belative Parts] PB Unit, PB Home Position Sensor.<br>If the error is not resolved, change the above related part or parts.           Red<br>(10)         OFF         Cash Box Removal<br>[Solution] Check that the following parts are properly assembled and/or Harness<br>are connected. Clean or adjust the following parts and Sensors.<br>If the error is not resolved, change the above related part or parts.<br>The Cash Box Removal<br>[Solution] Check that the following parts are properly assemble                                                                                                    |                     |                    |                             | If the error is not resolved, change the above related part or parts.                                                                                                    |
| Red<br>(6)       OFF       Feed Motor<br>Lock-Up       Specified Value.         Red<br>(7)       OFF       Feed Motor<br>Lock-Up       Solution (Check that the following parts are properly assembled and/or Harness<br>are connected. Clean or adjust the following parts and Sensors.<br>[Relative Parts] Feed Motor, no pulse inputs occurred greater than the<br>specified Value.         Red<br>(7)       OFF       Stacker Motor<br>Lock-UP       Solution (Check that the following parts are properly assembled and/or Harness<br>are connected. Clean or adjust the following parts and Sensors.<br>[Relative Parts] Stacker Motor, Stacker Encoder.         Red<br>(8)       OFF       EEPROM Error       Solution (Check that the following parts are properly parts and Sensors.<br>[Relative Parts] CPU Circuit Board.         Red<br>(9)       OFF       EEPROM Error       Solution (Check that the following parts and related Sensors.<br>[Relative Parts] CPU Circuit Board.         Red<br>(9)       OFF       PB Unit Error       Solution (Check that the following parts and related Sensors.<br>[Relative Parts] PB Unit, PB Home Position Sensor.         Red<br>(10)       OFF       Cash Box Removal       Solution (Check that the following parts and sensors.<br>[Relative Parts] PB Unit, PB Home Position Sensor.         Red<br>(12)       OFF       Fraud Detection       Solution (Check that the following parts are properly assembled and/or Harness<br>are connected. Clean or adjust the following parts and Sensors.         Red<br>(12)       OFF       Fraud Detection       Sensors detect Banknotes occurring with abnormal timing.<br>Solution (Che                                                                                                    |                     |                    |                             | While operating the Feed Motor, no pulse inputs occurred greater than the                                                                                                    |
| (b)       LOUKUP       Relative Parts] Feed Motor, Feed Motor Encoder         (Relative Parts] Feed Motor, Freed Motor Encoder       If the error is not resolved, change the above related part or parts.         Red       OFF       Stacker Motor<br>Lock-UP       Stacker Motor, Stacker Motor, Stacker Motor, Stacker Encoder.         Red       OFF       Stacker Motor<br>Lock-UP       Connected. Clean or adjust the following parts are properly assembled and/or Harness<br>are connected. Clean or adjust the following parts are properly assembled and/or Harness<br>are connected. Clean or adjust the following parts are properly assembled and/or Harness are<br>connected. Clean or adjust the following parts are properly assembled and/or Harness are<br>connected. Clean or adjust the following parts are properly assembled and/or Harness<br>are connected.         Red       OFF       PB Unit Error       If he error is not resolved, change the above related part or parts.         Red       OFF       PB Unit Error       The Anti-Pullback (PB) Unit has not performed correctly.         Solution] Check that the following parts are properly assembled and/or Harness<br>are connected.       The Anti-Pullback (PB) Unit has not performed correctly.         Red       OFF       Cash Box Removal       The Cash Box has been removed.       Solution] Check that the following parts are properly assembled and/or Harness<br>are connected.         Red       OFF       Fraud Detection       Fraud Detection       Solution] Check that the following parts are properly assembled and/or Harness<br>are connected.                                                                                                    | Red                 | OFF                | Feed Motor                  | Specified value.<br>[Solution] Check that the following parts are properly assembled and/or Harness<br>are connected. Clean or adjust the following parts and Sensors.                                                                                                |
| Red<br>(7)         OFF         Stacker Motor<br>Lock-UP         While operating the Stacker Motor, no pulse inputs occurred greater than the<br>specified value.           Red<br>(8)         OFF         Stacker Motor<br>Lock-UP         Solution Check that the following parts are properly assembled and/or Harness<br>are connected. Clean or adjust the following parts and Sensors.<br>[Relative Parts] Stacker Motor, Stacker Encoder.<br>If the error is not resolved, change the above related part or parts.           Red<br>(8)         OFF         EEPROM Error         EEPROM reading, writing and/or saving was not properly performed.<br>[Solution] Check that the following parts are properly assembled and/or Harness<br>connected. Clean or adjust the following parts and related Sensors.<br>[Relative Parts] CPU Circuit Board.<br>If the error is not resolved, change the above related part or parts.           Red<br>(9)         OFF         PB Unit Error         The Anti-Pullback (PS) Unit has not performed correctly.<br>[Solution] Check that the following parts are properly assembled and/or Harness<br>are connected.<br>[Relative Parts] PB Unit, PB Home Position Sensor.<br>If the error is not resolved, change the above related part or parts.           Red<br>(10)         OFF         Cash Box Removal         Solution] Check that the following parts are properly assembled and/or Harness<br>are connected. Clean or adjust the following parts and Sensors.<br>[Relative Parts] Box Sensor.<br>If the error is not resolved, change the above related part or parts.           Red<br>(10)         OFF         Fraud Detection         Solution] Check that the following parts are properly assembled and/or Harness<br>are connected. Clean or adjust the following parts are properly assembled and/or Harness<br>a                                                                                                    | (6)                 |                    | LOCK-OP                     | [Relative Parts] Feed Motor, Feed Motor Encoder                                                                                                    |
| Red<br>(7)         OFF         Stacker Motor<br>Lock-UP         While operating the Stacker Motor, no pulse inputs occurred greater than the<br>specified value.<br>[Solution] Check that the following parts are properly assembled and/or Harness<br>are connected. Clean or adjust the following parts and Sensors.<br>[Relative Parts] Stacker Motor, Stacker Encoder.<br>If the error is not resolved, change the above related part or parts.           Red<br>(8)         OFF         EEPROM Error         [Solution] Perform the Sensor Calibration procedure. If the error is not resolved,<br>check that the following parts are properly assembled and/or Harness are<br>connected. Clean or adjust the following parts and related Sensors.<br>[Relative Parts] CPU Circuit Board.<br>If the error is not resolved, change the above related part or parts.           Red<br>(9)         OFF         PB Unit Error         The Anti-Pullback (PE) Unit has not performed correctly.<br>[Solution] Check that the following parts are properly assembled and/or Harness<br>are connected.           Red<br>(10)         OFF         PB Unit Error         The Anti-Pullback (PE) Unit has not performed correctly.<br>[Solution] Check that the following parts are properly assembled and/or Harness<br>are connected.           Red<br>(10)         OFF         Cash Box Removal         [Solution] Check that the following parts are properly assembled and/or Harness<br>are connected.           Red<br>(10)         OFF         Fraud Detection         [Solution] Check that the following parts are properly assembled and/or Harness<br>are connected. Clean or adjust the following parts and Sensors.<br>If the error is not resolved, change the above related part or parts.           Red<br>(12)         OFF<                                                                                                    |                     |                    |                             | If the error is not resolved, change the above related part or parts.                                                                                                    |
| Red<br>(7)         OFF         Stacker Motor<br>Lock-UP         Solution Check that the following parts are properly assembled and/or Hamess<br>are connected. Clean or adjust the following parts and Sensors.<br>[Relative Parts] Stacker Motor, Stacker Encoder.<br>If the error is not resolved, change the above related part or parts.           Red<br>(8)         OFF         EEPROM Error         [Solution] Perform the Sensor Calibration procedure. If the error is not resolved,<br>check that the following parts and related Sensors.<br>[Relative Parts] CPU Circuit Board.           Red<br>(9)         OFF         PB Unit Error         The Anti-Pullback (PB) Unit has not performed correctly.<br>[Solution] Check that the following parts are properly assembled and/or Hamess<br>are connected.<br>[Relative Parts] CPU Circuit Board.           Red<br>(9)         OFF         PB Unit Error         The Anti-Pullback (PB) Unit has not performed correctly.<br>[Solution] Check that the following parts are properly assembled and/or Hamess<br>are connected.           Red<br>(10)         OFF         Cash Box Removal         The Cash Box has been removed.           [Solution] Check that the following parts are properly assembled and/or Hamess<br>are connected. (PB) Unit the following parts are properly assembled and/or Hamess<br>are connected. (PB) Unit PB Home Position Sensor.<br>If the error is not resolved, change the above related part or parts.           Red<br>(10)         OFF         Fraud Detection         Sensors detect Banknotes occurring with abnormal timing.<br>[Solution] Check that the following parts are properly assembled and/or Hamess<br>are connected. Clean or adjust the following parts and Sensors.<br>[Relative Parts] Solenoid Roller has not performed                                                                                                    |                     |                    |                             | While operating the Stacker Motor, no pulse inputs occurred greater than the specified value.                                                                                                    |
| Red       OFF       EEPROM Error       [Relative Parts] Stacker Motor, Stacker Encoder.<br>If the error is not resolved, change the above related part or parts.         Red       OFF       EEPROM Error       EEPROM Error       EEPROM Error       EEPROM the Sensor Calibration procedure. If the error is not resolved, change the above related part or parts.<br>[Relative Parts] CPU Circuit Board.<br>If the error is not resolved, change the above related part or parts.         Red       OFF       PB Unit Error       The Anti-Pullback (PB) Unit has not performed correctly.<br>[Solution] Check that the following parts are properly assembled and/or Harness are connected.<br>[Relative Parts] CPU Circuit Board.<br>If the error is not resolved, change the above related part or parts.         Red       OFF       PB Unit Error       The Anti-Pullback (PB) Unit has not performed correctly.<br>[Solution] Check that the following parts are properly assembled and/or Harness are connected.<br>[Relative Parts] BO X Bonsor.<br>If the error is not resolved, change the above related part or parts.         Red       OFF       Cash Box Removal       Sensors detect Banknotes occurring with abnormal timing.<br>[Solution] Check that the following parts are properly assembled and/or Harness<br>are connected. Clean or adjust the following parts and Sensors.<br>[Relative Parts] Box Sensor.<br>If the error is not resolved, change the above related part or parts.         Red       OFF       Solenoid Roller<br>Abnormal       Sensors detect Banknotes occurring with abnormal timing.<br>[Solution] Check that the following parts and Sensors.<br>[Relative Parts] Exit Sensor 2, Line Sensor.<br>If the error is not resolved, change the above related part or parts. <td>Red</td> <td>OFF</td> <td>Stacker Motor<br/>Lock-UP</td> <td>[Solution] Check that the following parts are properly assembled and/or Harness are connected. Clean or adjust the following parts and Sensors.</td>                                        | Red                 | OFF                | Stacker Motor<br>Lock-UP    | [Solution] Check that the following parts are properly assembled and/or Harness are connected. Clean or adjust the following parts and Sensors.                                                                                                    |
| Red<br>(8)         OFF         EEPROM Error         If the error is not resolved, change the above related part or parts.           Red<br>(8)         OFF         EEPROM Error         EEPROM reading, writing and/or saving was not properly performed.<br>(Solution) Perform the Sensor Caliboving parts and related Sensors.<br>(Relative Parts) CPU Circuit Board.<br>If the error is not resolved, change the above related part or parts.<br>(Participantial constraints)           Red<br>(9)         OFF         PB Unit Error         The Anti-Pullback (PB) Unit has not performed correctly.<br>(Solution] Check that the following parts are properly assembled and/or Harness<br>are connected.           Red<br>(10)         OFF         PB Unit Error         The Anti-Pullback (PB) Unit has not performed correctly.<br>(Solution] Check that the following parts are properly assembled and/or Harness<br>are connected.           Red<br>(10)         OFF         Cash Box Removal         (Solution] Check that the following parts are properly assembled and/or Harness<br>are connected. Clean or adjust the following parts and Sensors.<br>(Relative Parts] Box Sensor.           Red<br>(12)         OFF         Fraud Detection         Sensors detect Banknotes occurring with abnormal timing.<br>(Solution] Check that the following parts are properly assembled and/or Harness<br>are connected. Clean or adjust the following parts and Sensors.<br>(Relative Parts] Exit Sensor 2, Line Sensor.<br>(Felative Parts] Exit Sensor 2, Line Sensor.<br>(Felative Parts] Solenoid Roller<br>Abnormal           Red<br>(13)         OFF         Solenoid Roller<br>Abnormal         The Centering Guide has not performed correctly while transporting or returning the<br>Banknote.<br>(Soluti                                                                                                    | (1)                 |                    |                             | [Relative Parts] Stacker Motor, Stacker Encoder.                                                                                                    |
| Red       OFF       EEPROM Error       EEPROM reading, writing and/or saving was not properly performed.         (8)       OFF       EEPROM Error       [Solution] Perform the Sensor Calibration procedure. If the error is not resolved, check that the following parts are properly assembled and/or Harness are connected. Clean or adjust the following parts are properly assembled and/or Harness are connected. Clean or adjust the following parts are properly assembled and/or Harness are connected. (PDU Circuit Board. If the error is not resolved, change the above related part or parts.         Red       OFF       PB Unit Error       The Anti-Pullback (PB) Unit has not performed correctly. [Solution] Check that the following parts are properly assembled and/or Harness are connected. (Relative Parts] PB Unit, PB Home Position Sensor.         Red       OFF       Cash Box Removal       The Cash Box has been removed.         [Solution] Check that the following parts are properly assembled and/or Harness are connected. Clean or adjust the following parts and Sensors.         Red       OFF       Fraud Detection       Sensors detect Banknotes occurring with ahormal timing. [Solution] Check that the following parts are properly assembled and/or Harness are connected. Clean or adjust the following parts and Sensors.         Red       OFF       Fraud Detection       Keit error is not resolved, change the above related part or parts.         Red       OFF       Fraud Detection       Relative Parts] Exit Sensor 2, Line Sensor.       The Solenoid Roller reor is not resolved, change the above related part or parts. <td></td> <td></td> <td></td> <td>If the error is not resolved, change the above related part or parts.</td>                                                                                                    |                     |                    |                             | If the error is not resolved, change the above related part or parts.                                                                                                    |
| Red<br>(8)       OFF       EEPROM Error       [Solution] Perform the Sensor Calibration procedure. If the error is not resolved,<br>check that the following parts are properly assembled and/or Harness are<br>connected. Clean or adjust the following parts and related Sensors.<br>[Relative Parts] CPU Circuit Board.<br>If the error is not resolved, change the above related part or parts.         Red<br>(9)       OFF       PB Unit Error       The Anti-Pullback (PB) Unit has not performed correctly.<br>[Solution] Check that the following parts are properly assembled and/or Harness<br>are connected.         Red<br>(10)       OFF       Cash Box Removal       [Solution] Check that the following parts are properly assembled and/or Harness<br>are connected. Clean or adjust the following parts and Sensors.<br>If the error is not resolved, change the above related part or parts.         Red<br>(10)       OFF       Fraud Detection       Sensors detect Banknotes occurring with abnormal timing.<br>[Solution] Check that the following parts are properly assembled and/or Harness<br>are connected. Clean or adjust the following parts and Sensors.<br>[Relative Parts] Box Sensor.         Red<br>(12)       OFF       Fraud Detection       Sensors detect Banknotes occurring with abnormal timing.<br>[Solution] Check that the following parts are properly assembled and/or Harness<br>are connected. Clean or adjust the following parts and Sensors.<br>[Relative Parts] Exit Sensor 2, Line Sensor.<br>[Relative Parts] Solenoid Roller has not performed correctly while transporting or returning the<br>Banknote.         Red<br>(13)       OFF       Solenoid Roller<br>Abnormal       Centering<br>Mechanism       The Centering Guide has not moved.<br>[Solution] Check that the following parts are pro                                                                                                    |                     |                    |                             | EEPROM reading, writing and/or saving was not properly performed.                                                                                                    |
| (0)       [Relative Parts] CPU Circuit Board.<br>If the error is not resolved, change the above related part or parts.         Red<br>(9)       OFF       PB Unit Error       The Anti-Pullback (PB) Unit has not performed correctly.<br>[Solution] Check that the following parts are properly assembled and/or Harness<br>are connected.<br>[Relative Parts] PB Unit, PB Home Position Sensor.<br>If the error is not resolved, change the above related part or parts.         Red<br>(10)       OFF       Cash Box Removal<br>(Solution] Check that the following parts are properly assembled and/or Harness<br>are connected. Clean or adjust the following parts and Sensors.<br>[Relative Parts] Box Sensor.<br>If the error is not resolved, change the above related part or parts.         Red<br>(12)       OFF       Fraud Detection       Sensors detect Banknotes occurring with abnormal timing.<br>[Solution] Check that the following parts are properly assembled and/or Harness<br>are connected. Clean or adjust the following parts and Sensors.<br>[Relative Parts] Exit Sensor 2, Line Sensor.<br>If the error is not resolved, change the above related part or parts.         Red<br>(12)       OFF       Solenoid Roller<br>Abnormal       The Solenoid Roller has not performed correctly while transporting or returning the<br>Banknote.<br>[Relative Parts] Solenoid Roller has not performed correctly while transporting or returning the<br>Banknote.<br>[Relative Parts] Solenoid Roller has not resolved, change the above related part or parts.<br>The Centering Guide has not moved.<br>[Relative Parts] Solenoid Roller has not performed correctly while transporting or returning the<br>Banknote.<br>[Relative Parts] Solenoid Roller has not performed correctly while transporting or returning the<br>Banknote.<br>[Relative Parts] Solenoid Roller has not moved.<br>[Solution] Check that the following parts are                                                                                                    | Red                 | OFF                | EEPROM Error                | [Solution] Perform the Sensor Calibration procedure. If the error is not resolved, check that the following parts are properly assembled and/or Harness are connected. Clean or adjust the following parts and related Sensors.                                       |
| Red<br>(9)       OFF       PB Unit Error       The Anti-Pullback (PB) Unit has not performed correctly.<br>[Solution] Check that the following parts are properly assembled and/or Harness<br>are connected.<br>[Relative Parts] PB Unit, PB Home Position Sensor.<br>If the error is not resolved, change the above related part or parts.         Red<br>(10)       OFF       Cash Box Removal       The Cash Box has been removed.<br>[Solution] Check that the following parts are properly assembled and/or Harness<br>are connected. (Clean or adjust the following parts and Sensors.<br>[Relative Parts] Box Sensors detect Banknotes occurring with abnormal timing.<br>[Solution] Check that the following parts are properly assembled and/or Harness<br>are connected. Clean or adjust the following parts are properly assembled and/or Harness<br>are connected. Clean or adjust the following parts and Sensors.<br>[Relative Parts] Box Sensor 2, Line Sensor.         Red<br>(12)       OFF       Fraud Detection       Sensors detect Banknotes occurring with abnormal timing.<br>[Solution] Check that the following parts are properly assembled and/or Harness<br>are connected. Clean or adjust the following parts and Sensors.<br>[Relative Parts] Exit Sensor 2, Line Sensor.<br>If the error is not resolved, change the above related part or parts.         Red<br>(13)       OFF       Solenoid Roller<br>Abnormal       The Solenoid Roller has not performed correctly while transporting or returning the<br>Banknote.<br>[Solution] Check that the following parts are properly assembled and/or Harness<br>are connected.<br>[Relative Parts] Solenoid Roller Solenoid, Solenoid Sensor.<br>If the error is not resolved, change the above related part or parts.<br>[Relative Parts] Solenoid Roller Solenoid, Solenoid Sensor.<br>If the error is not resolved, change the above related part or parts.<br>[Relative Parts] Solenoid Roller Solenoid                                                                                              | (0)                 |                    |                             | [Relative Parts] CPU Circuit Board.                                                                                                    |
| Red<br>(9)       OFF       PB Unit Error       The Anti-Pullback (PB) Unit has not performed correctly.<br>[Solution] Check that the following parts are properly assembled and/or Harness<br>are connected.<br>[Relative Parts] PB Unit, PB Home Position Sensor.<br>If the error is not resolved, change the above related part or parts.         Red<br>(10)       OFF       Cash Box Removal<br>are connected.<br>[Solution] Check that the following parts are properly assembled and/or Harness<br>are connected. Clean or adjust the following parts and Sensors.<br>[Relative Parts] Box Sensor.<br>If the error is not resolved, change the above related part or parts.         Red<br>(12)       OFF       Fraud Detection       Sensors detect Banknotes occurring with abnormal timing.<br>[Solution] Check that the following parts are properly assembled and/or Harness<br>are connected. Clean or adjust the following parts and Sensors.<br>[Relative Parts] Exit Sensor 2, Line Sensor.<br>[Relative Parts] Exit Sensor 2, Line Sensor.         Red<br>(12)       OFF       Solenoid Roller<br>Abnormal       The Solenoid Roller has not performed correctly while transporting or returning the<br>Banknote.         Red<br>(13)       OFF       Centering<br>Mechanism<br>Abnormal       Centering Guide has not moved.<br>[Solution] Check that the following parts are properly assembled and/or Harness<br>are connected.         Red<br>(14)       OFF       Centering<br>Mechanism<br>Abnormal       Solution Check that the following parts are properly assembled and/or Harness<br>are connected. Clean or adjust the following parts and Sensors.<br>[Relative Parts] Solenoid Roller Solenoid, Solenoid Sensor.<br>If the error is not resolved, change the above related part or parts.                                                                                                    |                     |                    |                             | If the error is not resolved, change the above related part or parts.                                                                                                    |
| Red<br>(9)OFFPB Unit Error[Solution] Check that the following parts are properly assembled and/or Harness<br>are connected.<br>[Relative Parts] PB Unit, PB Home Position Sensor.<br>If the error is not resolved, change the above related part or parts.Red<br>(10)OFFCash Box RemovalThe Cash Box has been removed.<br>[Solution] Check that the following parts are properly assembled and/or Harness<br>are connected. Clean or adjust the following parts and Sensors.<br>[Relative Parts] Box Sensor.<br>If the error is not resolved, change the above related part or parts.Red<br>(10)OFFFraud DetectionSensors detect Banknotes occurring with abnormal timing.<br>[Solution] Check that the following parts are properly assembled and/or Harness<br>are connected. Clean or adjust the following parts and Sensors.<br>[Relative Parts] Exit Sensor 2, Line Sensor.<br>If the error is not resolved, change the above related part or parts.Red<br>(12)OFFSolenoid Roller<br>AbnormalThe Solenoid Roller has not performed correctly while transporting or returning the<br>Banknote.<br>[Solution] Check that the following parts are properly assembled and/or Harness<br>are connected. Clean or adjust the following parts and Sensors.<br>[Relative Parts] Exit Sensor 2, Line Sensor.<br>If the error is not resolved, change the above related part or parts.Red<br>(13)OFFSolenoid Roller<br>AbnormalThe Solenoid Roller has not performed correctly while transporting or returning the<br>Banknote.Red<br>(14)OFFCentering<br>Mechanism<br>AbnormalCentering Guide has not moved.<br>[Solution] Check that the following parts are properly assembled and/or Harness<br>are connected. Clean or adjust the following parts and Sensors.<br>[Relative Parts] Solenoid Roller Solenoid, Solenoi                                                                                                    |                     |                    |                             | The Anti-Pullback (PB) Unit has not performed correctly.                                                                                                    |
| (9)       [Relative Parts] PB Unit, PB Home Position Sensor.<br>If the error is not resolved, change the above related part or parts.         Red<br>(10)       OFF       Cash Box Removal         [Solution] Check that the following parts are properly assembled and/or Harness<br>are connected. Clean and usit the following parts and Sensors.<br>[Relative Parts] Box Sensor.<br>If the error is not resolved, change the above related part or parts.         Red<br>(10)       OFF       Fraud Detection       Sensors detect Banknotes occurring with abnormal timing.<br>[Solution] Check that the following parts are properly assembled and/or Harness<br>are connected. Cleat the following parts and Sensors.<br>[Relative Parts] Exit Sensor 2, Line Sensor.<br>If the error is not resolved, change the above related part or parts.         Red<br>(12)       OFF       Solenoid Roller<br>Abnormal       The Solenoid Roller has not performed correctly while transporting or returning the<br>Banknote.<br>[Solution] Check that the following parts are properly assembled and/or Harness<br>are connected.<br>[Relative Parts] Solenoid Roller Solenoid Sensor.<br>If the error is not resolved, change the above related part or parts.         Red<br>(13)       OFF       Centering<br>Mechanism<br>Abnormal       The Centering Guide has not moved.<br>[Relative Parts] Solenoid Roller Solenoid, Solenoid Sensor.<br>If the error is not resolved, change the above related part or parts.<br>The Centering Guide has not moved.<br>[Relative Parts] Centering Guide has not moved.<br>[Relative Parts] Centering Guide, Centering Motor, Centering Guide Hame Sensor.                                                                                                    | Red                 | OFF                | PB Unit Error               | [Solution] Check that the following parts are properly assembled and/or Harness are connected.                                                                                                    |
| Red       OFF       Cash Box Removal       The Cash Box has been removed.         (10)       OFF       Cash Box Removal       The Cash Box has been removed.         (10)       OFF       Cash Box Removal       The Cash Box has been removed.         (10)       OFF       Cash Box Removal       The Cash Box has been removed.         (10)       OFF       Cash Box Removal       The Cash Box has been removed.         (10)       OFF       Fraud Detection       The Cash Box Sensor.         If the error is not resolved, change the above related part or parts.       Sensors detect Banknotes occurring with abnormal timing.         (12)       OFF       Fraud Detection       Sensors detect Banknotes occurring with abnormal timing.         (12)       Sensors detect Banknotes occurring with abnormal timing.       Solution] Check that the following parts are properly assembled and/or Harness are properly assembled and/or Harness are properly assembled and/or Harness are connected. Clean or adjust the following parts are properly assembled and/or Harness are connected.         Red       OFF       Solenoid Roller       The Solenoid Roller has not performed correctly while transporting or returning the Banknote.         [Solution] Check that the following parts are properly assembled and/or Harness are connected.       [Relative Parts] Solenoid Roller Solenoid, Solenoid Sensor.         [(13)       OFF       Solenoid Roller       Solenoid Roller S                                                                                                    | (9)                 |                    |                             | [Relative Parts] PB Unit, PB Home Position Sensor.                                                                                                    |
| Red<br>(10)OFFCash Box RemovalThe Cash Box has been removed.<br>[Solution] Check that the following parts are properly assembled and/or Harness<br>are connected. Clean or adjust the following parts and Sensors.<br>[Relative Parts] Box Sensor.<br>If the error is not resolved, change the above related part or parts.Red<br>(12)OFFFraud DetectionSensors detect Banknotes occurring with abnormal timing.<br>[Solution] Check that the following parts are properly assembled and/or Harness<br>are connected. Clean or adjust the following parts and Sensors.<br>[Relative Parts] Exit Sensor 2, Line Sensor.<br>If the error is not resolved, change the above related part or parts.Red<br>(12)OFFSolenoid Roller<br>AbnormalSolenoid Roller has not performed correctly while transporting or returning the<br>Banknote.Red<br>(13)OFFSolenoid Roller<br>AbnormalSolenoid Roller has not performed correctly while transporting or returning the<br>Banknote.Red<br>(14)OFFCentering<br>Mechanism<br>AbnormalThe Centering Guide has not moved.<br>[Solution] Check that the following parts are properly assembled and/or Harness<br>are connected.<br>[Relative Parts] Solenoid Roller Solenoid Roller Sole                                                                                                    |                     |                    |                             | If the error is not resolved, change the above related part or parts.                                                                                                    |
| Red<br>(10)OFFCash Box Removal[Solution] Check that the following parts are properly assembled and/or Harness<br>are connected. Clean or adjust the following parts and Sensors.<br>[Relative Parts] Box Sensor.<br>If the error is not resolved, change the above related part or parts.Red<br>(12)OFFFraud DetectionSensors detect Banknotes occurring with abnormal timing.<br>[Solution] Check that the following parts are properly assembled and/or Harness<br>are connected. Clean or adjust the following parts and Sensors.<br>[Relative Parts] Exit Sensor 2, Line Sensor.<br>If the error is not resolved, change the above related part or parts.Red<br>(13)OFFSolenoid Roller<br>AbnormalThe Solenoid Roller has not performed correctly while transporting or returning the<br>Banknote.Red<br>(14)OFFCentering<br>Mechanism<br>AbnormalCentering<br>Mechanism<br>AbnormalThe Centering Guide has not moved.Red<br>(14)OFFCentering<br>Mechanism<br>AbnormalCentering Guide has not moved.                                                                                                    |                     |                    |                             | The Cash Box has been removed.                                                                                                    |
| (10)[Relative Parts] Box Sensor.<br>If the error is not resolved, change the above related part or parts.Red<br>(12)OFFFraud DetectionSensors detect Banknotes occurring with abnormal timing.<br>[Solution] Check that the following parts are properly assembled and/or Harness<br>are connected. Clean or adjust the following parts and Sensors.<br>[Relative Parts] Exit Sensor 2, Line Sensor.<br>If the error is not resolved, change the above related part or parts.Red<br>(13)OFFSolenoid Roller<br>AbnormalThe Solenoid Roller has not performed correctly while transporting or returning the<br>Banknote.<br>[Solution] Check that the following parts are properly assembled and/or Harness<br>are connected.Red<br>(13)OFFSolenoid Roller<br>AbnormalThe Solenoid Roller has not performed correctly while transporting or returning the<br>Banknote.<br>[Solution] Check that the following parts are properly assembled and/or Harness<br>are connected.<br>[Relative Parts] Solenoid Roller Solenoid, Solenoid Sensor.<br>If the error is not resolved, change the above related part or parts.Red<br>(14)OFFCentering<br>Mechanism<br>AbnormalThe Centering Guide has not moved.<br>[Solution] Check that the following parts are properly assembled and/or Harness<br>are connected. Clean or adjust the following parts and Sensors.<br>[Relative Parts] Solenoid Roller solenoid, change the above related part or parts.                                                                                                    | Red                 | OFF                | Cash Box Removal            | [Solution] Check that the following parts are properly assembled and/or Harness are connected. Clean or adjust the following parts and Sensors.                                                                                                    |
| Red<br>(12)OFFFraud DetectionSensors detect Banknotes occurring with abnormal timing.<br>[Solution] Check that the following parts are properly assembled and/or Harness<br>are connected. Clean or adjust the following parts and Sensors.<br>[Relative Parts] Exit Sensor 2, Line Sensor.<br>If the error is not resolved, change the above related part or parts.Red<br>(13)OFFSolenoid Roller<br>AbnormalThe Solenoid Roller has not performed correctly while transporting or returning the<br>Banknote.<br>[Solution] Check that the following parts are properly assembled and/or Harness<br>are connected.Red<br>(13)OFFSolenoid Roller<br>AbnormalThe Solenoid Roller has not performed correctly while transporting or returning the<br>Banknote.<br>[Solution] Check that the following parts are properly assembled and/or Harness<br>are connected.Red<br>(14)OFFCentering<br>Mechanism<br>AbnormalThe Centering Guide has not moved.<br>[Solution] Check that the following parts are properly assembled and/or Harness<br>are connected.<br>[Relative Parts] Solenoid Roller Solenoid, Solenoid Sensor.<br>If the error is not resolved, change the above related part or parts.                                                                                                    | (10)                |                    |                             | [Relative Parts] Box Sensor.                                                                                                    |
| Red<br>(12)OFFFraud DetectionSensors detect Banknotes occurring with abnormal timing.<br>[Solution] Check that the following parts are properly assembled and/or Harness<br>are connected. Clean or adjust the following parts and Sensors.<br>[Relative Parts] Exit Sensor 2, Line Sensor.<br>If the error is not resolved, change the above related part or parts.Red<br>(13)OFFSolenoid Roller<br>AbnormalThe Solenoid Roller has not performed correctly while transporting or returning the<br>Banknote.<br>[Solution] Check that the following parts are properly assembled and/or Harness<br>are connected.Red<br>(13)OFFSolenoid Roller<br>AbnormalThe Solenoid Roller has not performed correctly while transporting or returning the<br>Banknote.<br>[Solution] Check that the following parts are properly assembled and/or Harness<br>are connected.<br>[Relative Parts] Solenoid Roller Solenoid, Solenoid Sensor.<br>If the error is not resolved, change the above related part or parts.Red<br>(14)OFFCentering<br>Mechanism<br>AbnormalThe Centering Guide has not moved.<br>[Solution] Check that the following parts are properly assembled and/or Harness<br>are connected. Clean or adjust the following parts and Sensors.<br>[Relative Parts] Centering Guide has not moved.<br>[Solution] Check that the following parts are properly assembled and/or Harness<br>are connected. Clean or adjust the following parts and Sensors.<br>[Relative Parts] Centering Guide, Centering Motor, Centering Guide Home Sensor.                                                                                                    |                     |                    |                             | If the error is not resolved, change the above related part or parts.                                                                                                    |
| (12)       OFF       Fraud Detection       are connected. Clean or adjust the following parts and Sensors.<br>[Relative Parts] Exit Sensor 2, Line Sensor.<br>If the error is not resolved, change the above related part or parts.         Red<br>(13)       OFF       Solenoid Roller<br>Abnormal       The Solenoid Roller has not performed correctly while transporting or returning the<br>Banknote.<br>[Solution] Check that the following parts are properly assembled and/or Harness<br>are connected.         Red<br>(14)       OFF       Centering<br>Mechanism<br>Abnormal       The Centering Guide has not moved.<br>[Solution] Check that the following parts are properly assembled and/or Harness<br>are connected.                                                                                                    | Red                 |                    |                             | Sensors detect Banknotes occurring with abnormal timing.<br>[Solution] Check that the following parts are properly assembled and/or Harness                                                                                                    |
| Red       OFF       Solenoid Roller       The Solenoid Roller has not performed correctly while transporting or returning the Banknote.         [Name: Red       Solenoid Roller       Solenoid Roller       The Solenoid Roller has not performed correctly while transporting or returning the Banknote.         [Solution] Check that the following parts are properly assembled and/or Harness are connected.       [Relative Parts] Solenoid Roller Solenoid, Solenoid Sensor.         [Red       OFF       Centering       The Centering Guide has not moved.         [Solution] Check that the following parts are properly assembled and/or Harness are connected.       The Centering Guide has not moved.         [Relative Parts] Centering Guide has not moved.       [Solution] Check that the following parts are properly assembled and/or Harness are connected. Clean or adjust the following parts and Sensors.         [Relative Parts] Centering Guide, Centering Motor, Centering Guide Home Sensor.                                                                                                    | (12)                | OFF                | Fraud Detection             | are connected. Clean or adjust the following parts and Sensors.                                                                                                    |
| Red<br>(13)       OFF       Solenoid Roller<br>Abnormal       Solenoid Roller has not performed correctly while transporting or returning the<br>Banknote.         Red<br>(14)       OFF       Solenoid Roller<br>Abnormal       The Solenoid Roller has not performed correctly while transporting or returning the<br>Banknote.         Red<br>(14)       OFF       Centering<br>Mechanism<br>Abnormal       The Centering Guide has not resolved, change the above related part or parts.                                                                                                    | (/                  |                    |                             | [Relative Parts] Exit Sensor 2, Line Sensor.                                                                                                    |
| Red<br>(13)         OFF         Solenoid Roller<br>Abnormal         Solenoid Roller<br>Abnormal         Solenoid Roller<br>(Solution] Check that the following parts are properly assembled and/or Harness<br>are connected.<br>[Relative Parts] Solenoid Roller Solenoid, Solenoid Sensor.<br>If the error is not resolved, change the above related part or parts.           Red<br>(14)         OFF         Centering<br>Mechanism<br>Abnormal         The Centering Guide has not moved.<br>[Solution] Check that the following parts are properly assembled and/or Harness<br>are connected. Clean or adjust the following parts and Sensors.<br>[Relative Parts] Centering Guide, Centering Motor, Centering Guide Home Sensor.                                                                                                    |                     |                    |                             | The Solonoid Poller has not performed correctly while transporting or returning the                                                                                                    |
| Red<br>(13)         OFF         Solenoid Roller<br>Abnormal         [Solution] Check that the following parts are properly assembled and/or Harness<br>are connected.<br>[Relative Parts] Solenoid Roller Solenoid, Solenoid Sensor.<br>If the error is not resolved, change the above related part or parts.           Red<br>(14)         OFF         Centering<br>Mechanism<br>Abnormal         The Centering Guide has not moved.<br>[Solution] Check that the following parts are properly assembled and/or Harness<br>are connected. Clean or adjust the following parts and Sensors.<br>[Relative Parts] Centering Guide, Centering Motor, Centering Guide Home Sensor.                                                                                                    |                     |                    |                             | Banknote.                                                                                                    |
| Red<br>(14)         OFF         Centering<br>Mechanism<br>Abnormal         The Centering Guide has not moved.           [Relative Parts] Solenoid Roller Solenoid, Solenoid Sensor.<br>If the error is not resolved, change the above related part or parts.         The Centering Guide has not moved.           [Red<br>(14)         OFF         Centering<br>Mechanism<br>Abnormal         The Centering Guide has not moved.                                                                                                    | Red (13)            | OFF                | Solenoid Roller<br>Abnormal | [Solution] Check that the following parts are properly assembled and/or Harness are connected.                                                                                                    |
| Red<br>(14)         OFF         Centering<br>Mechanism<br>Abnormal         The Centering Guide has not moved.           If the error is not resolved, change the above related part or parts.         The Centering Guide has not moved.           Isolution]         Check that the following parts are properly assembled and/or Harness<br>are connected. Clean or adjust the following parts and Sensors.<br>[Relative Parts]                                                                                                    | (13)                |                    |                             | [Relative Parts] Solenoid Roller Solenoid, Solenoid Sensor.                                                                                                    |
| Red<br>(14)OFFCentering<br>Mechanism<br>AbnormalThe Centering Guide has not moved.<br>[Solution] Check that the following parts are properly assembled and/or Harness<br>are connected. Clean or adjust the following parts and Sensors.<br>[Relative Parts] Centering Guide, Centering Motor, Centering Guide Home Sensor.                                                                                                    |                     |                    |                             | If the error is not resolved, change the above related part or parts.                                                                                                    |
| Red<br>(14)OFFCentering<br>Mechanism<br>Abnormal[Solution] Check that the following parts are properly assembled and/or Harness<br>are connected. Clean or adjust the following parts and Sensors.<br>[Relative Parts] Centering Guide, Centering Motor, Centering Guide Home Sensor.                                                                                                    |                     |                    |                             | The Centering Guide has not moved.                                                                                                    |
| Abnormal [Relative Parts] Centering Guide, Centering Motor, Centering Guide Home Sensor.                                                                                                    | Red                 | OFF                | Centering<br>Mechanism      | [Solution] Check that the following parts are properly assembled and/or Harness are connected. Clean or adjust the following parts and Sensors.                                                                                                    |
| If the error is not resolved, change the above related part or parts.                                                                                                    | (14)                |                    | Abnormal                    | [Relative Parts] Centering Guide, Centering Motor, Centering Guide Home Sensor.<br>If the error is not resolved, change the above related part or parts.                                                                                                    |

A-5

## **ICB Error Code Conditions**

Table A-5 lists the various ICB LED Flash Error Code causes and solutions.

#### Table A-5 ICB LED Error Codes

| Red LED<br>Sequence | Green LED<br>State | Error                      | Causes and Solutions                                                                                                    |
|---------------------|--------------------|----------------------------|----------------------------------------------------------------------------------------------------|
| Red<br>(3)          | OFF                | Incorrect<br>ICB Settings  | The ICB function is disabled on the iPRO Unit when the Intelligent Cash Box is used.<br>[Solution] Change the ICB settings to be acceptable for use with the Cash Box.                                                                    |
| Red<br>(11)         | OFF                | ICB Communication<br>Error | ICB unable to communicate.<br>[Solution] Check that the ICB settings are properly set.<br>[Relative Part] ICB Circuit Board, ICB Sensor, Cash Box, ICB Board.<br>If the error is not resolved, change the above related part or parts.    |
| Red<br>(12)         | OFF                | ICB<br>Checksum Error      | ICB data is incorrect.<br>[Solution] Initialize the ICB Cash Box data using Read Write Tool.<br>[Relative Part] Cash Box ICB Module.<br>If the error is not resolved, change the above related part or parts.                             |
| Red<br>(13)         | OFF                | ICB Number Error           | The Game Machine Number is different.<br>[Solution] Initialize the ICB Cash Box data using Read Write Tool.<br>[Relative Part] Cash Box ICB Module.<br>If the error is not resolved, change the above related part or parts.              |
| Red<br>(14)         | OFF                | ICB Initialize Error       | The Intelligent Cash Box has not been initialized.<br>[Solution] Initialize the ICB Cash Box data using Read Write Tool.<br>[Relative Part] Cash Box ICB Module.<br>If the error is not resolved, change the above related part or parts. |
| Red<br>(15)         | OFF                | ICB Module Error           | While communicating to the ICB, the Intelligent Cash Box has been removed.<br>[Solution] Check that the ICB settings are properly set and firmly reseat the<br>Intelligent Cash Box                                                       |

## LED Flash Reject Error Code Conditions; Banknotes

Table A-6 lists the various LED Flash Reject Code causes and solutions for Banknotes.Table A-6 LED Flash Reject Error Codes For Banknotes

| Red LED<br>State | Green LED<br>Sequence | Error                                  | Causes and Solutions                                                                                                    |
|------------------|-----------------------|----------------------------------------|----------------------------------------------------------------------------------------------------|
| OFF              | Green<br>(1)          | Skewed Insertion<br>Error              | The Banknote has been inserted in an incorrect/crooked direction.<br>[Solution] Check that the following parts are properly assembled and/or Harness<br>are connected. Clean or adjust the following parts and Sensors.<br>[Relative Parts] Centering Guide, Centering Sensor, Belts and Rollers.<br>If the error is not resolved, change the above related part or parts.                                                                                           |
| OFF              | Green<br>(2)          | Abnormal Magnetic<br>Detection         | The Magnetic Sensor detected an abnormal Banknote Type.<br>[Solution] Check that the following parts are properly assembled and/or Harness<br>are connected. Clean or adjust the following parts and Sensors.<br>[Relative Parts] Magnetic Sensor.<br>If the error is not resolved, change the above related part or parts.                                                                                                    |
| OFF              | Green<br>(3)          | Remaining<br>Banknotes<br>Returned     | While Initializing, Sensors detected that Banknotes remained in the iPRO Unit's<br>Validation path.<br>[Solution] Check that the following parts are properly assembled and/or Harness<br>are connected. Clean or adjust the following parts and Sensors.<br>[Relative Parts] Centering Sensor, Line Sensor, Feed Sensor, Exit Sensor 2.<br>If the error is not resolved, change the above related part or parts.                                                    |
| OFF              | Green<br>(4)          | Magnification<br>Abnormal              | When adjusting Banknote data, Sensors detected an abnormal Banknote<br>magnification condition.<br>[Solution] Check that the following parts are properly assembled and/or Harness<br>are connected. Clean or adjust the following parts and Sensors.<br>[Relative Parts] Line Sensor.<br>If the error is not resolved, change the above related part or parts.                                                                                                    |
| OFF              | Green<br>(5)          | Banknote<br>Transportation<br>Abnormal | Sensors detected Banknotes remain in the validation path, or none existed during<br>an abnormal timing interval.<br>[Solution] Check that the following parts are properly assembled and/or Harness<br>are connected. Clean or adjust the following parts and Sensors.<br>[Relative Parts] Entrance Sensor, Centering Sensor, Line Sensor, Feed Sensor, Exit<br>Sensor 2, Transport Sensor.<br>If the error is not resolved, change the above related part or parts. |

### Table A-6 LED Flash Reject Error Codes For Banknotes (Continued)

| Red LED<br>State | Green LED<br>Sequence | Error                             | Causes and Solutions                                                                                                    |  |
|------------------|-----------------------|-----------------------------------|----------------------------------------------------------------------------------------------------|--|
| OFF              | Green<br>(6)          | Denomination<br>Error             | Contact your local JCM Representative if this error occurs.                                                                                                    |  |
| OFF              | Green<br>(7)          | Pattern Error                     | The Line Sensor detected an abnormal Banknote Type.<br>[Solution] Check that the following parts are properly assembled and/or Harness<br>are connected. Clean or adjust the following parts and Sensors.<br>[Relative Parts] Line Sensor.<br>If the error is not resolved, change the above related part or parts.                                             |  |
| OFF              | Green<br>(8)          | Photo Level Error                 | While transporting a Banknote, transparent tape was detected.<br>[Solution] Check that the following parts are properly assembled and Clean or<br>adjust the following parts and Sensors.<br>[Relative Parts] Line Sensor.<br>If the error is not resolved, change the above related part or parts.                                                             |  |
| OFF              | Green<br>(9)          | Inhibit Setting<br>Abnormal       | The Banknote Accept/Inhibit Setting was made by a Command from the Host<br>Machine. DIP Switch settings are incorrect.<br>[Solution] Check that the Commands from the Host Machine are correct or change<br>the setting to be accentable for use with the Unit                                                                                                  |  |
| OFF              | Green<br>(10)         | Return Command<br>Received        | A Banknote has been returned via a Return Command from the Host Machine.                                                                                                    |  |
| OFF              | Green<br>(11)         | Reserved                          | Contact your local JCM Representative if this error occurs.                                                                                                    |  |
| OFF              | Green<br>(12)         | Fraud Detection                   | Sensors detected an incorrect set specification value.<br>[Solution] Check that the following parts are properly assembled and/or Harness<br>are connected. Clean or adjust the following parts and Sensors.<br>[Relative Parts] Line Sensor.<br>If the error is not resolved, change the above related part or parts.                                          |  |
| OFF              | Green<br>(13)         | Banknote Length<br>Abnormal       | The Line Sensors calculated a Banknote length longer or shorter than the specified value.<br>[Solution] Check that the following parts are properly assembled and/or Harness are connected. Clean or adjust the following parts and Sensors.<br>[Relative Parts] Line Sensor.<br>If the error is not resolved, change the above related part or parts.          |  |
| OFF              | Green<br>(14)         | 2-Color Margin<br>Abnormal        | The Line Sensors calculated that the 2-Color Banknote margin was greater than the specified value.<br>[Solution] Check that the following parts are properly assembled and/or Harness are connected. Clean or adjust the following parts and Sensors.<br>[Relative Parts] Line Sensor.<br>If the error is not resolved, change the above related part or parts. |  |
| OFF              | Green<br>(15)         | Counterfeiting<br>Banknote Action | The Banknote has been validated as a Counterfeit Banknote.<br>[Solution] Check that the following parts are properly assembled and/or Harnes<br>are connected. Clean or adjust the following parts and Sensors.<br>[Relative Parts] Line Sensor.<br>If the error is not resolved, change the above related part or parts.                                       |  |
| OFF              | Green<br>(16)         | 3-Color<br>Comparison<br>Abnormal | The Line Sensors calculated a 3-Color comparison that was greater than the specified value.<br>[Solution] Check that the following parts are properly assembled and/or Harness are connected. Clean or adjust the following parts and Sensors.<br>[Relative Parts] Line Sensor.<br>If the error is not resolved, change the above related part or parts.        |  |

A-7

## LED Flash Reject Error Code Conditions; Barcode Coupons

Table A-7 lists the various LED Flash Reject Code causes and solutions for Barcode Coupons**Table A-7** LED Flash Reject Error Codes For Barcode Coupons

| Red LED<br>State | Green LED<br>Sequence | Error                                                           | Causes and Solutions                                                                                                    |  |
|------------------|-----------------------|-----------------------------------------------------------------|----------------------------------------------------------------------------------------------------|--|
| OFF              | Green<br>(1)          | Unconfigured<br>Barcode Coupon                                  | 3arcode Coupon information is not set.<br>[Solution] Check that a proper Barcode Coupon is used and the Ticket (or Coupon)<br>is not damaged or dirty.                                                                                                    |  |
| OFF Green        |                       | Format Error                                                    | The format does not meet the Barcode Coupon's specification.<br>[Solution] Check that a proper Barcode Coupon is used and the Coupon is not<br>damaged or dirty. Check that the following part is properly assembled and/or<br>Harness are connected. Clean or adjust the following Sensor. |  |
|                  |                       |                                                                 | [Relative Parts] Bar Sensor.<br>If the error is not resolved, change the above related part or parts.                                                                                                    |  |
| OFF              | Green                 | Number Of<br>Characters is less<br>or more than its<br>Settings | The number of Barcode Coupon's characters does not match its settings.<br>[Solution] Check that a proper Barcode Coupon is used and the Coupon is not<br>damaged or dirty. Check that the following part is properly assembled and/or                                                       |  |
| on               | (3)                   |                                                                 | Harness are connected. Clean or adjust the following Sensor.<br>[Relative Parts] Bar Sensor.<br>If the error is not resolved, change the above related part or parts.                                                                                                    |  |
|                  |                       |                                                                 | A start bit of a Barcode Coupon cannot be detected.                                                                                                    |  |
| OFF              | Green<br>(4)          | Start Bit Detection<br>Error                                    | [Solution] Check that a proper Barcode Coupon is used and the Coupon is not damaged or dirty. Check that the following part is properly assembled and/or Harness are connected. Clean or adjust the following Sensor.                                                                       |  |
|                  |                       |                                                                 | [Relative Parts] Bar Sensor.                                                                                                    |  |
|                  |                       |                                                                 | In the error is not resolved, change the above related part of parts.                                                                                                    |  |
| OFF              | Green<br>(5)          | Stop Bit Detection<br>Error                                     | A stop bit of a Barcode Coupon cannot be detected.<br>[Solution] Check that a proper Barcode Coupon is used and the Coupon is not<br>damaged or dirty. Check that the following part is properly assembled and/or<br>Harness are connected. Clean or adjust the following Sensor.           |  |
|                  |                       |                                                                 | [Relative Parts] Bar Sensor.                                                                                                    |  |
|                  |                       |                                                                 | If the error is not resolved, change the above related part or parts.                                                                                                    |  |
| OFF              | Green<br>(6)          | Barcode Coupon<br>Type Error                                    | A Barcode Coupon         Type does not match its settings.           Sarcode Coupon         [Solution] Check that a proper Barcode Coupon is used and the Coupon is not damaged or dirty.                                                                                                   |  |
|                  | Green<br>(7)          | Abnormal<br>Magnification                                       | When adjusting Barcode Coupon data, Sensors detected an abnormal Barcode<br>Coupon magnification condition.<br>[Solution] Check that a proper Barcode Coupon is used, and the Coupon is not                                                                                                 |  |
| OFF              |                       |                                                                 | damaged or dirty. Check that the following part is properly assembled and/or<br>Harness are connected. Clean or adjust the following Sensor.<br>[Relative Parts] Bar Sensor.                                                                                                    |  |
|                  |                       |                                                                 | If the error is not resolved, change the above related part or parts.                                                                                                    |  |
| OFF              | Green                 | Double Insertion                                                | Two or more Barcode Coupons are inserted.                                                                                                    |  |
| OFF              | (8)                   | Error                                                           | [Solution] Insert a single Barcode Coupon.                                                                                                    |  |
| OFF              | Green<br>(9)          | Reserved                                                        | Contact your local JCM Representative if this error occurs.                                                                                                    |  |
| OFF              | Green<br>(10)         | Reserved                                                        | Contact your local JCM Representative if this error occurs.                                                                                                    |  |
| OFF              | Green<br>(11)         | Upside-Down<br>Insertion                                        | A Barcode Coupon is inserted upside-down.<br>[Solution] Insert a Barcode Coupon in an proper direction                                                                                                    |  |
| OFF              | Green<br>(12)         | Reserved                                                        | Contact your local JCM Representative if this error occurs.                                                                                                    |  |
| OFF              | Green<br>(13)         | Barcode Coupon<br>Length Abnormal                               | The Bar Sensors calculated a Barcode Coupon length longer or shorter than the specified value.                                                                                                    |  |
|                  |                       |                                                                 | [Solution] Check that the Banknote is the Coupon is not damaged or dirty. Check that the following part is properly assembled and/or Harness are connected. Clean or adjust the following Sensor.                                                                                           |  |
|                  |                       |                                                                 | [Relative Parts] Bar Sensor.                                                                                                    |  |
|                  |                       |                                                                 | If the error is not resolved, change the above related part or parts.                                                                                                    |  |
|                  | Green                 | ICB Enable/Disable                                              | ICB Enable/Disable Setting or Machine Number Ticket Setting doesn't match its<br>setting, or a Ticket's printing was abnormal.                                                                                                    |  |
| OFF              | (14)                  | (14) Ticket read and/or<br>Setting Error                        | [Solution] Check that the ICB Expansion Circuit is installed and its DIP Switch #1 is set to ON (ICB enabled).                                                                                                    |  |

A-8

## **Calibration Error**

When Error occur during Calibration, the specific Error Codes will be shown in a pop-up window (Figure A-1 a).

|    | CalibrationTool                                                                                                    |  |  |  |
|----|----------------------------------------------------------------------------------------------------|--|--|--|
| a→ | Validation Sensor [D/A Value, non-Paper] Calibration Failure                                                                   |  |  |  |
|    | Error Code:<br>[01-0000-0000-0100-0000]<br>Write the Error Code on a piece of paper, and then Mouse-Click on the OK<br>Button! |  |  |  |
|    | ОК                                                                                                    |  |  |  |

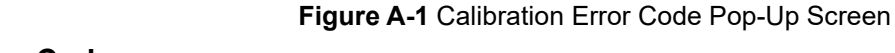

# Calibration Program Error Codes

Table A-8 lists the various Error Code causes and solutions for the Calibration Program.

| Calibration Program                    | Error Code             | Causes and Solutions                                                                                                    |  |  |
|----------------------------------------|------------------------|----------------------------------------------------------------------------------------------------|--|--|
| Validation Sonsor                      |                        | Calibration Program process failed.<br>[Solution] Check that a correct Reference Paper is placed in a proper<br>direction (See "Placing Each Reference Paper" on page 6-7) and is not<br>damaged or dirty (See "Reference Paper Handling" on page 4-13) |  |  |
| [D/A Value, non-Paper]                 | 01-YYYY-YYYY-YYYY-YYYY | Check that the following part is properly assembled and clean the following Sensor.                                                                                                    |  |  |
|                                        |                        | [Relative Parts] Line Sensor.                                                                                                    |  |  |
|                                        |                        | If the error is not resolved, change the above related part or parts.                                                                                                    |  |  |
|                                        |                        | Calibration Program process failed.                                                                                                    |  |  |
| Validation Sensor<br>with Paper        | 02-YYYY-YYYY-YYYY-YYYY | [Solution] Check that a correct Reference Paper is placed in a proper<br>direction (See "Placing Each Reference Paper" on page 6-7) and is not<br>damaged or dirty (See "Reference Paper Handling" on page A-13).                                       |  |  |
| ·                                      |                        | [Relative Parts] Line Sensor.                                                                                                    |  |  |
|                                        |                        | If the error is not resolved, change the above related part or parts.                                                                                                    |  |  |
|                                        | 03-00-00-XX            | Calibration Program process failed.                                                                                                    |  |  |
| Barcode Sensor                         |                        | [Solution] Check that a correct Reference Paper is placed in a proper<br>direction (See "Placing Each Reference Paper" on page 6-7) and is not<br>damaged or dirty (See "Reference Paper Handling" on page A-13).                                       |  |  |
|                                        |                        | [Relative Parts] Barcode Sensor.                                                                                                    |  |  |
|                                        |                        | If the error is not resolved, change the above related part or parts.                                                                                                    |  |  |
|                                        | 04-00-00-00            | Calibration Program process failed.                                                                                                    |  |  |
| UV (Reflection) Sensor<br>with Paper   |                        | [Solution] Check that a correct Reference Paper is placed in a proper<br>direction (See "Placing Each Reference Paper" on page 6-7) and is not<br>damaged or dirty (See "Reference Paper Handling" on page A-13).                                       |  |  |
| -                                      |                        | [Relative Parts] UV Sensor.                                                                                                    |  |  |
|                                        |                        | If the error is not resolved, change the above related part or parts.                                                                                                    |  |  |
|                                        |                        | Calibration Program process failed.                                                                                                    |  |  |
| UV (Transmissive) Sensor<br>with Paper | 05-00-00-00            | [Solution] Check that a correct Reference Paper is placed in a proper<br>direction (See "Placing Each Reference Paper" on page 6-7) and is not<br>damaged or dirty (See "Reference Paper Handling" on page A-13).                                       |  |  |
|                                        |                        | [Relative Parts] UV Sensor.                                                                                                    |  |  |
|                                        |                        | If the error is not resolved, change the above related part or parts.                                                                                                    |  |  |
|                                        | 06-YYYY-YYYY-YYYY      | Calibration Program process failed.                                                                                                    |  |  |
| Validation Sensor<br>non-Paper         |                        | [Solution] Check that a correct Reference Paper is placed in a proper<br>direction (See "Placing Each Reference Paper" on page 6-7) and is not<br>damaged or dirty (See "Reference Paper Handling" on page A-13).                                       |  |  |
|                                        |                        | [Relative Parts] Line Sensor.                                                                                                    |  |  |
|                                        |                        | If the error is not resolved, change the above related part or parts.                                                                                                    |  |  |
|                                        | . 07-00-00-00          | Calibration Program process failed.                                                                                                    |  |  |
| UV (Transmissive) Sensor<br>non-Paper  |                        | [Solution] Check that a correct Reference Paper is placed in a proper<br>direction (See "Placing Each Reference Paper" on page 6-7) and is not<br>damaged or dirty (See "Reference Paper Handling" on page A-13).                                       |  |  |
|                                        |                        | [Relative Parts] UV Sensor.                                                                                                    |  |  |
|                                        |                        | If the error is not resolved, change the above related part or parts.                                                                                                    |  |  |
|                                        |                        | Calibration Program process failed.                                                                                                    |  |  |
| Positioning Sensor                     | 09-ZZ-ZZ-ZZ            | [Solution] Check that a correct Reference Paper is placed in a proper<br>direction (See "Placing Each Reference Paper" on page 6-7) and is not<br>damaged or dirty (See "Reference Paper Handling" on page A-13).                                       |  |  |
|                                        |                        | [Relative Parts] Positioning Sensor.                                                                                                    |  |  |
|                                        |                        | If the error is not resolved, change the above related part or parts.                                                                                                    |  |  |

## Table A-8 Calibration Program Error Codes

## Calibration Error Codes; Positioning Sensor

Table A-9 lists the various Error Code causes and solutions for the Positioning Sensor.

### Table A-9 Positioning Sensor Calibration Error Codes

| Sensor/Error                     | Error Code | Causes and Solutions                                                                                                    |  |  |
|----------------------------------|------------|----------------------------------------------------------------------------------------------------|--|--|
|                                  | 00-00-01   | Calibration Program process failed.                                                                                                    |  |  |
| Entrance Sensor                  |            | [Solution] Check that a correct Reference Paper is placed in a proper<br>direction (See "Placing Each Reference Paper" on page 6-7) and is not<br>damaged or dirty (See "Reference Paper Handling" on page A-13).                                        |  |  |
|                                  |            | [Relative Parts] Entrance Sensor.                                                                                                    |  |  |
|                                  |            | If the error is not resolved, change the above related part or parts.                                                                                                    |  |  |
|                                  |            | Calibration Program process failed.                                                                                                    |  |  |
| Positioning Sensor               | 00-00-02   | [Solution] Check that a correct Reference Paper is placed in a proper<br>direction (See "Placing Each Reference Paper" on page 6-7) and is not<br>damaged or dirty (See "Reference Paper Handling" on page A-13).                                        |  |  |
|                                  |            | [Relative Parts] Positioning Sensor.                                                                                                    |  |  |
|                                  |            | If the error is not resolved, change the above related part or parts.                                                                                                    |  |  |
| Anti-Pullback<br>Entrance Sensor | 00-00-04   | Calibration Program process failed.<br>[Solution] Check that a correct Reference Paper is placed in a proper<br>direction (See "Placing Each Reference Paper" on page 6-7) and is not<br>damaged or dirty (See "Reference Paper Handling" on page A-13). |  |  |
|                                  |            | [Relative Parts] Anti-Pullback Entrance Sensor.                                                                                                    |  |  |
|                                  |            | If the error is not resolved, change the above related part or parts.                                                                                                    |  |  |
|                                  |            | Calibration Program process failed.                                                                                                    |  |  |
| Exit Sensor 2                    | 00-00-08   | [Solution] Check that a correct Reference Paper is placed in a proper<br>direction (See "Placing Each Reference Paper" on page 6-7) and is not<br>damaged or dirty (See "Reference Paper Handling" on page A-13).                                        |  |  |
|                                  |            | [Relative Parts] Exit Sensor 2.                                                                                                    |  |  |
|                                  |            | If the error is not resolved, change the above related part or parts.                                                                                                    |  |  |
|                                  |            | Calibration Program process rated.                                                                                                    |  |  |
| Exit Sensor 1                    | 00-00-10   | direction (See "Placing Each Reference Paper" on page 6-7) and is not<br>damaged or dirty (See "Reference Paper Handling" on page A-13).                                                                                                    |  |  |
|                                  |            | [Relative Parts] Exit Sensor 1.                                                                                                    |  |  |
|                                  |            | If the error is not resolved, change the above related part or parts.                                                                                                    |  |  |
|                                  |            | EEPROM reading and/or saving was not properly performed.                                                                                                    |  |  |
| EEPROM Read Error                | 00-01-00   | [Solution] Perform the Sensor Calibration procedure. If the error is not resolved, check that the following parts are properly assembled and/or Harness are connected. Clean or adjust the following parts and related Sensors.                          |  |  |
|                                  |            | [Relative Parts] CPU Circuit Board.                                                                                                    |  |  |
|                                  |            | If the error is not resolved, change the above related part or parts.                                                                                                    |  |  |
|                                  | 00-02-00   | EEPROM writing and/or saving was not properly performed.                                                                                                    |  |  |
| EEPROM Write Error               |            | [Solution] Perform the Sensor Calibration procedure. If the error is not resolved, check that the following parts are properly assembled and/or Harness are connected. Clean or adjust the following parts and related Sensors.                          |  |  |
|                                  |            | [Relative Parts] CPU Circuit Board.                                                                                                    |  |  |
|                                  |            | If the error is not resolved, change the above related part or parts.                                                                                                    |  |  |
|                                  |            | EEPROM reading, writing and/or saving was not properly performed.                                                                                                    |  |  |
|                                  | 00-04-00   | [Solution] Perform the Sensor Calibration procedure. If the error is not<br>resolved, check that the following parts are properly assembled and/or<br>Harness are connected. Clean or adjust the following parts and related<br>Sensors.                 |  |  |
|                                  |            | [Relative Parts] CPU Circuit Board.                                                                                                    |  |  |
| EEPROM Error                     |            | If the error is not resolved, change the above related part or parts.                                                                                                    |  |  |
|                                  | 00-08-00   | EEPROM reading, writing and/or saving was not properly performed.                                                                                                    |  |  |
|                                  |            | [Solution] Perform the Sensor Calibration procedure. If the error is not<br>resolved, check that the following parts are properly assembled and/or<br>Harness are connected. Clean or adjust the following parts and related<br>Sensors.                 |  |  |
|                                  |            | [Relative Parts] CPU Circuit Board.                                                                                                    |  |  |
|                                  |            | If the error is not resolved, change the above related part or parts.                                                                                                    |  |  |

## Calibration Error Codes; Validation Sensor

Table A-10 lists the various Error Code causes and solutions for the Validation Sensor.

#### Table A-10 Validation Sensor Calibration Error Codes

| Validation Sensor | Error Code          | Causes and Solutions                                                                                                    |
|-------------------|---------------------|----------------------------------------------------------------------------------------------------|
| dll_ore_ref       | 0000-0000-0000-0001 |                                                                                                    |
| dl_blu_ref        | 0000-0000-0000-0002 |                                                                                                    |
| dc_redl_ref       | 0000-0000-0000-0004 |                                                                                                    |
| dr_blu_ref        | 0000-0000-0000-0008 |                                                                                                    |
| drr_ore_ref       | 0000-0000-0000-0010 |                                                                                                    |
| dl ir ref         | 0000-0000-0000-0020 |                                                                                                    |
| dc_irl_ref        | 0000-0000-0000-0040 |                                                                                                    |
| dr_ir_ref         | 0000-0000-0000-0080 |                                                                                                    |
| dc_irr_ref        | 0000-0000-0000-0100 |                                                                                                    |
| dll_gre_ref       | 0000-0000-0000-0200 |                                                                                                    |
| dc_redr_ref       | 0000-0000-0000-0400 |                                                                                                    |
| drr_gre_ref       | 0000-0000-0000-0800 |                                                                                                    |
| ull_ore_ref       | 0000-0000-0000-1000 |                                                                                                    |
| ul_blu_ref        | 0000-0000-0000-2000 | 1                                                                                                    |
| uc_redl_ref       | 0000-0000-0000-4000 |                                                                                                    |
| ur_blu_ref        | 0000-0000-0000-8000 |                                                                                                    |
| urr_ore_ref       | 0000-0000-0001-0000 |                                                                                                    |
| uc_irl_ref        | 0000-0000-0002-0000 |                                                                                                    |
| uc_irr_ref        | 0000-0000-0004-0000 |                                                                                                    |
| ull_gre_ref       | 0000-0000-0008-0000 |                                                                                                    |
| ul_ir_ref         | 0000-0000-0010-0000 |                                                                                                    |
| uc_redr_ref       | 0000-0000-0020-0000 | Calibration Program process failed while calibrating the Validation Sensor.                                                                    |
| ur_ir_ref         | 0000-0000-0040-0000 | [Solution] Check that a correct Reference Paper is placed in a proper<br>direction (See "Placing Each Reference Paper" on page 6-7) and is not |
| urr_gre_ref       | 0000-0000-0080-0000 | damaged or dirty (See "Reference Paper Handling" on page A-13).                                                                                |
| dc_redl_pen       | 0000-0000-0100-0000 | [Relative Parts] Line Sensor.                                                                                                    |
| dll_nir_pen       | 0000-0000-0200-0000 | If the error is not resolved, change the above related part or parts.                                                                          |
| dl_ir_pen         | 0000-0000-0400-0000 |                                                                                                    |
| dc_irl_pen        | 0000-0000-0800-0000 |                                                                                                    |
| dr_ir_pen         | 0000-0000-1000-0000 |                                                                                                    |
| drr_nir_pen       | 0000-0000-2000-0000 |                                                                                                    |
| dll_ore_pen       | 0000-0000-4000-0000 |                                                                                                    |
| dl_nir_pen        | 0000-0000-8000-0000 |                                                                                                    |
| dc_irr_pen        | 0000-0001-0000-0000 |                                                                                                    |
| dr_nir_pen        | 0000-0002-0000-0000 |                                                                                                    |
| drr_ore_pen       | 0000-0004-0000-0000 |                                                                                                    |
| dll_gre_pen       | 0000-0008-0000-0000 |                                                                                                    |
| dl_ore_pen        | 0000-0010-0000-0000 |                                                                                                    |
| dc_redr_pen       | 0000-0020-0000-0000 |                                                                                                    |
| dr_ore_pen        | 0000-0040-0000-0000 | 4                                                                                                    |
| drr_gre_pen       | 0000-0080-0000-0000 | 4                                                                                                    |
| ull_ore_pen       | 0000-0100-0000-0000 |                                                                                                    |
| ul_blu_pen        | 0000-0200-0000-0000 | 4                                                                                                    |
| ur_blu_pen        | 0000-0400-0000-0000 |                                                                                                    |
| urr_ore_pen       | 0000-0800-0000-0000 | 4                                                                                                    |
| ull_nir_pen       | 0000-1000-0000-0000 | 4                                                                                                    |
| ul_ore_pen        | 0000-2000-0000-0000 |                                                                                                    |
| ur_ore_pen        | 0000-4000-0000-0000 | 4                                                                                                    |
| urr_nir_pen       | 0000-8000-0000-0000 |                                                                                                    |

## Calibration Error Codes; Barcode Sensor

Table A-11 lists the various Error Code causes and solutions for the Barode Sensor,

#### Table A-11 Barcode Sensor Calibration Error Codes

| Sensor                           | Error Code | Causes and Solutions                                                                                                    |  |
|----------------------------------|------------|----------------------------------------------------------------------------------------------------|--|
| Upper Barcode Sensor 03-00-00-00 |            | Calibration Program process failed while calibrating the Barcode Sensor.<br>[Solution] Check that a correct Reference Paper is placed in a proper direction (See "Placing<br>Each Reference Paper" on page 6-7) and is not damaged or dirty (See "Reference Paper<br>Handling" on page A-13).<br>[Relative Parts] Barcode Sensor.                                     |  |
| Lower Barcode Sensor 03-00-00-01 |            | Calibration Program process failed.<br>[Solution] Check that a correct Reference Paper is placed in a proper direction (See "Placing<br>Each Reference Paper" on page 6-7) and is not damaged or dirty (See "Reference Paper<br>Handling" on page A-13).<br>[Relative Parts] Barcode Sensor.<br>If the error is not resolved, change the above related part or parts. |  |

## **Maintenance Equipment**

This portion provides product information for the iPRO<sup>™</sup> Maintenance Equipment. **iPRO Maintenance Equipment** 

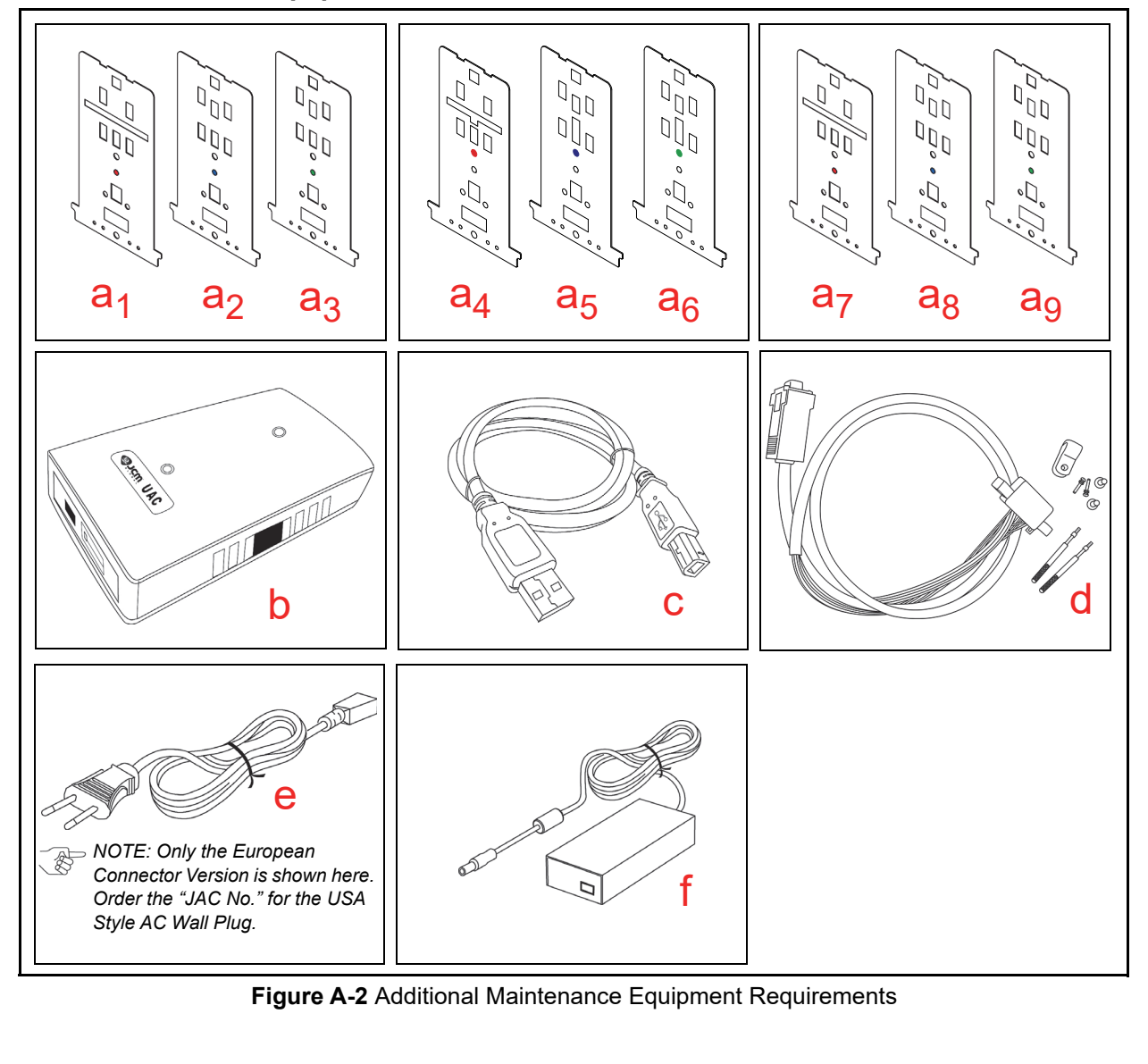

| Ltr.           | EDP No. <sup>*</sup> | JAC No.     | Description                  | Qty. | Remark               |  |
|----------------|----------------------|-------------|------------------------------|------|----------------------|--|
| a <sub>1</sub> | 199571               | N/A         | Reference Paper (KS-081)     | 1    | For iPRO-100/103     |  |
| a <sub>2</sub> | 199573               | N/A         | Reference Paper (KS-082)     | 1    | For iPRO-100/103     |  |
| a <sub>3</sub> | 199574               | N/A         | Reference Paper (KS-083)     | 1    | For iPRO-100/103     |  |
| a <sub>4</sub> | 199575               | N/A         | Reference Paper (KS-084)     | 1    | For iPRO-101         |  |
| a <sub>5</sub> | 199576               | N/A         | Reference Paper (KS-085)     | 1    | For iPRO-101         |  |
| a <sub>6</sub> | 199577               | N/A         | Reference Paper (KS-086)     | 1    | For iPRO-101         |  |
| a <sub>7</sub> | 234415               | N/A         | Reference Paper (KS-092)     | 1    | For iPRO-102         |  |
| a <sub>8</sub> | 234416               | N/A         | Reference Paper (KS-093)     | 1    | For iPRO-102         |  |
| a <sub>9</sub> | 234417               | N/A         | Reference Paper (KS-094)     | 1    | For iPRO-102         |  |
| b              | G00205               | -           | UAC                          | 1    |                      |  |
| С              | G00230               | -           | UAC USB Cable                | 1    |                      |  |
| d              | G00154               | -           | UBA/iPRO UAC Harness (ID003) | 1    |                      |  |
| е              | G00213               | -           | Power Cord                   | 1    | For UAC              |  |
| f              | G00286               | -           | AC Adapter                   | 1    | For UAC              |  |
| -              | -                    | 451-000127R | CUI Power Supply             | 1    | Provides 12VDC at 5A |  |
| -              | -                    | 302-100002R | Cable, Power                 | 1    |                      |  |
| -              | -                    | 400-000249R | UBA Harness                  | 1    |                      |  |

#### Table A-12 Additional Maintenance Equipment Parts List

\*. A Product EDP Number that begins with a "G" is a Product developed by JCM-E Germany.

## Reference Paper Handling

All JCM Reference Paper should be handled as follows:

- 1. Do not allow the Reference Papers to endure high temperatures and/or high humidity environments.
- 2. Store unused Reference Papers in their original Shipping Carton to avoid exposing them to direct Sunlight and/or bright indoor light. Ensure that the Reference Papers being stored are not damaged as they are replaced into their shipping carton.
- 3. Do not use Reference Paper containing damaged areas that are worn, dirty, wrinkled, distorted and/ or discolored.
- 4. Use new Reference Paper for every 400 Units being calibrated. Incorrect calibration errors may occur when using Reference Paper that has been used for calibrating more than 400 Units.

# THIS PAGE INTENTIONALLY LEFT BLANK

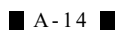

# **iPROTM** Series Banknote Acceptor

Appendix B

## **B GLOSSARY**

# Α

#### 1 Acceptor

one of several devices used to validate and accept Banknotes, then communicate the acceptance results to Host Machine ... 1-1

### 2 Anti-Pullback Mechanism

a mechanism (optical, mechanical, or a combination of both designed) to prevent the unauthorized retrieving of Banknotes from a Cash Box  $\dots$  1-7

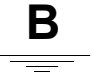

С

#### 3 Bezel

a removable Plastic Assembly attached to the front of the Banknote Insertion Slot of an iPRO Unit. It features a rectangular shaped access opening (slot) for easy insertion and retrieval of Banknotes. Bezels are available in different shapes and sizes in order to accommodate Banknotes of different widths and different stacking configurations ... 1-2

### 4 Calibration

process performed on electronic equipment which ensures that all circuits are properly aligned and operating at optimum levels. For iPRO Unit, calibration is accomplished using a software based program which checks and sets the operational reference levels for sensors. This helps to ensure that the Unit operates with the highest Banknote acceptance rate possible. Calibration is recommended whenever the CPU Board, or one of the Sensor Boards are replaced ... 6-1

## 5 Checksum

a numerical value assigned to a data file or block of data (usually expressed in Hexadecimal notation). Checksum values are used to verify that the contents of a data file are not corrupted in any way during transmission or encryption. The Checksum values of both the original and duplicate files are compared to each other. If the values do not match, it is recommended that the file be copied (uploaded) again until the Checksums do match ... 6-4

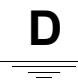

### 6 DIP Switch Block

Dual In-line Package Switch - a mountable two-position slide switch containing up to 16 individual Switches per block assembly, located on a Printed Circuit Board (PCB) and set to an ON or OFF position. DIP Switches are often used in circuits where manual selection of operational changes, options, and features are desired ... 2-2

B - 1

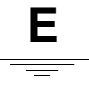

Н

## 7 EEPROM

Electronically Erasable Programmable Read Only Memory. A form of non-volatile Read Only Memory (ROM) that can be written to and erased via electronic signals without being removed from its Circuit Board housing. EEPROMs are often used to store system command instructions and reference data sets that are accessed frequently, or when the equipment is first powered up ... A-5

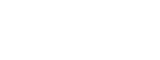

### 8 Host Machine

a generic term for any electronic cabinet, equipment or platform where a iPRO Unit will be installed. The Host Machine supplies both the power and the communications interface necessary for proper operation of the iPRO Unit ... A-3

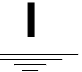

#### 9 ICB

an acronym for Intelligent Cash Box - it is an optional system which tracks gaming assets and revenues. The ICB System standards and simplifies the revenue drop and soft count functions, by automating the cash collection process ... 1-2

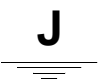

### 10 JCM Tool Suite Standard Edition

a PC application software program that includes sub-routine programs for Downloading a File, Calibrating Sensors, examining Performance Metrics, testing Acceptor functions, Enabling and disabling the ICB feature, and viewing an image of the last Banknote accepted ... 6-1

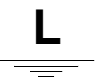

## 11 LED

an acronym for Light Emitting Diode. An LED is Semiconductor Device which when turned on, emits a signal output in the visible light range. Available of colors, LEDs are cost effective and are commonly used as Indicator Lights in a variety of equipment devices. LEDs are also available in the invisible light range (i.e., ultraviolet, near-infrared etc.) making then useful as operational indicators for a variety of electronic equipment and applications, such as Banknote Validation Circuit in the iPRO Unit ... 2-3

### 12 Limited Power Source

an electronic circuit designed to prevent damage to a Power Supply in the event a short circuit occurs ... 1-4

# Ρ

## 13 Photo-Coupler Isolation

a method of increasing safety to both the equipment and personnel by isolated and routing transmitted data signals via Light Emitting Diode (LED) and Photosensitive Transistor combination circuit in various electronic equipment devices ... 2-11

## 14 Pictograph

small, internationally-recognized safety and attention symbols placed to the left of Notes, Cautions and Warnings throughout a JCM Maintenance Manual ... 1-1

## **15** Precautions

special instructions and warnings that appear in JCM Maintenance Manuals. They are intended to promote personal safety and prevent damage to equipment when working with the applicable JCM Product ... 1-3

# R

## 16 RS232C

a common serial data communication standard protocol ... 2-11

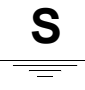

## 17 Sensor

a Photosensitive Device and LED combination designed to detect timing and movement events  $\dots 2-13$ 

## 18 Special Notes

notation within JCM Maintenance Manuals that alerts the reader to specific information that can affect operation of the Unit. Notations often appear throughout the manual, and are identified by the pictograph icon. Special Notes are always written in italic text ... 1-1

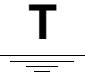

## **19 Transport Unit**

the upper portion of an iPRO that moves a Banknote past the various Sensors present in the Unit  $\dots 4-1$ 

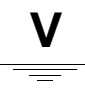

## 20 Validation

In Banknote Acceptors (such as the iPRO Unit), the process of drawing a Banknote into the Unit and then using various Sensors to read and determine the authenticity of the Banknote based on the comparison of collected readings to a set of reference data stored in memory ... 2-12

# THIS PAGE INTENTIONALLY LEFT BLANK

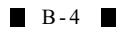

iPRO™ Series Banknote Acceptor

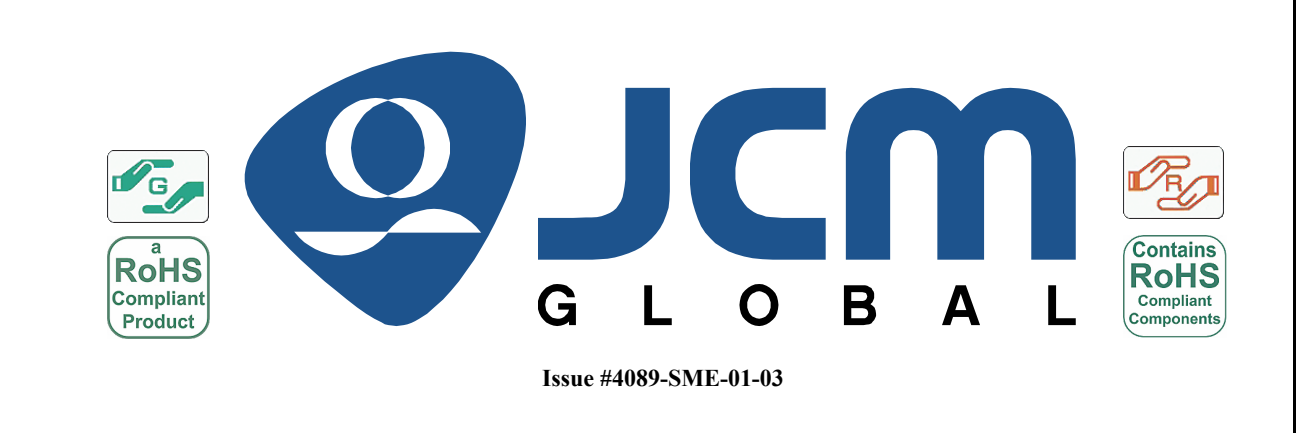

P/N 960-100162R\_Rev. 3 {EDP #208082}